# MATLAB

The Language of Technical Computing

Computation

Visualization

Programming

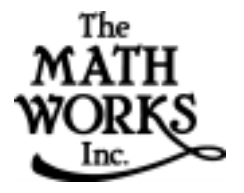

External Interfaces

Version 6 日本語版

| 7 | 03-5978-5410                                  | Phone                  |
|---|-----------------------------------------------|------------------------|
|   | 03-5978-5440                                  | Fax                    |
|   | サイバネットシステム株式<br>〒 112-0012 東京都文京区<br>ニッセイ音羽ビル | 会社<br>大塚 2 丁目 15 番 6 号 |
|   | http://www.cybernet.co.jp/products/           | /matlab/index.htmlWeb  |

サイバネットシステム株式会社への連絡方法

| infomatlab@cybernet.co.jp | 営業部 |
|---------------------------|-----|
| techmatlab@cybernet.co.jp | 技術部 |

### MATLAB External Interfaces

(a

© COPYRIGHT 1984 - 2000 by The MathWorks, Inc.

The software described in this document is furnished under a license agreement. The software may be used or copied only under the terms of the license agreement. No part of this manual may be photocopied or reproduced in any form without prior written consent from The MathWorks, Inc.

FEDERAL ACQUISITION: This provision applies to all acquisitions of the Program and Documentation by or for the federal government of the United States. By accepting delivery of the Program, the government hereby agrees that this software qualifies as "commercial" computer software within the meaning of FAR Part 12.212, DFARS Part 227.7202-1, DFARS Part 227.7202-3, DFARS Part 252.227-7013, and DFARS Part 252.227-7014. The terms and conditions of The MathWorks, Inc. Software License Agreement shall pertain to the government's use and disclosure of the Program and Documentation, and shall supersede any conflicting contractual terms or conditions. If this license fails to meet the government's minimum needs or is inconsistent in any respect with federal procurement law, the government agrees to return the Program and Documentation, unused, to MathWorks.

MATLAB, Simulink, Stateflow, Handle Graphics, and Real-Time Workshop are registered trademarks, and Target Language Compiler is a trademark of The MathWorks, Inc.

Other product or brand names are trademarks or registered trademarks of their respective holders.

| Printing History: | December 1996 | First printing     |                                     |
|-------------------|---------------|--------------------|-------------------------------------|
| 0 0               | July 1997     | Revised for 5.1 (o | nline only)                         |
|                   | January 1998  | Second printing    | Revised for MATLAB 5.2              |
|                   | October 1998  | Third printing     | Revised for MATLAB 5.3 (Release 11) |
|                   | November 2000 | Fourth printing    | Revised and renamed for MATLAB 6.0  |
|                   |               |                    | (Release 12)                        |
|                   | April 2001    | 翻訳                 |                                     |

本書の内容の一部、あるいは、全部を無断で転載、複製、複写することを禁じます。 本書の内容は、予告なく変更することがあります。

# Contents

# MATLAB からの C および Fortran プログラムの呼び出し

| 1 |                               |
|---|-------------------------------|
| 1 | MEX- ファイルの紹介1                 |
|   | MEX- ファイルの使用法 1-3             |
|   | 接頭語 mx と mex の区別 1-4          |
|   | MATLAB データ 1-0                |
|   | MATLAB 配列 1-0                 |
|   | データストレージ 1-0                  |
|   | MATLAB のデータタイプ 1-'            |
|   | データタイプの使用法 1-                 |
|   | MEX- ファイルの作成 1-1:             |
|   | コンパイラの必要条件 1-1:               |
|   | UNIX での設定のテスト 1-12            |
|   | Windows での設定のテスト 1-14         |
|   | オプションファイルの指定 1-1'             |
|   | MEX- ファイルの作成のカスタマイズ           |
|   | この章の対象ユーザ 1-20                |
|   | MEX スクリプトスイッチ 1-20            |
|   | UNIX でのデフォルトオプションファイル 1-22    |
|   | Windows でのデフォルトオプションファイル 1-2. |
|   | UNIX での作成のカスタマイズ 1-2-         |
|   | Windows での作成のカスタマイズ 1-20      |
|   | トラブルシューティング 1-32              |
|   | 設定の問題 1-3/                    |
|   | MEX-ファイルの問題の理解 1-3.           |
|   | コンパイラとプラットフォーム固有の問題 1-30      |
|   | メモリ管理互換性の問題 1-30              |

| その他の情報                     | 1-41 |
|----------------------------|------|
| ファイルとディレクトリ - UNIX システム    | 1-41 |
| ファイルとディレクトリ - Windows システム | 1-43 |
| 例題                         | 1-45 |
| テクニカルサポート                  | 1-47 |

# C 言語 MEX- ファイルの作成

| 0                |  |
|------------------|--|
| $\boldsymbol{L}$ |  |

| C MEX- ファイルの部分       2-3         MEX- ファイルに必要な引数       2-5         C MEX- ファイルの例       2-7         第一の例 — スカラを渡す       2-7         文字列を渡す       2-11         複数の入出力を渡す       2-13         構造体とセル配列を渡す       2-16         複素データの操作       2-21         8 ビット、16 ビット、32 ビットデータの操作       2-23         多次元数値配列の操作       2-25         スパース配列の操作       2-29         C MEX- ファイルからの関数の呼び出し       2-33         アドバンスドトピックス       2-37         ヘルプファイル       2-37         ベルプファイル       2-37         メモリ管理       2-38         LAPACK および BLAS 関数の使用法       2-40         C 盲語 MEX- ファイルのデバッグ       2-45         Windows でのデバッグ       2-45      | C MEX- ファイル            | 2-3  |
|----------------------------------------------------------------------------------------------------|------------------------|------|
| MEX-ファイルに必要な引数       2-5         C MEX-ファイルの例       2-7         第一の例 — スカラを渡す       2-7         文字列を渡す       2-11         複数の入出力を渡す       2-13         構造体とセル配列を渡す       2-16         複素データの操作       2-21         8 ビット、16 ビット、32 ビットデータの操作       2-23         多次元数値配列の操作       2-25         スパース配列の操作       2-29         C MEX-ファイルからの関数の呼び出し       2-33         アドバンスドトビックス       2-37         ヘルプファイル       2-37         水モリ管理       2-37         ムアインのリンク       2-37         メモリ管理       2-38         LAPACK および BLAS 関数の使用法       2-40         C 盲語 MEX-ファイルのデバッグ       2-45         Windows でのデバッグ       2-45                 | C MEX- ファイルの部分         | 2-3  |
| C MEX-ファイルの例       2-7         第一の例 — スカラを渡す       2-7         文字列を渡す       2-11         複数の入出力を渡す       2-13         構造体とセル配列を渡す       2-13         構造体とセル配列を渡す       2-16         複素データの操作       2-21         8 ビット、16 ビット、32 ビットデータの操作       2-23         多次元数値配列の操作       2-25         スパース配列の操作       2-29         C MEX-ファイルからの関数の呼び出し       2-33         アドバンスドトピックス       2-37         ヘルプファイル       2-37         ベルプファイルのリンク       2-37         MEX-ファイル関数のワークスペース       2-37         メモリ管理       2-38         LAPACK および BLAS 関数の使用法       2-40         C 言語 MEX-ファイルのデバッグ方法       2-45         Windows でのデバッグ       2-45 | MEX- ファイルに必要な引数        | 2-5  |
| 第一の例 — スカラを渡す       2-7         文字列を渡す       2-11         複数の入出力を渡す       2-13         構造体とセル配列を渡す       2-13         構造体とセル配列を渡す       2-16         複素データの操作       2-21         8 ビット、16 ビット、32 ビットデータの操作       2-23         多次元数値配列の操作       2-25         スパース配列の操作       2-29         C MEX- ファイルからの関数の呼び出し       2-37         水プファイル       2-37         複数ファイルのリンク       2-37         MEX- ファイル関数のワークスペース       2-37         メモリ管理       2-38         LAPACK および BLAS 関数の使用法       2-40         C 言語 MEX- ファイルのデバッグ方法       2-45         UNIX でのデバッグ       2-45         Windows でのデバッグ       2-46                               | C MEX- ファイルの例          | 2-7  |
| 文字列を渡す2-11複数の入出力を渡す2-13構造体とセル配列を渡す2-16複素データの操作2-218 ビット、16 ビット、32 ビットデータの操作2-23多次元数値配列の操作2-25スパース配列の操作2-29C MEX-ファイルからの関数の呼び出し2-33アドバンスドトピックス2-37ヘルプファイル2-37ベルプファイル2-37水EX-ファイル関数のワークスペース2-37メモリ管理2-38LAPACK および BLAS 関数の使用法2-40C 言語 MEX-ファイルのデバッグ2-45Windows でのデバッグ2-45                                                                                                    | 第一の例 — スカラを渡す          | 2-7  |
| 複数の入出力を渡す2-13構造体とセル配列を渡す2-16複素データの操作2-218 ビット、16 ビット、32 ビットデータの操作2-23多次元数値配列の操作2-25スパース配列の操作2-29C MEX-ファイルからの関数の呼び出し2-37ペルプファイル2-37複数ファイルのリンク2-37MEX-ファイル関数のワークスペース2-37メモリ管理2-38LAPACK および BLAS 関数の使用法2-40C 言語 MEX-ファイルのデバッグ方法2-45Windows でのデバッグ2-46                                                                                                    | 文字列を渡す                 | 2-11 |
| 構造体とセル配列を渡す2-16複素データの操作2-218 ビット、16 ビット、32 ビットデータの操作2-23多次元数値配列の操作2-25スパース配列の操作2-29C MEX- ファイルからの関数の呼び出し2-37ペルプファイル2-37複数ファイルのリンク2-37MEX- ファイル関数のワークスペース2-37メモリ管理2-38LAPACK および BLAS 関数の使用法2-40C 言語 MEX- ファイルのデバッグ方法2-45Windows でのデバッグ2-45                                                                                                    | 複数の入出力を渡す              | 2-13 |
| 複素データの操作2-218 ビット、16 ビット、32 ビットデータの操作2-23多次元数値配列の操作2-25スパース配列の操作2-29C MEX-ファイルからの関数の呼び出し2-33アドバンスドトピックス2-37ヘルプファイル2-37複数ファイルのリンク2-37MEX-ファイル関数のワークスペース2-37メモリ管理2-38LAPACK および BLAS 関数の使用法2-40C 言語 MEX-ファイルのデバッグ方法2-45UNIX でのデバッグ2-45Windows でのデバッグ2-46                                                                                                    | 構造体とセル配列を渡す            | 2-16 |
| 8 ビット、16 ビット、32 ビットデータの操作       2-23         多次元数値配列の操作       2-25         スパース配列の操作       2-29         C MEX-ファイルからの関数の呼び出し       2-33         アドバンスドトピックス       2-37         ヘルプファイル       2-37         複数ファイルのリンク       2-37         MEX-ファイル関数のワークスペース       2-37         メモリ管理       2-38         LAPACK および BLAS 関数の使用法       2-40         C 言語 MEX-ファイルのデバッグ方法       2-45         Windows でのデバッグ       2-45                                                                                                    | 複素データの操作               | 2-21 |
| 多次元数値配列の操作       2-25         スパース配列の操作       2-29         C MEX- ファイルからの関数の呼び出し       2-33         アドバンスドトピックス       2-37         ヘルプファイル       2-37         複数ファイルのリンク       2-37         MEX- ファイル関数のワークスペース       2-37         メモリ管理       2-38         LAPACK および BLAS 関数の使用法       2-40         C 言語 MEX- ファイルのデバッグ方法       2-45         Windows でのデバッグ       2-45                                                                                                    | 8ビット、16ビット、32ビットデータの操作 | 2-23 |
| スパース配列の操作       2-29         C MEX- ファイルからの関数の呼び出し       2-33         アドバンスドトピックス       2-37         ヘルプファイル       2-37         複数ファイルのリンク       2-37         MEX- ファイル関数のワークスペース       2-37         メモリ管理       2-38         LAPACK および BLAS 関数の使用法       2-40         C 言語 MEX- ファイルのデバッグ方法       2-45         Windows でのデバッグ       2-45                                                                                                    | 多次元数值配列の操作             | 2-25 |
| C MEX- ファイルからの関数の呼び出し 2-33<br><b>アドバンスドトピックス</b> 2-37<br>ヘルプファイル 2-37<br>複数ファイルのリンク 2-37<br>MEX- ファイル関数のワークスペース 2-37<br>メモリ管理 2-38<br>LAPACK および BLAS 関数の使用法 2-40<br><b>C 言語 MEX- ファイルのデバッグ方法</b> 2-45<br>UNIX でのデバッグ 2-45<br>Windows でのデバッグ 2-46                                                                                                    | スパース配列の操作              | 2-29 |
| アドバンスドトピックス       2-37         ヘルプファイル       2-37         複数ファイルのリンク       2-37         MEX-ファイル関数のワークスペース       2-37         メモリ管理       2-38         LAPACK および BLAS 関数の使用法       2-40         C 言語 MEX-ファイルのデバッグ方法       2-45         UNIX でのデバッグ       2-45         Windows でのデバッグ       2-46                                                                                                    | C MEX-ファイルからの関数の呼び出し   | 2-33 |
| <ul> <li>ヘルプファイル 2-37</li> <li>複数ファイルのリンク 2-37</li> <li>MEX-ファイル関数のワークスペース 2-37</li> <li>メモリ管理 2-38</li> <li>LAPACK および BLAS 関数の使用法 2-40</li> <li>C 言語 MEX-ファイルのデバッグ方法 2-45</li> <li>UNIX でのデバッグ 2-45</li> <li>Windows でのデバッグ 2-46</li> </ul>                                                                                                    | アドバンスドトピックス            | 2-37 |
| <ul> <li>複数ファイルのリンク</li></ul>                                                                                                    | ヘルプファイル                | 2-37 |
| MEX-ファイル関数のワークスペース       2-37         メモリ管理       2-38         LAPACK および BLAS 関数の使用法       2-40         C 言語 MEX-ファイルのデバッグ方法       2-45         UNIX でのデバッグ       2-45         Windows でのデバッグ       2-45                                                                                                    | 複数ファイルのリンク             | 2-37 |
| メモリ管理       2-38         LAPACK および BLAS 関数の使用法       2-40         C 言語 MEX- ファイルのデバッグ方法       2-45         UNIX でのデバッグ       2-45         Windows でのデバッグ       2-45         2-46       2-46                                                                                                    | MEX- ファイル関数のワークスペース    | 2-37 |
| LAPACK および BLAS 関数の使用法       2-40         C 言語 MEX- ファイルのデバッグ方法       2-45         UNIX でのデバッグ       2-45         Windows でのデバッグ       2-46                                                                                                    | メモリ管理                  | 2-38 |
| C <b>言語 MEX- ファイルのデバッグ方法</b>                                                                                                    | LAPACK および BLAS 関数の使用法 | 2-40 |
| UNIX でのデバッグ       2-45         Windows でのデバッグ       2-46                                                                                                    | C 言語 MEX- ファイルのデパッグ方法  | 2-45 |
| Windows でのデバッグ                                                                                                    | いNIX でのデバッグ            | 2-45 |
|                                                                                                    | Windows でのデバッグ         | 2-46 |

| Fortran MEX- ファイル           | . 3-3 |
|-----------------------------|-------|
| Fortran MEX- ファイルの部分        | . 3-3 |
| %val コンストラクト                | . 3-8 |
|                             |       |
| Fortran MEX- ファイルの例         | . 3-9 |
| 第一の例 — スカラを渡す               | 3-10  |
| 文字列を渡す                      | 3-12  |
| 文字列配列を渡す                    | 3-14  |
| 行列を渡す                       | 3-17  |
| 複数の入出力を渡す                   | 3-19  |
| 複数データの操作                    | 3-22  |
| メモリのダイナミックな割り当て             | 3-25  |
| スパース行列の操作                   | 3-28  |
| Fortran MEX- ファイルからの関数の呼び出し | 3-32  |
|                             |       |
| アドバンスドトピックス                 | 3-36  |
| ヘルプファイル                     | 3-36  |
| 複数ファイルのリンク                  | 3-36  |
| MEX- ファイル関数のワークスペース         | 3-36  |
| メモリ管理                       | 3-37  |
|                             |       |
| Fortran 言語 MEX- ファイルのデバッグ方法 | 3-38  |
| UNIX でのデバッグ                 | 3-38  |
| Windows でのデバッグ              | 3-39  |

3

# C および Fortran プログラムからの MATLAB の呼び出し 4

| MATLAB <b>エンジンの使用法</b>     | 4-3 |
|----------------------------|-----|
| エンジンライブラリ                  | 4-3 |
| GUI- インテンシブなアプリケーション       | 4-5 |
| <b>エンジン関数の呼び出しの例題</b>      | 4-6 |
| C アプリケーションからの MATLAB の呼び出し | 4-6 |

| Fortran アプリケーションからの MATLAB の呼び出し<br>オープンされている MATLAB の利用 | 4-11<br>4-15 |
|----------------------------------------------------------|--------------|
| エンジンプログラムのコンパイルとリンク                                      | 4-17         |
| 浮動小数点の例外のマスク                                             | 4-17         |
| UNIX でのコンパイルとリンク                                         | 4-18         |
| Windows でのコンパイルとリンク                                      | 4-19         |

5

# MATLAB からの Java の呼び出し

| 5-3  |
|------|
| 5-3  |
| 5-3  |
| 5-3  |
| 5-4  |
| 5-4  |
| 5-5  |
| 5-5  |
| 5-5  |
| 5-6  |
| 5-7  |
| 5-8  |
| 5-10 |
| 5-10 |
| 5-12 |
| 5-13 |
| 5-14 |
| 5-15 |
| 5-17 |
| 5-18 |
| 5-18 |
| 5-20 |
| 5-21 |
|      |

| MATLAB コマンドに影響を与える Java メソッド                   | 5-25    |
|------------------------------------------------|---------|
| 未定義のメソッドの取り扱い方法                                | 5-26    |
| Java の例外の取り扱い方法                                | 5-27    |
|                                                |         |
| Java 配列の機能                                     | 5-28    |
| Java 配列の表現方法                                   | 5-29    |
| MATLAB 内でのオブジェクトの配列の作成                         | 5-33    |
| Java 配列の要素へのアクセス                               | 5-35    |
| Java 配列の割り当て                                   | 5-38    |
| Java 配列の結合                                     | 5-42    |
| 新規の配列参照の作成                                     | 5-43    |
| Java 配列のコピーの作成                                 | 5-44    |
|                                                | • • • • |
| Java メソッドにデータを速す                               | 5-46    |
| MATIAR 引数データの 空協                               | 5-46    |
| MATLAD JW/                                     | 5-40    |
| 記の2005 フライフを返す                                 | 5-47    |
| ステッゴー 奴と仮り・・・・・・・・・・・・・・・・・・・・・・・・・・・・・・・・・・・・ | 5 50    |
| Java オノンエンドを彼り                                 | 5-50    |
| ての他のナーダ友換のドレックス                                | 5-55    |
| ノータをオーハロードメノッドに渡り                              | 5-54    |
|                                                |         |
| Java メソッドから出力されるテータの扱い                         | 5-56    |
| Java 出刀値の変換                                    | 5-56    |
|                                                | 5-57    |
| Java オフジェクト                                    | 5-57    |
| オブジェクトを MATLAB データタイプに変換                       | 5-57    |
|                                                |         |
| プログラミングの例題                                     | 5-62    |
|                                                |         |
| 例題 – URL の読み込み                                 | 5-63    |
| URLdemoの説明                                     | 5-63    |
| 例題の実行                                          | 5-64    |
|                                                |         |
| 例題 – IP アドレスの検索                                | 5-66    |
| resolveipの説明                                   | 5-66    |
| 例題の実行                                          | 5-67    |
|                                                |         |

| 例題 – シリアルポートによる通信      | 5-68 |
|------------------------|------|
| 例題の説明                  | 5-69 |
| serialexample プログラムの実行 | 5-72 |
| 例題 – Phone Book の作成と利用 | 5-73 |
| 関数 phonebook の説明       | 5-74 |
| 関数 pb_lookup の説明       | 5-78 |
| 関数 pb_add の説明          | 5-79 |
| 関数 pb_remove の説明       | 5-80 |
| 関数 pb_change の説明       | 5-80 |
| 関数 pb_listall の説明      | 5-82 |
| 関数 pb_display の説明      | 5-82 |
| 関数 pb_keyfilter の説明    | 5-83 |
| phonebook プログラムの実行     | 5-83 |

# データの読み込みと書き込み

| MAT- ファイルの使用法            | 6-3  |
|--------------------------|------|
| MATLAB へのデータの読み込み        | 6-3  |
| MATLAB からのデータの書き出し       | 6-4  |
| プラットフォーム間でのデータファイルの交換    | 6-5  |
| MAT- ファイルの読み込みと書き出し      | 6-6  |
| 関連するファイル                 | 6-8  |
| MAT- ファイルの例              | 5-11 |
| MAT- ファイルを C で作成 6       | 5-11 |
| MAT- ファイルを C で読み込む       | 5-16 |
| MAT- ファイルを Fortran で作成6  | 5-21 |
| MAT- ファイルを Fortran で読み込む | 5-24 |
| MAT- ファイルプログラムのコンパイルとリンク | 5-28 |
| 浮動小数点の例外のマスク 6           | 5-28 |
| UNIX でのコンパイルとリンク6        | 5-29 |
| Windows でのコンパイルとリンク6     | 5-30 |

6

| MATLAB ActiveX の結合                         | . 7-3 |
|--------------------------------------------|-------|
| ActiveX の概念と用語                             | . 7-3 |
| MATLAB ActiveX サポートの概要                     | . 7-4 |
|                                            |       |
| MATLAB ActiveX クライアントのサポート                 | . 7-6 |
| ActiveX オブジェクトの使用法                         | . 7-6 |
| ActiveX クライアントリファレンス                       | 7-7   |
|                                            |       |
| イベントハンドラを書く                                | 7-23  |
|                                            |       |
| ActiveX クライアントの情報                          | 7-25  |
| インタフェースの開放                                 | 7-25  |
| ActiveX Collections を使って                   | 7-25  |
| データ変換                                      | 7-26  |
| MATLAB を DCOM Server Client として使う          | 7-27  |
| MATLAB ActiveX サポートの制限                     | 7-28  |
| MATLAB コントロールの例                            | 7-28  |
| MATLAB をオートメーションクライアントとして利用                | 7-28  |
| MATLAB ActiveX Automation Server のサポート     | 7-31  |
| MATLAB ActiveX Automation XVWF             | 7_32  |
|                                            | 1-52  |
| ActiveX Server の情報                         | 7-36  |
| MATLAB ActiveX Server の起動                  | 7-36  |
| 共有または専用サーバの指定                              | 7-36  |
| MATLAB を DCOM Server として使う                 | 7-37  |
|                                            |       |
| Dynamic Data Exchange (DDE)                | 7-38  |
| DDE の概念と用語                                 | 7-38  |
| サーバとして MATLAB にアクセスする                      | 7-40  |
| DDE 名の階層                                   | 7-41  |
| 例題 : Visual Basic と MATLAB DDE Server を使って | 7-44  |
| MATLAB をクライアントとして使う                        | 7-46  |
| DDE Advisory リンク                           | 7-47  |

7

| はじめに                         | . 8-2         |
|------------------------------|---------------|
| MATLAB のシリアルポートインタフェースとは何か?  | . 8-2         |
| サポートされるシリアルポートインタフェースの標準     | . 8-2         |
| サポートされるプラットフォーム              | . 8-2         |
| ユーザデバイスでの例題の使用法              | . 8-3         |
|                              |               |
| シリアルポートの概要                   | 8-4           |
| シリアル通信とは?                    | 8-4           |
| シリアルポートインタフェース標準             | 8-4           |
| シリアルケーブルを使って、2つのデバイスを接続      | 8-5           |
| シリアルポートの信号とピンの割り当て           | . 0.5<br>8-6  |
| シリアルデータフォーマット                | . 0-0<br>8-10 |
| プラットフォームに対応するシリアルポートの情報      | 8_15          |
|                              | 0-15          |
|                              | Q 1Q          |
| の頃 · かみましょう                  | 0-10          |
| 例題、如めよしより                    | 0-10          |
| ンリノルホートヒッション<br>プロパティの33字と出力 | 0-10          |
| ノロハノイの設定と山刀                  | 8-20          |
| シリアルポートナブンクトの作用              | 0 74          |
| シリノルホートオノンエクトの作成             | 8-24          |
| イノンエクト作成中にノロハワイを設止           | 8-25          |
|                              | 8-25          |
| シリアルホートオフシェクトの配列を作成          | 8-26          |
| للم الم الم الم الم          |               |
| デバイスの接続                      | 8-27          |
|                              |               |
| 通信プロパティの設定                   | 8-28          |
|                              |               |
| データの書き出しと読み込み                | 8-29          |
| 例題:データの書き出しと読み込み             | 8-29          |
| MATLAB コマンドラインへのアクセスの制御      | 8-29          |
| データの書き出し                     | 8-31          |
| データの読み込み                     | 8-36          |
| 例題:テキストデータの書き出しと読み込み         | 8-42          |
| 例題:strread を使ったデータの解釈        | 8-44          |
| 例題:バイナリデータの読み込み              | 8-45          |

8

| イベントとアクションの利用                               | 8-48         |
|---------------------------------------------|--------------|
| 例題:1 ヘントとアクション                              | 8-48         |
| イベントタイノCゲクショノノロハナイイベント信却の枚姉                 | 8-49         |
| アイシー 1 111001120111111111111111111111111111 | 8-52         |
| エラーの後でアクション関数を利用可能にする                       | 8-53         |
| 例題: イベントとアクションの利用                           | 8-53         |
|                                             |              |
|                                             | 8-55         |
| 接続されているデバイスの存在を知らせる                         | 8-55         |
| データフローの制御 : ハンドシェイク                         | 8-58         |
|                                             |              |
| デバッグ : 情報をディスクに記録                           | 8-61         |
| 例題 : 情報の記録                                  | 8-61         |
| 複数のレコードファイルの作成                              | 8-62         |
| ファイル名の指定                                    | 8-62         |
|                                             | 8-63         |
| 例題:情報をディスクに記録                               | 8-64         |
|                                             | o            |
|                                             | 8-67         |
| 其なるノフットノオームでシリアルホートオノシェクトを利用.               | 8-67         |
| 切断とクリーンマップ                                  | 0 60         |
| <b>切倒とクリーノアック</b><br>シリアルポートオブジェクトの切断       | 0-00<br>8-68 |
| ノリノルホート オノノエノト の555                         | 8-68         |
|                                             | 0-00         |
| シリアルポート関数                                   | 8-70         |
|                                             | 0            |
| Serial Port プロパティ                           | 8-72         |
|                                             |              |
| 参考文献                                        | 8-76         |

# MATLAB からの C および Fortran プログラムの呼び出し

| MEX- ファイルの紹介<br>MEX- ファイルの使用法<br>接頭語 mx と mex の区別                                                                           | · · ·<br>· ·                             |                          | •             | <br><br>       |                              |                        | <br><br>                 |  |  |  | . 1-3<br>. 1-3<br>. 1-4                                     |
|----------------------------------------------------------------------------------------------------|------------------------------------------|--------------------------|---------------|----------------|------------------------------|------------------------|--------------------------|--|--|--|-------------------------------------------------------------|
| <b>MATLAB データ</b><br>MATLAB 配列<br>データストレージ<br>MATLAB のデータタイン<br>データタイプの使用法                                                  | ・・・・<br>・・・・<br>・・・<br>プ・・・              |                          | •             | · · ·          |                              | •<br>•<br>•            | <br><br>                 |  |  |  | . 1-6<br>. 1-6<br>. 1-6<br>. 1-7<br>. 1-9                   |
| MEX- ファイルの作成<br>コンパイラの必要条件<br>UNIX での設定のテスト<br>Windows での設定のテス<br>オプションファイルの指                                               | ·····<br>······························· |                          | •             | · ·            |                              |                        | <br><br>                 |  |  |  | .1-11<br>.1-11<br>.1-12<br>.1-14<br>.1-17                   |
| <b>MEX- ファイルの作成の</b><br>この章の対象ユーザ<br>MEX スクリプトスイッラ<br>UNIX でのデフォルトオ<br>Windows でのデフォルト<br>UNIX での作成のカスタ<br>Windows での作成のカスタ | <b>カス</b><br>チ<br>プショ<br>オイフ<br>タマ       | <b>タマ</b><br>3ン3シミ<br>イン | ?イ<br>フン<br>ズ | ズ<br>          | ・<br>・<br>・<br>ア ~<br>・<br>・ | ・<br>・<br>・<br>イル<br>・ | · ·<br>· ·<br>· ·<br>· · |  |  |  | .1-20<br>.1-20<br>.1-20<br>.1-22<br>.1-23<br>.1-24<br>.1-26 |
| ト <b>ラブルシューティング</b><br>設定の問題<br>MEX- ファイルの問題の<br>コンパイラとプラットフ<br>メモリ管理互換性の問題                                                 | ・<br>オー.                                 |                          | 一             | の「             | .<br>.<br>引是<br>.            | ·<br>·<br>·<br>·       | <br><br>                 |  |  |  | .1-32<br>.1-32<br>.1-33<br>.1-36<br>.1-36                   |
| その他の情報<br>ファイルとディレクトリ<br>ファイルとディレクトリ<br>例題                                                                                  | - UN<br>- UN<br>- Wii                    | TX<br>ndo                | ・<br>シン<br>ws | 、テ<br>ステ<br>シン | ・<br>ーム<br>スラ                | =Д                     | <br><br>                 |  |  |  | .1-41<br>.1-41<br>.1-43<br>.1-45                            |

MATLAB<sup>®</sup> は、プログラミングとデータ操作を完備した環境をもっていますが、 MATLAB 外部のデータやプログラムと相互にデータを交換すると有効な場合が あります。MATLAB は、C および Fortran で作成された外部プログラムへのイン タフェースを提供します。このインタフェースは、Application Program Interface ま たは、API の一部です。

本章は、つぎのトピックスを説明します。

- MEX-ファイルの紹介
- MATLAB データ
- MEX-ファイルの作成
- MEX-ファイルのカスタムビルド
- トラブルシューティング
- その他の情報

アプリケーションの作成における情報やサポートについては、本章の「その他の 情報」部分を参照してください。

注意 ディレクトリパスを参照するプラットフォーム独立の記述について、本マニュアルは UNIX の用法を利用します。たとえば、mex ディレクトリの一般的な参照は、<matlab>/extern/examples/mex です。

# MEX-ファイルの紹介

MATLABから、CまたはFortranのサブルーチンを組み込み関数のように呼び出す ことができます。MATLABから呼び出し可能なCおよびFortranプログラムは、 MEX-ファイルと呼びます。MEX-ファイルは、MATLABインタプリタが自動的 にロードし実行できるダイナミックにリンクされたサブルーチンです。

MEX-ファイルには、つぎのような応用があります。

- 既存の大きいCやFortranプログラムをM-ファイルとして書き直さずにMAT-LABから呼び出すことができます。
- MATLABでは十分な速さで実行しないボトルネックの計算(通常forループ)を、 効率を上げるためにCやFortranで記録できます。

MEX-ファイルは、すべてのアプリケーションに対して適切であるわけではあり ません。MATLAB は、C や Fortran のようなコンパイル言語において、時間のか かる低レベルのプログラミングを削減する特徴をもつ高生産性システムです。一 般に、ほとんどのプログラミングは、MATLAB で行われるべきです。アプリケー ションで必要としない限り、MEX 機能は使わないでください。

### MEX-ファイルの使用法

MEX-ファイルは、C または Fortran ソースコードから生成されるサブルーチンで す。これは、M-ファイルや組み込み関数のように動作します。M-ファイルがプ ラットフォームに依存しない拡張子.mを持つのに対し、MEX-ファイルはプラッ トフォーム毎に固有の拡張子を持ちます。つぎの表は、MEX-ファイルに対する プラットフォーム固有の拡張子の一覧です。

| プラットフォーム          | MEX- ファイルの拡張子 |
|-------------------|---------------|
| Alpha             | mexaxp        |
| HP, version 10.20 | mexhp7        |
| HP, version 11.x  | mexhpux       |
| IBM RS/6000       | mexrs6        |
| Linux             | mexglx        |

表 1-1: MEX-ファイルの拡張子

表 1-1: MEX-ファイルの拡張子

| プラットフォーム   | MEX- ファイルの拡張子 |
|------------|---------------|
| SGI, SGI64 | mexsg         |
| Solaris    | mexsol        |
| Windows    | dll           |

MEX-ファイルは、M-ファンクションを呼び出すのと同様に呼び出すことができ ます。たとえば、ディスク上の MATLAB datafun ディレクトリの conv2.mex とい う MEX-ファイルは、行列の2次元のコンボリューションを行います。conv2.m は、ヘルプテキストのドキュメントのみを含みます。MATLAB 内部から関数 conv2 を呼んだ場合、インタプリタは、MATLAB サーチパス上のディレクトリのリスト を検索します。最初に検索される表の対応するファイル名の拡張子、または、.m をもつ conv2 というファイルを各ディレクトリで探します。見つかったら、ファ イルをロードして実行します。MEX-ファイルは、同じディレクトリに似た名前 のファイルが存在するとき、M-ファイルを優先します。しかし、ヘルプテキス トのドキュメントは、.m ファイルから読み込まれます。

# 接頭語 mx と mex の区別

接頭語 mx をもつ API のルーチンを使って、mxArray の作成、アクセス、操作、破 棄が可能です。接頭語 mex をもつルーチンは、MATLAB 環境で実行する操作を 行います。

### mx ルーチン

配列のアクセスと作成のライブラリは、MATLAB 配列の操作用の配列アクセスお よび作成ルーチンを提供します。これらのサブルーチンは、オンラインの API リ ファレンスガイドに詳しく説明されており、常に接頭語 mx で始まります。たと えば、mxGetPi は、配列内部で虚数データのポインタを取得します。

配列アクセスおよび作成ライブラリ内のほとんどのルーチンは、MATLAB 配列を 操作しますが、IEEE ルーチンとメモリ管理ルーチンの2つの例外があります。た とえば、mxGetNaN は、mxArray ではなく、double を出力します。

### mex ルーチン

接頭語 mex で始まるルーチンは、MATLAB 環境で実行する操作を行います。た とえば、mexEvalString ルーチンは、MATLAB ワークスペース内の文字列を評価 します。 **注意** mex ルーチンは、MEX-function 内でのみ利用可能です。

# MATLAB データ

MEX-ファイルをプログラミングする前に、MATLAB がサポートする多くのデー タタイプを、どのように表現するかを理解する必要があります。この節は、つぎ のトピックスを説明します。

- MATLAB 配列
- データストレージ
- MATLAB のデータタイプ
- データタイプの使用

# MATLAB 配列

MATLAB言語は、MATLAB配列という単一のオブジェクトタイプでのみ機能しま す。スカラ、ベクトル、行列、文字列、セル配列、構造体、オブジェクトを含む すべての MATLAB 変数は、MATLAB 配列として格納されます。C では、配列は、 タイプ mxArray と宣言されます。mxArray 構造体は、以下のものを含みます。

- ・タイプ
- 次元
- 配列に対応するデータ
- 数値の場合、変数が実数であるか複素数であるか
- スパース行列の場合、インデックスと非ゼロの最大要素
- 構造体またはオブジェクトの場合、フィールド数とフィールド名

# データストレージ

すべての MATLAB データは、列単位で格納されます。これは、Fortran の行列の 格納方法です。MATLAB は、オリジナルでは Fortran で書かれているため、この 慣例を使います。たとえば、つぎの行列を与えます。

a=['house'; 'floor'; 'porch']

a = house floor porch

次元は、以下のようになります。

size(a)

ans = 3 5

データは以下のように格納されます。

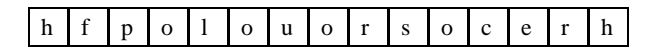

### MATLAB のデータタイプ

### 複素倍精度行列

MATLAB の最も一般的なデータタイプは、複素数倍精度非スパース行列です。これらの行列は、タイプ double で、m行n列です。ここで、mは行数で、nは列数です。データは、倍精度数の2つのベクトルとして格納されます。1つには実数データが含まれ、もう1つには虚数データが含まれます。このデータのポインタは、pr(実数データのポインタ)および pi(虚数データのポインタ)として参照されます。実数のみの倍精度行列は、piが NULL です。

### 数值行列

MATLAB は、その他のタイプの数値行列もサポートします。これらは、符号付き および符号なしの単精度浮動小数点および8,16,32 ビット整数です。データは、 倍精度行列と同じ方法で2つのベクトルに格納されます。

### MATLAB 文字列

MATLAB 文字列は、タイプ char で、虚数データ成分がないことを除いて、符号なし 16 ビット整数と同じ方法で格納されます。文字列内の各キャラクタは、16 ビット ASCII Unicode として格納されます。C と異なり、MATLAB 文字列は NULL で 終了しません。

### スパース行列

スパース行列は、MATLAB ではフル行列とは異なるストレージ方法をもちます。 パラメータ pr と pi は、倍精度数の配列ですが、nzmax, ir, jc の 3 つの新しいパラ メータがあります。

 nzmax は、ir と pr の長さ、また存在すれば、pi の長さを含む整数です。これは、 スパース行列の非ゼロ要素数の最大数です。

- irは、prとpiの対応する要素の行インデックスを含む長さnzmaxの整数配列を示します。
- jcは、列のインデックスの情報を含む長さが N+1 の整数配列を示します。範囲 0≤j≤N-1のjに対して、jc[j]はj列目の最初の非ゼロ要素のirとpr(存在すればpi も)のインデックスで、jc[j+1]-1は最後の非ゼロ要素のインデックスです。結 果として、jc[N]は行列の非ゼロ要素数である nnz と等しくなります。nnz は nzmax より小さければ、追加のストレージを割り当てずに配列内により多くの 非ゼロ要素を挿入することが出来ます。

### セル配列

セル配列は、mxArray がセルとして参照される MATLAB 配列の集合です。これ により、異なるタイプの MATLAB 配列を一緒に格納することができます。セル 配列は、データ部分が mxArray のポインタのベクトルを含むことを除いて、数値 配列と同じ方法で格納されます。このベクトルの要素は、セルと呼ばれます。各 セルは、それ以外のセル配列を含む、任意のサポートされているデータタイプで かまいません。

### 構造体

1行1列の構造体は、1行n列のセル配列と同じ方法で格納されます。ここで、n は、構造体のフィールド数です。データベクトルの要素は、フィールドと呼ばれ ます。各フィールドは、mxArrayに格納された名前に関連付けられます。

### オブジェクト

オブジェクトは、構造体と同じ方法で格納およびアクセスされます。MATLABでは、オブジェクトは登録されたメソッドをもつ名前が付いた構造体です。 MATLAB以外では、オブジェクトはオブジェクト名を識別する追加のクラス名に対するストレージを含む構造体です。

### 多次元配列

任意のタイプの MATLAB 配列は、多次元にすることができます。整数のベクト ルは、各要素が対応する次元のサイズであるとして格納されます。データのスト レージは、行列と同じです。

### 論理配列

非複素数数値配列またはスパース配列は、論理配列としてフラグを付けることが できます。論理配列に対するストレージは、非論理配列に対するストレージと同 じです。

### 空配列

任意のタイプの MATLAB 配列は、空にすることができます。空の mxArray とは、 少なくとも1つの次元が0と等しい mxArray です。たとえば、タイプ doubleの 倍精度 mxArray は、m とnが0に等しく、pr が NULL であるとき空配列です。

# データタイプの使用法

MATLAB の6個の基本データタイプは、double, char, sparse, uint8, cell, struct です。 MATLAB がサポートする任意のデータタイプを受け取る MEX-ファイル、MAT-ファイルアプリケーション、エンジンアプリケーションをCで書くことができま す。Fortran では、倍精度のn行m列配列と文字列の作成のみがサポートされま す。一度コンパイルするとCおよび Fortran MEX-ファイルは、M-ファンクショ ンと同じように取り扱うことができます。

### 例題 explore

MATLABに付属している、入力変数のデータタイプを識別するexploreという例題 の MEX- ファイルがあります。この例題のソースファイルは、<matlab>/extern/ examples/mex ディレクトリにあります。ここで、<matlab> は MATLAB がシステム 上でインストールされている最上位のディレクトリを表わします。たとえば、以 下のようにタイプすると、

cd([matlabroot '/extern/examples/mex']); x = 2; explore(x);

以下の結果を生成します。

Name: x Dimensions: 1x1 Class Name: double

(1,1) = 2

### explore は、任意のデータタイプを受け取ります。つぎの例を使って、explore を試 してみてください。

explore([1 2 3 4 5]) explore 1 2 3 4 5 explore({1 2 3 4 5}) explore(int8([1 2 3 4 5])) explore {1 2 3 4 5} explore(sparse(eye(5))) explore(struct('name', 'Joe Jones', 'ext', 7332)) explore(1, 2, 3, 4, 5)

# MEX-ファイルの作成

本節では、つぎのトピックスを説明します。

- コンパイラの必要条件
- UNIX での設定のテスト
- Windows での設定のテスト
- オプションファイルの指定

# コンパイラの必要条件

インストールした MATLAB には、API の操作を行うために必要なすべてのツー ルが含まれています。MATLAB は、LCC という PC 用の C コンパイラをもって いますが、Fortran コンパイラはもっていません。ユーザ自身の C コンパイラを利 用することを選択する場合は、ANSI C コンパイラでなければなりません。また、 Microsoft Windows プラットフォームで操作をする場合は、コンパイラは 32 ビット windows dynamically linked libraries (DLL) を作成できなければなりません。

MATLAB は、多くのコンパイラをサポートし、それらのコンパイラ用に特別に指定されたオプションファイルと呼ばれるファイルを提供します。「オプションファ イル」の表は、サポートされているすべてのコンパイラと、それらの対応するオ プションファイルの一覧です。多くのコンパイラのサポートの目的は、ユーザが 選択するツールを使い易くするためです。しかし、多くの場合で、ユーザアプリ ケーションを作成するには、提供されている LCC コンパイラを単に使うだけで実現できます。

The MathWorks は、ウェブ: http://www.mathworks.com/support/tech-notes/v5/1600/ 1601.shtml において、MATLAB によってサポートされているコンパイラのリスト を掲示しています。

**注意** The MathWorks は、コンパイラの選択や切り替えを簡単に行うことができる mex スクリプト用のオプション(セットアップ)を提供しています。

つぎの節には、UNIX および Windows で MEX-ファイルを作成するための設定情 報が含まれています。mex スクリプトに関するより詳しい情報は、「MEX-ファイ ルの作成のカスタマイズ」にあります。さらに、MEX-ファイルの作成において 問題がある場合は、「トラブルシューティング」を参照してください。

# UNIX での設定のテスト

システムが適切に MEX- ファイルを作成するように設定されているかどうかを チェックする最速の方法は、実際のプロセスを試してみることです。例として、 <matlab>/extern/examples/mex ディレクトリに C のソースコード yprime.c とその Fortran 版 yprimef.F および yprimefg.F があります。ここで、<matlab>は、システム 上で MATLAB がインストールされている最上位のディレクトリを表わします。

例題のソースファイル yprime.c または yprimef.F と yprimefg.F を UNIX 上でコンパ イル、リンクするためには、まずそれらのファイルをローカルディレクトリにコ ピーし、それからローカルディレクトリにディレクトリの変更 (cd) をしなけれ ばなりません。

MATLAB プロンプトで、つぎのようにタイプします。

mex yprime.c

これは、システムコンパイラを使って、システムに対応する拡張子をもつ yprime という MEX- ファイルを作成します。

M-function のように yprime を呼び出すことができます。

yprime(1,1:4) ans = 2.0000 8.9685 4.0000 -1.0947

例題プログラムのFortran版をFortranコンパイラを使って行うためには、MATLAB プロンプトでつぎのようにタイプします。

mex yprimef.F yprimefg.F

MATLAB プロンプトから mex スクリプトを実行するのに加えて、システムプロン プトからもスクリプトを実行できます。

### コンパイラの選択

デフォルトのコンパイラを変更するには、別のオプションファイルを選択します。 つぎのコマンドを使って行うことができます。

mex -setup

Using the 'mex -setup' command selects an options file that is placed in ~/matlab and used by default for 'mex'. An options file in the current working directory or specified on the command line overrides the default options file in ~/matlab. Options files control which compiler to use, the compiler and link command options, and the runtime libraries to link against.

To override the default options file, use the 'mex -f' command (see 'mex -help' for more information).

The options files available for mex are:

1: <matlab>/bin/gccopts.sh : Template Options file for building gcc MEXfiles

2: <matlab>/bin/mexopts.sh :

Template Options file for building MEXfiles using the system ANSI compiler

Enter the number of the options file to use as your default options file:

番号を入力し、Returnを押してシステムに対する適切なオプションファイルを選 択します。オプションファイルが MATLAB ディレクトリにない場合は、システ ムはオプションファイルがユーザの matlab ディレクトリにコピーされたことを示 すメッセージを表示します。オプションファイルが matlab ディレクトリに既に存 在する場合は、システムは上書きするかどうかを尋ねます。

注意 setup オプションは、ユーザのホームディレクトリにユーザ固有の matlab ディレクトリを作成し、適切なオプションファイルをそのディレクトリにコピー します(ディレクトリが既に存在する場合は、新たなファイルを作成しません)。 この matlab ディレクトリは、ユーザのオプションファイルに対してのみ用いられ ます。ユーザは、独自のデフォルトオプションファイルをもつことができます( その他の MATLAB プロダクトが、このディレクトリにオプションファイルを置 く場合があります)。これらのユーザ独自の matlab ディレクトリと、MATLAB が インストールされているシステムの matlab ディレクトリを混同しないでくださ い。このディレクトリ名をマシン上で見るためには、MATLAB コマンド prefdir を使ってください。

setup オプションを使うと、デフォルトコンパイラをリセットするので、mex スク リプトを使うたびに新たなコンパイラが利用されます。

# Windows での設定のテスト

Windows プラットフォームで MEX - ファイルを作成する前に、コンパイラに対す るデフォルトのオプションファイル mexopts.bat を設定する必要があります。ス イッチ setup は、デフォルトのオプションファイルを設定するための簡単な方法 を提供します。オプションファイルを設定または変更するために、MATLAB また は DOS コマンドプロンプトから

mex -setup

を実行します。

### コンパイラの選択

mexスクリプトは、システム上にインストールされているCまたはC++コンパイラ がなく、CMEX-ファイルをコンパイルしようとする場合には、LCCコンパイラ を自動的に利用します。当然、Fortran プログラムをコンパイルする必要がある場 合は、ユーザ独自のFortranコンパイラを与えなければなりません。

mex スクリプトは、ファイル名の拡張子を使って、MEX-ファイルの作成に用いる コンパイラのタイプを決定します。たとえば、

mex test1.f

は、ユーザの Fortran コンパイラを利用し、

mex test2.c

は、ユーザのCコンパイラを利用します。

**コンパイラがないシステム**システム上に C または C++ コンパイラがない場合は、 mex ユーティリティは、インクルードされた LCC コンパイラを自動的に設定しま す。そのため、これらのシステム上で C MEX-ファイルを作成するためには、単 につぎのように入力するだけでかまいません。

mex filename.c

MEX-ファイルの作成のこの簡単な方法は、ほとんどのユーザに対して機能します。

同梱の LCC コンパイラの利用がユーザのニーズを満たす場合は、1-17 ページの 「MEX-ファイルの作成」をスキップしてかまいません。

コンパイラがあるシステム C, C++, または Fortran コンパイラがシステム上にある場合は、利用したいコンパイラを選択できます。コンパイラを選択すると、そのコンパイラがデフォルトコンパイラになり、MEX-ファイルをコンパイルする

ときに選択する必要はありません。コンパイラを選択するか、既存のデフォルト コンパイラを変更するには、mex-setupを使います。

つぎの例題は、デフォルトコンパイラを Microsoft Visual C++ Version 6.0 コンパイ ラに設定するプロセスを示しています。

mex -setup

Please choose your compiler for building external interface (MEX) files.

Would you like mex to locate installed compilers [y]/n? n

Select a compiler:

Borland C++Builder version 5.0
 Borland C++Builder version 4.0
 Borland C++Builder version 3.0
 Borland C/C++ version 5.02
 Borland C/C++ version 5.0
 Compaq Visual Fortran version 6.1
 Digital Visual Fortran version 5.0
 Lcc C version 2.4
 Microsoft Visual C/C++ version 5.0
 Microsoft Visual C/C++ version 5.0
 WATCOM C/C++ version 11
 WATCOM C/C++ version 10.6

[0] None

Compiler: 9

Your machine has a Microsoft Visual C/C++ compiler located at D:\Applications\Microsoft Visual Studio. Do you want to use this compiler [y]/n? y

Please verify your choices:

Compiler: Microsoft Visual C/C++ 6.0 Location: D:\Applications\Microsoft Visual Studio

Are these correct?([y]/n): y

The default options file:

"C:\WINNT\Profiles\username\ApplicationData\MathWorks\MATLAB\R12\mexopts.bat" is being updated from ...

指定したコンパイラが存在しない場合は、つぎのメッセージが表示されます。

The default location for *compiler-name* is *directory-name*, but that directory does not exist on this machine.

Use directory-name anyway [y]/n?

setup オプションを使うと、デフォルトコンパイラを設定するので、mex スクリプ トを使うたびに新たなコンパイラが用いられます。

### Windows での MEX- ファイルの作成

<matlab>\extern\examples\mex ディレクトリには、Cのソースコードyprime.cとその Fortran 版 yprimef.f および yprimefg.f があります。ここで、<matlab> は、システム上 で MATLAB がインストールされている最上位のディレクトリを表わします。

Windows で例題のソースファイルをコンパイル、リンクするには、MATLAB プロ ンプトで、つぎのようにタイプします。

cd([matlabroot `\extern\examples\mex']) mex yprime.c

Windows プラットフォームに対応する.DLL拡張子をもつyprimeというMEX-ファイルを作成します。

M-function のように yprime を呼び出すことができます。

```
yprime(1,1:4)
ans =
2.0000 8.9685 4.0000 -1.0947
```

サンプルプログラムのFortran版をFortranコンパイラで試してみるには、mex-setupを使ってFortranコンパイラに変更します。その後、MATLAB プロンプトでつぎのようにタイプします。

cd([matlabroot \extern\examples\mex']) mex yprimef.f yprimefg.f

MATLAB プロンプトから mex スクリプトを実行するのに加えて、システムプロン プトからスクリプトを実行することもできます。

# オプションファイルの指定

UNIX および Windows で、-fオプションを使ってオプションファイルを指定することができます。-f オプションを利用するには、MATLAB プロンプトで

mex filename -f <optionsfile>

とタイプし、パス名と共にオプションファイル名を指定します。下記のオプショ ンファイルの表には、MATLAB に付属するオプションファイルの一覧が含まれて います。

mex スクリプトを使うたびにオプションファイルを指定する必要がある状況があ ります。つぎのような状況です。

- (WindowsおよびUNIX)他のコンパイラを使いたい(かつ-setupオプションを使わない)、あるいは MAT またはエンジンスタンドアロンプログラムをコンパイルしたい場合。
- (UNIX) システムの C コンパイラを使いたくない場合。

### 前もって設定されたオプションファイル

MATLAB には、特定のコンパイラで利用できる、前もって設定されたオプション ファイルが付属しています。オプションファイルの表は、本リリースの MATLAB に含まれているオプションファイルをもつコンパイラの一覧です。

| 表1-2: オプション フ | ァイル |
|---------------|-----|
|---------------|-----|

| プラット<br>フォーム | コンパイラ                                             | オプションファイル     |
|--------------|---------------------------------------------------|---------------|
| Windows      | Borland C++, Version 5.0 & 5.2                    | bccopts.bat   |
|              | Borland C++Builder 3.0 (Borland C++, Version 5.3) | bcc53opts.bat |
|              | Borland C++Builder 4.0 (Borland C++, Version 5.4) | bcc54opts.bat |
|              | Borland C++Builder 5.0 (Borland C++, Version 5.5) | bcc55opts.bat |
|              | Lcc C Compiler, MATLAB に<br>バンドル                  | lccopts.bat   |

# 表 1-2: オプション ファイル

| プラット<br>フォーム | コンパイラ                                                         | オプションファイル            |  |  |  |  |  |
|--------------|---------------------------------------------------------------|----------------------|--|--|--|--|--|
|              | Microsoft C/C++, Version 5.0                                  | msvc50opts.bat       |  |  |  |  |  |
|              | Microsoft C/C++, Version 6.0                                  | msvc60opts.bat       |  |  |  |  |  |
|              | Watcom C/C++, Version 10.6                                    | watcopts.bat         |  |  |  |  |  |
|              | Watcom C/C++, Version 11                                      | wat11copts.bat       |  |  |  |  |  |
|              | DIGITAL Visual Fortran,<br>Version 5.0                        | df50opts.bat         |  |  |  |  |  |
|              | Compaq Visual Fortran,<br>Version 6.1                         | df60opts.bat         |  |  |  |  |  |
|              | Borland C, Version 5.0 & 5.2, エンジ<br>ンと MAT スタンドアロンプログラ<br>ム用 | bccengmatopts.bat    |  |  |  |  |  |
|              | Borland C, Version 5.3, エンジンと<br>MAT スタンドアロンプログラム用            | bcc53engmatopts.bat  |  |  |  |  |  |
|              | Borland C, Version 5.4, エンジンと<br>MAT スタンドアロンプログラム用            | bcc54engmatopts.bat  |  |  |  |  |  |
|              | Borland C, Version 5.5, エンジンと<br>MAT スタンドアロンプログラム用            | bcc55engmatopts.bat  |  |  |  |  |  |
|              | Lcc C compiler エンジンとMAT スタ<br>ンドアロンプログラム用                     | lccengmatopts.bat    |  |  |  |  |  |
|              | Microsoft Visual C エンジンと MAT<br>スタンドアロンプログラム用<br>Version 5.0  | msvc50engmatopts.bat |  |  |  |  |  |
|              | Microsoft Visual C エンジンと MAT<br>スタンドアロンプログラム用<br>Version 6.0  | msvc60engmatopts.bat |  |  |  |  |  |

表1-2: オプション ファイル

| プラット<br>フォーム | コンパイラ                                                    | オプションファイル           |
|--------------|----------------------------------------------------------|---------------------|
|              | Watcom CエンジンとMAT スタンド<br>アロンプログラム用 Version 10.6          | watengmatopts.bat   |
|              | Watcom C エンジンと MAT スタン<br>ドアロンプログラム用 Version 11          | wat1lengmatopts.bat |
|              | DIGITAL Visual Fortran MAT スタン<br>ドアロンプログラム用 Version 5.0 | df50engmatopts.bat  |
|              | Compaq Visual Fortran MAT スタン<br>ドアロンプログラム用 Version 6.1  | df60engmatopts.bat  |
| UNIX         | System ANSI Compiler                                     | mexopts.sh          |
|              | GCC                                                      | gccopts.sh          |
|              | System C++ Compiler                                      | cxxopts.sh          |
|              | System ANSI Compiler エンジンおよ<br>び MAT スタンドアロンプログラム<br>用   | engopts.sh          |
|              | System ANSI Compiler MAT スタン<br>ドアロンプログラム用               | matopts.sh          |

オプションファイルの最新のリストは、FTP サーバ、ftp://ftp.mathworks.com/pub/ tech-support/docexamples/apiguide/R12/bin から入手可能です。MATLAB がサポート するすべてのコンパイラのリストは、http://www.mathworks.com/support の Math-Works Technical Support Web サイトにアクセスしてください。

**注意** つぎの節「MEX-ファイルの作成のカスタマイズ」には、特定のシステムに対してオプションファイルを変更する方法に関する情報が含まれます。

# MEX-ファイルの作成のカスタマイズ

本節では、MEX-ファイル作成スクリプトが利用するプロセスを詳しく説明します。つぎのトピックスが含まれます。

- この章の対象ユーザ
- MEX スクリプトスイッチ
- UNIX でのデフォルトオプションファイル
- Windows でのデフォルトオプションファイル
- UNIX での作成のカスタマイズ
- Windows での作成のカスタマイズ

### この章の対象ユーザ

一般に、MATLAB のデフォルトで、ほとんどの MEX-ファイルの作成に対しては十分です。以下のような、より詳細な情報を必要とする理由があります。

- MEX-ファイルの作成のため提供されているスクリプトではなく Integrated Development Environment (IDE) を利用したい場合。
- たとえば、直接サポートされていないコンパイラを利用するため、新規のオプ ションファイルを作成したい場合。
- スクリプトの利用よりも作成プロセスに関する制御を行いたい場合。

 一般にスクリプトは、MEX-ファイル作成のために2つのステージ(または Microsoft Windows では3つ)を使います。これらは、コンパイルとリンクです。これらの2つのステージの間に、Windowsのコンパイラはリンクの準備(プレリンクステージ)のためさらに処理を行わなければなりません。

# MEX スクリプトスイッチ

mex スクリプトは、リンクとコンパイルステージを変更するためのスイッチ(オプションとも呼ばれます)をもっています。表「MEX スクリプトスイッチ」は、利用可能なスイッチとそれらの利用を示しています。各スイッチは、特に記述がない限り UNIX と Windows の両方で利用可能です。

ビルドプロセスのカスタマイズのため、オプションファイルを修正します。これ は、システムが要求する通常のコンパイル、プレリンク、リンクの処理に対する コンパイラ固有のフラグを含みます。オプションファイルは、変数の割り当てか ら成り立っています。変数は、作成プロセスの論理部分を表わします。

表 1-1: MEX スクリプトスイッチ

| スイッチ                           | 関数                                                                                                    |
|--------------------------------|----------------------------------------------------------------------------------------------------|
| @ <rsp_file></rsp_file>        | テキストファイル <rsp_file> の内容を mex スクリプト<br/>のコマンドライン引数として含みます。</rsp_file>                                       |
| -argcheck                      | MATLAB API関数(Cの関数のみ)について引数チェッ<br>クを行います。                                                                   |
| -с                             | コンパイルのみ行い、リンクは行いません。                                                                                       |
| -D <name>[#<def>]</def></name> | Cプリプロセッサマクロ <name> [値<def>もつ]を定義<br/>します(注意: UNIX も -D<name>[=<def>]を利用しま<br/>す)</def></name></def></name> |
| -f <file></file>               | <file>をオプションファイルとして使います。<file>は、<br/>カレントディレクトリにない場合は絶対パス名です。</file></file>                                |
| -g                             | デバッグシンボルを含んだ実行ファイルをビルドしま<br>す。                                                                             |
| -h[elp]                        | ヘルプ。スイッチとそれらの機能を表示します。                                                                                     |
| -I <pathname></pathname>       | コンパイラの include サーチパスに <pathname> をイン<br/>クルードします。</pathname>                                               |
| -inline                        | 行列アクセス関数 (mx*) をインライン化します。生成<br>された MEX-function は、MATLAB の将来のバージョ<br>ンで適用可能でない場合があります。                    |
| -l <file></file>               | (UNIX) ライブラリ lib <file> をリンクします。</file>                                                                    |
| -L <pathname></pathname>       | (UNIX) ライブラリの検索のためのディレクトリリス<br>トに <pathname> をインクルードします。</pathname>                                        |

| 表 1 | -1: | MEX | スク | リプ | ゚トスイ | ッチ |
|-----|-----|-----|----|----|------|----|
|-----|-----|-----|----|----|------|----|

| スイッチ                      | 関数                                                                                                    |
|---------------------------|----------------------------------------------------------------------------------------------------|
| <name>#<def></def></name> | 変数 <name> に対するオプションファイルの設定を変<br/>更します。このオプションは、mex の呼び出し中に環<br/>境変数 <env_var> を一時的に <val> に設定する<br/><env_var>#<val> と等価です。<val> は、変数名に \$ を<br/>付けることによって、他の環境変数を参照することが<br/>可能です。例 COMPFLAGS#"\$COMPFLAGS<br/>-myswitch"</val></val></env_var></val></env_var></name> |
| <name>=<def></def></name> | (UNIX) 変数 <name> に対するオプションファイルの<br/>設定を変更します。</name>                                                                                                    |
| -0                        | 最適化された実行ファイルをビルドします。                                                                                                    |
| -outdir <name></name>     | すべての出力ファイルをディレクトリ <name> に置き<br/>ます。</name>                                                                                                    |
| -output <name></name>     | <name>という実行ファイルを作成します(適切な実行<br/>可能な拡張子が自動的に加えられます)。</name>                                                                                                    |
| -setup                    | デフォルトのオプションファイルを設定します。この<br>スイッチは、他の引数を組み合わせません。                                                                                                    |
| -U <name></name>          | C プリプロセッサマクロ <name> を未定義にします。</name>                                                                                                    |
| -V                        | 冗長。すべてのコンパイラとリンカの設定をプリント<br>します。                                                                                                    |
| -V4                       | MATLAB 4 互換の MEX- ファイルをコンパイルします。                                                                                                    |

# UNIX でのデフォルトオプションファイル

MATLAB に付属するデフォルトの MEX オプションファイルは、<matlab>/bin にあ ります。mex スクリプトは、つぎの順番にオプションファイル mexopts.sh を検索 します。

- カレントディレクトリ
- \$HOME/matlab
- <matlab>/bin

mex は、最初に見つかったオプションファイルを使います。オプションファイル が見つからない場合は、mex はエラーメッセージを表示します。-f スイッチを使っ てオプションファイル名を直接指定できます。

MATLAB がサポートするコンパイラに関するデフォルトの設定についての情報 は、<matlab>/bin/mexopts.shのオプションファイルを調べたり、verbose モード(-v) で mex スクリプトを呼び込むことができます。Verbose モードは、各コンパイラ に対するビルドプロセスで用いられる正確なコンパイルのオプション、プレリン クコマンド、リンカオプションを表示します。「UNIX での作成のカスタマイズ」 には、高レベルのビルドプロセスの概要があります。

# Windows でのデフォルトオプションファイル

デフォルトの MEX オプションファイルは、mex -setup を実行してシステムを設定 した後で、ユーザのプロファイルディレクトリに置かれます。mex スクリプトは、 つぎの順番で mexopts.bat と呼ばれるオプションファイルをサーチします。

- カレントディレクトリ
- ユーザのプロファイルディレクトリ。このディレクトリに関する詳細は、「ユー ザプロファイルディレクトリ」を参照してください。
- <matlab>\bin\win32\mexopts

mex は、最初に見つかったオプションファイルを使います。オプションファイル が見つからない場合は、mex はマシン上のサポートされている C コンパイラを サーチし、そのコンパイラを利用するように自動的に設定します。また、設定処 理中に、コンパイラのデフォルトオプションファイルをユーザプロファイルディ レクトリにコピーします。複数のコンパイラが見つかった場合は、1 つを選択す るように表示されます。

MATLAB がサポートするコンパイラのデフォルトの設定に関する固有の情報は、 オプションファイル mexopts.bat を調べるか、verbose モード (-v) で mex スクリプ トを呼び込むことができます。Verbose モードは、各コンパイラに対するビルド プロセスで用いられる正確なコンパイラオプション、プレリンクコマンド(適切 である場合)、リンカオプションを表示します。「Windows での作成のカスタマイ ズ」には高レベルのビルドプロセスの概要が説明されています。

### ユーザプロファイルディレクトリ

Windowsのユーザのプロファイルディレクトリは、デスクトップの外観、最近使ったファイル、スタートメニューアイテムのような、ユーザ固有の情報を含むディレクトリです。mex および mbuild ユーティリティは、オプションファイル mexopts.bat と compopts.bat を格納しています。これらのファイルは、Application

Data\MathWorks\MATLAB というユーザプロファイルディレクトリのサブディレ クトリに -setup プロセス中に作成されます。ユーザプロファイルが利用可能な Windows NT および Windows 95/98 では、ユーザプロファイルディレクトリは、 % windir%\Profiles\username です。ユーザプロファイルが利用不可能な Windows 95/ 98 では、ユーザプロファイルディレクトリ % windir% です。Windows 95/98 では、 Password コントロールパネルを使うことによって、ユーザプロファイルが利用可 能かどうかを決定することができます。

# UNIX での作成のカスタマイズ

UNIX システムでは、MEX-ファイルの作成には、コンパイルとリンクの2つのステージがあります。

# コンパイルステージ

コンパイルステージでは、以下のことを行う必要があります。

- ヘッダファイルを検索するディレクトリのリスト (-I<matlab>/extern/include) に<matlab>/extern/include を追加します。
- プリプロセッサマクロ MATLAB\_MEX\_FILE (-DMATLAB\_MEX\_FILE) を定義 します。
- (C MEX-ファイルのみ)MEX-ファイルのバージョン情報を含むソースファイル <matlab>/extern/src/mexversion.c をコンパイルします。

# リンクステージ

リンクステージでは、以下のことを行う必要があります。

- 共有ライブラリを構築するためにリンカに指示します。
- コンパイルされたソースファイル (mexversion.cを含む)からすべてのオブジェクトをリンクします。
- (Fortran MEX-ファイルのみ) プレコンパイルされたバージョンのソースファイル <matlab>/extern/lib/\$Arch/version4.o をリンクします。
- シンボルmexFunctionとmexVersionエクスポートします(これらのシンボルは、 MATLAB に呼び出される関数を表わします)。

Fortran MEX-ファイルに対して、シンボルはすべて小文字で、アンダースコアが 加えられることがあります。個々の情報に対しては、verbose モードで mex スク リプトを呼び込み、出力を調べてください。
ビルドオプション

作成プロセスのカスタマイズのために、オプションファイルを修正する必要があ ります。オプションファイルは、上記の一般の処理に対応するコンパイラ固有の フラグを含みます。オプションファイルは、変数の割り当てから成り立っていま す。各変数は、作成プロセスの論理部分を表わします。MATLABが提供するオプ ションファイルは、<matlab>/bin にあります。mex スクリプトがオプションファ イルを検索する方法は、「UNIX でのデフォルトオプションファイルの位置」に記 述されています。

カスタマイズを柔軟に行うために、オプションファイル内でスイッチを使って mex スクリプトの on と off を行う2 セットのオプションがあります。これらのオプ ションは、"デバッグモード"での作成と"最適化モード"での作成に対応しま す。これらはそれぞれ、呼び込まれる"ドライバ"に対して1組の変数 DEBUG-FLAGS と OPTIMFLAGS によって表わされます(C コンパイラに対しては CDEBUGFLAGS、Fortran コンパイラに対しては FDEBUGFLAGS、リンカに対し ては LDDEBUGFLAGS で、OPTIMFLAGS も同様です)。

- 最適化モードで作成する場合(デフォルト)、mex スクリプトはコンパイルおよびリンクステージで OPTIMFLAGS オプションをインクルードします。
- デバッグモードで作成する場合、mex スクリプトはコンパイルおよびリンクス テージで DEBUGFLAGS オプションをインクルードしますが、OPTIMFLAGS オプションはインクルードしません。
- mexスクリプトに最適化とデバッグのフラグ(それぞれ-Oと-g)の両方を指定することで、両方のオプションをインクルードすることができます。

これらの特殊な変数とは別に、mex オプションファイルは、3 つのモード (C のコ ンパイル、Fortran のコンパイル、リンク)に対し呼び込まれる実行ファイルと、 各ステージに対するフラグを定義します。各言語のソースファイルを含む MEX-ファイルに対してリンクされなければならないライブラリのリストを与えること もできます。

| 変数   | C コンパイラ     | Fortran コンパイラ | リンカ          |
|------|-------------|---------------|--------------|
| 実行可能 | CC          | FC            | LD           |
| フラグ  | CFLAGS      | FFLAGS        | LDFLAGS      |
| 最適化  | COPTIMFLAGS | FOPTIMFLAGS   | LDOPTIMFLAGS |

変数は、つぎのようにまとめられます。

| 変数      | C コンパイラ     | Fortran コンパイラ | リンカ          |
|---------|-------------|---------------|--------------|
| デバッグ    | CDEBUGFLAGS | FDEBUGFLAGS   | LDDEBUGFLAGS |
| 追加ライブラリ | CLIBS       | FLIBS         |              |

これらの変数のデフォルト設定の特性について、つぎのことを行えます。

- <matlab>/bin/mexopts.shにあるオプションファイル(または使っているオプショ ンファイル)を調べます。
- verbose モードで mex スクリプトを呼び込みます。

# Windows での作成のカスタマイズ

Windows でのCとFortranのMEX-ファイルの作成には、コンパイル、プレリンク、 リンクの3つのステージがあります。

# コンパイルステージ

コンパイルステージでは、mex オプションファイルは、つぎのことを行う必要が あります。

- COMPILER(例, Watcom), PATH, INCLUDE, LIB 環境変数を使って、コンパイラのパスを設定します。コンパイラが常に環境変数のセット(例, AUTOEXEC.-BAT)をもっている場合は、オプションファイル内でそれらのマークを外すことができます。
- ・ 必要ならば、COMPILER 環境変数を使ってコンパイラ名を定義します。
- COMPFLAGS 環境変数で、コンパイラのスイッチを定義します。
  - a MEX-ファイルに対しては、DLLを作成するスイッチが必要です。
  - ь スタンドアロンプログラムに対しては、exeを作成するスイッチが必要です。
  - c -c スイッチ(コンパイルのみで、リンクは行いません)を推奨します。
  - a 8バイトの配置を指定するスイッチ。
  - e 環境を指定する他のスイッチを使うことができます。
- -D, MATLAB\_MEX\_FILE によるプリプロセッサ macro の定義が必要です。
- OPTIMFLAGSとDEBUGFLAGSを使って最適化スイッチとデバッグスイッチを 設定します。これらは排他的です。OPTIMFLAGS がデフォルトで、mex のコ マンドラインで -g を指定すれば、DEBUGFLAGS が使われます。

# プレリンクステージ

プレリンクステージは、MEX, MAT, エンジンファイルに要求された関数を読み込むためのインポートライブラリをダイナミックに作成します。すべての MEX-ファイルは、MATLAB のみをリンクします。MAT スタンドアロンプログラムは、libmx.dll(配列のアクセスライブラリ)とlibmat.dll(MAT-ファンクション)をリンクします。エンジンスタンドアロンプログラムは、libmx.dll 配列のアクセスライブラリ)とエンジンファンクションに対して、libeng.dllをリンクします。MATLABとDLLは、<matlab>(extern\includeディレクトリにある同じ名前の対応する.def ファイルをもちます。

#### リンクステージ

最後に、リンクステージでは、mex オプションファイルは、以下のことを行う必 要があります。

- LINKER 環境変数でリンカ名を定義します。
- つぎのものを含む LINKFLAGS 環境変数を定義しなければなりません。
  - MEX-ファイルに対する DLL を作成するスイッチ、または、スタンドアロン プログラムに対する exe を作成するスイッチ。
  - C に対して、 mexFunction、DIGITAL Visual Fortran に対して、MEXFUN-CTION@16のように、MEX-ファイルへのエントリポイントをエクスポート します。
  - PRELINK\_CMDS ステージで作成したインポートライブラリ。
  - 使用するコンパイラ固有のリンクスイッチ。
- LINKEROPTIMFLAGS とLINKDEBUGFLAGS で、リンクの最適化スイッチとデ バッグスイッチを定義します。コンパイルステージのように、これらは排他的 です。デフォルトは最適化で、-g スイッチがデバッグスイッチを呼び込みます。
- 必要ならば、LINK\_FILE環境変数でリンクファイル識別子を定義します。たと えば、Watcomは、fileの後に続く名前がリンクファイル名であり、コマンドで ないことを識別します。
- 必要ならば、LINK\_LIB 環境変数でリンクライブラリ識別子を定義します。たとえば、Watcom は library の後に続く名前がライブラリ名であり、コマンドでないことを識別します。
- オプションで、NAME\_OUTPUT環境変数で出力スイッチを使って識別子とファ イル名を設定します。環境変数 MEX\_NAME は、コマンドラインの最初のプロ グラム名を含みます。これを動作させるには、-output に設定する必要がありま す。この環境変数が設定されていない場合は、コンパイラのデフォルトは、コ

マンドラインの最初のプログラム名を使います。設定されていても、mex-output スイッチを設定することで書き換えることができます。

## MEX-ファイルへの DLL のリンク

DLLをMEX-ファイルにリンクするには、コマンドラインでDLLの.libファイルを リストします。

## MEX-ファイルのバージョン設定

mex スクリプトは、バージョン設定やその他の重要な情報を含むリソースファイ ルと共にユーザの MEX- ファイルを作成します。リソースファイルは、mexversion.rc という名前で、extern\include ディレクトリにあります。バージョン設定をサ ポートするために、リソースコンパイラとリンカコマンドを与える2つの新しい コマンド RC\_COMPILER と RC\_LINKER がオプションファイルにあります。つぎ のように考えられます。

- コンパイラコマンドが与えられると、標準のリンクコマンドを使って、コンパイルされたリソースが MEX-ファイルにリンクされます。
- リンカコマンドが与えられると、リソースファイルは、そのコマンドを使って 作成された MEX-ファイルにリンクされます。

# Microsoft Visual C++ IDE を使った MEX- ファイルのコンパイル

注意 この節では、Microsoft Visual C++ (MSVC) IDE( これは、含まれていません)で MEX-ファイルをコンパイルする方法を説明しています。この節では、ユー ザは IDE の利用法を理解していると仮定しています。MSVC IDE の利用に関する 詳しい情報は、Microsoft のドキュメントを参照してください。

Microsoft Visual C++ 統合開発環境を使って MEX-ファイルを作成するためには、 つぎのようにします。

- 1 プロジェクトを作成し、そこに MEX のソースと mexversion.rc を挿入します。
- 2 MEX のエントリポイントをエクスポートするために、.DEF ファイルを作成し ます。たとえば、

LIBRARY MYFILE.DLL EXPORTS mexFunction または

<-- C MEX-ファイル

EXPORTS MEXFUNCTION@16 <-- Fortran MEX-ファイル

- 3 プロジェクトに .DEF ファイルを追加します。
- 4 利用するコンパイラのバージョンに対応する.LIBファイルは、matlabroot\extern \lib\win32\microsoft にあります。たとえば、version 6.0 に対しては、これらのファ イルは、msvc60 サブディレクトリにあります。
- 5 このディレクトリから、LINK設定オプションでlibmx.lib, libmex.lib, libmat.libを ライブラリモジュールに追加します。
- 6 MATLABのincludeディレクトリMATLAB\EXTERN\INCLUDEをSettings C/C++ Preprocessor オプションの include パスに追加します。
- 7 ビルドメニューから Settingsを選択し、C/C++を選択し、Preprocessor definitions フィールドの最後の要素の後にMATLAB\_MEX\_FILEをタイプすることにより MATLAB\_MEX\_FILE を C/C++ Preprocessor オプションに追加します。
- 8 IDE を使って、MEX-ファイルをデバッグするには、MATLAB.EXE を Settings Debug オプションに Executable for debug session としておきます。

Microsoft Visual C/C++ コンパイラ以外のコンパイラを利用している場合は、MEX-ファイルのビルドプロセスは、上述したものと同じです。ステップ4では、利用 するコンパイラ用の.LIB ファイルは matlabroot\extern\lib\win32 のサブディレクト リにあります。たとえば、Borland C/C++ compiler の version 5.4 については、 matlabroot\extern\lib\win32\borland\bc54 を見てください。

#### Visual Studio 用アドインの使用法

The MathWorks は、Microsoft Visual C/C++ (MSVC)内で簡単に利用できる Visual Studio<sup>®</sup> 開発システム用の MATLAB アドインを提供します。Visual Studio 用 MATLAB アドインは、MSVC 環境でのM-ファイルの利用を大きく簡略化します。 アドインは、M-ファイルと Visual C++ プロジェクトとの統合を自動化します。 MSVC 環境と完全に統合されています。

Visual Studio 用アドインは、mbuild -setup あるいは mex -setup を実行し、Microsoft Visual C/C++ version 5 または 6 を選択したときに自動的にシステムにインストールされます。しかし、アドインを利用するために以下のステップを行う必要があります。

1 Visual Studio 用アドインを使って MEX-ファイルを作成するには、MATLAB コ マンドプロンプトで以下のコマンドを実行してください。 mex -setup

メニューに従い、Microsoft Visual C/C++ 5.0 または 6.0 を選択します。これにより、選択された Microsoft compiler を利用する mex を作成し、Microsoft Visual C/C++ ディレクトリに必要なアドインファイルをインストールします。

- Microsoft Visual C/C++と動作する Visual Studio 用MATLAB アドインを設定する には、以下のようにします。
  - a MSVC メニューから Tools -> Customize を選択します。
  - b Add-ins and Macro Files タブをクリックします。
  - c Browse をクリックし、ファイル名として <matlab>\bin\win32 を入力し、Files of Type プルダウンリストから Add-ins (.dll) を選択します。

**注意** Windows が " システムファイルを表示しない " に設定されている場合 は、.dll ファイルは、ディスク上に存在しても表示されません。この機能を利用 不可能にするには、表示オプションを変更する必要があります。

- d MATLABAddin.dll ファイルを選択し、Open をクリックします。
- Add-ins and Macro Files リストの MATLAB for Visual Studio をチェックし、 Close をクリックします。Visual Studio ツールバーに MATLAB アドインが現 れます。チェックマークは、MSVC の起動時にアドインを自動的にロード することを示します。

**注意** Windows 95 あるいは Windows 98 システムで Visual Studio 用 MATLAB アドインを実行するには、config.sys ファイルに以下の行を付け加えます。

shell=c:\command.com /e:32768 /p

Visual Studio 用 MATLAB アドインに関する情報は、以下を参照してください。

- <matlab>\bin\win32ディレクトリのMATLABAddin.hlpファイルを参照してください。あるいは、
- Visual Studio ツールバーのMATLABアドインのヘルプアイコンをクリックして ください。

Help Icon

# トラブルシューティング

本節では、発生する一般的な問題に対するトラブルシュートの方法を説明します。 つぎのトピックスを含みます。

- 設定の問題
- MEX-ファイルの問題の理解
- ・ コンパイラとプラットフォーム固有の問題
- メモリ管理の互換性の問題

# 設定の問題

この節では、MEX-ファイルの作成時に発生する共通の問題について説明します。

## Windows でのサーチパスの問題

Windowsでは、MATLABを再インストールしないでMATLAB実行ファイルを移動 すると、mex.batを変更して新規の MATLABの位置をポイントさせる必要があり ます。

# Windows での空白を含む MATLAB のパス名

Windows において MEX-ファイルのビルドに問題があり、MATLAB パス内のディ レクトリ名に空白がある場合は、空白を含まないパス名に MATLAB を再インス トールするか、あるいは空白を含むディレクトリ名を変更する必要があります。 たとえば、Program Files ディレクトリに MATLAB をインストールする場合、C コ ンパイラの中には、MEX-ファイルのビルドに問題が起こる場合があります。ま た、MATLAB V5.2 のようなディレクトリに MATLAB をインストールする場合に も、問題が起こる場合があります。

## Windows において DLL がパスにない

MATLABは、MEX-ファイルによって参照されるすべてのDLLが見つからない場合は、MEX-ファイルのロードができません。DLLは、DOSのパス上か、あるいは、MEX-ファイルと同じディレクトリになければなりません。これは、サードパーティのDLLについても同様です。

#### 一般的な設定の問題

この章に記述されているプラットフォーム用の設定ステップに従っていることを 確認してください。また、詳細は、1-20ページの「MEX-ファイルの作成のカス タマイズ」を参照してください。

# MEX-ファイルの問題の理解

この節では、MEX-ファイルの作成時に発生する一般的な問題に関する情報を提供します。下記の図を使って、これらの問題を別々に考えます。

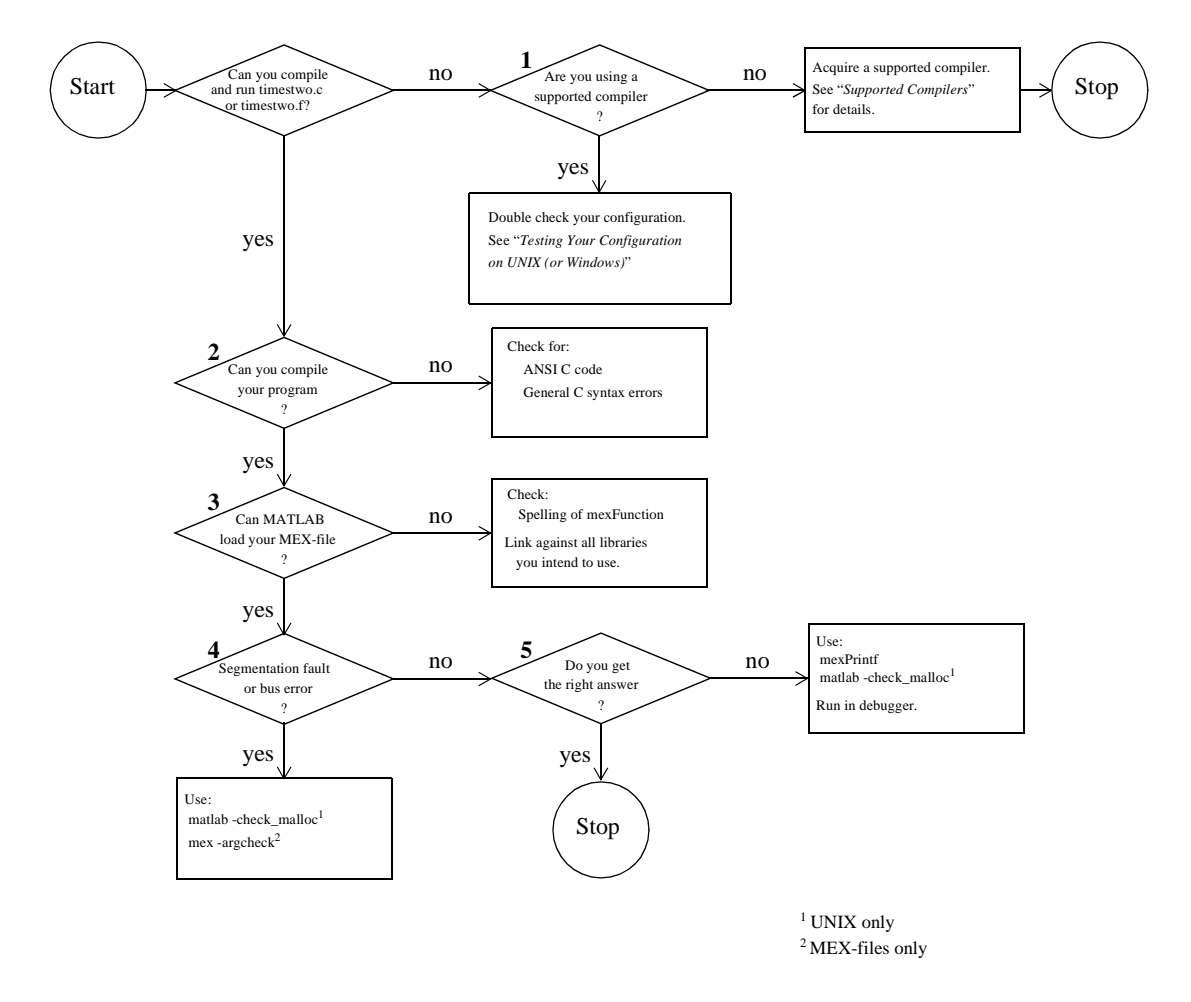

図 1-1: MEX- ファイルの作成の問題のトラブルシューティング

問題1から5は、上のフローチャートの特定の場所を参照します。MEXのビルドの問題を解決するためのヒントは、MathWorks Technical Support Web サイト、http://www.mathworks.com/support にアクセスしてください。

# 問題 1 - MathWorks プログラムのコンパイルの失敗

UNIXでのCMEX-ファイルの作成の最も一般的な設定の問題は、非ANSICコンパ イラの使用や、ANSICコードをコンパイルすることを知らせるためのフラグをコ ンパイラに渡すことができないことです。

このタイプの設定の問題があるかどうかを知るための確かな方法は、The MathWorksにより提供されるヘッダファイルが、コードをコンパイルしようとす るときにシンタックスエラー文字列を生成するかどうかです。適切なオプション ファイルを選択するための情報、または必要ならば ANSI C コンパイラを取得す るための情報は「MEX-ファイルの作成」を参照してください。

# 問題 2 - ユーザプログラムのコンパイルの失敗

シンタックスエラー文字列を出力する第二の場合は、ANSICコードと非 ANSIC コードが混在するときに起こります。The MathWorks は、ANSIC 準拠のヘッダ ファイルとソースファイルを提供しています。従って、ユーザのCコードも ANSI 準拠でなければなりません。

C プログラムで起こるその他の一般的な問題は、必要なすべてのヘッダファイル をインクルードするのを無視することや、必要なすべてのライブラリをリンクす るのを無視することです。

#### 問題 3 - MEX-ファイルのロードエラー

#### つぎの形式のエラー

Unable to load mex file: ??? Invalid MEX-file

が表示された場合、MATLAB はユーザの MEX-ファイルが有効であると認識できません。

MATLAB は、ゲートウェイルーチン mexFunction を探すことで MEX- ファイルを ロードします。関数名のスペルを間違えた場合は、MATLAB は MEX- ファイル をロードできず、エラーメッセージを表示します。Windows では、正確に mexFunction を読み込んでいることをチェックしてください。

プラットフォームの中には、要求されたライブラリをリンクできない場合、MEX-ファイルをコンパイルするときでなく、MEX-ファイルをロードするときにエ ラーが発生することがあります。そのような場合、"unresolved symbols" または "unresolved references" というシステムエラーメッセージが表示されます。関数を 定義するライブラリをリンクしていることを確かめてください。

Windows では、MATLAB は MEX-ファイルで参照されるすべての DLLを見つける ことができない場合、MEX-ファイルをロードできません。DLL は、パス上また は MEX-ファイルと同じディレクトリになければなりません。これは、サード パーティの DLL に対しても同様です。

#### 問題 4 - Segmentation Fault、または、Bus Error

MEX-ファイルが segmentation violation、または、バスエラーを起こす場合、プロ テクトされていて、リードオンリーか、または、割り当てをされていないメモリ に、MEX-ファイルがアクセスしようとしたことを意味します。これは一般的な プログラミングエラーなので、このような問題はしばしば解決が困難です。

Segmentation violations は、常にそれらの原因となる論理エラーと同じ点で起こる わけではありません。プログラムがメモリの意図しない部分にデータを書き出す 場合、プログラムがデータを読み込んで解釈するまでエラーは起こりません。従っ て、segmentation violation またはバスエラーは、MEX-ファイルが実行を終了した 後に起こります。

MATLAB は、この現象のトラブルシューティングの手助けとして、3つの機能を 提供します。以下に簡単な順に説明します。

引数チェックを行って MEX-ファイルを再コンパイルしてください (C MEX-ファイルのみ)。mex スクリプトのフラグ -argcheck を使って再コンパイルすることで、MEX-ファイルにエラーチェックのレイヤーを追加できます。これは、MATLABMEX-ファイル (mex) と行列のアクセス (mx)の API 関数の両方に無効な引数について警告します。

この場合、MEX-ファイルは効率的に実行されませんが、このスイッチにより API 関数へ null ポインタを渡すようなエラーを検出します。

 -check\_mallocオプションを使ってMATLABを実行します(UNIXのみ)。MATLABの スタートアップフラグ -check\_malloc は、MATLAB がメモリのチェックの情報 を保持することを意味します。メモリが開放されるとき、MATLAB はこのメモ リの前後のメモリが書き込まれていないことと、メモリが以前に開放されてい ないことを確かめます。

エラーが起こる場合、MATLAB は割り当てられたメモリブロックのサイズを記録します。この情報を使って、このメモリの割り当てられたコードを追跡して、続けることができます。

このフラグを使うと MATLAB は効率的に実行することができませんが、配列の末尾の後に書き込んだり、以前に開放したメモリを開放するエラーを検出します。

 デバッグ環境でMATLABを実行します。このプロセスは、Cおよび Fortran MEX-ファイルの作成の章で既に説明しています。

# 問題 5 - プログラムが間違った結果を生成する

プログラムが間違った答えを出力する場合、いくつかの原因があります。第一に、 計算ロジックでのエラーがあります。第二に、プログラムがメモリの初期化され ていない部分から読み込まれている可能性があります。たとえば、10 要素のベク トルの 11 要素目を読み込むと、予期しない結果になります。

その他の可能性は、メモリの間違ったハンドリングによる有効なデータの上書きによるものです。たとえば、10 要素のベクトルの 15 要素目に書き込むと、メモリ内の隣接する変数のデータを上書きします。この場合、問題 4 で説明した segmentation violations と同様の方法で扱われます。

これらのすべての場合で、mexPrintfを使って中間のステージでデータ値を調べた り、デバッガが提供するすべてのツールを利用してデバッガ内で MATLAB を実 行することができます。

# コンパイラとプラットフォーム固有の問題

この節では、特定のコンパイラとプラットフォームに固有の状況を説明します。

#### Watcom IDE で作成された MEX- ファイル

Watcom IDE を使って MEX-ファイルを作成し、ライブラリのリンク時に API 関数 への参照エラーが発生する場合は、引数の用法をチェックしてください。Watcom IDE は、パラメータをレジスタに渡すデフォルトのスイッチを利用します。 MATLAB は、パラメータをスタックに渡すことを要求します。

# メモリ管理互換性の問題

パフォーマンス問題に注目すると、MATLAB内部のメモリ管理モデルに変更を行う必要があります。これらの変更は、MEX-ファイルAPIの将来の機能強化の準備となっています。

MATLAB 5.2 のように、MATLAB は左辺のリスト (plhs]) に出力されない任意の mxArray において MEX-ファイルの実行の最後に mxArray のデストラクタ mxDestroyArray を暗示的に呼び出します。MATLAB が誤って作成されたあるいは 不適切に破棄された mxArray を検出した場合、ワーニングを発生します。

つぎの節で説明するワーニングを生成するMEX-ファイルのコードを修正することを強く推奨します。詳細は、「C 言語 MEX-ファイルの作成」の「メモリ管理」を参照してください。

注意 現時点では、下記のワーニングは、下位互換性の理由によりデフォルトで利用可能です。将来の MATLAB のリリースでは、このワーニングは、デフォルトで利用不可能になる予定です。プログラマは、MEX-ファイルの開発サイクルにおいて、これらのワーニングを利用可能にする必要があります。

# 不適切に mxArray を破棄する

mxFree を使って、mxArray を破棄することはできません。

## ワーニング

Warning: You are attempting to call mxFree on a <class-id> array. The destructor for mxArrays is mxDestroyArray; please call this instead. MATLAB will attempt to fix the problem and continue, but this will result in memory faults in future releases.

#### ワーニングが発生する例

つぎの例題では、mxFree は配列オブジェクトを破棄しません。このオペレーショ ンは、配列に関連する構造体のヘッダを開放しますが、MATLAB は配列オブジェ クトを破棄する必要があるかのように機能します。そのため、MATLAB は配列オ ブジェクトを破棄しようとし、さらにそのプロセスで再度構造体のヘッダを開放 しようとします。

mxArray \*temp = mxCreateDoubleMatrix(1,1,mxREAL);

mxFree(temp); /\* INCORRECT \*/

#### 解決法

代わりに mxDestroyArray を呼び出します。

mxDestroyArray(temp); /\* CORRECT \*/

# セル、または、構造体の mxArray を不適切に作成

mxSetCell、または、mxSetField を prhs[] によってメンバ配列として呼び出すことは できません。

# ワーニング

Warning: You are attempting to use an array from another scope (most likely an input argument) as a member of a cell array or structure. You need to make a copy of the array first. MATLAB will attempt to fix the problem and continue, but this will result in memory faults in future releases.

# ワーニングが発生する例

つぎの例で、MEX-ファイルがリターンするとき、MATLAB はセル配列全体を破 棄します。これは、セルのメンバを含むので、MEX-ファイルの入力引数を暗示 的に破棄します。これにより、右辺引数がテンポラリ配列である(リテラルの、 または式の結果)場合、通常呼び出し側のワークスペースの破棄に関連する奇妙 な結果が生じる場合があります。

myfunction('hello')

/\* myfunction is the name of your MEX-file and your code \*/

/\* contains the following: \*/

mxArray \*temp = mxCreateCellMatrix(1,1);

mxSetCell(temp, 0, prhs[0]); /\* INCORRECT \*/

#### 解決法

mxDuplicateArrayを使って右辺引数のコピーを作り、そのコピーをmxSetCell(またはmxSetFieldの引数として使います。たとえば、

mxSetCell(temp, 0, mxDuplicateArray(prhs[0])); /\* CORRECT \*/

# テンポラリな mxArray を不適切なデータで作成

API ルーチンによって割り当てられていないデータをもつ mxArray について mxDestroyArray を呼び出すことはできません。

#### ワーニング

Warning: You have attempted to point the data of an array to a block of memory not allocated through the MATLAB API. MATLAB will attempt to fix the problem and continue, but this will result in memory faults in future releases.

#### ワーニングが発生する例

mxSetPr, mxSetPi, mxSetData, mxSetImagData を呼び出し、mxCalloc, mxMalloc, mxReallocによって割り当てられていないメモリをデータブロック(第二引数)と して指定する場合、MEX-ファイルがリターンするとき、MATLAB は実数データ のポインタと虚数データ(存在すれば)のポインタを開放しようとします。その ため、MATLAB は、この例ではプログラムスタックからメモリを開放しようとし ます。これにより、MATLAB が互換性のチェックの情報を一致させようとすると きに、上記のワーニングを発生します。

```
mxArray *temp = mxCreateDoubleMatrix(0,0,mxREAL);
```

```
double data[5] = \{1,2,3,4,5\};
```

mxSetM(temp,1); mxSetN(temp,5); mxSetPr(temp, data);
/\* INCORRECT \*/

#### 解決法

データポインタを設定するために mxSetPrを使うよりも、正しいサイズで mxArray を作成し、 memcpy を使ってスタックデータを mxGetPr によって出力されるバッ ファにコピーします。

mxArray \*temp = mxCreateDoubleMatrix(1,5,mxREAL); double data[5] = {1,2,3,4,5};

memcpy(mxGetPr(temp), data, 5\*sizeof(double)); /\* CORRECT \*/

# 潜在的なメモリリーク

バージョン 5.2 以前は、API 作成ルーチンを使って mxArray を作成し、mxSetPr を使ってデータのポインタを上書きする場合には、MATLAB は、オリジナルのメ モリを開放していました。これは現在は行われません。

#### たとえば、

```
pr = mxCalloc(5*5, sizeof(double));
... <load data into pr>
plhs[0] = mxCreateDoubleMatrix(5,5,mxREAL);
mxSetPr(plhs[0], pr); /* INCORRECT */
```

は、メモリが 5\*5\*8 バイトリークします。ここで、8 バイトは double のサイズです。

## コードを変更してメモリリークを防ぐことができます。

```
plhs[0] = mxCreateDoubleMatrix(5,5,mxREAL);
pr = mxGetPr(plhs[0]);
```

... <load data into pr>

# あるいは、つぎのようにします。

pr = mxCalloc(5\*5, sizeof(double)); ... <load data into pr> plhs[0] = mxCreateDoubleMatrix(5,5,mxREAL); mxFree(mxGetPr(plhs[0])); mxSetPr(plhs[0], pr);

最初の解決法のほうが効率的です。

同様のメモリリークは、mxSetPi, mxSetData, mxSetImagData, mxSetIr, mxSetJc を 使ったときにも起こる場合があります。メモリリークを防ぐために、上記のよう にこの問題に対応することができます。

# MEX-ファイルは、自身のテンポラリ配列を破棄します

一般に、MEX-ファイルがテンポラリ配列を破棄し、テンポラリメモリをクリーンアップすることを推奨します。左辺のリストに出力されるものとmexGetArrayPtrによって出力するもの以外のすべてのmxArrayは、安全に破棄されます。この方法は、他のMATLAB API アプリケーションとの整合性があります(例,自動クリーンアップメカニズムをもたないMAT-ファイルアプリケーション、エンジンアプリケーション、MATLAB Compiler 生成アプリケーション)。

# その他の情報

つぎの節では、ユーザアプリケーションの作成のためのその他の情報の見つけ方 を説明します。

- ファイルとディレクトリ UNIX システム
- ・ファイルとディレクトリ Windows システム
- 例題
- テクニカルサポート

# ファイルとディレクトリ - UNIX システム

この節では、UNIX システムにおいて、MATLAB API に関連するファイルの構成 と目的を説明します。

つぎの図は、MATLAB API ファイルが存在するディレクトリを示しています。図 中で、<matlab>は、システム上で MATLAB がインストールされている最上位ディ レクトリを示します。

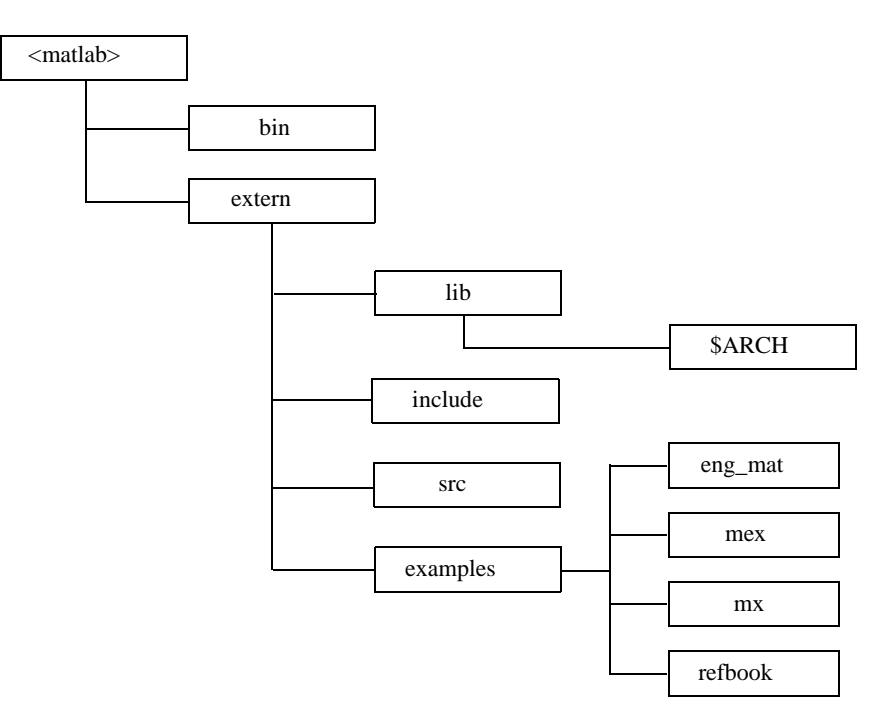

#### <matlab>/bin

<matlab>/bin ディレクトリは、MATLAB API に関連する2つのファイルを含んでいます。

C または Fortran MEX- ファイルソースコードから MEX-ファイルを作成する UNIX シェルスクリプト。mex に関 する詳細は、「MEX- ファイルの紹介」を参照してくださ い。

matlab

mex

環境を初期化しMATLAB インタプリタを呼び出す UNIX シェルスクリプト。

このディレクトリは、mex スクリプトが特定のコンパイラで用いるあらかじめ設 定されたオプションファイルも含んでいます。つぎの表は、オプションファイル の一覧です。

表 1-4: あらかじめ設定されているオプションファイル

| オプションファイル  | 説明                                                                          |
|------------|-----------------------------------------------------------------------------|
| cxxopts.sh | mex スクリプトとシステムの C++ コンパイラを用いて、<br>MEX- ファイルをコンパイルします。                       |
| engopts.sh | mex スクリプトとシステムの C または Fortran コンパイラ<br>を用いて、エンジンアプリケーションをコンパイルしま<br>す。      |
| gccopts.sh | mex スクリプトとGNUC(gcc)コンパイラを用いて、MEX-<br>ファイルをコンパイルします。                         |
| matopts.sh | mex スクリプトとシステムの C または Fortran コンパイラ<br>を用いて、MAT- ファイルアプリケーションをコンパイル<br>します。 |
| mexopts.sh | mex スクリプトとシステムの ANSI C または Fortran コンパ<br>イラを用いて、MEX - ファイルをコンパイルします        |

#### <matlab>/extern/lib/\$ARCH

<matlab>/extern/lib/\$ARCH ディレクトリは、ライブラリを含みます。\$ARCH は、 特定の UNIX プラットフォームを指定します。UNIX プラットフォームの中には、 このディレクトリは 2 つのバージョンのライブラリを含むものがあります。.a で 終わるライブラリのファイル名はスタティックライブラリで、.so または .sl で終 わるファイル名は共有ライブラリです。

## <matlab>/extern/include

<matlab>/extern/include ディレクトリは、MATLAB とのインタフェースを行うC および C++ アプリケーションの開発用のヘッダファイルを含んでいます。

MATLAB API に関連するヘッダファイルは、つぎの通りです。

| engine.h | MATLAB エンジンプログラム用ヘッダファイルで、エン<br>ジンルーチンに対する関数のプロトタイプを含みます。   |
|----------|-------------------------------------------------------------|
| mat.h    | MAT- ファイルへのアクセスプログラム用ヘッダファイ<br>ルで、mat ルーチン用の関数のプロトタイプを含みます。 |
| matrix.h | mxArray 構造体の定義と行列アクセスルーチンの関数プ<br>ロトタイプを含むヘッダファイルです。         |
| mex.h    | MEX- ファイルの作成用ヘッダファイルで、mex ルーチ<br>ンの関数プロトタイプを含みます。           |

## <matlab>/extern/src

<matlab>/extern/src ディレクトリは、引数チェックやバージョン設定のような MEX-ファイルのサポートに必要なCのソースファイルを含みます。

# ファイルとディレクトリ - Windows システム

この節では、Microsoft Windows システムにおいて、MATLAB API に関連するファ イルの構成と目的を説明します。

つぎの図は、MATLAB API ファイルが存在するディレクトリを示しています。図 中で、<matlab>は、システム上で MATLAB がインストールされている最上位ディ レクトリを示します。

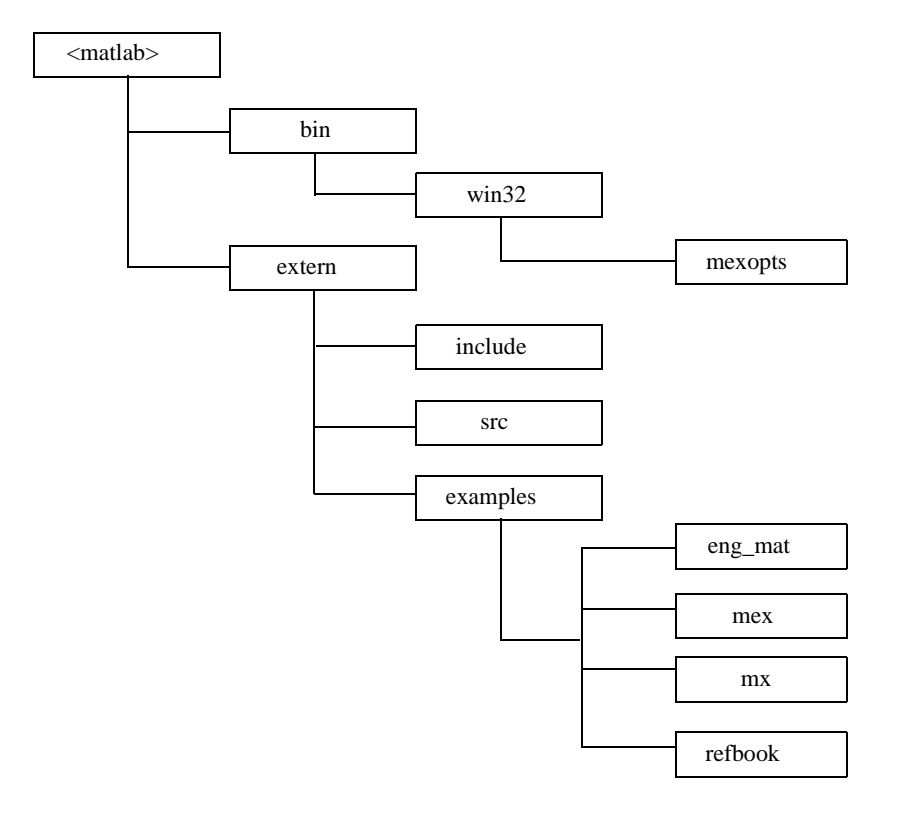

# <matlab>\bin\win32

<matlab>\bin\win32ディレクトリは、CおよびFortranファイルからMEX-ファイル をビルドする mex.bat バッチファイルを含みます。また、このディレクトリは、 mex.bat が用いる Perl スクリプト mex.pl も含みます。

## <matlab>\bin\win32\mexopts

<matlab>\bin\win32\mexopts ディレクトリは、mex スクリプトが特定のコンパイラ で利用するあらかじめ設定されたオプションファイルを含みます。オプション ファイルの一覧は、「オプションファイル」を参照してください。

#### <matlab>\extern\include

<matlab>\extern\include ディレクトリは、MATLAB とのインタフェースを行うCおよび C++ アプリケーションの開発用のヘッダファイルを含んでいます。

MATLAB API (MEX- ファイル、エンジン、MAT- ファイル)に関連するヘッダ ファイルは、つぎの通りです。

| engine.h      | MATLAB エンジンプログラム用ヘッダファイルで、エン<br>ジンルーチンに対する関数のプロトタイプを含みます。   |
|---------------|-------------------------------------------------------------|
| mat.h         | MAT- ファイルへのアクセスプログラム用ヘッダファイ<br>ルで、mat ルーチン用の関数のプロトタイプを含みます。 |
| matrix.h      | mxArray 構造体の定義と行列アクセスルーチンの関数プ<br>ロトタイプを含むヘッダファイルです。         |
| mex.h         | MEX - ファイルの作成用ヘッダファイルで、mex ルーチン<br>の関数プロトタイプを含みます。          |
| _*.def        | Borland compiler で用いられるファイルです。                              |
| *.def         | MSVC および Microsoft Fortran コンパイラで用いられる<br>ファイルです。           |
| mexversion.rc | MEX- ファイルにバージョン設定情報を挿入するリソー<br>スファイルです。                     |

#### <matlab>\extern\src

<matlab>\extern\src ディレクトリは、MEX-ファイルのデバッグに用いるファイル を含みます。

# 例題

本マニュアルでは、多くの例題を使って C および Fortran MEX- ファイルの作成 方法を説明しています。

# テキストからの例題

extern/examples ディレクトリの refbook サブディレクトリには、本マニュアルの 「*MATLAB からのC および Fortran プログラムの呼び出し*」で利用する MEX-ファ イルの例題 (C および Fortran) が含まれています。

anonymous FTP サーバから、これらの例題の最新バージョンを見ることができます。

ftp://ftp.mathworks.com/pub/tech-support/docexamples/apiguide/R12/refbook

# MEX リファレンスの例題

/extern/examplesディレクトリのmexサブディレクトリは、MEX-ファイルの例題を 含みます。MEX インタフェース関数(接頭語 mex で始まる関数)のオンライン External Interfaces/API リファレンスページに記述されている例題を含みます。

anonymous FTP サーバから、これらの例題の最新バージョンを見ることができます。

ftp://ftp.mathworks.com/pub/tech-support/docexamples/apiguide/R12/mx

# MX の例題

extern/examplesのmxサブディレクトリは、配列アクセス関数の利用の例題を含んでいます。これらの関数はスタンドアロンプログラムで利用することができますが、これらのうちのほとんどは、MEX-ファイルの例です。例外は、mxSet-AllocFcns.cで、この関数は、スタンドアロンプログラムでのみ利用可能です。

anonymous FTP サーバから、これらの例題の最新バージョンを見ることができます。

ftp://ftp.mathworks.com/pub/tech-support/docexamples/apiguide/R12/mex

# エンジンと MAT ファイルの例題

extern/examples ディレクトリの eng\_mat サブディレクトリは、MATLAB エンジン の利用のための MEX- ファイルの例題 (C および Fortran) と、MATLAB データ ファイル (MAT- ファイル)の読み書きのための例題を含みます。これらの例題 は、すべてスタンドアロンプログラムです。

anonymous FTP サーバから、これらの例題の最新バージョンを見ることができます。

ftp://ftp.mathworks.com/pub/tech-support/docexamples/apiguide/R12/eng\_mat

# テクニカルサポート

The MathWorks は、ウェブサイトにおいて、Technical Support を提供しています。 提供されているサービスを以下に示します。

• FAQ (Frequently Asked Questions)

これは、Technical Support スタッフが頻繁に受ける質問とソリューションデータベースからの回答の一覧です。

http://www.mathworks.com/support/index.shtml

• Solution Search Engine

このウェブサイト上の knowledge base には、Technical Notes の回答とリンクが含まれ、週に数回アップデートされています。

http://www.mathworks.com/support/solutions/index.shtml

• Technical Notes

Technical notes は、一般的な質問について、Technical Support スタッフが説明しています。

http://www.mathworks.com/support/tech-notes/index.shtml

# C 言語 MEX- ファイルの 作成

| C MEX-ファイル             |            |          |   |   |     |   |   |   |   | . 2-3 |
|------------------------|------------|----------|---|---|-----|---|---|---|---|-------|
| C MEX-ファイルの部分          |            |          |   |   |     |   |   |   |   | . 2-3 |
| MEX-ファイルに必要な引数         |            |          |   |   |     |   |   |   |   | 2-5   |
|                        | • •        | • •      | • | • | • • | • | • | • | • | . 20  |
| C MEX-ファイルの例           |            |          |   |   |     |   |   |   |   | . 2-7 |
| 第一の例 ― スカラを流す          |            |          | - | - |     |   | - | - | • | 2-7   |
| 文字列を渡す                 | •••        | • •      | · | • | • • | • | • | • | • | 211   |
|                        | • •        | • •      | • | • | • • | • | • | • | · | .2-11 |
|                        | • •        | • •      | · | • | • • | • | • | · | · | .2-15 |
| 伸迫体とセル能列を没9            | • •        | • •      | · | • | • • | • | • | • | • | .2-16 |
|                        | · · .      | <u>·</u> | • | • |     | • | • | · | · | .2-21 |
| 8 ビット、16 ビット、32 ビットデー· | タの         | 操作       | • | • |     | • | • | • |   | .2-23 |
| 多次元数値配列の操作             |            |          |   |   |     |   |   |   |   | .2-25 |
| スパース配列の操作              |            |          |   |   |     |   |   |   |   | .2-29 |
| C MEX-ファイルからの関数の呼び出    | 3U         |          |   |   |     |   |   |   |   | .2-33 |
|                        |            |          |   |   |     |   |   |   |   |       |
| アドバンスドトピックス            |            |          |   |   |     |   |   |   |   | .2-37 |
| ヘルプファイル                |            |          |   |   |     |   |   |   |   | .2-37 |
| 複数ファイルのリンク             |            |          | - | - |     |   | - |   |   | 2-37  |
|                        | ,          | • •      | · | • | • • | • | • | • | • | 2 37  |
|                        | <b>`</b> . | • •      | • | · | • • | • | • | · | · | 2-37  |
|                        | • •        | • •      | · | · | • • | • | • | · | · | .2-30 |
| LAPACK のよい BLAS 実数の使用法 | • •        | • •      | · | · | • • | • | • | · | · | .2-40 |
|                        |            |          |   |   |     |   |   |   |   |       |
| C 言語 MEX-ファイルのデバッグ方    | 去.         |          | • | • |     | • | • | • | • | .2-45 |
| UNIX でのデバッグ            |            |          |   |   |     |   |   |   |   | .2-45 |
| Windows でのデバッグ         |            |          |   |   |     |   |   |   |   | .2-46 |

本章では、C 言語で MEX-ファイルを作成する方法を説明します。MEX-ファイ ル本体、これらの C 言語ファイルが MATLAB とどのように作用するか、異なる データタイプの引数をどのように渡して操作するか、MEX-ファイルプログラム のデバッグ方法、その他のアドバンスドトピックスについて説明します。

つぎの一覧は、本章の内容をまとめたものです。

- C MEX-ファイル
- C MEX-ファイルの例
- アドバンスドトピックス
- C 言語 MEX- ファイルのデバッグ

# C MEX-ファイル

CMEX-ファイルは、APIルーチンの呼び出しを使ってCソースコードをコンパイ ルするために、mex スクリプトを使って作られます。

# C MEX-ファイルの部分

MEX-ファイルのソースコードは、2つの部分から成り立ちます。

- MEX-ファイルでインプリメントされたユーザの希望する計算を実行するコードを含む*計算ルーチン*。計算は、データの入出力や数値計算です。
- エントリポイントmexFunctionとパラメータprhs, nrhs, plhs, nlhsにより、計算ルー チンとMATLABのインタフェースを行うゲートウェイルーチン。ここで、prhs は右辺入力引数の配列、nrhsは右辺入力引数の数、plhsは左辺出力引数の配列、 nlhsは左辺出力引数の数です。ゲートウェイは、計算ルーチンをサブルーチン として呼び出します。

ゲートウェイルーチンでは、mxArray 構造体のデータにアクセスでき、このデー タを C の計算ルーチン内で操作します。たとえば、mxGetPr(prhs[0]) は、prhs[0] で示された mxArray の実数データへのタイプ double \* のポインタを出力します。 それから、このポインタを C の他のタイプ double \* のポインタのように使うこと ができます。ゲートウェイからユーザの C 計算ルーチンをコールした後で、出力 するデータへのタイプ mxArray のポインタを設定できます。それで、MATLAB は ユーザの計算ルーチンからの出力を MEX- ファイルからの出力と認識できます。

つぎの図「C MEX サイクル」は、どのように入力が MEX- ファイルに入るか、 ゲートウェイ関数がどの関数を実行するか、どのように MATLAB に出力するか を示します。

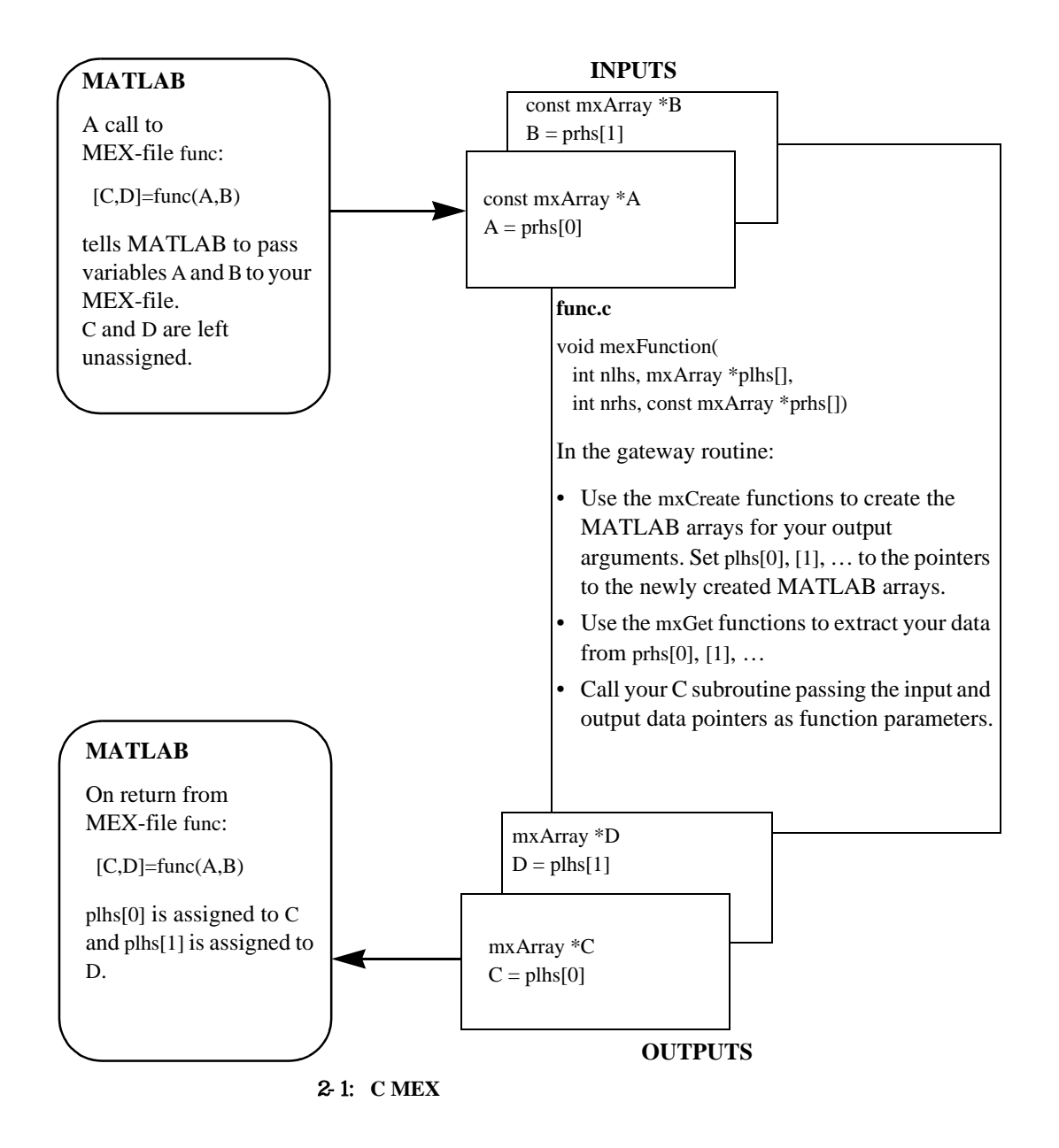

# MEX-ファイルに必要な引数

MEX-ファイルの2つの成分は分離しているか、結合しています。いずれの場合で も、エントリポイントとインタフェースルーチンが適切に宣言されるために、ファ イルはヘッダ #include "mex.h" を含まなければなりません。ゲートウェイルーチン 名は常に mexFunction で、つぎのパラメータを含まなければなりません。

```
void mexFunction(
    int nlhs, mxArray *plhs[],
    int nrhs, const mxArray *prhs[])
{
    /* more C code ... */
```

パラメータ nlhs と nrhs は、MEX-ファイルが呼び込まれる左辺と右辺の引数の数 を含みます。MATLAB 言語のシンタックスでは、関数は一般につぎの形式です。

 $[a,b,c,\ldots] = \operatorname{fun}(d,e,f,\ldots)$ 

ここで、省略形 (...) は同じ形式の項目の追加を意味します。a,b,c,... は左辺引数 で、d,e,f,... は右辺引数です。

パラメータ plhs と prhs は、MEX-ファイルの左辺と右辺の引数へのポインタを含 むベクトルです。両者ともタイプ mxArray \* と宣言され、ポイントされた変数が MATLAB配列であることを意味します。prhsはMEX-ファイルへの右辺入力へのポ インタを含む長さ nrhs の配列で、plhs はユーザの関数が作る左辺出力へのポイン タを含む長さ nlhs の配列です。 たとえば、つぎのコマンドで、MATLAB ワークスペースから MEX- ファイルを 呼び込むと

x = fun(y,z);

MATLAB インタプリタはつぎの引数で mexFunction を呼び出します。

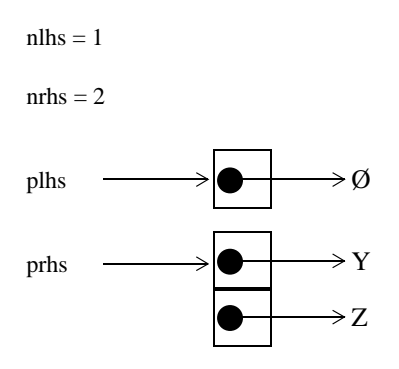

plhsは、要素がnullポインタである1要素のCの配列です。prhsは、1番目の要素がY という mxArray のポインタで、2番目の要素がZという mxArray のポインタであ る2要素のCの配列です。

サブルーチンが実行するまで出力 x は作成されないので、パラメータ plhs は、何 もポイントしません。出力配列を作成し、plhs[0]の配列のポインタを割り当てる のはゲートウェイルーチンです。plhs[0]が割り当てられない場合は、MATLAB は 出力が割り当てられていないことを示すワーニングメッセージを表示します。

**注意** nlhs = 0 であっても出力値を返すことは可能です。これは、結果を ans 変数に出力することに相当します。

# CMEX-ファイルの例

つぎの節は、MEX-ファイルの実行時に異なるデータタイプを渡したり、操作する方法を説明する情報や例題を含みます。トピックスは、以下の通りです。

- 第一の例 -- スカラを渡す
- 文字列を渡す
- 複数の入出力を渡す
- 構造体およびセル配列を渡す
- 複素データの操作
- 8、16、32 ビットデータの取り扱い
- 多次元数値配列の操作
- スパース配列の取り扱い
- C MEX-ファイルからの関数の呼び出し

MATLAB APIは、MATLABでサポートされている様々なデータタイプを扱うルー チンを提供します。各データタイプに対して、データ操作に用いる特定の関数が あります。最初の例では、スカラ値を2倍にする簡単な例を示します。それから、 様々なデータタイプをどのように渡して操作し、戻すか、また複数の入出力をど のように扱うかの例を述べます。最後に、MATLABデータタイプの操作を説明し ます。

# **注意** 例題プログラムの最新バージョンは、anonymous FTP サーバにありま す。

ftp://ftp.mathworks.com/pub/tech-support/docexamples/apiguide/R12/refbook

# 第一の例 - スカラを渡す

Cコードとその等価な MEX-ファイルの簡単な例を見てみましょう。以下は、スカラを2倍にするCの計算関数です。

```
#include <math.h>
void timestwo(double y[], double x[])
{
    y[0] = 2.0*x[0];
    return;
```

}

```
以下は、MEX-ファイル形式で書かれた同じ関数です。
   #include "mex.h"
   /*
    * timestwo.c - example found in API guide
    *
    * Computational function that takes a scalar and doubles it.
    *
    * This is a MEX-file for MATLAB.
    * Copyright (c) 1984-2000 The MathWorks, Inc.
    */
   /* $Revision: 1.8 $ */
   void timestwo(double y[], double x[])
   {
    y[0] = 2.0*x[0];
   }
   void mexFunction( int nlhs, mxArray *plhs[],
             int nrhs, const mxArray *prhs[])
    double *x,*y;
    int mrows,ncols;
    /* Check for proper number of arguments. */
    if (nrhs != 1) {
     mexErrMsgTxt("One input required.");
    } else if(nlhs > 1) {
     mexErrMsgTxt("Too many output arguments");
    }
    /* The input must be a noncomplex scalar double.*/
    mrows = mxGetM(prhs[0]);
    ncols = mxGetN(prhs[0]);
    if(!mxIsDouble(prhs[0]) || mxIsComplex(prhs[0]) ||
```

!(mrows == 1 && ncols == 1))

mexErrMsgTxt("Input must be a noncomplex scalar double.");

}

```
/* Create matrix for the return argument. */
plhs[0] = mxCreateDoubleMatrix(mrows,ncols, mxREAL);
```

```
/* Assign pointers to each input and output. */
```

```
x = mxGetPr(prhs[0]);
```

```
y = mxGetPr(plhs[0]);
```

```
/* Call the timestwo subroutine. */
timestwo(y,x);
```

```
}
```

C では、関数引数のチェックは、コンパイル時に行われます。MATLAB では、任 意のタイプおよび数の引数を M- ファンクションに渡すことが可能で、これは引 数チェックが行います。MEX- ファイルに対しても同様です。ユーザプログラム は、サポートされているタイプの入力引数または出力引数の数を安全に扱う必要 があります。

この例題のソースファイルをコンパイル、リンクするには、MATLAB プロンプト でつぎのようにタイプします。

mex timestwo.c

これは、実行しているプラットフォームに対応する拡張子をもつ、timestwoという MEX-ファイルを作成するのに必要なステップを行います。timestwoは M-ファンクションのように呼び出すことができます。

```
x = 2;
y = timestwo(x)
y =
4
```

MATLABまたはオペレーティングシステムのプロンプトでMEX-ファイルを作成 しコンパイルできます。MATLAB は、mex スクリプトの M- ファイル版である mex.m を使い、オペレーティングシステムは Windows では mex.bat を、UNIX では mex.sh を使います。いずれの場合でも、プロンプト

mex filename

上記の例で、スカラは1行1列の行列として表されます。

スカラ変数のコピーのポインタの代わりに、スカラ値を出力する mxGetScalar という特殊な API 関数を使うことができます。以下は、そのコードです(簡潔にするため、エラーチェックは省略されています)。

#include "mex.h"

```
/*
* timestwoalt.c - example found in API guide
* Use mxGetScalar to return the values of scalars instead of
* pointers to copies of scalar variables.
*
* This is a MEX-file for MATLAB.
* Copyright (c) 1984-2000 The MathWorks, Inc.
*/
/* $Revision: 1.5 $ */
void timestwo_alt(double *y, double x)
 *y = 2.0*x;
}
void mexFunction( int nlhs, mxArray *plhs[],
           int nrhs, const mxArray *prhs[] )
ł
 double *y;
 double x;
 /* Create a 1-by-1 matrix for the return argument. */
 plhs[0] = mxCreateDoubleMatrix(1,1,mxREAL);
 /* Get the scalar value of the input x. */
 /* Note: mxGetScalar returns a value, not a pointer. */
 x = mxGetScalar(prhs[0]);
 /* Assign a pointer to the output. */
 y = mxGetPr(plhs[0]);
 /* Call the timestwo_alt subroutine. */
 timestwo_alt(y,x);
```

}

この例は、入力スカラ x を値でサブルーチン timestwo\_alt に渡しますが、出力ス カラ y はポインタとして渡します。

# 文字列を渡す

任意の MATLAB データタイプを、MEX-ファイルで受け渡すことができます。た とえば、つぎの C コードは、文字列を受け取り、反対の順番にしてキャラクタを 出力します。

```
/* $Revision: 1.10 $ */
```

```
/*_____
```

\* revord.c

\* Example for illustrating how to copy the string data from

\* MATLAB to a C-style string and back again.

2

\* Takes a string and returns a string in reverse order.

\* This is a MEX-file for MATLAB.

\* Copyright (c) 1984-2000 The MathWorks, Inc.

```
*_____*/
```

```
#include "mex.h"
```

void revord(char \*input\_buf, int buflen, char \*output\_buf)

```
{
    int i;
    /* Reverse the order of the input string. */
    for(i = 0; i < buflen-1; i++)
     *(output_buf+i) = *(input_buf+buflen-i-2);
}</pre>
```

この例題では、ダイナミックなメモリ割り当てに C の標準関数 calloc の代わりに API 関数 mxCalloc を使います。mxCalloc は、MATLAB のメモリマネージャを使っ てダイナミックなメモリ割り当てを行い、ゼロに初期化します。C で calloc を使 う必要がある場合には、mxCalloc を使わなければなりません。mxMalloc と mx-Reallocに対しても同様です。C で mallocを使う必要がある場合はmxMallocを使い、 realloc を使う必要がある場合は mxRealloc を使ってください。 **注意** MATLAB は、MEX-ファイルを終了するときに mx 割り当てルーチン (mxCalloc, mxMalloc, mxRealloc) によって割り当てられたメモリを自動的に開放 します。開放したくない場合は、API 関数 mexMakeMemoryPersistent を使ってく ださい。

#### 下記は、C計算ルーチン revord を呼び出すゲートウェイ関数です。

```
void mexFunction( int nlhs, mxArray *plhs[],
           int nrhs, const mxArray *prhs[])
 char *input_buf, *output_buf;
 int buflen, status;
 /* Check for proper number of arguments. */
 if (nrhs != 1)
  mexErrMsgTxt("One input required.");
 else if(nlhs > 1)
  mexErrMsgTxt("Too many output arguments.");
 /* Input must be a string. */
 if(mxIsChar(prhs[0]) != 1)
  mexErrMsgTxt("Input must be a string.");
 /* Input must be a row vector. */
 if(mxGetM(prhs[0]) != 1)
  mexErrMsgTxt("Input must be a row vector.");
 /* Get the length of the input string. */
 buflen = (mxGetM(prhs[0]) * mxGetN(prhs[0])) + 1;
 /* Allocate memory for input and output strings. */
 input_buf = mxCalloc(buflen, sizeof(char));
 output_buf = mxCalloc(buflen, sizeof(char));
 /* Copy the string data from prhs[0] into a C string
  * input_buf. If the string array contains several rows,
  * they are copied, one column at a time, into one long
  * string array. */
```
```
status = mxGetString(prhs[0], input_buf, buflen);
if(status != 0)
mexWarnMsgTxt("Not enough space. String is truncated.");
/* Call the C subroutine. */
revord(input_buf, buflen, output_buf);
/* Set C-style string output_buf to MATLAB mexFunction output*/
plhs[0] = mxCreateString(output_buf);
return;
}
```

ゲートウェイルーチンは、入力および出力文字列に対してメモリを割り当てます。 これらは C の文字列なので、MATLAB 文字列内の要素数よりも 1 大きい必要が あります。つづいて MATLAB 文字列が入力文字列にコピーされます。入力およ び出力文字列は、出力を反対の順番にロードする計算サブルーチン (revord) に渡 されます。mxCalloc はメモリを 0 に初期化するので、出力バッファは有効な null で終了する C の文字列であることに注意してください。API 関数 mxCreateString は、C の文字列 output\_buf から MATLAB 文字列を作成します。最後に、左辺出 力引数 plhs[0] は、ユーザが作成した MATLAB 配列に設定されます。

タイプ mxArray の変数を計算サブルーチンから分離することによって、オリジナルのCコードを大きく変更しなくてもすみます。

この例題では、

x = 'hello world';

```
y = revord(x)
```

とタイプすると、以下を出力します。

The string to convert is 'hello world' y = dlrow olleh

# 複数の入出力を渡す

パラメータ plhs[] と prhs[] は、各左辺(出力)変数と各右辺(入力)変数へのポインタを含むベクトルです。plhs[0] は、1 番目の左辺引数へのポインタを含み、plhs[1] は2番目の左辺引数へのポインタを含みます。同様に、prhs[0] は1番目の右辺引数へのポインタを含みます。

この例題 xtimesy では、入力スカラに対して、入力スカラまたは行列を乗算し、行列を出力します。たとえば、2つのスカラを与えて xtimesy を使います。

```
x = 7;

y = 7;

z = xtimesy(x,y)

z =

49
```

スカラと行列を与えた xtimesy を使います。

x = 9; y = ones(3); z = xtimesy(x,y) z = 9 9 9 9 9 9 9 9 9

以下は、対応する MEX-ファイル C コードです。

#include "mex.h"

/\*
\* xtimesy.c - example found in API guide
\*
\* Multiplies an input scalar times an input matrix and outputs a
\* matrix.
\*
\* This is a MEX-file for MATLAB.
\* Copyright (c) 1984-2000 The MathWorks, Inc.
\*/

<sup>/\* \$</sup>Revision: 1.10 \$ \*/

```
void xtimesy(double x, double *y, double *z, int m, int n)
 int i,j,count = 0;
 for(i = 0; i < n; i + +) {
  for(j = 0; j < m; j++) {
   (z+count) = x * *(y+count);
   count++;
  }
 }
}
/* The gateway routine */
void mexFunction( int nlhs, mxArray *plhs[],
          int nrhs, const mxArray *prhs[])
 double *y,*z;
 double x;
 int
      status,mrows,ncols;
 /* Check for proper number of arguments. */
 /* NOTE: You do not need an else statement when using
   mexErrMsgTxt within an if statement. It will never
   get to the else statement if mexErrMsgTxt is executed.
   (mexErrMsgTxt breaks you out of the MEX-file.)
 */
 if(nrhs != 2)
  mexErrMsgTxt("Two inputs required.");
 if(nlhs != 1)
  mexErrMsgTxt("One output required.");
 /* Check to make sure the first input argument is a scalar. */
 if(!mxIsDouble(prhs[0]) || mxIsComplex(prhs[0]) ||
   mxGetN(prhs[0])*mxGetM(prhs[0]) != 1) {
  mexErrMsgTxt("Input x must be a scalar.");
 }
 /* Get the scalar input x. */
```

```
x = mxGetScalar(prhs[0]);
```

```
/* Create a pointer to the input matrix y. */
y = mxGetPr(prhs[1]);
/* Get the dimensions of the matrix input y. */
mrows = mxGetM(prhs[1]);
ncols = mxGetN(prhs[1]);
/* Set the output pointer to the output matrix. */
plhs[0] = mxCreateDoubleMatrix(mrows,ncols, mxREAL);
/* Create a C pointer to a copy of the output matrix. */
z = mxGetPr(plhs[0]);
/* Call the C subroutine. */
xtimesy(x,y,z,mrows,ncols);
```

}

この例題が示すように、複数の入出力を扱う MEX-ファイルゲートウェイの作成 は簡単です。ベクトル prhs と plhs のどのインデックスが関数の入出力引数に対応 するかを見るだけでいいのです。上記の例では、入力変数 x は prhs[0] に対応し、 入力変数 y は prhs[1] に対応します。

mxGetScalarはxへのポインタではなくxの値を出力することに注意してください。 これは、スカラ操作のその他の方法です。x を1行1列の行列として扱い、x のポ インタを出力するために mxGetPr を使います。

# 構造体とセル配列を渡す

構造体とセル配列は、MATLAB 5 での新しいデータタイプです。構造体とセル配列の機能の説明や、それらの操作のための組み込み関数の説明は、「構造体とセル配列」を参照してください。MATLABの他のすべてのデータタイプのように、構造体とセル配列は、C MEX-ファイルに渡されます。

構造体やセル配列を MEX-ファイルに渡すことは、データ自身がタイプ mxArray であることを除き、他のデータタイプを渡すことと似ています。実際には、これ は mxGetField(構造体)と mxGetCell(セル配列) がタイプ mxArray のポインタ を出力することを意味します。このポインタをタイプ mxArray の他のポインタの ように扱うことができますが、mxArray に含まれるデータを C ルーチンに渡した い場合は、アクセスのために mxGetData のような API 関数を使う必要があります。 つぎの例は、m行n列の構造体行列を入力として受け取り、以下のフィールドを もつ1行1列の構造体を出力します。

- ・ 文字列入力は、m行n列のセル配列を生成します。
- 数値入力(非複素数、スカラ値)は、入力としてint, double等のような同じクラス IDをもつ m 行 n 列の数値のベクトルを生成します。

```
* _____
                             _____
* phonebook.c
* Example for illustrating how to manipulate structure and cell
* array
*
* Takes a (MxN) structure matrix and returns a new structure
(1x1) containing corresponding fields: for string input, it
* will be (MxN) cell array; and for numeric (noncomplex, scalar)
* input, it will be (MxN) vector of numbers with the same
* classID as input, such as int, double etc..
* This is a MEX-file for MATLAB.
* Copyright (c) 1984-2000 The MathWorks, Inc.
*_____*/
/* $Revision: 1.6 $ */
#include "mex.h"
#include "string.h"
#define MAXCHARS 80 /* max length of string contained in each
             field */
/* the gateway routine. */
void mexFunction( int nlhs, mxArray *plhs[],
         int nrhs, const mxArray *prhs[])
{
 const char **fnames;
                      /* pointers to field names */
 const int *dims;
 mxArray *tmp, *fout;
 char
        *pdata;
 int
       ifield, jstruct, *classIDflags;
       NStructElems, nfields, ndim;
 int
```

```
/* Check proper input and output */
if (nrhs != 1)
 mexErrMsgTxt("One input required.");
else if(nlhs > 1)
 mexErrMsgTxt("Too many output arguments.");
else if(!mxIsStruct(prhs[0]))
 mexErrMsgTxt("Input must be a structure.");
/* Get input arguments */
nfields = mxGetNumberOfFields(prhs[0]);
NStructElems = mxGetNumberOfElements(prhs[0]);
/* allocate memory for storing classIDflags */
classIDflags = mxCalloc(nfields, sizeof(int));
/* Check empty field, proper data type, and data type
  consistency; get classID for each field. */
for(ifield = 0; ifield < nfields; ifield++) {</pre>
 for(jstruct = 0; jstruct < NStructElems; jstruct++) {</pre>
  tmp = mxGetFieldByNumber(prhs[0], jstruct, ifield);
  if(tmp == NULL) {
   mexPrintf("%s%d\t%s%d\n",
      "FIELD:", ifield+1, "STRUCT INDEX :", jstruct+1);
   mexErrMsgTxt("Above field is empty!");
  }
  if(jstruct == 0) {
   if((!mxIsChar(tmp) && !mxIsNumeric(tmp))
      mxIsSparse(tmp)) {
    mexPrintf(\%s\%dt\%s\%dn",
       "FIELD:", ifield+1, "STRUCT INDEX :", jstruct+1);
    mexErrMsgTxt("Above field must have either "
       "string or numeric non-sparse data.");
   classIDflags[ifield] = mxGetClassID(tmp);
  } else {
   if(mxGetClassID(tmp) != classIDflags[ifield]) {
    mexPrintf("%s%d\t%s%d\n",
       "FIELD:", ifield+1, "STRUCT INDEX :", jstruct+1);
```

```
mexErrMsgTxt("Inconsistent data type in above field!");
   else if(!mxIsChar(tmp) && ((mxIsComplex(tmp) ||
     mxGetNumberOfElements(tmp) != 1))) {
    mexPrintf("%s%d\t%s%d\n",
       "FIELD:", ifield+1, "STRUCT INDEX :", jstruct+1);
    mexErrMsgTxt("Numeric data in above field "
       "must be scalar and noncomplex!");
  }
 }
}
/* Allocate memory for storing pointers */
fnames = mxCalloc(nfields, sizeof(*fnames));
/* Get field name pointers */
for(ifield = 0; ifield < nfields; ifield++) {</pre>
 fnames[ifield] = mxGetFieldNameByNumber(prhs[0],ifield);
}
/* Create a 1x1 struct matrix for output */
plhs[0] = mxCreateStructMatrix(1, 1, nfields, fnames);
mxFree(fnames);
ndim = mxGetNumberOfDimensions(prhs[0]);
dims = mxGetDimensions(prhs[0]);
for(ifield = 0; ifield < nfields; ifield++) {</pre>
 /* Create cell/numeric array */
 if(classIDflags[ifield] == mxCHAR_CLASS) {
  fout = mxCreateCellArray(ndim, dims);
 } else {
  fout = mxCreateNumericArray(ndim, dims,
    classIDflags[ifield], mxREAL);
  pdata = mxGetData(fout);
 }
 /* Copy data from input structure array */
 for(jstruct = 0; jstruct < NStructElems; jstruct++) {</pre>
```

```
if(mxIsChar(tmp)) {
    mxSetCell(fout, jstruct, mxDuplicateArray(tmp));
   } else {
    size_t
            sizebuf;
    sizebuf = mxGetElementSize(tmp);
    memcpy(pdata, mxGetData(tmp), sizebuf);
    pdata += sizebuf;
   }
  }
 /* Set each field in output structure */
 mxSetFieldByNumber(plhs[0], 0, ifield, fout);
}
mxFree(classIDflags);
return;
}
```

## このプログラムの動作方法を見るためには、以下の構造体を入力します。

friends(1).name = 'Jordan Robert'; friends(1).phone = 3386; friends(2).name = 'Mary Smith'; friends(2).phone = 3912; friends(3).name = 'Stacy Flora'; friends(3).phone = 3238; friends(4).name = 'Harry Alpert'; friends(4).phone = 3077;

## 結果は以下のようになります。

phonebook(friends)

#### ans =

name: {1x4 cell } phone: [3386 3912 3238 3077]

# 複素データの操作

MATLAB の複素数データは、実部と虚部に分かれています。MATLAB API は、 データの実部と虚部の(タイプdouble\*の)ポインタを出力する2つの関数mxGetPr と mxGetPi を提供しています。

以下の例は、2つの複素行ベクトルを受け取り、それらを畳込みます。

```
/* $Revision: 1.8 $ */
/*_____
* convec.c
* Example for illustrating how to pass complex data
* from MATLAB to C and back again
* Convolves two complex input vectors.
* This is a MEX-file for MATLAB.
* Copyright (c) 1984-2000 The MathWorks, Inc.
*____
                  _____
                                                       _____*/
#include "mex.h"
/* Computational subroutine */
void convec( double *xr, double *xi, int nx,
       double *yr, double *yi, int ny,
       double *zr, double *zi)
{
 int i,j;
 zr[0] = 0.0;
 zi[0] = 0.0;
```

```
/* Perform the convolution of the complex vectors. */
for(i = 0; i < nx; i++) {
   for(j = 0; j < ny; j++) {
        *(zr+i+j) = *(zr+i+j) + *(xr+i) * *(yr+j) - *(xi+i)
            * *(yi+j);
        *(zi+i+j) = *(zi+i+j) + *(xr+i) * *(yi+j) + *(xi+i)
            * *(yr+j);
   }
}</pre>
```

```
以下は、この複素畳込みを呼び出すゲートウェイルーチンです。
```

/\* The gateway routine. \*/

{

double \*xr, \*xi, \*yr, \*yi, \*zr, \*zi; int rows, cols, nx, ny;

/\* Check for the proper number of arguments. \*/
if(nrhs != 2)
mexErrMsgTxt("Two inputs required.");
if(nlhs > 1)
mexErrMsgTxt("Too many output arguments.");

/\* Check that both inputs are row vectors. \*/ if(mxGetM(prhs[0]) != 1 || mxGetM(prhs[1]) != 1 ) mexErrMsgTxt("Both inputs must be row vectors."); rows = 1;

```
/* Check that both inputs are complex. */
if(!mxIsComplex(prhs[0]) || !mxIsComplex(prhs[1]) )
mexErrMsgTxt("Inputs must be complex.\n");
```

```
/* Get the length of each input vector. */
nx = mxGetN(prhs[0]);
ny = mxGetN(prhs[1]);
```

```
/* Get pointers to real and imaginary parts of the inputs. */
xr = mxGetPr(prhs[0]);
xi = mxGetPi(prhs[0]);
yr = mxGetPr(prhs[1]);
yi = mxGetPi(prhs[1]);
```

```
/* Create a new array and set the output pointer to it. */
cols = nx + ny - 1;
plhs[0] = mxCreateDoubleMatrix(rows, cols, mxCOMPLEX);
zr = mxGetPr(plhs[0]);
zi = mxGetPi(plhs[0]);
```

```
/* Call the C subroutine. */
convec(xr, xi, nx, yr, yi, ny, zr, zi);
```

```
return;
```

#### MATLAB プロンプトで以下の数値を入力します。

x = [3.000 - 1.000i, 4.000 + 2.000i, 7.000 - 3.000i]; y = [8.000 - 6.000i, 12.000 + 16.000i, 40.000 - 42.000i];

#### 新しい MEX-ファイルを呼び込みます。

z = convec(x,y)

## 結果はつぎのようになります。

z =

1.0e+02 \*

Columns 1 through 4

0.1800 - 0.2600i 0.9600 + 0.2800i 1.3200 - 1.4400i 3.7600 - 0.1200i

Column 5

1.5400 - 4.1400i

これは、MATLAB 組込み関数 conv.m での結果と一致します。

# 8ビット、16ビット、32ビットデータの操作

MEX-ファイル内で符号付きと符号なしの8ビット、16ビット、32ビットデータを 作成し、操作できます。MATLAB APIは、これらのデータタイプをサポートする 関数を提供しています。API 関数 mxCreateNumericArrayは、指定したデータサイ ズをもつN次の数値配列を作成します。MATLAB API がこれらのデータタイプ をどのように表わすかについての説明は、オンラインリファレンスページの mxClassID を参照してください。

指定したデータタイプのMATLAB配列を作成すると、mxGetDataとmxGetImagData を使ってデータにアクセスできます。これらの2つの関数は、実部と虚部のデー タのポインタを出力します。MEX-ファイル内の8ビット、16ビット、32ビット 精度のデータの数値演算が可能で、MATLABに結果を出力し、MATLABは正し いデータのクラスを認識します。MATLAB の内部からでは 8 ビット、16 ビット、 32 ビット精度の数値演算や、これらのデータ操作を行う MATLAB 関数を呼び出 来ませんが、MATLAB プロンプトにデータを表示して MAT- ファイルに保存す ることはできます。

つぎの例は、符号なしの 16 ビット整数からなる 2 行 2 列の行列を作り、各要素を 2 倍し、両方の行列を MATLAB に出力します。

```
#include <string.h> /* Needed for memcpy() */
#include "mex.h"
```

```
/*
* doubleelement.c - Example found in API Guide
*
* Constructs a 2-by-2 matrix with unsigned 16-bit integers,
* doubles each element, and returns the matrix.
*
* This is a MEX-file for MATLAB.
* Copyright (c) 1984-2000 The MathWorks, Inc.
*/
```

```
/* $Revision: 1.8 $ */
```

```
#define NDIMS 2
#define TOTAL_ELEMENTS 4
```

```
/* The computational subroutine */
void dbl_elem(unsigned short *x)
{
    unsigned short scalar = 2;
    int i,j;
    for(i = 0; i < 2;i++) {
        for(j = 0; j < 2;j++) {
            *(x+i+j) = scalar * *(x+i+j);
        }
    }
}</pre>
```

/\* The gataway function \*/ void mexFunction( int nlhs, mxArray \*plhs[],

```
int nrhs, const mxArray *prhs[])
```

const int dims[] = {2,2}; unsigned char \*start\_of\_pr; unsigned short data[] = {1,2,3,4}; int bytes\_to\_copy;

```
/* Call the computational subroutine. */
dbl_elem(data);
```

```
/* Create a 2-by-2 array of unsigned 16-bit integers. */
plhs[0] = mxCreateNumericArray(NDIMS,dims,
mxUINT16_CLASS,mxREAL);
```

```
/* Populate the real part of the created array. */
start_of_pr = (unsigned char *)mxGetPr(plhs[0]);
bytes_to_copy = TOTAL_ELEMENTS * mxGetElementSize(plhs[0]);
memcpy(start_of_pr,data,bytes_to_copy);
}
```

```
MATLAB プロンプトで
```

doubleelement

```
と入力すると、以下を出力します。
```

```
ans =
2 6
8 4
```

この関数の出力は、符号なし16ビット整数からなる2行2列の行列です。この行 列の内容を MATLAB で見ることができますが、データを操作できる方法はあり ません。

## 多次元数値配列の操作

多次元数値配列は、MATLAB 5 の新しいデータタイプです。多次元数値配列の機 能と、それらを操作する MATLAB 組込み関数の説明は、MATLAB のトピックス 「多次元配列」を参照してください。MATLAB の他のすべてのデータタイプのよ うに、配列は C で書かれた MEX-ファイルに渡されます。オリジナルの多次元配 列に保存されたデータの実部と虚部のポインタを出力するために、mxGetData と mxGetImagData を使って多次元数値配列を操作できます。 つぎの例は、doubleの多次元配列から、配列の非ゼロ要素に対するインデックスを出力します。

\_\*/

```
* Example for illustrating how to handle N-dimensional arrays in
```

\* a MEX-file. NOTE: MATLAB uses 1-based indexing, C uses 0-based

```
* indexing.
```

\* Takes an N-dimensional array of doubles and returns the indices

\* for the non-zero elements in the array. findnz works

\* differently than the FIND command in MATLAB in that it returns

\* all the indices in one output variable, where the column

\* element contains the index for that dimension.

\*

\*

\* This is a MEX-file for MATLAB.

\* Copyright (c) 1984-2000 by The MathWorks, Inc.

/\* \$Revision: 1.5 \$ \*/ #include "mex.h"

/\* If you are using a compiler that equates NaN to zero, you must

\* compile this example using the flag -DNAN\_EQUALS\_ZERO. For

\* example:

\*

\*

\* mex -DNAN\_EQUALS\_ZERO findnz.c

\* This will correctly define the IsNonZero macro for your compiler. \*/

#if NAN\_EQUALS\_ZERO
#define IsNonZero(d) ((d) != 0.0 || mxIsNaN(d))
#else
#define IsNonZero(d) ((d) != 0.0)
#endif

void mexFunction(int nlhs, mxArray \*plhs[],

```
int nrhs, const mxArray *prhs[])
{
 /* Declare variables. */
 int elements, j, number_of_dims, cmplx;
 int nnz = 0, count = 0;
 double *pr, *pi, *pind;
 const int *dim_array;
 /* Check for proper number of input and output arguments. */
 if (nrhs != 1) {
  mexErrMsgTxt("One input argument required.");
 }
 if (nlhs > 1) {
  mexErrMsgTxt("Too many output arguments.");
 }
 /* Check data type of input argument. */
 if(!(mxIsDouble(prhs[0]))) {
  mexErrMsgTxt("Input array must be of type double.");
 }
 /* Get the number of elements in the input argument. */
 elements = mxGetNumberOfElements(prhs[0]);
 /* Get the data. */
 pr = (double *)mxGetPr(prhs[0]);
 pi = (double *)mxGetPi(prhs[0]);
 cmplx = ((pi == NULL) ? 0 : 1);
 /* Count the number of non-zero elements to be able to allocate
  the correct size for output variable. */
 for(j = 0; j < elements; j++) {
  if(IsNonZero(pr[j]) || (cmplx && IsNonZero(pi[j]))) {
   nnz++;
  }
 }
 /* Get the number of dimensions in the input argument.
   Allocate the space for the return argument */
 number_of_dims = mxGetNumberOfDimensions(prhs[0]);
```

```
plhs[0] = mxCreateDoubleMatrix(nnz, number_of_dims, mxREAL);
pind = mxGetPr(plhs[0]);
```

```
/* Get the number of dimensions in the input argument. */
dim_array = mxGetDimensions(prhs[0]);
```

```
/* Fill in the indices to return to MATLAB. This loops through
 * the elements and checks for non-zero values. If it finds a
 * non-zero value, it then calculates the corresponding MATLAB
  * indices and assigns them into the output array. The 1 is added
 * to the calculated index because MATLAB is 1-based and C is
 * 0-based. */
 for(j = 0; j < elements; j++) {
  if(IsNonZero(pr[j]) || (cmplx && IsNonZero(pi[j]))) {
   int temp = j;
   int k;
   for(k = 0; k < number_of_dims; k++) {
    pind[nnz^*k+count] = ((temp \% (dim_array[k])) + 1);
    temp /= dim_array[k];
   }
   count++;
  }
}
}
```

MATLAB プロンプトでサンプルの行列を入力すると、以下のようになります。

```
matrix = [3090;0824;0924;3093;9920]
matrix =
  3
           0
     0
        9
  0
     8
        2
           4
  0
     9
        2
           4
  3
     0
        9
           3
  9
        2
     9
           0
```

# つぎの例は、行列内のすべての非ゼロ要素の位置を決定します。この行列に対して MEX- ファイルを実行すると以下のように出力します。

# スパース配列の操作

MATLAB API は、ユーザの MEX-ファイル内部からスパース配列を作成し操作で きる関数を提供しています。これらの API ルーチンは、スパース配列に関連する 2 つのパラメータ ir と jc にアクセスしたり操作します。MATLAB のスパース配 列の保存法は、「MATLAB 配列」を参照してください。

つぎの例は、スパース配列の作成方法を説明しています。

/\*\_\_\_\_\_

\* fulltosparse.c

\* matrix. For the purpose of this example, you must pass in a

\* non-sparse 2-dimensional argument of type double.

\* Comment: You might want to modify this MEX-file so that you can

\* use it to read large sparse data sets into MATLAB.

\*

\* This is a MEX-file for MATLAB.

\* Copyright (c) 1984-2000 The MathWorks, Inc.

\*

<sup>\*</sup> This example demonstrates how to populate a sparse

```
/* $Revision: 1.5 $ */
#include <math.h> /* Needed for the ceil() prototype. */
#include "mex.h"
/* If you are using a compiler that equates NaN to be zero, you
* must compile this example using the flag -DNAN_EQUALS_ZERO.
* For example:
*
    mex -DNAN_EQUALS_ZERO fulltosparse.c
*
* This will correctly define the IsNonZero macro for your C
* compiler.
*/
#if defined(NAN_EQUALS_ZERO)
#define IsNonZero(d) ((d) != 0.0 \parallel mxIsNaN(d))
#else
#define IsNonZero(d) ((d) != 0.0)
#endif
void mexFunction(
    int nlhs,
                mxArray *plhs[],
    int nrhs, const mxArray *prhs[]
    )
{
 /* Declare variables. */
 int j,k,m,n,nzmax,*irs,*jcs,cmplx,isfull;
 double *pr,*pi,*si,*sr;
 double percent_sparse;
 /* Check for proper number of input and output arguments. */
 if(nrhs != 1) {
  mexErrMsgTxt("One input argument required.");
 if (nlhs > 1) {
  mexErrMsgTxt("Too many output arguments.");
 }
```

\_\*/

```
/* Check data type of input argument. */
if(!(mxIsDouble(prhs[0]))) {
 mexErrMsgTxt("Input argument must be of type double.");
}
if(mxGetNumberOfDimensions(prhs[0]) != 2) {
 mexErrMsgTxt("Input argument must be two dimensional\n");
}
/* Get the size and pointers to input data. */
m = mxGetM(prhs[0]);
n = mxGetN(prhs[0]);
pr = mxGetPr(prhs[0]);
pi = mxGetPi(prhs[0]);
cmplx = (pi == NULL ? 0 : 1);
/* Allocate space for sparse matrix.
* NOTE: Assume at most 20% of the data is sparse. Use ceil
* to cause it to round up.
*/
percent_sparse = 0.2;
nzmax = (int)ceil((double)m*(double)n*percent_sparse);
plhs[0] = mxCreateSparse(m,n,nzmax,cmplx);
sr = mxGetPr(plhs[0]);
si = mxGetPi(plhs[0]);
irs = mxGetIr(plhs[0]);
jcs = mxGetJc(plhs[0]);
/* Copy nonzeros. */
k = 0;
isfull = 0;
for(j = 0; (j < n); j++) {
 int i;
 jcs[j] = k;
 for(i = 0; (i < m); i++) {
```

```
if(IsNonZero(pr[i]) || (cmplx && IsNonZero(pi[i]))) {
   /* Check to see if non-zero element will fit in
    * allocated output array. If not, increase
    * percent_sparse by 10%, recalculate nzmax, and augment
    * the sparse array.
    */
   if(k \ge nzmax)
    int oldnzmax = nzmax;
    percent_sparse += 0.1;
    nzmax = (int)ceil((double)m*(double)n*percent_sparse);
    /* Make sure nzmax increases atleast by 1. */
    if(oldnzmax == nzmax)
     nzmax++;
    mxSetNzmax(plhs[0], nzmax);
    mxSetPr(plhs[0], mxRealloc(sr, nzmax*sizeof(double)));
    if(si != NULL)
    mxSetPi(plhs[0], mxRealloc(si, nzmax*sizeof(double)));
    mxSetIr(plhs[0], mxRealloc(irs, nzmax*sizeof(int)));
    sr = mxGetPr(plhs[0]);
    si = mxGetPi(plhs[0]);
    irs = mxGetIr(plhs[0]);
    }
   sr[k] = pr[i];
   if(cmplx) {
    si[k] = pi[i];
    }
   irs[k] = i;
   k++;
  }
 pr += m;
 pi += m;
jcs[n] = k;
```

}

}

}

MATLAB プロンプトで

 $\begin{array}{c} full = eye(5) \\ full = \\ 1 & 0 & 0 & 0 & 0 \\ 0 & 1 & 0 & 0 & 0 \\ 0 & 0 & 1 & 0 & 0 \\ 0 & 0 & 0 & 1 & 0 \\ 0 & 0 & 0 & 0 & 1 \end{array}$ 

と入力すると、5行5列のフル単位行列を作成します。フル行列に対してfulltosparse を使うと、対応するスパース行列を生成します。

spar = fulltosparse(full)

1

1

- spar =
- (1,1)
- (2,2)
- (3,3) 1
- (4,4) 1
- (5,5) 1

# C MEX-ファイルからの関数の呼び出し

API関数mexCallMATLABを使って、Cソースコード内からMATLAB関数、演算子、 M- ファイル、その他の MEX- ファイルを呼び出すことができます。つぎの例は、 mxArray を作成し、サブ関数に様々なポインタを渡してデータを取得し、mexCall-MATLAB を呼び出して正弦関数を計算し、結果をプロットします。

/\* \$Revision: 1.4 \$ \*/

/\*\_\_\_\_\_

\* sincall.c

\*

\* Example for illustrating how to use mexCallMATLAB

\*

\* Creates an mxArray and passes its associated pointers (in

\* this demo, only pointer to its real part, pointer to number of

\* rows, pointer to number of columns) to subfunction fill() to

\* get data filled up, then calls mexCallMATLAB to calculate sin

\* function and plot the result.

k

\* This is a MEX-file for MATLAB.

\* Copyright (c) 1984-2000 The MathWorks, Inc.

```
#include "mex.h"
#define MAX 1000
/* Subroutine for filling up data */
void fill( double *pr, int *pm, int *pn, int max )
 int i;
 /* You can fill up to max elements, so (*pr) <= max. */
 *pm = max/2;
 *pn = 1;
 for(i = 0; i < (*pm); i++)
  pr[i] = i*(4*3.14159/max);
}
/* Gateway function */
void mexFunction( int nlhs, mxArray *plhs[],
          int nrhs, const mxArray *prhs[] )
{
 int m, n, max = MAX;
 mxArray *rhs[1], *lhs[1];
 rhs[0] = mxCreateDoubleMatrix(max, 1, mxREAL);
 /* Pass the pointers and let fill() fill up data. */
 fill(mxGetPr(rhs[0]), &m, &n, MAX);
 mxSetM(rhs[0], m);
 mxSetN(rhs[0], n);
 /* Get the sin wave and plot it. */
 mexCallMATLAB(1, lhs, 1, rhs, "sin");
 mexCallMATLAB(0, NULL, 1, lhs, "plot");
 /* Clean up allocated memory. */
 mxDestroyArray(rhs[0]);
```

\_\_\*/

mxDestroyArray(lhs[0]); return; } 例題を実行します。

sincall

結果を表示します。

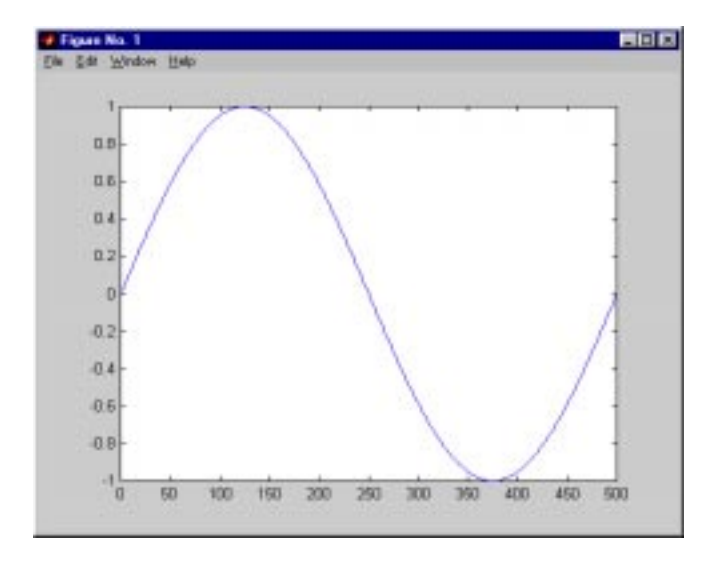

**注意** mexCallMATLABを使ってタイプmxUNKNOWN\_CLASSのオブジェクト を生成できます。下記の例を参照してください。

つぎの例は、2つの変数を出力し、それらのうちの1つだけに値を割り当てる M-ファイルを作成します。

function [a,b] = foo[c]a = 2\*c;

## MATLAB は、以下のワーニングメッセージを表示します。

Warning: One or more output arguments not assigned during call to 'foo'.

mexCallMATLABを使ってfooを呼び出す場合、割り当てられていない出力変数は、 タイプ mxUNKNOWN\_CLASS です。

# アドバンスドトピックス

この節では、アプリケーションが高度な MEX- ファイルを要求するときに利用できる MEX- ファイルの特徴を述べています。

# ヘルプファイル

 同じ名前の M- ファイルと MEX- ファイルが同じディレクトリにあるとき、 MATLABインタプリタはMEX-ファイルを選ぶので、MEX-ファイルのふるまい を記述するために M- ファイルを使うことができます。MATLAB の help コマ ンドは、要求されたときに適切な M- ファイルを自動的に探して表示し、イン タプリタは関数が呼び込まれたときに対応する MEX-ファイルを探して実行し ます。

# 複数ファイルのリンク

MEX-ファイルを作るときに、複数のオブジェクトファイルを結合したり、オブ ジェクトファイルライブラリを使うことができます。これを行うためには、ファ イルを拡張子付きで、スペースで分離してリストします。たとえば、PCで、

mex circle.c square.obj rectangle.c shapes.lib

は、circle.dll という MEX- ファイルを作成するために .c, .obj, .lib ファイルに対し て機能する有効なコマンドです。dll は、PC での MEX- ファイルタイプに対応す る拡張子です。結果の MEX- ファイル名は、リストの1番目のファイルから得ら れます。

複数のソースファイルに関連する MEX- ファイルプロジェクトを管理するため に、MAKE のようなソフトウェア開発ツールを使うと便利です。ユーザのソース ファイルからオブジェクトファイルを作るルールを含む MAKEFILE を作成し、オ ブジェクトファイルを MEX- ファイルに統合するために mex を呼び込みます。こ の方法で、必要なときにのみソースファイルを確実に再コンパイルできます。

## MEX-ファイル関数のワークスペース

M-ファイル関数と異なり、MEX-ファイル関数は、自身の変数ワークスペースをもちません。MEX-ファイル関数は、呼び出し側のワークスペースで機能します。

mexEvalString は、呼び出し側のワークスペースの文字列を評価します。さらに、 mexGetArrayとmexPutArrayルーチンを使って呼び出し側のワークスペースから変 数を取得したり設定したりできます。

# メモリ管理

MEX-ファイル内でのメモリ管理は、通常のCまたはFortranアプリケーションのメ モリ管理とは異なります。しかし、MEX-ファイルが MATLAB 自体のような大 きいアプリケーション内に存在する必要があるため、考慮すべきことがあります。

## テンポラリ配列の自動クリーンアップ

MEX-ファイルが MATLAB に戻るとき、左辺引数の形式 (plhs[] リストに含まれる mxArray) で計算の結果を MATLAB に与えます。このリストにない MEX-ファイル によって作成された mxArray は、自動的に破棄されます。さらに、 MEX-ファイ ルの実行中に mxCalloc, mxMalloc, mxRealloc を使って割り当てられたメモリは、自動的に開放されます。

一般に、MEX-ファイルがテンポラリ配列を破棄し、ダイナミックに割り当てられたメモリを開放することを推奨します。自動メカニズムに依存するよりも、 MEX-ファイルがこのクリーンアップを行うほうが効率的です。しかし、MEX-ファイルが標準のリターンステートメントに至らない状況があります。以下の場合には標準のリターンに達しません。

- mexErrMsgTxtの呼び出しの発生
- mexCallMATLABの呼び出しが発生し、呼び出された関数がエラーを出力するとき (MEX-ファイルは、mexSetTrapFlagを使ってそのようなエラーをトラップしますが、すべての MEX-ファイルが必ずしもエラーをトラップする必要があるわけではありません)。
- ・ ユーザが Ctrl-C を使って MEX- ファイルの実行に割り込むとき。
- MEX-ファイルの実行でメモリが不足するとき。このとき、MATLABの out-ofmemory ハンドラは、直ちに MEX-ファイルを停止します。

注意深い MEX-ファイルプログラマは、最初の2つの場合になる前に、すべての テンポラリ配列とメモリを確実にクリーンアップするかもしれませんが、最後の 2つの場合はしないかもしれません。後の2つの場合では、メモリリークを避け るために自動クリーンアップメカニズムが必要です。

## 固定配列

mexMakeArrayPersistent または mexMakeMemoryPersistent を呼び出すことによっ て、MATLAB の自動クリーンアップから配列またはメモリの一部を外すことがで きます。しかし、MEX-ファイルがそのような固定オブジェクトを作成する場合、 固定オブジェクトが適切に破棄される前に、MEX-ファイルが消去される場合は、 メモリリークが発生するという危険があります。この発生を避けるために、固定 オブジェクトを作成する MEX-ファイルは、オブジェクトを破棄する関数 mexAtExitを使って関数を登録するべきです (関数 mexAtExitを使ってその他のリ ソースを破棄することも可能です。たとえば、mexAtExit を使ってオープンして いるファイルをクローズできます)。

たとえば、以下に示すのは固定配列を作成し、適切に破棄する簡単な MEX-ファ イルです。

#include "mex.h"

}

{

```
static int initialized = 0:
static mxArray *persistent_array_ptr = NULL;
void cleanup(void) {
  mexPrintf("MEX-file is terminating, destroying array\n");
  mxDestroyArray(persistent_array_ptr);
void mexFunction(int nlhs,
  mxArray *plhs[],
  int nrhs,
  const mxArray *prhs[])
 if(!initialized) {
  mexPrintf("MEX-file initializing, creating array\n");
  /* Create persistent array and register its cleanup. */
  persistent_array_ptr = mxCreateDoubleMatrix(1, 1, mxREAL);
  mexMakeArrayPersistent(persistent_array_ptr);
  mexAtExit(cleanup);
  initialized = 1:
  /* Set the data of the array to some interesting value. */
  *mxGetPr(persistent_array_ptr) = 1.0;
 } else {
  mexPrintf("MEX-file executing; value of first array
    element is %g\n",
  *mxGetPr(persistent_array_ptr));
 }
}
```

## ハイブリッド配列

mxSetPr, mxSetData, mxSetCell のような関数を使って、メモリの一部を mxArray に 直接配置することができます。mxDestroyArray は、配列全体に加えてこれらの部 分を破棄します。このため、破棄されない配列、すなわち mxDestroyArray を確実 に呼び出さない配列を作成することができます。そのような配列は、破棄可能な 部分と破棄不可能な部分の両方を含むため、ハイブリッド 配列と呼ばれます。

たとえば、自動変数に対して mxFree(または ANSI 関数 free()を呼び出すことは 有効ではありません。そのため、以下のコードで pArray はハイブリッド配列です。

mxArray \*pArray = mxCreateDoubleMatrix(0, 0, mxREAL);
double data[10];

mxSetPr(pArray, data); mxSetM(pArray, 1); mxSetN(pArray, 10);

ハイブリッド配列のその他の例は、子のうちの1つが参照のみの配列(MEX-ファ イルの入力のような修飾 const をもつ配列) であるセル配列または構造体です。 MEX-ファイルへの入力も破棄されるため、配列は破棄できません。

ハイブリッド配列は破棄できないので、「テンポラリ配列の自動クリーンアップ」 で記述した自動メカニズムによってクリーンアップできません。そこで記述した ように、自動クリーンアップメカニズムは、ユーザ割り込みの場合にテンポラリ 配列を破棄する唯一の方法です。そのため、*テンポラリハイブリッド配列*は無効 であり MEX-ファイルがクラッシュする場合があります。

固定ハイブリッド配列は実行可能であっても、可能な限り利用を避けることを推 奨します。

# LAPACK および BLAS 関数の使用法

LAPACK は、MATLAB が数値線形代数に対して利用する大規模のマルチオーサ Fortran サブルーチンライブラリです。BLAS は、Basic Linear Algebra Subroutines の 略で、MATLAB は行列の乗算および LAPACK ルーチン自身の高速化のために利 用します。LAPACK および BLAS が提供する関数は、CMEX-ファイル内部から 直接呼び出すことも可能です。

本節では、LAPACK および BLAS 関数を呼び出す MEX- ファイルの作成およびビルドの方法を説明します。以下に関する情報を提供します。

 ・
 関数名の指定

- Cから Fortran へ引数を渡す
- 複素数の扱い
- MEX-ファイルの作成

LAPACK から関数を利用する対称不定分解に関する例題も提供します。

#### 関数名の指定

LAPACK または BLAS 関数の呼び出し時に、プラットフォームの中には呼び出し ステートメント内の関数名の後にアンダーバーが必要なものがあります。

PC, IBM\_RS, HP プラットフォームでは、後に続くアンダーバーを利用せずに、関 数名のみを利用します。たとえば、LAPACK の関数 dgemm を呼び出すには、つ ぎのようにします。

dgemm (arg1, arg2, ..., argn);

SGI, LINUX, Solaris, Alpha プラットフォームでは、関数名の後にアンダーバーを付け加えます。たとえば、これらのプラットフォーム上で dgemm を呼び出すには、つぎのようにします。

dgemm\_(arg1, arg2, ..., argn);

#### C から Fortran へ引数を渡す

LAPACKおよびBLAS関数はFortranで書かれているため、これらの関数から、また これらの関数へ渡される引数は、参照として渡される必要があります。つぎの例 では、すべての引数を参照として渡す dgemm を呼び出します。アンパーサンド (&)は引数が既に参照であっても、引数の前に置きます。

#include "mex.h"

void mexFunction( int nlhs, mxArray \*plhs[], int nrhs, mxArray \*prhs[] )

```
{
double *A, *B, *C, one = 1.0, zero = 0.0;
int m,n,p;
```

```
char *chn = "N";
```

A = mxGetPr(prhs[0]); B = mxGetPr(prhs[1]); m = mxGetM(prhs[0]); p = mxGetN(prhs[0]);n = mxGetN(prhs[1]);

```
if(p != mxGetM( prhs[1])) {
    mexErrMsgTxt("Inner dimensions of matrix multiply do not
    match");
}
plhs[0] = mxCreateDoubleMatrix( m, n, mxREAL );
```

```
C = mxGetPr( plhs[0] );
```

/\* Pass all arguments to Fortran by reference \*/ dgemm (chn, chn, &m, &n, &p, &one, A, &m, B, &p, &zero, C, &m); }

## 複素数の扱い

MATLAB は、FORTRAN と異なる方法で複素数を格納します。MATLAB は、複素 数の実部と虚部を別々に同じ長さのベクトル pr と pi に格納します。FORTRAN は、実部と虚部をインタリーブして1つの位置に同じ数値を格納します。

結果として、LAPACK および BLAS での MATLAB 関数と FORTRAN 関数間で交換された複素変数は、互換性がありません。MATLAB は、この非互換性を解決するために複素数のストレージ形式を変更する変換ルーチンを提供します。

入力引数

FORTRAN 関数の入力引数として渡されるすべての複素変数に対して、MATLAB 変数のストレージを FORTRAN 関数と互換に変換する必要があります。そのため に、関数 mat2fort を使います。以下の例題を参照してください。

## 出力引数

FORTRAN 関数の出力引数として渡されるすべての複素変数に対して、以下を行う必要があります。

- 1 複素変数用のストレージの割り当て時に、同じサイズのMATLAB変数用の2倍 の容量を実数変数に割り当てます。返される変数が2倍の容量を必要とする FORTRAN 形式を利用するために、これを行う必要があります。以下の例題の zoutの割り当てを参照してください。
- 2 変数が MATLAB に返されると、MATLAB と互換であるようにストレージを変換します。これを行うために関数 fort2mat を使ってください。

#### 例題 - 複素変数を渡す

以下の例は、複素数の prhs[0] を入力として渡し、複素数の plhs[0] を出力として 受け取る LAPACK 関数を MATLAB から呼び出す方法を示します。 テンポラリ変 数 zin および zout は、FORTRAN 形式で prhs[0] および plhs[0] を保持するために 利用されます。

```
#include "mex.h"
#include "fort.h" /* defines mat2fort and fort2mat */
```

void mexFunction( int nlhs, mxArray \*plhs[], int nrhs, mxArray \*prhs[] )

{
 int lda, n;
 double \*zin, \*zout;
 lda = mxGetM( prhs[0] );
 n = mxGetN( prhs[0] );

```
/* Convert input to Fortran format */
zin = mat2fort( prhs[0], lda, n );
```

/\* Allocate a real, complex, lda-by-n variable to store output \*/ zout = (double \*)mxCalloc( 2\*lda\*n );

/\* Call complex LAPACK function \*/ zlapack\_function( zin, &lda, &n, zout );

```
/* Convert output to MATLAB format */
plhs[0] = fort2mat( zout, lda, lda, n );
```

```
/* Free intermediate Fortran format arrays */
mxFree( zin );
mxFree( zout );
}
```

## MEX-ファイルの作成

本節の例題では、C MEX ファイル、myCmexFile.c を MATLAB がサポートするプ ラットフォームでコンパイルおよびリンクする方法を説明しています。各例題で、 <matlab> は MATLAB ルートディレクトリを意味します。

PCまたはIBM\_RSプラットフォームでCMEX-ファイルをビルドする場合は、リン クするライブラリファイルを明示的に指定する必要があります。

#### PC では、以下のいずれかを利用します。

mex myCmexFile.c <matlab>/extern/lib/win32/digital/df60/libmwlapack.lib

mex myCmexFile.c <matlab>/extern/lib/win32/microsoft/msvc60/libmwlapack.lib

#### IBM\_RS では、以下の用法を利用します。

mex myCmexFile.c -L<matlab>/bin/ibm\_rs -lmwlapack

それ以外のすべてのプラットフォームでは、C MEX- ファイルをビルドするのと 同様に MEX- ファイルをビルドすることができます。たとえば、以下のようにし ます。

mex myCmexFile.c

## 例題 - LAPACK を使った対称不定分解

ディレクトリ <matlab>/extern/examples/refbook には、2 つの LAPACK 関数を呼び 出す C MEX- ファイルの例題があります。ここで、<matlab> は、MATLAB ルー トディレクトリを意味します。このファイルには2 つのバージョンがあります。

- utdu\_slv.c 関数 zhesvx および dsysvx を呼び出し、PC, HP, IBM プラットフォームで利用可能です。
- utdu\_slv\_.c 関数 zhesvx\_および dsysvx\_を呼び出し、SGI, LINUX, Solaris, Alpha プラットフォームで利用可能です。

出力ファイルは、同じディレクトリにあり、通常の MEX- ファイル拡張子をもつ ファイル名 xc\_utdu\_slv です。

M- ファイルラッパー utdusolve.m は、ヘルプを提供し、以下を呼び出すことができます。

X = xc\_utdu\_slv(A,B);

# C 言語 MEX-ファイルのデバッグ方法

ほとんどのプラットフォームで、MATLAB内で実行中のMEX-ファイルのデバッ グが可能です。ブレークポイントの設定、変数の調査、行単位のソースコードの ステッピングを含む完全なソースコードのデバッグができます。

**注意** 「トラブルシューティング」では、MEX-ファイルの問題についての情報 が提供されています。

MATLAB 内から MEX- ファイルをデバッグするためには、まず MEX- ファイルを mex の -g オプションでコンパイルしなければなりません。

mex -g filename.c

# UNIX でのデバッグ

デバッガ内から MATLAB を起動する必要があります。これを行うためには、 MATLAB を起動するときに使いたいデバッガ名を -D オプションで指定してくだ さい。

つぎの例は、UNIX デバッガ dbx を使って Solaris で yprime.c をデバッグする方法 を示しています。

unix> mex -g yprime.c unix> matlab -Ddbx <dbx> stop dlopen <matlab>/extern/examples/mex/yprime.mexsol

デバッガが MATLAB をメモリにロードすると、run コマンドを実行することによ り、デバッガが起動されます。

<dbx> run

通常と同じように(直接、または他の関数やスクリプトによって)デバッグした い MEX- ファイルを実行します。MEX- ファイルを実行する前に、デバッガに戻 ります。

>> yprime(1,1:4)
<dbx> stop in 'yprime.mexsol'mexFunction

**注意** 用いられているマークは back ticks (') であり、シングルコート (') ではあ りません。

MEX-ファイルがどこにロードされたか、または MATLAB が適切なコマンドを表示する場合には MEX-ファイル名を、デバッガに通知する必要があります。このとき、デバッグを開始する準備ができます。MEX-ファイルに対するソースコードを表示し、ブレークポイントを設定できます。ゲートウェイルーチンの先頭で停止するために、mexFunction で設定すると便利です。ブレークポイントから続けるためには、デバッガに continue コマンドを実行します。

<dbx> cont

ブレークポイントの1つをヒットしたら、変数を調べ、メモリを表示し、レジス タの検査を行うデバッガのすべての機能を使うことができます。デバッガの使用 の情報については、デバッガのドキュメントを参照してください。

**注意** 他の UNIX プラットフォームでのデバッグに関する情報は、The MathWorks Technical Support webサイト http://www.mathworks.com/supportにアクセスしてください。

# Windows でのデバッグ

つぎの節では、様々なコンパイラを用いた Microsoft Windows でのデバッグ方法 に関して説明します。

## **Microsoft Compiler**

Microsoft compiler を利用する場合

DOS プロンプトで以下を入力することにより、Microsoft Visual Studio (Version 5 または 6) を起動します。

msdev filename.dll

2 Microsoft 環境では、Project メニューから Settings を選択します。オープンした ウィンドウで、Debug タブを選択します。このオプションウィンドウは、エ ディットボックスを含みます。Executable for debug session とラベルされたエ ディットボックスで、MATLAB がインストールされている絶対パスを入力します。それ以外のすべてのエディットボックスは空です。

- 3 ソースファイルをオープンし、コードのライン上でマウスを右クリックして、 希望するラインにブレークポイントを設定します。
- 4 Build メニューから Debug を選択し Go をクリックします。
- 5 この状態でMATLABからMEX-ファイルを実行しMicrosoftのデバッグ環境を使うことができます。Microsoft 環境でのデバッグ方法に関する情報は、Microsoft Development StudioまたはMicrosoft Visual Studioのドキュメントを参照してください。

#### Watcom Compiler

Watcom Compiler を使っている場合、

- 1 DOS コマンドラインでつぎのようにタイプしてデバッガを起動します。 WDW
- 2 Watcom Debugger が起動し、New Program ウィンドウがオープンします。この ウィンドウで、MATLAB の絶対パスをタイプします。たとえば、

OKをクリックします。

3 Break メニューから、On Image Load を選択し、MEX-ファイル DLL 名を大文字 でタイプします。たとえば、

YPRIME

ADD を選択し OK をクリックするとウィンドウがクローズします。

4 Run メニューから GO を選択します。これにより MATLAB が起動されます。

5 MATLAB の起動時に、コマンドウィンドウで MEX- ファイルがある場所にディ レクトリを変更し、MEX- ファイルを実行します。つぎのようなメッセージが 表示された場合は、メッセージを無視して OK をクリックします。

LDR: Automatic DLL Relocation in matlab.exe LDR: DLL filename.dll base <number> relocated due to collision with matlab.exe

 デバッグしたいファイルをオープンし、ソースコードにブレークポイントを 設定します。
# Fortran MEX-ファイルの作成

| Fortran MEX-ファイル            |   |   |   |   |   |   |   |   | . 3-3  |
|-----------------------------|---|---|---|---|---|---|---|---|--------|
| Fortran MEX- ファイルの部分        |   |   |   |   |   |   |   |   | 3-3    |
|                             | • | • | • | • | • | • | · | • |        |
|                             | ٠ | · | · | • | · | • | · | • | . 3-8  |
|                             |   |   |   |   |   |   |   |   |        |
| Fortran MEX-ファイルの例          |   |   |   |   |   |   |   |   | . 3-9  |
| 第一の例 — スカラを渡す               |   |   |   |   |   |   |   |   | .3-10  |
| 立字列を演す                      | • | • | • | • | • | • | • | • | 2 1 2  |
|                             | • | · | · | · | · | · | · | · | .3-12  |
| 又字列配列を波す                    | • | • | • | • | • | • | • | • | .3-14  |
| 行列を渡す.................      |   |   |   |   |   |   |   |   | .3-17  |
| 複数の入出力を渡す                   |   |   |   |   |   |   |   |   | 3-19   |
| 後外の人口力を成うしていたいです。           | • | • | · | • | · | • | · | • | 2 22   |
|                             | • | · | · | · | · | · | · | · | . 3-22 |
| メモリのダイナミックな割り当て             |   |   |   |   |   |   |   |   | .3-25  |
| スパース行列の操作                   |   |   |   |   |   |   |   |   | .3-28  |
| Fortran MFX-ファイルからの関数の呼び出し  |   |   |   |   |   |   |   |   | 3-32   |
|                             | • | • | • | • | · | • | · | • | .5-52  |
|                             |   |   |   |   |   |   |   |   |        |
| アドバンスドトピックス                 |   |   |   |   |   |   |   |   | .3-36  |
| ヘルプファイル                     |   |   |   |   |   |   |   |   | 3-36   |
| 海粉ファイルのリンク                  | • | • | • | • | • | • | • | • | 2 26   |
|                             | • | · | · | · | · | • | · | · | . 3-30 |
| MEX-ファイル関数のワークスペース          | • |   | • | • | • | • | • | • | .3-36  |
| メモリ管理                       |   |   |   |   |   |   |   |   | .3-37  |
|                             |   |   |   |   |   |   |   |   |        |
|                             |   |   |   |   |   |   |   |   |        |
| Fortran 言語 MEX- ファイルのデバック方法 | • | • | • | · | • | • | • | · | .3-38  |
| UNIX でのデバッグ                 |   |   |   |   |   |   |   |   | .3-38  |
| Windows でのデバッグ              |   |   |   |   |   |   |   |   | 3-39   |
|                             | • | • | • | • | • | • | • | • | .5 57  |

本章では、Fortran 言語で MEX-ファイルを作成する方法を説明します。MEX-ファ イル本体、Fortran 言語ファイルが MATLAB とどのように作用するか、異なるデー タタイプの引数をどのように渡して操作するか、MEX-ファイルプログラムのデ バッグ方法、その他のアドバンスドトピックスについて説明します。

つぎの一覧は、本章の内容をまとめたものです。

- Fortran MEX-ファイル
- Fortran MEX-ファイルの例
- アドバンスドトピックス
- Fortran 言語 MEX- ファイルのデバッグ

# Fortran MEX-ファイル

Fortran MEX-ファイルは、APIルーチンの呼び出しを使ってFortranソースコードを コンパイルするために、mex スクリプトを使って作られます。

Fortran の MEX- ファイルは、倍精度データと文字列のみを作成することができま す (MATLAB がサポートする任意のデータタイプを作成できるCの場合と異なり ます)。Fortran MEX- ファイルはコンパイルすると M- ファンクションのように 扱うことができます。

#### Fortran MEX-ファイルの部分

この節では、Fortran MEX-ファイルで必要な特定の要素について説明します。 Fortran MEX-ファイルのソースコードは、CMEX-ファイルのように2つの部分から成り立ちます。

- MEX-ファイルでインプリメントされたユーザの希望する計算を実行するコードを含む*計算ルーチン*。計算は、データの入出力や数値計算です。
- エントリポイントmexFunctionとパラメータprhs, nrhs, plhs, nlhsにより、計算ルー チンとMATLABのインタフェースを行うゲートウェイルーチン。ここで、prhs は右辺入力引数の配列、nrhsは右辺入力引数の数、plhsは左辺出力引数の配列、 nlhsは左辺出力引数の数です。ゲートウェイは、計算ルーチンをサブルーチン として呼び出します。

計算ルーチンとゲートウェイルーチンは、分離しているか、結合しています。つ ぎの図 Fortran MEX サイクルは、どのように入力が API 関数に入るか、ゲート ウェイ関数がどの関数を実行するか、どのように MATLAB に出力するかを示し ます。

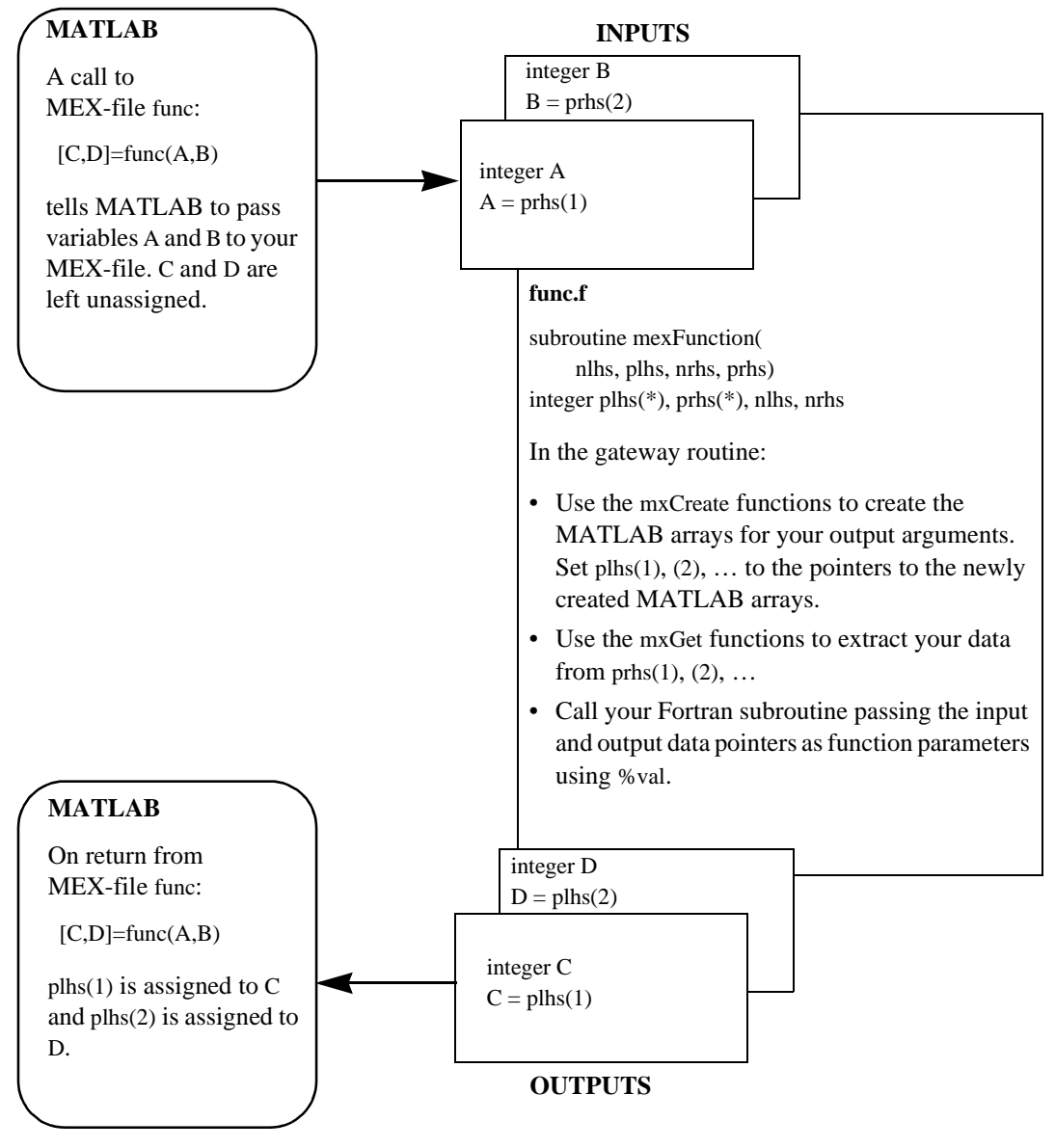

図 3-1: Fortran MEX サイクル

#### ポインタのコンセプト

MATLAB API は、一意的なデータタイプ mxArray をもちます。Fortran では新しい データタイプを作成する方法がないため、MATLAB はポインタと呼ばれる特殊な 識別子を Fortran プログラムに渡します。このポインタをアクセスルーチンと呼ば れる様々な API 関数に渡すことで、mxArray についての情報を得ることができま す。これらのアクセスルーチンにより、mxArray のサイズ、文字列かどうか、デー タの内容のような、ユーザの知りたい情報を含むネイティブな Fortran のデータタ イプを得ることができます。

Fortran でポインタを使うときには、つぎのような特徴があります。

%val コンストラクト

Fortran コンパイラが%val コンストラクトをサポートしていれば、アクセスルー チンを要求しないで使うことができるポインタ (mxGetPr または mxGetPi が出 力するポインタ)、すなわちデータのポインタがあります。このポインタの内 容をサブルーチンに渡すために %val を使うことができ、これは Fortran の倍精 度行列として宣言されます。

Fortran コンパイラが%val コンストラクトをサポートしていない場合、ポインタの内容にアクセスするためには、mxCopy\_\_ルーチン(例、mxCopyPtrToReal8)を使わなければなりません。%val コンストラクトとその例に関する情報は、「%val コンストラクト」を参照してください。

 ・ 変数の宣言

ポインタを適切に使うために、正しいサイズになるように宣言しなければなり ません。DEC Alpha マシンでは、すべてのポインタは integer\*8 と宣言されます。 他のすべてのプラットフォームでは、ポインタは integer\*4 と宣言されます。

Fortran コンパイラが C のプリプロセッサをサポートしていれば、プリプロセッ シングステージを使ってポインタを適切な宣言へマップすることができます。 UNIX での可能な例については、examples ディレクトリの.Fで終わる例を参照し てください。

**注意** 不正なサイズでポインタを宣言すると、プログラムのクラッシュが起こ る場合があります。

#### **ゲートウェイルーチン** ゲートウェイサブルーチンのエントリポイントは、mexFunction という名前で、つ ぎのパラメータを含まなければなりません。

subroutine mexFunction(nlhs, plhs, nrhs, prhs)
integer plhs(\*), prhs(\*)
integer nlhs, nrhs

注意 Fortran は、大文字と小文字の区別を行いません。このドキュメントは読みやすさのために、大文字と小文字の混在した関数を使います。

Fortran MEX-ファイルでは、パラメータ nlhsと nrhs は、MEX-ファイルが呼び込ま れる左辺と右辺の引数の数を含みます。prhs は、MEX-ファイルの右辺入力への ポインタを含む長さ nrhs の配列で、plhs は Fortran 関数が出力する左辺出力のポ インタを含む長さ nlhs の配列です。

MATLAB 言語のシンタックスでは、関数はつぎのような一般的な形式をもちます。

 $[a,b,c,\ldots] = fun(d,e,f,\ldots)$ 

ここで、省略形 (...) は同じ形式の項を表わします。a,b,c,... は左辺引数で、d,e,f,... は右辺引数です。

ゲートウェイルーチンの例として、MEX-ファイルをつぎのコマンドで MATLAB ワークスペースから呼び込むことを考えます。

x = fun(y,z);

MATLAB インタプリタは、つぎの引数をもつ mexFunction をコールします。 nlhs = 1

nrhs = 2

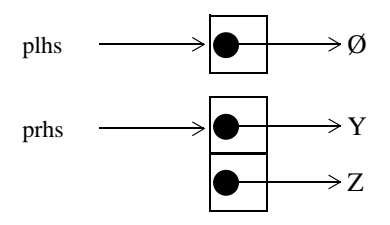

plhs は、一つの要素が null ポインタである1要素のC配列です。prhs は、1番目の要 素がYという mxArray のポインタで、2番目の要素がZという mxArray のポイン タである2要素のC配列です。

出力 x はサブルーチンが実行するまで作成されないので、パラメータ plhs は何も ポイントしません。出力配列を作成し、plhs(1)の配列のポインタを設定するのは ゲートウェイルーチンです。plhs(1) が割り当てられない場合は、MATLAB は出 力が割り当てられていないことを示すワーニングメッセージを表示します。

**注意** nlhs = 0 であっても出力値を返すことは可能です。これは、結果を ans 変 数に返すことに相当します。

ゲートウェイルーチンは入力引数を確認し、誤りがあれば mexErrMsgTxt を呼び 出します。これは、出力配列数のチェックと同様に、入力配列の数、タイプ、サ イズのチェックを含みます。この節の後の例では、このテクニックを説明します。

mxファンクションは、MATLAB配列操作のためのアクセス法(サブルーチン)を提供します。これらの関数は、オンラインの API リファレンスページに記述されています。接頭語 mx は mxArray に対する省略表現で、関数を使って MATLAB 配列の情報の操作やアクセスができることを意味します。たとえば、mxGetPr はMATLAB配列内の実数データを取得します。MATLAB配列とFortran配列のデータの転送のためにルーチンが提供されています。

ゲートウェイルーチンは、結果を出力するために要求されるサイズの配列を作成 するために、mxCreateFull, mxCreateSparse, mxCreateString を呼び出さなければな りません。これらの呼び出しの出力値は、plhsの適切な要素に割り当てられます。

ゲートウェイルーチンは、必要ならば計算ルーチン用の一時的な作業配列を割り 当てるために mxCalloc を呼び出します。

ゲートウェイルーチンは、希望する計算や演算を行うために、計算ルーチンを呼び出します。MEX-ファイルが使用できる多くのルーチンがあります。これらの ルーチンは、mexCallMATLAB と mexErrMsgTxt のように最初のキャラクタ mex で区別されます。

MEX-ファイルがその作業を終了するとき、MATLAB に制御が戻ります。 左辺引 数によって MATLAB に制御が戻らない MEX-ファイルが作成するデータ構造体 は、自動的に破棄されます。

## %val コンストラクト

%val コンストラクトは、ほとんどの Fortran コンパイラでサポートされています。 DIGITAL Visual Fortran は、コンストラクトをサポートします。%val は、変数のア ドレスではなく、変数の値をサブルーチンに渡します。%val コンストラクトをサ ポートしない Fortran コンパイラを使っている場合は、特殊なルーチンを使って配 列の値をテンポラリな Fortran 配列にコピーしなければなりません。たとえば、計 算ルーチン yprime を呼び出すゲートウェイルーチンを考えます。

call yprime(%val(yp), %val(t), %val(y))

Fortran コンパイラが%val コンストラクトをサポートしない場合、つぎのようにこの呼び出しを計算サブルーチンで置き換えます。

C Copy array pointers to local arrays.

call mxCopyPtrToReal8(t, tr, 1)

call mxCopyPtrToReal8(y, yr, 4)

С

C Call the computational subroutine.

call yprime(ypr, tr, yr)

С

C Copy local array to output array pointer. call mxCopyReal8ToPtr(ypr, yp, 4)

ゲートウェイルーチンの最初の行につぎの宣言文を加えなければなりません。

real\*8 ypr(4), tr, yr(4)

mxCopyPtrToReal8 または他の mxCopy\_\_ ルーチンを使う場合、Fortran ゲートウェ イルーチンで宣言される配列のサイズは、MATLAB からの MEX- ファイルの入 力サイズ以上でなければなりません。そうでなければ、mxCopyPtrToReal8 は正常 に動作しません。

# Fortran MEX-ファイルの例

つぎの節は、MEX-ファイルの実行時に異なるデータタイプを渡したり、操作す る方法を説明する情報や例題を含みます。トピックスは、以下の通りです。

- 第一の例 -- スカラを渡す
- 文字列を渡す
- 文字列の配列を渡す
- 行列を渡す
- 複数の入出力を渡す
- 複素データの取り扱い
- ダイナミックなメモリの割り当て
- スパース行列の取り扱い
- Fortran MEX-ファイルからの関数の呼び出し

MATLAB APIは、MATLABの倍精度データと文字列を取り扱うFortranルーチンを 提供します。各データタイプに対して、データ操作に用いる特定の関数がありま す。

UNIX ユーザに対する注意 ディレクトリ <matlab>/extern/examples/refbook の 例題の Fortran ファイルは、拡張子 .F および .f をもちます。これらの拡張子の区 別として、.F ファイルは前処理を行う必要があります。

**注意** 例題プログラムの最新バージョンは、anonymous FTP サーバにあります。

ftp://ftp.mathworks.com/pub/tech-support/docexamples/apiguide/R12/refbook

## 第一の例 - スカラを渡す

Fortran コードとその等価なMEX-ファイルの簡単な例を見てみましょう。以下は、 スカラを2倍する Fortran の計算ルーチンです。

```
subroutine timestwo(y, x)
real*8 x, y
C
y = 2.0 * x
return
end
```

以下は、MEX-ファイル形式で書かれた同じ関数です。

| C-     |                                                           |
|--------|-----------------------------------------------------------|
| С      | timestwo.f                                                |
| С      |                                                           |
| С      | Multiply the input argument by 2.                         |
| С      | This is a MEX-file for MATLAB.                            |
| С      | Copyright (c) 1984-2000 The MathWorks, Inc.               |
| С      | \$Revision: 1.11 \$                                       |
| C      | subroutine mexFunction(nlhs, plhs, nrhs, prhs)            |
| C-     | (nointer) Bonlage integer by integer \$8 on the DEC Alpha |
| C<br>C | (pointer) Replace integer by integer 8 on the DEC Alpha   |
| C<br>C | platform.                                                 |
| C      | integer plhs(*), prhs(*)                                  |
|        | integer mxGetPr, mxCreateFull                             |
|        | integer x_pr, y_pr                                        |
| C-     |                                                           |
| С      |                                                           |
|        |                                                           |
|        |                                                           |

integer nlhs, nrhs integer mxGetM, mxGetN, mxIsNumeric integer m, n, size real\*8 x, y

```
C Check for proper number of arguments.

if(nrhs .ne. 1) then

call mexErrMsgTxt('One input required.')

elseif(nlhs .ne. 1) then

call mexErrMsgTxt('One output required.')

endif
```

```
C Get the size of the input array.

m = mxGetM(prhs(1))

n = mxGetN(prhs(1))

size = m*n
```

- C Check to ensure the input is a number. if(mxIsNumeric(prhs(1)) .eq. 0) then call mexErrMsgTxt('Input must be a number.') endif
- C Create matrix for the return argument. plhs(1) = mxCreateFull(m, n, 0) x\_pr = mxGetPr(prhs(1)) y\_pr = mxGetPr(plhs(1)) call mxCopyPtrToReal8(x\_pr, x, size)
- C Call the computational subroutine. call timestwo(y, x)
- C Load the data into y\_pr, which is the output to MATLAB. call mxCopyReal8ToPtr(y, y\_pr, size)

return end

subroutine timestwo(y, x) real\*8 x, y

С

y = 2.0 \* x return end この例題のソースファイルをコンパイル、リンクするには、MATLAB プロンプト でつぎのようにタイプします。

mex timestwo.f

これは、実行しているマシンタイプに対応する拡張子をもつtimestwoというMEX-ファイルを作成するのに必要なステップを行います。timestwoを M-ファンクショ ンのように呼び出すことができます。

## 文字列を渡す

MATLAB から Fortran MEX-ファイルに文字列を渡すことは簡単です。つぎのプログラムは、文字列を受け取りキャラクタを反対の順番にして出力します。

С

C revord.f

- C Example for illustrating how to copy string data from
- C MATLAB to a Fortran-style string and back again.
- С
- C Takes a string and returns a string in reverse order.
- С
- C This is a MEX-file for MATLAB.
- C Copyright (c) 1984-2000 The MathWorks, Inc.

```
subroutine revord(input_buf, strlen, output_buf)
character input_buf(*), output_buf(*)
integer i, strlen
do 10 i=1,strlen
output_buf(i) = input_buf(strlen-i+1)
10 continue
return
end
```

下記は、計算ルーチンを呼び出すゲートウェイ関数です。 C The gateway routine subroutine mexFunction(nlhs, plhs, nrhs, prhs) integer nlhs, nrhs C-----С (pointer) Replace integer by integer\*8 on the DEC Alpha С platform. С integer plhs(\*), prhs(\*) integer mxCreateString, mxGetString C-----С integer mxGetM, mxGetN, mxIsString integer status, strlen character\*100 input\_buf, output\_buf C Check for proper number of arguments. if (nrhs .ne. 1) then call mexErrMsgTxt('One input required.') elseif (nlhs .gt. 1) then call mexErrMsgTxt('Too many output arguments.') C The input must be a string. elseif(mxIsString(prhs(1)) .ne. 1) then call mexErrMsgTxt('Input must be a string.') C The input must be a row vector. elseif (mxGetM(prhs(1)) .ne. 1) then call mexErrMsgTxt('Input must be a row vector.') endif C Get the length of the input string. strlen = mxGetM(prhs(1))\*mxGetN(prhs(1))C Get the string contents (dereference the input integer). status = mxGetString(prhs(1), input\_buf, 100) C Check if mxGetString is successful. if (status .ne. 0) then call mexErrMsgTxt('String length must be less than 100.') endif

C Initialize outbuf\_buf to blanks. This is necessary on some C compilers.

output\_buf = ''

- C Call the computational subroutine. call revord(input\_buf, strlen, output\_buf)
- C Set output\_buf to MATLAB mexFunction output. plhs(1) = mxCreateString(output\_buf)

return end

正しい入力数をチェックした後に、この MEX-ファイルゲートウェイルーチンは 入力が行または列ベクトルの文字列であることを確認します。それから文字列の サイズを調べ、文字列を Fortran キャラクタ配列に設定します。キャラクタ文字列 の場合、mxCopyPtrToCharacter を使って Fortran キャラクタ配列にデータをコピー する必要はありません。実際に、mxCopyPtrToCharacter は、MAT-ファイルにの み動作します。MAT-ファイルについての詳細は、「データの読み込みと書き出 し」を参照してください。

入力文字列

x = 'hello world';

について

y = revord(x)

とタイプすると、つぎのように出力します。

y = dlrow olleh

#### 文字列配列を渡す

文字列配列を渡すことは、この節の前の例「文字列を渡す」よりもわずかに複雑 です。MATLAB は行の代わりに列単位として行列を保存するので、文字列配列の サイズが Fortran MEX-ファイル内で正しく定義されていることは必須です。重要 な点は、MATLAB で定義される行と列のサイズが、Fortran MEX-ファイルでは 反対にならなければならないことです。従って MATLAB に出力するときは、出 力行列は転置されなければなりません。 つぎの例は、文字列配列やキャラクタ行列をワークスペースに直接置くのではな く、出力引数として MATLAB に置きます。MATLAB 内で、この関数を呼び出す ためにつぎのようにタイプします。

passstr;

これは、5 行 15 列の行列 mystring を得ます。いくつかの操作を行う必要がありま す。オリジナルの文字列行列は、サイズが5 行 15 列です。MATLAB の読み込み 方法と行列内の要素の方向のために、行列のサイズは MEX ファイルで M=15 と N=5 と定義されなければなりません。行列が MATLAB 内に設定された後、行列は 転置されなければなりません。

C

C passstr.f

- C Example for illustrating how to pass a character matrix
- C from Fortran to MATLAB.
- С

C Passes a string array/character matrix into MATLAB as

- C output arguments rather than placing it directly into the
- C workspace.

C========

- С
- C This is a MEX-file for MATLAB.
- C Copyright (c) 1984-2000 The MathWorks, Inc.

subroutine mexFunction(nlhs, plhs, nrhs, prhs)

C------C (pointer) Replace integer by integer\*8 on the DEC Alpha C platform. C integer plhs(\*), prhs(\*) integer p\_str, mxCreateString C------C integer nlhs, nrhs integer i character\*75 thestring character\*15 string(5)

```
С
    Create the string to passed into MATLAB.
   string(1) = MATLAB
   string(2) = The Scientific '
   string(3) = Computing
   string(4) = 'Environment'
   string(5) = ' by TMW, Inc.'
   Concatenate the set of 5 strings into a long string.
С
   the string = string(1)
   do 10 i = 2, 6
     thestring = thestring(:((i-1)*15)) // string(i)
10 continue
С
    Create the string matrix to be passed into MATLAB.
С
   Set the matrix size to be M=15 and N=5.
   p_str = mxcreatestring(thestring)
   call mxSetM(p_str, 15)
   call mxSetN(p_str, 5)
С
   Transpose the resulting matrix in MATLAB.
   call mexCallMATLAB(1, plhs, 1, p_str, 'transpose')
   return
   end
```

## MATLAB プロンプトで

passstr

#### とタイプするとつぎの結果を生成します。

ans =

#### MATLAB

The Scientific Computing Environment by TMW, Inc.

## 行列を渡す

MATLABでは、Fortranで書かれたMEX-ファイルとの行列のやりとりができます。 mxGetPrおよびmxGetPiを使ってMATLAB配列を操作し、MATLAB配列に格納さ れたデータの実部と虚部にポインタを割り当てます。mxCreateFullを使ってMEX-ファイル内から新規のMATLAB配列を作成することができます。

つぎの例は、2行3列の実数行列の各要素を二乗するものです。

```
C-----
С
С
   matsq.f
С
С
   Squares the input matrix
С
   This is a MEX-file for MATLAB.
  Copyright (c) 1984-2000 The MathWorks, Inc.
С
C $Revision: 1.12 $
С-----
  subroutine matsq(y, x, m, n)
  real*8 x(m,n), y(m,n)
  integer m, n
С
  do 20 i=1,m
   do 10 j=1,n
     y(i,j) = x(i,j) **2
10 continue
20 continue
  return
  end
```

#### 下記は、計算サブルーチンを呼び出すゲートウェイルーチンです。

subroutine mexFunction(nlhs, plhs, nrhs, prhs)

```
C-----C (pointer) Replace integer by integer*8 on the DEC Alpha
C platform.
C integer plhs(*), prhs(*)
integer mxCreateFull, mxGetPr
integer x_pr, y_pr
```

```
С
   integer nlhs, nrhs
   integer mxGetM, mxGetN, mxIsNumeric
   integer m, n, size
   real*8 x(1000), y(1000)
С
   Check for proper number of arguments.
   if(nrhs .ne. 1) then
     call mexErrMsgTxt('One input required.')
   elseif(nlhs .ne. 1) then
     call mexErrMsgTxt('One output required.')
   endif
С
   Get the size of the input array.
   m = mxGetM(prhs(1))
   n = mxGetN(prhs(1))
   size = m*n
С
   Column * row should be smaller than 1000.
   if(size.gt.1000) then
     call mexErrMsgTxt('Row * column must be <= 1000.')
   endif
С
   Check to ensure the array is numeric (not strings).
   if(mxIsNumeric(prhs(1)) .eq. 0) then
     call mexErrMsgTxt('Input must be a numeric array.')
   endif
С
   Create matrix for the return argument.
   plhs(1) = mxCreateFull(m, n, 0)
   x_pr = mxGetPr(prhs(1))
   y_pr = mxGetPr(plhs(1))
   call mxCopyPtrToReal8(x_pr, x, size)
С
   Call the computational subroutine.
   call matsq(y, x, m, n)
С
   Load the data into y_pr, which is the output to MATLAB.
   call mxCopyReal8ToPtr(y, y_pr, size)
```

return end

正しい入出力引数がゲートウェイサブルーチンに割り当てられたことを保証し、 入力が数値行列であったことを確認するエラーチェックを実行した後に、matsq.f は計算サブルーチンから出力される引数に対する行列を作成します。入力行列 データは、その後 mxCopyPtrToReal8 を使って Fortran 行列にコピーされます。計 算サブルーチンが呼び出され、mxCopyReal8ToPtr を使って出力引数が出力のポイ ンタ y\_pr に置かれます。

2行3列の実数行列

x = [1 2 3; 4 5 6];

に対して

y = matsq(x)

はつぎの結果になります。

y = 1 4 916 25 36

## 複数の入出力を渡す

パラメータ plhs と prhs は、各左辺(出力)変数と右辺(入力)変数へのポインタ を含むベクトルです。plhs(1)は1番目の左辺引数へのポインタを含み、plhs(2)は 2番目の左辺引数へのポインタを含みます。同様に、prhs(1)は1番目の右辺入力 引数へのポインタを含み、prhs(2)は2番目を意味します。

たとえば、以下のルーチンは、入力スカラまたは行列を入力スカラ回乗算します。 以下は、計算サブルーチンの Fortran のコードです。

subroutine xtimesy(x, y, z, m, n) real\*8 x, y(3,3), z(3,3) integer m, n

```
do 20 i=1,m
do 10 j=1,n
z(i,j)=x*y(i,j)
10 continue
20 continue
return
end
```

#### 下記は、スカラまたは行列とスカラを乗算する計算サブルーチン xtimesy を呼び 出すゲートウェイルーチンです。

```
C-----
С
С
   xtimesy.f
С
С
   Multiply the first input by the second input.
С
   This is a MEX file for MATLAB.
С
   Copyright (c) 1984-2000 The MathWorks, Inc.
C
   $Revision: 1.11 $
   subroutine mexFunction(nlhs, plhs, nrhs, prhs)
C-----
   (pointer) Replace integer by integer*8 on the DEC Alpha
С
С
   platform.
С
   integer plhs(*), prhs(*)
   integer mxCreateFull
   integer x_pr, y_pr, z_pr
C-----
С
   integer nlhs, nrhs
   integer m, n, size
   integer mxGetM, mxGetN, mxIsNumeric
   real*8 x, y(3,3), z(3,3)
C Check for proper number of arguments.
   if (nrhs .ne. 2) then
    call mexErrMsgTxt('Two inputs required.')
   elseif (nlhs .ne. 1) then
    call mexErrMsgTxt('One output required.')
```

endif

- C Check to see both inputs are numeric. if (mxIsNumeric(prhs(1)) .ne. 1) then call mexErrMsgTxt('Input # 1 is not a numeric.') elseif (mxIsNumeric(prhs(2)) .ne. 1) then call mexErrMsgTxt('Input #2 is not a numeric array.') endif
- C Check that input #1 is a scalar. m = mxGetM(prhs(1)) n = mxGetN(prhs(1)) if(n .ne. 1 .or. m .ne. 1) then call mexErrMsgTxt('Input #1 is not a scalar.') endif
- C Get the size of the input matrix. m = mxGetM(prhs(2)) n = mxGetN(prhs(2)) size = m\*n
- C Create matrix for the return argument. plhs(1) = mxCreateFull(m, n, 0) x\_pr = mxGetPr(prhs(1)) y\_pr = mxGetPr(prhs(2)) z\_pr = mxGetPr(plhs(1))
- C Load the data into Fortran arrays. call mxCopyPtrToReal8(x\_pr, x, 1) call mxCopyPtrToReal8(y\_pr, y, size)
- C Call the computational subroutine. call xtimesy(x, y, z, m, n)
- C Load the output into a MATLAB array. call mxCopyReal8ToPtr(z, z\_pr, size)

return end この例が示すように、複数の入出力を扱う MEX-ファイルゲートウェイの作成は 簡単です。ベクトル prhs と plhs のどのインデックスが関数の入出力引数に対応す るかを見るだけでいいのです。この例では、入力変数 x は prhs(1) に対応し、入力 変数 y は prhs(2) に対応します。

入力スカラ x と 3 行 3 列の実数行列

x = 3; y = ones(3);

に対して

z = xtimesy(x, y)

とタイプするとつぎの結果を得ます。

```
z =

3 3 3

3 3 3

3 3 3

3 3 3
```

#### 複素データの操作

MATLAB は、複素数倍精度データを2つの数値ベクトルとして格納します。1つは 実数データを含み、もう1つは虚数データを含みます。APIは2つの関数、mxCopy-PtrToComplex16とmxCopyComplex16ToPtrを提供し、MATLABデータをcomplex\*16 Fortran 配列にコピーします。

つぎの例は、2つの(長さ3の)複素ベクトルの畳込みを行います。

```
C $Revision: 1.14 $
```

```
C-----
```

```
C
C convec.f
```

```
C Example for illustrating how to pass complex data from
```

- C MATLAB to FORTRAN (using COMPLEX data type) and back
- C again.
- С
- C Convolves two complex input vectors.
- С
- C This is a MEX-file for MATLAB.
- C Copyright (c) 1984-2000 The MathWorks, Inc.

С

```
С
   Computational subroutine
   subroutine convec(x, y, z, nx, ny)
   complex*16 x(*), y(*), z(*)
   integer nx, ny
С
   Initialize the output array.
   do 10 i=1,nx+ny-1
    z(i) = (0.0, 0.0)
10 continue
   do 30 i=1,nx
    do 20 j=1,ny
      z(i+j-1) = z(i+j-1) + x(i) * y(j)
20
     continue
30 continue
   return
   end
С
    The gateway routine.
   subroutine mexFunction(nlhs, plhs, nrhs, prhs)
   integer nlhs, nrhs
C-----
С
    (pointer) Replace integer by integer*8 on the DEC Alpha
С
    platform.
С
   integer plhs(*), prhs(*)
   integer mxGetPr, mxGetPi, mxCreateFull
C-----
С
   integer mx, nx, my, ny, nz
   integer mxGetM, mxGetN, mxIsComplex
   complex*16 x(100), y(100), z(199)
С
   Check for proper number of arguments.
   if (nrhs .ne. 2) then
    call mexErrMsgTxt('Two inputs required.')
   elseif (nlhs .gt. 1) then
    call mexErrMsgTxt('Too many output arguments.')
   endif
```

```
С
    Check that inputs are both row vectors.
   mx = mxGetM(prhs(1))
   nx = mxGetN(prhs(1))
   my = mxGetM(prhs(2))
   ny = mxGetN(prhs(2))
   nz = nx+ny-1
С
    Only handle row vector input.
   if(mx .ne. 1 .or. my .ne. 1) then
     call mexErrMsgTxt('Both inputs must be row vector.')
С
    Check sizes of the two input.
   elseif(nx .gt. 100 .or. ny .gt. 100) then
     call mexErrMsgTxt(Inputs must have less than 100
                 elements.')
С
   Check to see both inputs are complex.
   elseif ((mxIsComplex(prhs(1)) .ne. 1) .or. +
        (mxIsComplex(prhs(2)) .ne. 1)) then
     call mexErrMsgTxt('Inputs must be complex.')
   endif
С
    Create the output array.
   plhs(1) = mxCreateFull(1, nz, 1)
    Load the data into Fortran arrays(native COMPLEX data).
С
   call mxCopyPtrToComplex16(mxGetPr(prhs(1)),
                   mxGetPi(prhs(1)), x, nx)
   call mxCopyPtrToComplex16(mxGetPr(prhs(2)),
                   mxGetPi(prhs(2)), y, ny)
С
    Call the computational subroutine.
   call convec(x, y, z, nx, ny)
С
   Load the output into a MATLAB array.
   call mxCopyComplex16ToPtr(z,mxGetPr(plhs(1)),
                   mxGetPi(plhs(1)), nz)
   return
```

end

#### MATLAB プロンプトでつぎの数値を入力します。

x = [3 - 1i, 4 + 2i, 7 - 3i]

 $\mathbf{x} =$ 

3.0000 - 1.0000i 4.0000 + 2.0000i 7.0000 - 3.0000i

y = [8 - 6i, 12 + 16i, 40 - 42i]

y =

8.0000 - 6.0000i 12.0000 +16.0000i 40.0000 -42.0000i

#### そして新しい MEX-ファイルを呼び込みます。

z = convec(x, y)

#### 結果はつぎのようになります。

z =

1.0e+02 \*

Columns 1 through 4

0.1800 - 0.2600i 0.9600 + 0.2800i 1.3200 - 1.4400i 3.7600 - 0.1200i

Column 5

1.5400 - 4.1400i

これは、MATLAB 組込み関数 conv.m の結果と一致します。

## メモリのダイナミックな割り当て

Fortran MEX-ファイルにメモリをダイナミックに割り当てることは可能ですが、 そのためには %val を使わなければなりません。つぎの例は、実数データの入力 行列の各要素を2倍します。

```
C $Revision: 1.12 $
```

| C= |                                                           |
|----|-----------------------------------------------------------|
| С  |                                                           |
| С  | dblmat.f                                                  |
| С  | Example for illustrating how to use %val.                 |
| С  | Doubles the input matrix. The demo only handles real part |
| С  | of input.                                                 |
| С  | NOTE: If your Fortran compiler does not support %val,     |
| С  | use mxCopy_routine.                                       |
| С  |                                                           |
| С  | NOTE: The subroutine compute() is in the file called      |
| С  | compute.f.                                                |
| С  |                                                           |
| С  | This is a MEX-file for MATLAB.                            |
| С  | Copyright (c) 1984-2000 The MathWorks, Inc.               |
| C  |                                                           |
| C= |                                                           |
| C  | Gataway subrouting                                        |
| C  | Gateway subjourne                                         |
|    | subroutine mexfunction(nlhs, plhs, nrhs, prhs)            |
| C- |                                                           |
| С  | (pointer) Replace integer by integer*8 on the DEC Alpha   |
| С  | platform.                                                 |
| С  | -                                                         |
|    | integer plhs(*), prhs(*)                                  |
|    | integer pr_in, pr_out                                     |
|    | integer mxGetPr, mxCreateFull                             |
| C- |                                                           |
| С  |                                                           |
|    | integer nlhs, nrhs, mxGetM, mxGetN                        |
|    | integer m_in, n_in, size                                  |
|    |                                                           |
|    | if(nrhs .ne. 1) then                                      |
|    | call mexErrMsgTxt('One input required.')                  |
|    |                                                           |
|    | II(nins.gt. 1) then                                       |
|    | call mexErrivisg1xt(Cannot return more than one output.)  |
|    |                                                           |

```
m_i = mxGetM(prhs(1))
   n_i = mxGetN(prhs(1))
   size = m_in * n_in
   pr_i = mxGetPr(prhs(1))
C mxCreateFull dynamically allocates memory.
   plhs(1) = mxCreateFull(m_in, n_in, 0)
   pr_out = mxGetPr(plhs(1))
C Call the computational routine.
   call compute(%val(pr_out), %val(pr_in), size)
   return
   end
C $Revision: 1.3 $
C=======
С
С
    compute.f
С
С
    This subroutine doubles the input matrix. Your version of
С
    compute() may do whaveter you would like it to do.
С
С
    This is a MEX-file for MATLAB.
С
    Copyright (c) 1984-2000 The MathWorks, Inc.
С
C====
```

```
C Computational subroutine
subroutine compute(out_mat, in_mat, size)
integer size, i
real*8 out_mat(*), in_mat(*)
```

```
do 10 i=1,size
out_mat(i) = 2*in_mat(i)
10 continue
```

```
return
end
```

2行3列の入力行列

x = [1 2 3; 4 5 6];

に対して

y = dblmat(x)

とタイプするとつぎのようになります。

y = 2 4 6 8 10 12

**注意** dblmat.f の例題は、fulltosparse.f や sincall.f と同様に、コンパイラの制限のために、ゲートウェイサブルーチンと計算サブルーチンの2つの部分に分かれています。

#### スパース行列の操作

MATLAB API は、MEX-ファイル内部からスパース行列を作成し操作できる関数 を提供しています。スパース行列に関連する特殊なパラメータ ir, jc, nzmax があり ます。これらのパラメータの使用と一般的な MATLAB のスパース行列の格納方 法に関する情報は、「MATLAB 配列」を参照してください。

**注意** スパース配列のインデックス付けは、1 がベースではなく、ゼロベースで す。

つぎの例は、スパース行列の作成方法を示しています。

C \$Revision: 1.6 \$

С

C fulltosparse.f

- C Example for illustrating how to populate a sparse matrix.
- C For the purpose of this example, you must pass in a
- C non-sparse 2-dimensional argument of type real double.

```
С
С
   NOTE: The subroutine loadsparse() is in the file called
С
   loadsparse.f.
С
   This is a MEX-file for MATLAB.
С
   Copyright (c) 1984-2000 The MathWorks, Inc.
С
C=======
                                   _____
С
   The gateway routine.
   subroutine mexFunction(nlhs, plhs, nrhs, prhs)
   integer nlhs, nrhs
C-----
С
   (pointer) Replace integer by integer*8 on the DEC Alpha
С
   64-bit platform
С
   integer plhs(*), prhs(*)
   integer mxGetPr, mxCreateSparse, mxGetIr, mxGetJc
   integer pr, sr, irs, jcs
C-----
С
   integer m, n, nzmax
   integer mxGetM, mxGetN, mxIsComplex, mxIsDouble
   integer loadsparse
С
  Check for proper number of arguments.
   if (nrhs .ne. 1) then
    call mexErrMsgTxt('One input argument required.')
   endif
   if (nlhs .gt. 1) then
    call mexErrMsgTxt('Too many output arguments.')
   endif
С
   Check data type of input argument.
   if (mxIsDouble(prhs(1)) .eq. 0) then
    call mexErrMsgTxt('Input argument must be of type double.')
   endif
   if (mxIsComplex(prhs(1)) .eq. 1) then
    call mexErrMsgTxt('Input argument must be real only')
   endif
```

```
C Get the size and pointers to input data.
```

```
m = mxGetM(prhs(1))
```

```
n = mxGetN(prhs(1))
```

```
pr = mxGetPr(prhs(1))
```

- C Allocate space.
- C NOTE: Assume at most 20% of the data is sparse. nzmax = dble(m\*n) \*.20 + .5
- C NOTE: The maximum number of non-zero elements cannot be less
- C than the number of columns in the matrix.

```
if (n .gt. nzmax) then
    nzmax = n
endif
plhs(1) = mxCreateSparse(m,n,nzmax,0)
sr = mxGetPr(plhs(1))
irs = mxGetIr(plhs(1))
jcs = mxGetJc(plhs(1))
```

C Load the sparse data.

if (loadsparse(%val(pr),%val(sr),%val(irs),%val(jcs),m,n,nzmax)

+ .eq. 1) then call mexPrintf('Truncating output, input is > 20%% sparse') endif return end

# 以下は、スパースデータをもつ mxArray の要素を満たすために fulltosparse が呼び出すサブルーチンです。

C \$Revision: 1.4 \$

C= C

```
C loadsparse.f
```

- C This is the subfunction called by fulltosparse that fills the
- C mxArray with the sparse data. Your version of
- C loadsparse can operate however you would like it to on the
- C data.

```
С
С
    This is a MEX-file for MATLAB.
С
    Copyright (c) 1984-2000 The MathWorks, Inc.
С
C=
С
    Load sparse data subroutine.
   function loadsparse(a,b,ir,jc,m,n,nzmax)
   integer nzmax, m, n
   integer ir(*), jc(*)
   real*8 a(*), b(*)
   integer i, j, k
С
    Copy nonzeros.
   k = 1
   do 100 j=1,n
С
      NOTE: Sparse indexing is zero based.
     jc(j) = k-1
     do 200 i=1,m
       if (a((j-1)*m+i).ne. 0.0) then
         if (k.gt. nzmax) then
          jc(n+1) = nzmax
          loadsparse = 1
          goto 300
         endif
         b(k) = a((j-1)*m+i)
С
         NOTE: Sparse indexing is zero based.
         ir(k) = i-1
         k = k+1
       endif
200 continue
100 continue
C NOTE: Sparse indexing is zero based.
   jc(n+1) = k-1
   loadsparse = 0
300 return
   end
```

MATLAB プロンプトで

と入力すると、5行5列のフル単位行列を作成します。フル行列に対してfulltosparse を使うと、対応するスパース行列を生成します。

spar = fulltosparse(full)

spar = (1,1) 1 (2,2) 1 (3,3) 1 (4,4) 1

(5,5) 1

## Fortran MEX-ファイルからの関数の呼び出し

API 関数 mexCallMATLABを使って、Fortran ソースコード内から MATLAB 関数、演算子、M-ファイル、他の MEX-ファイルを呼び出すことができます。つぎの例は、mxArrayを作成し、サブ関数に様々なポインタを渡してデータを取得し、mexCallMATLABを呼び出して正弦関数を計算し、結果をプロットします。

C \$Revision: 1.8 \$ C === С С sincall.f С С Example for illustrating how to use mexCallMATLAB. С С Creates an mxArray and passes its associated pointers (in С this demo, only pointer to its real part, pointer to number С of rows, pointer to number of columns) to subfunction fill() С to get data filled up, then calls mexCallMATLAB to calculate С sin function and plot the result. С С NOTE: The subfunction fill() is in the file called fill.f.

```
С
С
    This is a MEX-file for MATLAB.
С
    Copyright (c) 1984-2000 The MathWorks, Inc.
С
С
С
    Gateway subroutine
   subroutine mexFunction(nlhs, plhs, nrhs, prhs)
   integer nlhs, nrhs
C-----
С
   (pointer) Replace integer by integer*8 on the DEC Alpha
С
    platform.
С
   integer plhs(*), prhs(*)
   integer rhs(1), lhs(1)
   integer mxGetPr, mxCreateFull
C-----
С
   integer m, n, max
   initializition
С
   m=1
   n=1
   max=1000
   rhs(1) = mxCreateFull(max, 1, 0)
С
   Pass the pointer and variable and let fill() fill up data.
   call fill(%val(mxGetPr(rhs(1))), m, n, max)
   call mxSetM(rhs(1), m)
   call mxSetN(rhs(1), n)
   call mexCallMATLAB(1, lhs, 1, rhs, 'sin')
   call mexCallMATLAB(0, NULL, 1, lhs, 'plot')
   Clean up the unfreed memory after calling mexCallMATLAB.
С
   call mxFreeMatrix(rhs(1))
   call mxFreeMatrix(lhs(1))
```

```
return
end
```

C \$Revision: 1.3 \$

```
C =
С
С
    fill.f
С
    This is the subfunction called by sincall that fills the
С
    mxArray with data. Your version of fill can load your data
С
    however you would like.
С
С
    This is a MEX-file for MATLAB.
С
    Copyright (c) 1984-2000 The MathWorks, Inc.
С
C ======
С
    Subroutine for filling up data.
   subroutine fill(pr, m, n, max)
   real*8 pr(*)
   integer i, m, n, max
   m=max/2
   n=1
   do 10 i=1,m
    pr(i)=i*(4*3.1415926/max)
10
   return
   end
```

Fortran 計算サブルーチン内から mexCallMATLAB(または他のAPIルーチン)を使うことができます。倍精度データをもつほとんどの MATLAB 関数のみ呼び出しが可能であることに注意してください。eig のような計算を実行する M-ファンクションは、倍精度でないデータに対しては正常に動作しません。

つぎの例題を実行します。

sincall

結果を表示します。

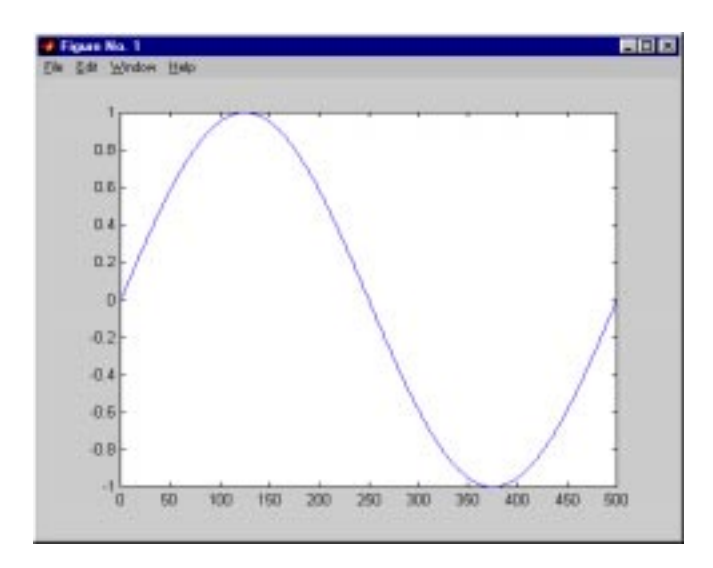

**注意** mexCallMATLAB を使ってタイプ mxUNKNOWN\_CLASS のオブジェクトを生成することができます。下記の例を参照してください。

つぎの例は、2つの変数を出力し、それらのうちの1つだけに値を割り当てる M-ファイルを作成します。

function [a,b]=foo[c]
a=2\*c;

MATLAB は、以下のワーニングメッセージを表示します。

Warning: One or more output arguments not assigned during call to 'foo'.

mexCallMATLAB を使って foo を呼び出す場合、割り当てられていない出力変数 は、タイプ mxUNKNOWN\_CLASS です。

# アドバンスドトピックス

この節では、アプリケーションが高度な MEX-ファイルを要求するときに利用できる MEX-ファイルの特徴を述べています。

## ヘルプファイル

同じ名前の M- ファイルと MEX- ファイルが同じディレクトリにあるとき、 MATLAB インタプリタは MEX- ファイルを選ぶので、MEX- ファイルのふるまい を記述するために M- ファイルを使うことができます。MATLAB の help コマンド は、要求されたときに適切な M- ファイルを自動的に探して表示し、インタプリ タは関数が実際に呼び込まれたときに対応する MEX- ファイルを探して実行しま す。

#### 複数ファイルのリンク

MEX-ファイルを作るときに、複数のソースファイルを結合することができます。 たとえば、

mex circle.f square.o rectangle.f shapes.o

は、circle.ext という MEX-ファイルを作成するために.f ファイルと.o ファイルに 操作を行う有効なコマンドです。ext は、MEX-ファイルタイプに対応する拡張子 です。結果の MEX-ファイル名は、リストの1番目のファイルから得られます。

複数のソースファイルに関連する MEX- ファイルプロジェクトを管理するため に、MAKE のようなソフトウェア開発ツールを使うと便利です。ユーザのソース ファイルからオブジェクトファイルを作るルールを含む MAKEFILE を作成し、そ れからオブジェクトファイルを MEX- ファイルに統合するために mex を呼び込み ます。この方法で、必要なときにのみソースファイルを確実に再コンパイルでき ます。

**注意** UNIX では、Fortran オブジェクトのリンクをする場合は、mex スクリプトの -fortran スイッチを使う必要があります。

## MEX-ファイル関数のワークスペース

M-ファイル関数と異なり、MEX-ファイル関数は、自身の変数ワークスペースを もちません、mexEvalString は、呼び出し側のワークスペースで文字列を評価しま
す。さらに、mexGetMatrix および mexPutMatrix ルーチンを使って呼び出し側の ワークスペースの変数を取得および設定することができます。

### メモリ管理

Version 5.2と同様に、MATLABは左辺の引数リスト (plhs()) に出力されないMEX-ファイルによって作成された配列を (mxDestroyArray) を呼び出すことによって) 破棄します。その結果、MEX-ファイルの実行の終了時に残っている誤って作成 された配列は、メモリエラーを起こす可能性があります。

ー般に、MEX-ファイルがテンポラリ配列を破棄し、テンポラリメモリをクリーンアップすることを推奨します。メモリ管理の手法に関する情報は、「C言語MEX-ファイルの作成」の「メモリ管理」と「MATLABからのCおよびFortranプログラムの呼び出し」の「メモリ管理の互換性の問題」を参照してください。

# Fortran 言語 MEX- ファイルのデバッグ方法

ほとんどのプラットフォームで、MATLAB内で実行中のMEX-ファイルのデバッ グが可能です。ブレークポイントの設定、変数の調査、行単位のソースコードの ステッピングを含む完全なソースコードのデバッグができます。

**注意** 「トラブルシューティング」では、MEX-ファイルの問題についての情 報が提供されています。

MATLAB 内から MEX - ファイルをデバッグするためには、まず MEX - ファイルを mex の -g オプションでコンパイルしなければなりません。

mex -g filename.f

### UNIX でのデバッグ

デバッガ内から MATLAB を起動する必要があります。これを行うためには、 MATLAB を起動するときに使いたいデバッガ名を-Dオプションで指定してくだ さい。たとえば、UNIX デバッガ dbx を利用するには、つぎのようにタイプします。

matlab -Ddbx

デバッガが MATLAB をメモリにロードすると、run コマンドを実行することにより、デバッガが起動されます。MATLAB から MEX- ファイルのデバッグを可能 にするには、

dbmex on

と MATLAB プロンプトでタイプします。それから、通常と同じように(直接、または他の関数やスクリプトによって)デバッグしたい MEX-ファイルを実行します。MEX-ファイルを実行する前に、デバッガに戻ります。

MEX-ファイルがどこにロードされたか、または MATLAB が適切なコマンドを表示する場合には MEX-ファイル名を、デバッガに通知する必要があります。このとき、デバッグを開始する準備ができます。MEX-ファイルに対するソースコードを表示し、ブレークポイントを設定できます。ゲートウェイルーチンの先頭で停止するために、mexFunction で設定すると便利です。

注意 mexFunction の名前はコンパイラによりわずかに異なる場合があります (アンダースコアが加えられている場合があります)。シンボルが MEX-ファイ ルでどのように現れるかを決定するためには、UNIX のコマンドを使ってください。

nm <MEX-file> | grep -i mexfunction

ブレークポイントから続けるためには、デバッガに continue コマンドを実行します。

ブレークポイントの1つをヒットしたら、変数を調べ、メモリを表示し、レジス タの検査を行うデバッガのすべての機能を使うことができます。デバッガの使用 の情報については、デバッガのドキュメントを参照してください。

MATLAB プロンプトでデバッガに制御を戻したいとき、つぎのコマンドを実行します。

dbmex stop

これにより、ブレークポイントを追加したり、ソースコードを調べたりするため のデバッガへのアクセスが可能になります。実行を再開するためには、デバッガ に "continue" コマンドを実行してください。

### Windows でのデバッグ

#### **DIGITAL Visual Fortran**

DIGITAL Visual Fortran コンパイラを利用している場合は、プログラムのデバッグのために Microsoft debugging 環境を使います。

1 DOS プロンプトでつぎのようにタイプして Microsoft Visual Studio を起動しま す。

msdev filename.dll

2 Microsoft環境で、ProjectメニューからSettingsを選択します。オープンしたウィンドウで Debug タブを選択します。このオプションウィンドウは、エディットボックスを含みます。Executable for debug session とラベルが付いたエディットボックスで、MATLAB 5 がインストールされている絶対パスを入力します。その他のエディットボックスは空です。

- 3 ソースファイルをオープンし、コードのライン上でマウスを右クリックするこ とにより、希望するラインにブレークポイントを設定します。
- 4 Build メニューから Debug を選択し Go をクリックします。
- 5 MATLAB 内で MEX- ファイルを実行し、Microsoft debugging 環境を使うことが できます。Microsoft 環境でのデバッグ方法に関する情報は、Microsoft Development Studio のドキュメントを参照してください。

# C および Fortran プログラムか らの MATLAB の呼び出し

| MATLAB エンジンの使用法                  |   |   |   | • | . 4-3<br>. 4-3 |
|----------------------------------|---|---|---|---|----------------|
|                                  | • | • | • | • | . 4-5          |
| エンシン関数の呼び出しの例題 ・・・・・・・・・・        |   |   |   |   | . 4-6          |
| C アプリケーションからの MATLAB の呼び出し       |   |   |   |   | . 4-6          |
| Fortran アプリケーションからの MATLAB の呼び出し |   |   |   |   | .4-11          |
| オープンされている MATLAB の利用             | • | • | • | • | .4-15          |
| エンジンプログラムのコンパイルとリンク              |   |   |   |   | .4-17          |
| 浮動小数点の例外のマスク                     |   |   |   |   | .4-17          |
| UNIX でのコンパイルとリンク                 |   |   |   |   | 4-18           |
|                                  | • | • | • | · |                |
| Windows じのコンハイルとリンク              |   |   |   |   | .4-19          |

MATLABエンジンライブラリは、ユーザプログラムからMATLABを呼び出すこと ができ、MATLAB を計算エンジンとして使うことができるルーチンです。 MATLABエンジンプログラムは、パイプ(UNIX)、およびWindows ではActiveXを 使ってMATLABプロセスと通信を行うCおよびFortranプログラムです。MATLAB プロセスを起動および終了し、MATLABとのデータのやりとりを行い、MATLAB で処理されるコマンドを送信するための関数のライブラリが MATLAB で与えら れています。

つぎの一覧は、本章の内容をまとめたものです。

- MATLAB エンジンの使用法
- ・ エンジン関数の実行の例題
- エンジンプログラムのコンパイルとリンク

ユーザアプリケーションの作成における情報やサポートについては、「その他の情報」を参照してください。

# MATLAB エンジンの使用法

MATLAB エンジンを使って以下のことを行うことができます。

- ユーザプログラムから配列の逆操作やFFTの計算を行う数学ルーチンを呼び出します。この用法で使われるとき、MATLABは強力でプログラミング可能な数 学サプルーチンライブラリとなります。
- たとえば、レーダーの信号解析やガスクロマトグラフィーのような、特定のタ スクに対するシステムを構築します。ここで、フロントエンド (GUI) は C でプ ログラミングされ、バックエンド (解析)は、MATLAB でプログラミングされ るので、開発時間を短縮できます。

MATLAB エンジンは、ユーザプログラムとは別のプロセスとしてバックグラウン ドで実行されます。これは、つぎのような利点があります。

- UNIX では、MATLAB エンジンは、ユーザのマシン、アーキテクチャが異なる マシンを含むネットワーク上の他の UNIX マシンで実行できます。従って、ユー ザのワークステーション上でユーザインタフェースをインプリメントし、ネッ トワーク上の他のより高速なマシンで計算を行うことができます。engOpen 関 数の説明に、より詳しい情報が記述されています。
- すべてのMATLABをユーザプログラム(大量のコード)にリンクすることを要求する代わりに、少量のエンジンの通信ライブラリのみを必要とします。

### エンジンライブラリ

エンジンライブラリには、MATLAB 計算エンジンを制御するための、以下のルー チンが含まれます。これらの名前は、すべて 3 文字の接頭語 eng で始まります。 つぎの表は、利用可能なすべてのエンジン関数とそれらの目的の一覧です。

表 4-1: C エンジンルーチン

| 関数          | 目的                             |
|-------------|--------------------------------|
| engOpen     | MATLAB エンジンを起動します。             |
| engClose    | MATLAB エンジンをシャットダウンします。        |
| engGetArray | MATLAB エンジンから MATLAB 配列を取得します。 |
| engPutArray | MATLAB エンジンに MATLAB 配列を送信します。  |

表 4-1: C エンジンルーチン

| 関数               | 目的                                        |
|------------------|-------------------------------------------|
| engEvalString    | MATLAB コマンドを実行します。                        |
| engOutputBuffer  | MATLAB テキスト出力を格納するバッファを作成しま<br>す。         |
| engOpenSingleUse | 単一の、共有しないで利用するための MATLAB セッ<br>ションを起動します。 |

表 4-2: Fortran エンジンルーチン

| 関数              | 目的                                |
|-----------------|-----------------------------------|
| engOpen         | MATLAB エンジンを起動します。                |
| engClose        | MATLAB エンジンをシャットダウンします。           |
| engGetMatrix    | MATLAB エンジンから MATLAB 配列を取得します。    |
| engPutMatrix    | MATLAB エンジンに MATLAB 配列を送信します。     |
| engEvalString   | MATLAB コマンドを実行します。                |
| engOutputBuffer | MATLAB テキスト出力を格納するバッファを作成しま<br>す。 |

MATLAB エンジンは、Creating C Language MEX-Files と Creating Fortran MEX-Files で説明されている接頭語 mx が付いた API ルーチンも利用します。

### MATLAB との通信

UNIX では、エンジンライブラリは、パイプと、必要ならばリモート実行のための rsh を使って、MATLAB エンジンと通信を行います。Microsoft Windows では、エン ジンライブラリは、ActiveX を使って MATLAB と通信を行います。ActiveX と DDE のサポートには ActiveX の詳しい説明が含まれています。

# GUI インテンシブなアプリケーション

MATLAB エンジンを通じて多くのコールバックを実行する集約的なグラフィカ ルユーザインタフェース (GUI) アプリケーションがある場合は、これらのコール バックをベースワークスペースのコンテキストで実行する必要があります。evalin を使って以下のようにベースワークスペースがコールバック表現の実行に利用さ れることを指定します。

engEvalString(ep, "evalin('base', expression)")

この方法でベースワークスペースを指定することにより、MATLAB はコールバッ クを正しく処理し、その呼び出しに対する結果を出力することを保証します。

これは、コールバックを実行しない計算アプリケーションには適用されません。

# エンジン関数の呼び出しの例題

本節では、Cおよび Fortran プログラムからエンジン関数を呼び出す方法を説明す る例題が含まれています。例題は、以下のトピックスを説明します。

- Cアプリケーションからの MATLAB の呼び出し
- Fortran アプリケーションからの MATLAB の呼び出し
- ・ オープンされている MATLAB の利用

エンジン関数の利用時に行うべき一連の処理を理解することが重要です。たとえば、engPutArrayを実行する前には、行列を作成し、名前を割り当て、要素を設定する必要があります。

これらの例題を見た後で、「エンジンプログラムのコンパイルとリンク」の指示に 従って、アプリケーションを構築し、テストしてください。アプリケーションを 構築し、実行することによって、システムがエンジンアプリケーションに対して 適切に設定されていることが確認されます。

### C アプリケーションからの MATLAB の呼び出し

このプログラム engdemo.c は、スタンドアロン C プログラムからエンジン関数を 呼び出す方法を記述しています。本プログラムの Windows 版は、<matlab>\extern

\examples\eng\_mat ディレクトリの engwindemo.c を参照してください。MAT-ファイルの例題と同様に、エンジンの例題は eng\_mat ディレクトリにあります。

```
/* $Revision: 1.6 $ */
/*
 * engdemo.c
 *
 * This is a simple program that illustrates how to call the
 * MATLAB engine functions from a C program.
 *
 * Copyright (c) 1996-2000 The MathWorks, Inc.
 *
*/
```

#include <stdlib.h>
#include <stdio.h>
#include <string.h>
#include "engine.h"
#define BUFSIZE 256

int main()

```
Engine *ep;
mxArray *T = NULL, *result = NULL;
char buffer[BUFSIZE];
double time[10] = { 0.0, 1.0, 2.0, 3.0, 4.0, 5.0, 6.0, 7.0,
  8.0, 9.0 };
/*
* Start the MATLAB engine locally by executing the string
* "matlab".
 *
* To start the session on a remote host, use the name of
* the host as the string rather than 0.
* For more complicated cases, use any string with whitespace,
* and that string will be executed literally to start MATLAB.
*/
if (!(ep = engOpen("\0"))) {
 fprintf(stderr, "\nCan't start MATLAB engine\n");
 return EXIT_FAILURE;
}
/*
* PART I
* For the first half of this demonstration, we will send data
* to MATLAB, analyze the data, and plot the result.
*/
/*
* Create a variable for our data.
*/
T = mxCreateDoubleMatrix(1, 10, mxREAL);
mxSetName(T, "T");
memcpy((void *)mxGetPr(T), (void *)time, sizeof(time));
/*
* Place the variable T into the MATLAB workspace.
*/
engPutArray(ep, T);
```

```
/*
 * Evaluate a function of time, distance = (1/2)g.*t.^2
 * (g is the acceleration due to gravity).
 */
engEvalString(ep, "D = .5.*(-9.8).*T.^2;");
/*
 * Plot the result.
 */
engEvalString(ep, "plot(T,D);");
engEvalString(ep, "title('Position vs. Time for a falling
  object');");
engEvalString(ep, "xlabel('Time (seconds)');");
engEvalString(ep, "ylabel('Position (meters)');");
/*
 * Use fgetc() to make sure that we pause long enough to be
 * able to see the plot.
 */
printf("Press Return to continue\n\n");
fgetc(stdin);
/*
 * We're done for Part I! Free memory, close MATLAB engine.
 */
printf("Done for Part I.\n");
mxDestroyArray(T);
engEvalString(ep, "close;");
/*
* PART II
 *
 * For the second half of this demonstration, we will request
 * a MATLAB string, which should define a variable X. MATLAB
 * will evaluate the string and create the variable. We
 * will then recover the variable, and determine its type.
 */
/*
```

\* Use engOutputBuffer to capture MATLAB output, so we can

\* echo it back.

\*/

```
engOutputBuffer(ep, buffer, BUFSIZE);
while (result == NULL) {
 char str[BUFSIZE];
 /*
  * Get a string input from the user.
  */
 printf("Enter a MATLAB command to evaluate. This
   command should\n");
 printf("create a variable X. This program will then
   determine\langle n'' \rangle;
 printf("what kind of variable you created.\n");
 printf("For example: X = 1:5 \n");
 printf(">> ");
 fgets(str, BUFSIZE-1, stdin);
 /*
  * Evaluate input with engEvalString.
  */
 engEvalString(ep, str);
 /*
  * Echo the output from the command. First two characters
  * are always the double prompt (>>).
  */
 printf("%s", buffer+2);
 /*
  * Get result of computation.
  */
 printf("\nRetrieving X...\n");
 if ((result = engGetArray(ep,"X")) == NULL)
  printf("Oops! You didn't create a variable X.\n\n");
 else {
  printf("X is class %s\t\n", mxGetClassName(result));
 }
}
```

```
/*
 * We're done! Free memory, close MATLAB engine and exit.
 */
printf("Done!\n");
mxDestroyArray(result);
engClose(ep);
return EXIT_SUCCESS;
```

}

このプログラムの最初の部分は、MATLAB を起動し、データを送信します。その 後、MATLAB はデータを解析し、結果をプロットします。

| En yester (y)                       | 1          |             |          | are 10. 1           |        |       |    |
|-------------------------------------|------------|-------------|----------|---------------------|--------|-------|----|
| Protect or. Size for a foling start | the Marine | te interest |          |                     |        |       |    |
|                                     | -          |             | Pasitors | e. Tour for a faile | o ment | 10.10 | 12 |
|                                     |            |             | -        |                     |        |       |    |
|                                     | -131-      |             |          | 1                   |        |       |    |
|                                     | -rse-      |             |          |                     |        |       | 2  |
|                                     | 1-         |             |          |                     | 1      | 2     |    |
|                                     | 2-38-      |             |          |                     |        | 1     |    |
|                                     | -308-      |             |          |                     |        | 1     |    |
|                                     | -968-      |             |          |                     |        |       | V. |
| The (month)                         |            | 8 3         | 3        | tine (more the)     |        | 2 8   |    |

プログラムは、つぎのように続きます。

Press Return to continue

### Return を押して、プログラムを続けます。

Done for Part I.

Enter a MATLAB command to evaluate. This command should create a variable X. This program will then determine what kind of variable you created. For example: X = 1:5 X = 17.5 を入力してプログラムの実行を続けます。

X = 17.5

X =

17.5000

Retrieving X... X is class double Done!

最後に、プログラムはメモリを開放し、MATLAB エンジンをクローズして終了し ます。

### Fortran アプリケーションからの MATLAB の呼び出し

このプログラム fngdemo.f は、スタンドアロン Fortran プログラムからエンジン関 数を呼び出す方法を記述しています。

```
С
С
С
   fengdemo.f
С
С
   This program illustrates how to call the MATLAB
С
   Engine functions from a Fortran program.
С
C Copyright (c) 1996-2000 by The MathWorks, Inc.
С
C======
                            _____
C $Revision: 1.7 $
  program main
C-----
C (pointer) Replace integer by integer*8 on the DEC Alpha
С
   platform.
С
  integer engOpen, engGetMatrix, mxCreateFull, mxGetPr
  integer ep, T, D
C-----
С
```

```
С
    Other variable declarations here
   double precision time(10), dist(10)
   integer engPutMatrix, engEvalString, engClose
   integer temp, status
  data time / 1.0, 2.0, 3.0, 4.0, 5.0, 6.0, 7.0, 8.0, 9.0, 10.0 /
С
   ep = engOpen('matlab ')
С
   if (ep.eq. 0) then
     write(6,*) 'Can"t start MATLAB engine'
      stop
   endif
С
   T = mxCreateFull(1, 10, 0)
   call mxSetName(T, T')
   call mxCopyReal8ToPtr(time, mxGetPr(T), 10)
С
С
С
    Place the variable T into the MATLAB workspace.
С
   status = engPutMatrix(ep, T)
С
   if (status .ne. 0) then
      write(6,*) 'engPutMatrix failed'
     stop
   endif
С
С
С
    Evaluate a function of time, distance = (1/2)g.*t.^2
С
    (g is the acceleration due to gravity)
С
   if (engEvalString(ep, 'D = .5.*(-9.8).*T.^2;') .ne. 0) then
     write(6,*) 'engEvalString failed'
     stop
   endif
С
```

```
С
С
    Plot the result.
С
    if (engEvalString(ep, 'plot(T,D);') .ne. 0) then
    write(6,*) 'engEvalString failed'
     stop
    endif
  if (engEvalString(ep, 'title("Position vs. Time")') .ne. 0)
                                                              then
      write(6,*) 'engEvalString failed'
      stop
    endif
    if (engEvalString(ep, 'xlabel("Time (seconds)")') .ne. 0)
    then
      write(6,*) 'engEvalString failed'
      stop
   endif
 if (engEvalString(ep, 'ylabel("Position (meters)")') .ne. 0)
                                                               then
      write(6,*) 'engEvalString failed'
      stop
   endif
С
С
С
    Read from console to make sure that we pause long enough to be
С
    able to see the plot.
С
   print *, Type 0 <return> to Exit'
    print *, Type 1 <return> to continue'
   read(*,*) temp
С
    if (temp.eq.0) then
     print *, 'EXIT!'
     stop
    end if
С
    if (engEvalString(ep, 'close;') .ne. 0) then
     write(6,*) 'engEvalString failed'
     stop
   endif
С
    D = engGetMatrix(ep, 'D')
```

```
call mxCopyPtrToReal8(mxGetPr(D), dist, 10)
   print *, 'MATLAB computed the following distances:'
   print *, ' time(s) distance(m)'
   do 10 i=1,10
     print 20, time(i), dist(i)
20
      format('', G10.3, G10.3)
10 continue
С
С
   call mxFreeMatrix(T)
   call mxFreeMatrix(D)
   status = engClose(ep)
С
   if (status .ne. 0) then
     write(6,*) 'engClose failed'
     stop
   endif
С
   stop
   end
```

プログラムを実行すると MATLAB を起動し、データを送信して結果をプロット します。

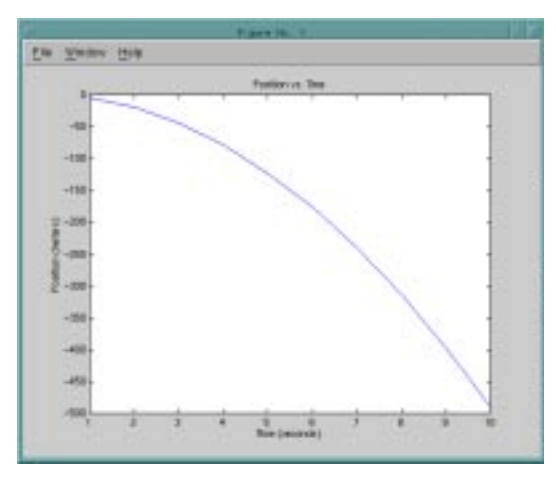

プログラムは、つぎのように続きます。

Type 0 <return> to Exit Type 1 <return> to continue

### プロンプトで1を入力して、プログラムの実行を続けます。

1

MATLAB computed the following distances:

time(s) distance(m)

- 1.00 -4.90
- 2.00 -19.6
- 3.00 -44.1
- 4.00 -78.4
- 5.00 -123.
- 6.00 -176.
- 7.00 -240.
- 8.00 -314.
- 9.00 -397.
- 10.0 -490.

最後に、プログラムはメモリを開放し、MATLAB エンジンをクローズして終了し ます。

# オープンされている MATLAB の利用

/Automation コマンドライン引数によって MATLAB を起動することにより、 MATLAB エンジンプログラムは既にオープンされている MATLAB を利用できま す。これにより、engOpen の呼び出しは既に起動されている MATLAB のセッショ ンに接続されます。しかし、すべての engOpen の呼び出しが MATLAB セッショ ンに接続されても、1 つの呼び出しに対してのみ機能します。2 つの MATLAB セッションに対して行いたい場合は、それら両方が接続されます。

/Automation 引数は、コマンドウィンドウを最小化します。マニュアルでオープンしなければなりません。

**注意** /Automation コマンドライン引数と一般的な ActiveX に関する情報は、 Introducing MATLAB ActiveX Integration を参照してください。

### たとえば、

- 1 MATLAB をシャットダウンします。
- 2 ウィンドウのメニューバーの**スタート** (Start) ボタンからファイル名を指定して、実行 (Run)をクリックします。
- 3 名前 (Open) フィールドでつぎのようにタイプします。

 $d:\matlab\bin\win32\matlab.exe\/Automation$ 

ここで、d:\matlab\bin\win32 は、MATLAB の実行ファイルのパスを表わします。

- 4 OK をクリックすると MATLAB が起動されます。
- 5 MATLABで、ディレクトリを\$MATLAB/extern/examples/eng\_matに変更します。 \$MATLAB は、MATLAB のルートディレクトリです。
- 6 例題 engwindemo.c をコンパイルします。
- 7 MATLAB プロンプトでつぎのようにタイプして、engwindemo プログラムを実行します。

!engwindemo

これは、他の MATLAB プロセスを起動せずに、既にオープンされている MATLAB プロセスを使います。

注意 UNIX プラットフォームでは、MATLAB エンジンプログラムは既にオー プンされている MATLAB を利用することはできません。

# エンジンプログラムのコンパイルとリンク

エンジンプログラムの実行可能バージョンを生成するには、コンパイルして適切 なライブラリとリンクしなければなりません。この節では、UNIX および Windows システムでエンジンプログラムをコンパイル、リンクするために必要な処理につ いて記述します。浮動小数点の例外をマスクしないコンパイラに対して考慮すべ き事柄から始めます。以下のトピックスを説明します。

- 浮動小数点の例外のマスク
- UNIX でのコンパイルとリンク
- Windows でのコンパイルとリンク

### 浮動小数点の例外のマスク

数学演算の中には、結果が不定値になるものがあります。たとえば、ゼロ割は IEEEの不定値 inf になります。浮動小数点の例外は、そのような演算が実行される ときに発生します。MATLABは、inf や NaNのような不定値をサポートする IEEE モデルを使うので、MATLABは浮動小数点の例外を利用不可能にしたり、マスク することができます。

コンパイラの中には、デフォルトで浮動小数点の例外をマスクしないものがあり ます。これにより、そのようなコンパイラを使って構築されたエンジンプログラ ムは、浮動小数点の例外が発生したときに停止します。その結果、エンジンアプ リケーションが適切に実行されるためには、これらのコンパイラを使って浮動小 数点の例外をマスクする際には予防策をとることが必要です。

**注意** MATLAB ベースのアプリケーションは、浮動小数点の例外が生じません。浮動小数点の例外が発生した場合は、リンクしているサードパーティのライ プラリが浮動小数点の例外ハンドリングが不可能でないかを確認してください。

浮動小数点の例外をマスクするプラットフォームおよびコンパイラは、以下の通 りです。

#### **Borland C++ Compiler on Windows**

Windows プラットフォームでBorland C++ compiler を利用時に浮動小数点の例外を マスクするには、ユーザプログラムにコードを追加する必要があります。 MATLAB API 関数の呼び出し前に、main() または WinMain() 関数の先頭につぎの コードを追加してください。 #include <float.h>

•

\_control87(MCW\_EM,MCW\_EM);

### UNIX でのコンパイルとリンク

ランタイムの UNIX では、API 共有ライブラリの場所をシステムに通知する必要 があります。この節では、ユーザのシェルおよびシステムアーキテクチャに応じ て、必要な UNIX コマンドについて説明します。

### ランタイムライブラリパスの設定

Cシェルでは、ライブラリパスを設定するコマンドは、

setenv LD\_LIBRARY\_PATH <matlab>/extern/lib/\$Arch:\$LD\_LIBRARY\_PATH

Bourne シェルでは、ライブラリパスを設定するコマンドは、

LD\_LIBRARY\_PATH=<matlab>/extern/lib/\$Arch:\$LD\_LIBRARY\_PATH export LD\_LIBRARY\_PATH

<matlab> は、MATLAB ルートディレクトリで、\$Arch はシステムアーキテクチャ (alpha, glnx86, sgi, sol2, hp700, ibm\_rs) です。

環境変数 ( この例題では LD\_LIBRARY\_PATH) は、プラットフォームにより異な ります。つぎの表は、システムで利用する環境変数名の一覧です。

表 4-3: 環境変数名

| アーキテクチャ     | 環境変数       |
|-------------|------------|
| HP700       | SHLIB_PATH |
| IBM RS/6000 | LIBPATH    |

Cシェルに対しては ~/.cshrc、Bourne シェルに対しては ~/.profile のように、スタートアップスクリプトにコマンドを設定すると便利です。

### コンパイルとリンク

MATLAB は、エンジンアプリケーションを簡単にコンパイルおよびリンクするために、mex スクリプトを使うためのオプションファイル engopts.sh を提供しています。たとえば、例題のengdemo.cをコンパイル、リンクするには、つぎを使います。

mex -f <matlab>/bin/engopts.sh <pathname>/engdemo.c

ここで、<pathname>は指定したファイルの完全なパスを指定します。

ユーザ固有のコンパイラまたはプラットフォームに対してオプションファイルを 修正する必要がある場合は、-v スイッチを使ってカレントのコンパイラとリンカ の設定を表示し、その後 engopts.sh ファイルのローカルコピーに適切な変更を行っ てください。

### Windows でのコンパイルとリンク

エンジンプログラムをコンパイルおよびリンクするには、エンジンオプション ファイルと mex スクリプトを使用します。「MEX-ファイルの作成」の表「オプ ションファイル」は、本リリースに含まれるエンジンオプションファイルを示し ています。これらのオプションファイルは、すべて <matlab>\bin\win32\mexopts に あります。

例題として、MSVC (Version 5.0)を使って Windows でスタンドアロンエンジンア プリケーション engdemo.c をコンパイル、リンクするには、つぎのようにします。

mex -f <matlab>\bin\win32\mexopts\msvc50engmatopts.bat ... <pathname>\engwindemo.c

ここで、<pathname> は指定するファイルの完全なパスを指定します。ユーザ固有のコンパイラに対してオプションファイルを修正する必要がある場合は、-vス イッチを使ってカレントのコンパイラとリンカの設定を表示し、それからオプ ションファイルで適切な変更を行ってください。

# 5

# MATLAB からの Java の呼び出し

| MATLAB からの Java の利用:概要      |  |   |  | • | . 5-3 |
|-----------------------------|--|---|--|---|-------|
| Java クラスの MATLAB への導入       |  | • |  | • | . 5-5 |
| Java オプジェクトの作成と利用           |  |   |  | • | .5-10 |
| Java オブジェクトのメソッドの実行....     |  | • |  | • | .5-18 |
| Java 記列の機能                  |  |   |  | • | .5-28 |
| Java メソッドにデータを渡す......      |  |   |  | • | .5-46 |
| Java メソッドから出力されるデータの扱い.     |  |   |  | • | .5-56 |
| プログラミングの例題                  |  |   |  | • | .5-62 |
| 例題 – URL の読み込み.........     |  |   |  | • | .5-63 |
| 例題 – IP アドレスの検索             |  |   |  | • | .5-66 |
| 例題 – シリアルポートによる通信           |  | • |  |   | .5-68 |
| 例題 – Phone Book の作成と利用..... |  |   |  |   | .5-73 |

本章では、MATLAB と Java クラスおよびオブジェクトとのインタフェースの利 用法について説明します。この MATLAB の機能を利用して、Java クラスを MATLAB 環境から実行、これらのクラスからオブジェクトを作成、Java オブジェ クトに対してメソッドを呼び出し、後でリロードするために Java オブジェクトを 保存などが可能です。これらのすべては MATLAB 関数とコマンドによって実現 されます。

つぎの一覧は、本章の内容をまとめたものです。

- MATLAB からの Java の利用: 概要
- ・ Java クラスを MATLAB に導入する
- Java オブジェクトの作成と利用
- Java オブジェクトの実行方法
- Java 配列の利用
- Java にデータを渡す
- Java で出力されたデータの取り扱い
- プログラミングの例題

# MATLAB からの Java の利用: 概要

### Java インタフェースは MATLAB に不可欠です

インストールされた MATLAB には、Java Virtual Machine (JVM) が含まれているの で、MATLAB コマンドを通した Java インタプリタの利用や、Java オブジェクト の作成、アクセスするプログラムを作成したり実行したりできます。MATLAB の インストールに関する情報は、プラットフォームに対応した MATLAB インスト レーションドキュメントを参照してください。

### MATLAB Java インタフェースの利点

MATLAB Java インタフェースを使って、以下のことを行えます。

- I/0 やネットワークのような必須のアクティビティをサポートする Java API (application programming interface) クラスパッケージにアクセスします。たとえ ば、URL クラスは、インターネット上のリソースへアクセスするための便利な 方法を提供します。
- サードパーティの Java クラスにアクセスします。
- MATLAB で Java オブジェクトを容易に作成できます。
- Java または、MATLAB シンタックスを使って、Java オブジェクトメソッドを コールします。
- MATLAB 変数と Java オブジェクト間でシームレスにデータを渡します。

### MATLAB Java インタフェースを利用すべき対象

MATLAB Java インタフェースは、Java プログラミング言語の特殊機能を利用した いすべての MATLAB ユーザを対象としています。たとえば、

- MATLAB から Java クラスの機能にアクセスする必要がある。
- JavaまたはC++のような他の言語でのオブジェクト指向プログラミングに精通している。
- MATLAB のオブジェクト指向クラス、または、MATLAB MEX-ファイルに精通 している。

# Java プログラミングについてさらに学習するには

Java 言語の詳しい説明およびオブジェクト指向ソフトウェア設計とプログラミン グのガイダンスについては、リソース以外を調べる必要があります。たとえば、 以下の書籍が役立ちます。

- Java in a Nutshell (Second Edition), by David Flanagan
- Teach Yourself Java in 21 Days, by Lemay and Perkins

JavaSoft Web サイトから情報を入手することもできます。

http://www.javasoft.com

その他のオブジェクト指向プログラミングのリソースについては、以下を参照してください。

- Object Oriented Software Construction, by Bertrand Meyer
- Object Oriented Analysis and Design with Applications, by Grady Booch

Java Virtual Machine をサポートするプラットフォーム プラットフォーム上で、MATLAB が使用している Java Virtual Machine (JVM)の バージョンを知るためには、MATLAB プロンプトで以下を入力してください。

version -java

# Java クラスの MATLAB への導入

既存の Java クラスを導入したり、ユーザ独自のクラス定義を作成して、MATLAB を共に利用することができます。本節では、必要なクラス定義を見つける方法や、 ユーザ独自の設計のクラスの作成法を説明します。個々の .class ファイルあるい は Java Archive ファイルで定義された必要なクラスを入手すると、それらを MATLAB 環境内で利用可能にする方法がわかります。

本節で注目するトピックスは、以下の通りです。

- Java クラスのソース
- 新規の Java クラスの定義
- MATLAB で利用可能な Java クラスの作成
- ・ Java クラス定義の MATLAB へのロード
- MATLAB での Java クラス名の簡略化

### Java クラスのソース

MATLAB で利用可能な Java クラスの主なソースは、3 つあります。

・ Java の組み込みクラス

Java 言語は、java.awtのような一般的な目的のクラスパッケージを含みます。これらのパッケージに関する説明は、Java 言語ドキュメントを参照してください。

・ サードパーティのクラス

ユーザが利用可能な特殊な目的のためのJavaクラスのパッケージが多く存在します。

・ ユーザ定義クラス

新規の Java クラスまたは既存のクラスのサブクラスを定義することが可能です。つぎの節で説明する Java 開発環境を使う必要があります。

### 新規の Java クラスの定義

新規の Java クラスや既存のクラスのサブクラスを定義するには、Java version 1.1 をサポートする、MATLAB 外部の Java 開発環境を利用する必要があります。Java Virtual Machine version 1.1.8 をサポートする開発キットは、Sun Microsystems のウェ ブサイト (http://www.java.sun.com/jdk/) からダウンロード可能です。また、Sun の サイトは、開発用に必要な Java 言語やクラスに関するドキュメントも提供してい ます。 .Java ファイルでクラス定義を作成した後で、Java コンパイラを使って .class ファ イルを作成します。つぎのステップは、MATLAB で利用するために .class ファイ ルのクラス定義の方法を説明します。

### MATLAB で利用可能な Java クラスの作成

サードパーティの Java クラスやユーザ定義の Java クラスを MATLAB で利用可能 にするには、MATLAB パスにそれらを置き、ファイル classpath にそれらの位置 を追加します。classpath.txt に関する情報は、「classpath.txt の検索と編集」を参照 してください。

### 個々の(パッケージ化されていない)クラスを利用可能にする

個々のクラス(パッケージの部分でないクラス)を MATLAB で利用可能にする には、利用したい.class ファイルのディレクトリのフルパスを classpath.txt に追加 します。

たとえば、ファイル d:\work\javaclasses\test.class をコンパイルした Java クラスを利用可能にするためには、つぎのエントリを classpath.txt ファイルに追加します。

d:\work\javaclasses

### パッケージ全体を利用可能にする

パッケージに属する1つまたは複数のクラスにアクセスするには、パッケージ全体を MATLAB で利用可能にする必要があります。これは、パッケージのパスの 最上位ディレクトリの親ディレクトリのフルパスをclasspath.txtに追加することに より行います。このディレクトリは、パッケージ名の最初の要素です。

たとえば、Java クラスパッケージ com.mw.tbx.ini が、ディレクトリ d:\work\com \mw\tbx\ini にクラスをもつ場合は、つぎのエントリを classpath.txt に追加します。

 $d:\work$ 

### JAR ファイルのクラスを利用可能にする

jarツールを使って、ZIPフォーマットで圧縮された複数のJavaクラスやパッケージ を含む JAR ファイルを作成することができます。jar および JAR ファイルに関す る情報は、Java 開発のドキュメントあるいは JavaSoft ウェブサイトを参照してく ださい。また「Java プログラミングについて学習するには」も参照してください。

JAR ファイルの内容を MATLAB で利用可能にするためには、*完全なファイル名を 含む* JAR ファイルのフルパスを classpath.txt に追加します。 注意 JAR ファイル用の classpath.txt の必要条件は、ファイル名を指定しない .class ファイルやパッケージに対する条件とは異なります。

たとえば、JAR ファイル e:\java\classes\utilpkg.jar を利用可能にするには、以下を classpath.txt に追加します。

e:\java\classes\utilpkg.jar

### classpath.txt の検索と編集

Java クラスを利用可能にするために、ディレクトリ toolbox/local にあるデフォルト の classpath.txt を編集できます。あるいは、デフォルトの classpath.txt を、このディ レクトリからユーザのスタートアップディレクトリにコピーすることができま す。この場合、classpath.txt の変更は、他のユーザに影響を与えません。

MATLAB環境が利用するclasspath.txtを検索するには、MATLABのwhichコマンドを使います。

which classpath.txt

デフォルトファイルあるいはユーザディレクトリへのコピーを編集するには、 MATLAB でつぎのコマンドを入力します。

edit classpath.txt

MATLAB は、起動時にのみ classpath.txt を読み込みます。そのため、MATLAB の実 行中に classpath.txt を編集したり、.class ファイルを変更する場合は、MATLAB を 再起動してこれらの変更を反映させる必要があります。

### Java クラス定義を MATLAB にロードする

通常、MATLAB は、コードが最初に Java クラスを用いるときに自動的に Java ク ラスをロードします(たとえば、コンストラクタのコール時)。しかし、注意す べき例外が1つ存在します。

Javaクラスにより定義されたメソッドに対してwhichコマンドを利用するとき、コマンドは MATLAB 作業環境にカレントにロードされているクラスに対してのみ機能します。対照的に、which はそれらがロードされているかどうかにかかわらず、MATLAB クラスに対して常に機能します。

### ロードされるクラスの決定

MATLAB セッション中のどんなときでも、カレントにロードされているすべての Java クラスのリストを得ることが可能です。そのためには、つぎの形式で inmem コマンドを使います。

[M,X,J] = inmem

このコマンドは、出力引数Jに Java クラスのリストを出力します(さらに、カレントでロードされているすべての M-ファイル名を M に、カレントでロードされているすべての MEX-ファイル名を X に出力します)。

以下は、inmem コマンドからの出力の例です。

'com.mathworks.ide.desktop.MLDesktop'

### MATLAB での Java クラス名の簡略化

MATLAB コマンドは、パッケージ名を含む修飾子付きの名前によって、Java クラ ス名を参照できます。たとえば、以下は修飾子付きの名前です。

- java.lang.String
- java.util.Enumeration

修飾子付きの名前は、コンストラクタのように、コマンドや関数を形成していて 長いので、編集や読み込みがしにくい場合があります。修飾子付きの名前を MATLABに最初にimportする場合は、(パッケージ名なしで)クラス名のみによっ てクラスを参照できます。

import コマンドは、次の形式です。

| import <i>pkg_name</i> .* | % パッケージのクラスを全てインポート         |
|---------------------------|-----------------------------|
| import pkg_name1.*p       | okg_name2.* % 複数パッケージをインポート |
| import class_name         | % 1 つのクラスをインポート             |
| import                    | % カレントインポートリストを表示           |
| L = import                | % カレントインポートリストを返す           |

MATLABは、import list と呼ばれるリストに import するすべてのクラスを追加しま す。引数なしで import とタイプすることによって、どのクラスがリストにあるか がわかります。コードは、クラス名のみでリスト上のすべてのクラスを参照でき ます。

関数から呼ばれたときは、import は指定したクラスを実際にその関数用のイン ポートリストに追加します。コマンドプロンプトで呼ばれたときは、import は MATLAB 環境に対するベースのインポートリストを利用します。

たとえば、つぎのステートメントを含む関数を考えます。

import java.lang.String
import java.util.\* java.awt.\*
import java.util.Enumeration

上記の import ステートメントに続くコードは、パッケージ名を使わずに String, Frame, Enumeration クラスを参照できます。

str = String('hello'); % java.lang.String オブジェクトを作成 frm = Frame; % java.awt.Frame オブジェクトを作成 methods Enumeration % java.util.Enumeration メソッドを一覧表示

インポートされた Java クラスのリストを clear するには、つぎのコマンドを実行します。

clear import

# Java オブジェクトの作成と利用

MATLABでは、そのクラスのコンストラクタの1つを呼び出すことによって、Java オブジェクトを作成します。その後、コマンドとプログラミングステートメント を使って、これらのオブジェクトに対して操作します。Java オブジェクトを MAT-ファイルに保存したり、その後のセッションで MATLAB にリロードすることも 可能です。

本節は、以下のトピックスを説明します。

- Java オブジェクトの作成
- Java オブジェクトの結合
- ・ Java オブジェクトの MAT-ファイルへの保存とロード
- オブジェクトのパブリックデータフィールドの検索
- プライベートおよびパブリックデータのアクセス
- オブジェクトのクラスの決定

### Java オブジェクトの作成

クラスと同じ名前の Java クラスコンストラクタを呼び出すことによって、Java オ ブジェクトを MATLAB で作成します。たとえば、つぎのコンストラクタは、タ イトルが 'Frame A' であり、他のプロパティはデフォルト値である Frame オブジェ クトを作成します。

frame = java.awt.Frame('Frame A');

新規のオブジェクト frame を表示するのは、以下のステートメントです。

frame =

java.awt.Frame[frame0,0,0,0x0,invalid,hidden,layout= java.awt.BorderLayout,resizable,title=Frame A]

本章のすべてのプログラミングの例題は、Java オブジェクトコンストラクタを含 みます。たとえば、「URL の読み込み」は、以下のコンストラクタを使って java.net.URL オブジェクトを作成します。

url = java.net.URL(...

'http://www.ncsa.uiuc.edu/demoweb/url-primer.html')

### javaObject 関数の利用

ある状況においては、javaObject 関数を使って Java オブジェクトを作成する必要 があります。つぎのシンタックスは、x1,...,xn に一致する引数リストを使って、ク ラス class\_name 用に Java コンストラクタを呼び出し、新規オブジェクト J を出力 します。

J = javaObject('class\_name',x1,...,xn);

たとえば、クラス java.lang.String の Java オブジェクトを作成し、出力するには、 以下を使います。

strObj = javaObject('java.lang.String','hello');

javaObject 関数を使って、以下のことが可能です。

- 31 文字よりも長い名前をもつクラスを利用。
- たとえば、アプリケーションのユーザからの入力として、実行時にオブジェクトに対するクラスを指定。

デフォルトの MATLAB コンストラクタのシンタックスは、入力クラス名のセグ メントが 31 文字より長くないことが必要です(クラス名セグメントは、ピリオド の前、間、後のクラス名の部分です。たとえば、クラス java.lang.String には、3 つ のセグメントがあります)。31 文字を超えるすべてのクラス名セグメントは、 MATLAB により打ち切られます。まれな場合に、この長さのクラス名を使う必要 があるときは、javaObject を使ってクラスをインスタンスしなければなりません。

javaObject関数を使って、実行時に作成されるオブジェクトに対するJavaクラスを 指定することも可能です。この状況において、クラス名の引数の代わりに文字列 変数を使って、javaObjectを呼び出します。

class = 'java.lang.String'; text = 'hello'; strObj = javaObject(class, text);

通常の場合、インスタンスするクラスが開発時にわかっているときは、MATLAB コンストラクタのシンタックスを使うとより便利です。たとえば、java.lang.String オブジェクトを作成するには、以下を使います。

strObj = java.lang.String('hello');

注意 一般に、javaObject を使う必要はありません。Java クラスをインスタン スするデフォルトのMATLABシンタックスは簡単で、ほとんどのアプリケーショ ンに対して望ましいものです。主として、上記に説明した 2 つの場合に対して javaObject を使ってください。

### Java オブジェクトは、MATLAB のリファレンスです

MATLAB では、Java オブジェクトはリファレンスであり、MATLAB の copy-on -assignment および pass-by-value のルールに従いません。たとえば、

origFrame = java.awt.Frame; setSize(origFrame, 800, 400); newFrameRef = origFrame;

上記の2番目のステートメントで、変数 newFrameRef は、origFrameの2番目の リファレンスであり、オブジェクトのコピーではありません。上記の例のつぎの コードにおいて、newFrameRef でのオブジェクトの変更は、origFrameのオブジェ クトを変更します。この影響は、オブジェクトが MATLAB コードによって、あ るいは Java コードによって変更されるかどうかにより発生します。

つぎの例は、origFrame と newFrameRef が両方共同じ要素のリファレンスである ことを示します。フレームのサイズがあるリファレンス (newFrameRef) によって 変更されるとき、変更はもう1つのリファレンス (origFrame) に反映されます。

setSize(newFrameRef, 1000, 800);

getSize(origFrame) ans = java.awt.Dimension[width=1000,height=800]

# Java オブジェクトの結合

ネイティブな MATLAB データタイプを結合するのと同じ方法で Java オブジェク トを結合することができます。cat コマンドあるいは中括弧を使って、囲まれたオ ブジェクトを1つのオブジェクトにまとめることを MATLAB に通知します。操 作されるすべてのオブジェクトが同じ Java クラスである場合は、これらのオブ ジェクトの結合は、同じクラスのオブジェクトの配列になります。

つぎの例で、cat コマンドは、クラス java.awt.Point の 2 つのオブジェクトを結合 します。結果のクラスも、java.awt.Point です。
### 注意 cat コマンドを使うとき、第一引数(結合を行う軸を指定)は1でなけれ ばなりません。Java オブジェクトは、第一の軸に沿ってのみ結合されます。

point1=java.awt.Point(24,127);
point2=java.awt.Point(114,29);

cat(1, point1, point2)
ans =
java.awt.Point[]:
 [1x1 java.awt.Point]
 [1x1 java.awt.Point]

#### 2番目の例で、MATLAB の中括弧演算子は、異なるクラスの2つのオブジェクト を結合するために用いられます。結果のクラスは、Java クラス階層のルートであ る java.lang.Object です。

frame=java.awt.Frame('Sample Frame');

[frame point1] ans = java.lang.Object[]: [1x1 java.awt.Frame] [1x1 java.awt.Point]

# Java オブジェクトの MAT- ファイルへの保存とロード

MATLABのsaveコマンドを使って、JavaオブジェクトをMAT-ファイルに保存しま す。load コマンドを使って MAT-ファイルから MATLAB へとロードします。Java オブジェクトをMAT-ファイルに保存し、MAT-ファイルからオブジェクトをロー ドするには、オブジェクトとクラスがつぎの規範のすべてを満たすことを確認し てください。

- クラスは、直接あるいは、親のクラスから継承することによって、Serializable インタフェース(Java API の一部)を実現します。組み込まれたオブジェクト あるいは参照されたオブジェクトも Serializable を実装する必要があります。
- クラスの定義は、オブジェクトの保存とロードの間で変更されません。データ フィールド、あるいはクラスのメソッドへの変更は、古いクラス定義によって 作成されたオブジェクトのロード (deserialization)を防ぎます。

 クラスは、一時的データフィールドをもたないか、あるいは保存されるオブ ジェクトの一時的データフィールドの値は、意味がありません。一次的データ フィールドのデータは、オブジェクトと共に保存されません。

ユーザ独自の Java クラスか、既存のクラスのサブクラスを定義する場合は、クラ スのオブジェクトを MATLAB で保存およびロード可能にするために上記の規範 に従います。serialization をサポートするクラスの定義に関する詳細は、Java 開発 のドキュメントを参照してください (「Java プログラミングについて学習する」 も参照してください)。

# オブジェクトのパブリックデータフィールドの検索

Java オブジェクトに属するパブリックフィールドをリストするには、つぎのいず れかの形式の fieldnames 関数を使います。

names = fieldnames(obj)
names = fieldnames(obj,'-full')

'-full'を付けずにfieldnamesを呼び出すと、オブジェクトのすべてのデータフィール ド(継承を含む)名を出力します。'-full'修飾子を付けると、fieldnamesは、タイ プ、属性、継承の情報を含むオブジェクトに対して定義されたデータフィールド の詳しい説明を出力します。

たとえば、以下を使って Frame オブジェクトを作成したとします。

frame = java.awt.Frame;

frame のデータフィールドの詳しい情報を得るには、以下のコマンドを使います。

fieldnames(frame,'-full')

このコマンドの出力例は、以下の通りです。

ans = 'static final int WIDTH % java.awt.image.ImageObserver'から継承 'static final int HEIGHT % java.awt.image.ImageObserver'から継承 [1x74 char] 'static final int SOMEBITS % java.awt.image.ImageObserver'から継承 'static final int FRAMEBITS % java.awt.image.ImageObserver'から継承 'static final int ALLBITS % java.awt.image.ImageObserver'から継承 'static final int ERROR % java.awt.image.ImageObserver'から継承 'static final int ABORT % java.awt.image.ImageObserver'から継承 'static final float TOP\_ALIGNMENT % java.awt.Component'から継承 'static final float CENTER\_ALIGNMENT % java.awt.Component'から継承 'static final float BOTTOM\_ALIGNMENT % java.awt.Component'から継承 'static final float LEFT\_ALIGNMENT % java.awt.Component'から継承 'static final float RIGHT\_ALIGNMENT % java.awt.Component'から継承

# プライベートおよびパブリックデータのアクセス

Java API クラスは、ユーザが読み込んだり、可能な場合は*プライベート*データ フィールドを修正するために利用できるアクセサメソッドを提供します。これら は、それぞれ get および set メソッドとして参照されることがあります。

Java クラスの中には、*パブリック*データフィールドをもつものがあります。これ は、ユーザコードが直接読み込んだり、修正したりできます。これらのフィール ドにアクセスするには、シンタックス object.field を使います。

## 例題

java.awt.Frame クラスは、プライベートとパブリックの両方のデータフィールドに アクセスする例を提供しています。このクラスは、読み込みのアクセサメソッド getSize を提供し、これは java.awt.Dimension オブジェクトを出力します。Dimension オブジェクトは、パブリックで直接アクセスが可能なデータフィールド height お よび width をもちます。つぎの例は、このデータにアクセスする MATLAB コマン ドを示します。

frame = java.awt.Frame; frameDim = getSize(frame); height = frameDim.height; frameDim.width = 42; 本章のプログラミングの例題は、データフィールドのアクセサの呼び出しも含み ます。たとえば、「インターネットプロトコルアドレスの検索」のサンプルコード は、java.net.InetAddress オブジェクトのアクセサの呼び出しを使います。

hostname = address.getHostName;

ipaddress = address.getHostAddress;

## スタティックフィールドからデータにアクセスする

Java では、スタティックデータフィールドは、オブジェクトのクラス全体に適用 するフィールドです。スタティックフィールドは、Java でのクラス名に関連して 最も一般にアクセスされます。たとえば、下記のコードは、オブジェクトのイン スタンスでなく、パッケージとクラス名 java.awt.Frame に関して参照することに より、Frame クラスの WIDTH フィールドにアクセスします。

width = java.awt.Frame.WIDTH;

MATLAB では、同じシンタックスを使うことができます。あるいは、クラスのインスタンスに関して WIDTH フィールドを参照することができます。この例題は、 frameObjと呼ばれる java.awt.Frame のインスタンスを作成し、パッケージとクラス 名ではなく名前 frameObjを使って、WIDTH フィールドにアクセスします。

frame = java.awt.Frame('Frame A');

```
width = frame.WIDTH
width =
1
```

#### スタティックフィールドの割り当て

クラスのスタティックな set メソッドを使うか、あるいはクラスのインスタンス のリファレンスに割り当てを行うことにより、スタティックな Java フィールドに 値を割り当てることができます。詳細は、前の節 "スタティックフィールドから データにアクセスする "を参照してください。クラスのインスタンスのリファレ ンスにおいてこのフィールドを参照することによって、フィールド staticFieldName に値を割り当てることができます。

objectName = java.className; objectName.staticFieldName = value; **注意** MATLAB は、クラス名自身を使ってスタティックなフィールドを割り 当てできません。

# オブジェクトのクラスの決定

Javaオブジェクトのクラスを決定するには、MATLAB 関数 class のクエリー形式を 使います。つぎの例題の実行の後で、frameClass には、Java オブジェクト frame を インスタンスするパッケージとクラス名が含まれます。

frameClass = class(frame) frameClass = java.awt.Frame

この形式の class は MATLAB オブジェクトに対しても機能するため、それ自身で は Java クラスであるかどうかを判断できません。クラスのタイプを決定するに は、つぎの形式の isjava 関数を使います。

x = isjava(obj)

obj が Java ならば isjava は 1 を出力し、そうでない場合は 0 を出力します。

```
isjava(frame)
ans =
1
```

オブジェクトが指定したクラスのインスタンスであるかどうかを求めるために は、つぎの形式の isa 関数を使います。

x = isa(obj, '*class\_name*')

objが'class\_name'という名前のクラスのインスタンスである場合はisaは1を出力し、そうでない場合は 0 を出力します。'class\_name'は、Java クラスと同様に、 MATLAB の組み込みのクラスあるいはユーザ定義クラスでもかまいません。

```
isa(frame, 'java.awt.Frame')
ans =
1
```

# Java オブジェクトのメソッドの実行

本節は、MATLAB でのオブジェクトのメソッドの実行方法を説明します。また、 利用するメソッドに関する情報の取得方法や MATLAB がどのように非標準の状 況のタイプを扱うかについても説明します。

本節は、以下のトピックスを説明します。

- Java および MATLAB の呼び出しのシンタックスの使用法
- Java クラスにおけるスタティックメソッドの呼び出し
- メソッドに関する情報の取得
- ・ MATLAB コマンドに影響する Java メソッド
- MATLAB が未定義のメソッドをどのように取り扱うか
- MATLAB が Java の例外をどのように取り扱うか

# Java および MATLAB の呼び出しのシンタックスの使用法

Java オブジェクトにおいてメソッドを呼び出すには、Java のシンタックスを利用 します。

object.method(arg1,...,argn)

つぎの例では、frame は上記で作成された java.awt.Frame オブジェクトで、getTitle と setTitle はそのオブジェクトのメソッドです。

frame.setTitle('Sample Frame')

title = frame.getTitle title = Sample Frame

あるいは、MATLAB のシンタックスを使って Java オブジェクト(非スタティック)メソッドを呼び出すことができます。

method(object, arg1,...,argn)

MATLAB シンタックスでは、上記の java.awt.Frame の例題はつぎのようになります。

setTitle(frame, 'Sample Frame')

title = getTitle(frame) title = Sample Frame

本章のすべてのプログラミングの例題は、Java オブジェクトメソッドの呼び出し を含みます。たとえば、「URL の読み込み」のコードは、MATLAB シンタックス を使った java.net.URL オブジェクト url に対する openStream メソッドの呼び出し を含みます。

is = openStream(url)

他の例題では、「Phone Book の作成と利用」のコードは、Java シンタックスを使った、java.utils.Properties オブジェクト pb\_htable に対する load メソッドの呼び出し を含みます。

pb\_htable.load(FIS);

## 非スタティックメソッドに対して javaMethod 関数を利用

ある状況下では、javaMethod 関数を使って Java メソッドを呼び出す必要がある場合があります。つぎのシンタックスは、x1,...,xn に一致する引数リストを使って、 method\_name, メソッドをJava オブジェクトJについて呼び出します。これは、値X を出力します。

X = javaMethod('method\_name',J,x1,...,xn);

たとえば、1 つの引数を渡して java.lang.String オブジェクトについて startsWith メ ソッドを呼び出すには、以下を使います。

gAddress = java.lang.String('Four score and seven years ago'); str = java.lang.String('Four score');

javaMethod('startsWith', gAddress, str) ans = 1

javaMethod 関数を使って、以下のことが行えます。

- 31 文字よりも長い関数名を持つメソッドを使うことができます。
- たとえば、アプリケーションユーザからの入力として実行時に呼び込みたいメ ソッドを指定できます。

31 文字よりも長い名前を持つメソッドを呼び出す唯一の方法は、javaMethodを使うことです。「Java と MATLAB の呼び出しシンタックス」で説明されている Java と MATLAB の呼び出しシンタックスは、この長さのメソッド名を扱えません。

javaMethod を使って、実行時に呼び出されるメソッドを指定することもできます。 この状況で、ユーザコードは、メソッド名引数の代わりに文字列変数を使って javaMethod を呼び出します。javaMethod を使ってスタティックメソッドを呼び出 すとき、クラス名引数の代わりに文字列変数を使うこともできます。

注意 一般的に、javaMethodを使う必要はありません。Java メソッドの呼び出しに対するデフォルトの MATLAB シンタックスは、簡単で、ほとんどのアプリケーションに対して望ましいものです。主として、上記で説明した2つの場合に対して javaMethod を使ってください。

## Java クラスに対するスタティックメソッドの呼び出し

Java クラスに対してスタティックメソッドを呼び出すには、Java の呼び出しシン タックスを使います。

class.method(arg1,...,argn)

たとえば、java.lang.Double クラスに対して isNaN スタティックメソッドを呼び出 します。

java.lang.Double.isNaN(2.2)

あるいは、クラスのインスタンスにスタティックなメソッド名を適用できます。 この例題では、isNaN スタティックメソッドは、java.lang.Double クラスの dblObject インスタンスに関して参照されます。

```
dblObject = java.lang.Double(2.2);
dblObject.isNaN
ans =
0
```

本章のプログラミングの例題の中には、スタティックなメソッドの呼び出しの例 を含むものがあります。たとえば、シリアルポートによる通信のためのコードは、 javax.comm.CommPortIdentifierに対するスタティックメソッドgetPortIdentifierの呼 び出しを含みます。

commPort = javax.comm.CommPortIdentifier.getPortIdentifier('COM1');

## スタティックメソッドに対して javaMethod 関数を利用

javaMethod 関数は、「非スタティックメソッドに対して javaMethod 関数を利用」で 説明されています。この関数を使ってスタティックメソッドを呼び出すこともで きます

つぎのシンタックスは、x1,...,xn に一致する引数リストを使ってクラス class\_name のスタティックメソッドmethod\_nameを呼び出します。これは、値Xを出力します。

X = javaMethod('method\_name','class\_name',x1,...,xn);

たとえば、2.2の double の値に対して java.lang.Double クラスのスタティックメ ソッド isNaN を呼び出すには、以下を使います。

javaMethod('isNaN','java.lang.Double',2.2);

javaMethod 関数を使ってスタティックメソッドを呼び出すと、以下のことが行えます。

- 31 文字よりも長い名前を持つメソッドを利用できます。
- たとえば、アプリケーションユーザからの入力として、実行時にメソッドとクラス名を指定できます。

## メソッドに関する情報の取得

MATLABは、作業を行うJava メソッドに関連する情報を取得するためのコマンド を提供しています。クラスが実現しているすべてのメソッドの一覧を要求するこ とができます。リストは、引数のタイプや例外のようなその他のメソッドの情報 と共に提供されている場合があります。指定したメソッドを実現する MATLAB にロードされたJava クラスのリストを要求することも可能です。

#### Methodsview: Java メソッドのリストの表示

特定の Java(あるいは MATLAB) クラスによってどのメソッドが実現されるかを 知りたい場合は、MATLAB で methodsview コマンドを使います。コマンドライン で (Java クラスに対するパッケージ名と共に) クラス名を指定します。このクラ スを定義するパッケージをインポートした場合、クラス名のみで十分です。 つぎのコマンドは、java.awt.MenuItem クラスの全てのメソッドに関する情報をリ ストします。

methodsview java.awt.MenuItem

クラス内の各メソッドに対して1行の情報を表示する新規のウィンドウが現れま す。以下は、methodsviewの表示です。ウィンドウの一番上のフィールド名は、図 のつぎに示します。

| 📣 Methods of class java.awt.Menultem 📃 🗖 🗵 |                                 |                   |                                          |  |
|--------------------------------------------|---------------------------------|-------------------|------------------------------------------|--|
| Qualifiers                                 | Return Type                     | Name              | Arguments                                |  |
|                                            |                                 | Menultem          | 0                                        |  |
|                                            |                                 | Menultem          | (java.lang.String)                       |  |
|                                            |                                 | Menultem          | (java.lang.String,java.awt.MenuShortcut) |  |
| synchronized                               | void                            | addActionListener | (java.awt.event.ActionListener)          |  |
|                                            | void                            | addNotify         | 0                                        |  |
|                                            | void                            | deleteShortcut    | 0                                        |  |
| synchronized                               | void                            | disable           | 0                                        |  |
|                                            | void                            | dispatchEvent     | (java.awt.AVVTEvent)                     |  |
| synchronized                               | void                            | enable            | 0                                        |  |
|                                            | void                            | enable            | (boolean)                                |  |
|                                            | boolean                         | equals            | (java.lang.Object)                       |  |
|                                            | java.lang.String                | getActionCommand  | 0                                        |  |
|                                            | java.lang.Class                 | getClass          | 0                                        |  |
|                                            | java.awt.Font                   | getFont           | 0                                        |  |
|                                            | java.lang.String                | getLabel          | 0                                        |  |
|                                            | java.lang.String                | getName           | 0                                        |  |
|                                            | java.awt.MenuContainer          | getParent         | 0                                        |  |
|                                            | java.awt.peer.MenuComponentPeer | getPeer           | 0                                        |  |
|                                            | java.awt.MenuShortcut           | getShortcut       | 0                                        |  |
|                                            | int                             | hashCode          | 0                                        |  |
|                                            | boolean                         | isEnabled         | 0                                        |  |
|                                            | void                            | notify            | 0                                        |  |
|                                            | void                            | notifyAll         | 0                                        |  |
| •                                          |                                 |                   |                                          |  |

ウィンドウ内の各行は、メソッドを説明する最大6フィールドの情報を表示します。下記の表は、各フィールドタイプの説明や例と共に methodsview ウィンドウ に表示されるフィールドの一覧です。

| フィールド名      | 説明                     | 例                                |
|-------------|------------------------|----------------------------------|
| Qualifiers  | メソッドタイプ修飾子             | abstract, synchronized           |
| Return Type | メソッドにより出力されるデータタ<br>イプ | void, java.lang.String           |
| Name        | メソッド名                  | addActionListener, dispatchEvent |
| Arguments   | メソッドに渡される引数            | boolean, java.lang.Object        |
| Other       | その他の関連情報               | throws java.io.IOException       |
| Parent      | 指定したクラスの親              | java.awt.MenuComponent           |

表 5-1: Methodsview ウィンドウに表示されるフィールド

#### Java クラスに対する Methods コマンドの利用

methodsview に加えて、MATLAB クラスのメソッドに関する情報を出力する MATLABのmethodsコマンドも、Javaクラスに対して機能します。つぎのいずれか の形式でコマンドを使うことができます。

methods class\_name
methods class\_name -full
n = methods('class\_name')

n = methods('class\_name','-full')

'-full'修飾子を付けずにmethodsを呼び出すと、(継承されたメソッドを含む)クラスのすべてのメソッド名を出力します。オーバロードされるメソッド名は1回だけ リストされます。

'-full'修飾子を付けると、methods は、それぞれの属性、引数リスト、継承の情報と 共に(継承されたメソッドを含む)メソッド名のリストを出力します。オーバロー ドされたメソッドは、別にリストされます。 たとえば、java.awt.Dimension object オブジェクトのすべてのメソッドの詳しい説 明を表示します。

methods java.awt.Dimension -full

Methods for class java.awt.Dimension: Dimension() Dimension(java.awt.Dimension) Dimension(int,int) java.lang.Class getClass() % java.lang.Object から継承 int hashCode() % java.lang.Object から継承 boolean equals(java.lang.Object) java.lang.String toString() void notify() % java.lang.Object から継承 void notifyAll() % java.lang.Object から継承 void wait(long) throws java.lang.InterruptedException % java.lang.Object から継承 void wait(long,int) throws java.lang.InterruptedException % java.lang.Object から継承 void wait() throws java.lang.InterruptedException % java.lang.Object から継承 java.awt.Dimension getSize() void setSize(java.awt.Dimension) void setSize(int.int)

## どのクラスがメソッドを定義するかを決定

whichコマンドを使って、ロード されたJavaクラスにより実現されたメソッドの(パッケージとクラス名) 修飾子付きの名前を表示することができます。-all 修飾 子を付けると、which コマンドは、指定された名前のメソッドを持つすべてのク ラスを検索します。

たとえば、Stringクラスが現在ロードされている concat メソッドに対するパッケー ジとクラス名を探したいとします。つぎのコマンドを使います。

which concat

java.lang.String.concat % String メソッド

java.lang.String クラスがロードされていない場合は、同じ which コマンドは、つぎの出力を与えます。

which concat concat not found.

String および java.awt.Frame クラスがロードされているメソッド equals に対して which -all を使う場合は、以下が表示されます。

| which -all equals           |                                  |
|-----------------------------|----------------------------------|
| java.lang.String.equals     | % String メソッド                    |
| java.awt.Frame.equals       | % Frame メソッド                     |
| com.mathworks.ide.desktop.M | LDesktop.equals % MLDesktop メソッド |

which コマンドは、MATLABクラスとJavaクラスに対しては異なって機能します。 MATLABクラスは、それらがロードされていてもいなくても、which によって常 に表示されます。これは、Java クラスに対してはあてはまりません。「どのクラ スがロードされているかを決定する」に説明されているコマンド [m,x,j]=inmem を 使って、どの Java クラスが現在ロードされているかを知ることができます。

Javaクラスがどのようにロードされるかに関する説明は、「MATLABでJavaクラスを利用可能にする」を参照してください。

## MATLAB コマンドに影響を与える Java メソッド

Java オブジェクトおよび配列に対して機能する MATLAB コマンドは、これらのオ ブジェクトのクラスによって実現されるか、あるいは継承されるメソッドを利用 します。MATLAB コマンドの中には、依存する Java メソッドを変更することに よって、挙動を多少変更することができるものがあります。

## DISP および DISPLAY の効果の変更

1 · 1 11

disp コマンドを使って MATLAB において変数や式の値を表示することができま す。セミコロンを使わずにコマンドラインを終了させても、disp 関数を呼び出し ます。disp を使って MATLAB に Java オブジェクトを表示することも可能です。

disp が Java オブジェクトに対して機能するとき、MATLAB は、オブジェクトが属 するクラスの toString メソッドを使って、出力を書式化します。クラスがこのメ ソッドを実現しない場合は、継承された toString メソッドが用いられます。中間 の ancestor クラスがこのメソッドを定義しない場合、java.lang.Object クラスによっ て定義された toString メソッドを用います。そのようなメソッドをクラス定義内 で実現することによって、作成するクラス内の継承された toString メソッドを変 更することができます。この方法で、MATLAB がクラスのオブジェクトに関する 情報を表示する方法を変更することができます。

#### ISEQUAL の効果の変更

MATLAB の isequal コマンドは、2 つあるいはそれ以上の配列のタイプ、サイズ、内容の等しさを比較します。このコマンドは、Java オブジェクトの等しさをテストするためにも用いられます。

isequalを使って2つのJavaオブジェクトを比較するとき、MATLABはJavaメソッド equalsを使って比較を行います。MATLABは、最初にコマンドで指定されたオブ ジェクトのクラスを決定し、つぎにクラスによって実現された equals メソッドを 使います。このクラス内で実現されていない場合は、継承された equals メソッド が用いられます。中間の ancestor クラスがこのメソッドを定義しない場合は、こ れは、java.lang.Object クラスによって定義された equals メソッドです。

クラス定義内でそのようなメソッドを実現することによって、作成したクラス内の継承された equals メソッドを変更することができます。この方法で、MATLAB がクラスのメンバの比較を行う方法を変更することができます。

#### DOUBLE および CHAR の効果の変更

JavaメソッドtoDoubleおよびtoCharを定義して、MATLABのdoubleおよびcharコマンドの出力を変更することも可能です。詳細は、「MATLAB double データタイプへの変換」と「MATLAB char データタイプへの変換」を参照してください。

# 未定義のメソッドの取り扱い方法

MATLABコマンドがJavaオブジェクトに対して存在しないメソッドを呼び出す場 合、MATLAB は同じ名前の組み込み関数を探します。MATLAB が同名の組み込 み関数を見つけた場合、それを呼び出そうとします。MATLAB がその名前の関数 を見つけられない場合、クラスに対してその名前のメソッドが見つからないこと を示すメッセージを表示します。

たとえば、MATLAB は、size という名前の組み込みのメソッドを持ち、Java API java.awt.Frameクラスもsizeメソッドを持ちます。Frameオブジェクトに対してsize を呼び出す場合、java.awt.Frame によって定義された size メソッドが実行されま す。しかし、java.lang.String のオブジェクトに対して size を呼び出す場合は、 MATLAB はこのクラスに対する size メソッドを見つけません。その代わりに MATLABの組み込みsizeを実行します。以下のサンプルコードを参照してください。

string = java.lang.String('hello');

size(string) ans = 1 1

注意 MATLAB での利用のために Java クラスを定義するとき、メソッドに MATLAB 組み込み関数と同じ名前を付けることは避けてください。

# Java の例外の取り扱い方法

Java メソッド、または、コンストラクタの呼び出しが例外を与える場合は、 MATLAB は例外をとらえて、MATLAB エラーに変換します。MATLAB は Java エ ラーメッセージのテキストをエラーメッセージに変換します。Java メソッドある いはコンストラクタからエラーを受信すると、M-ファイルからエラーを受信した のと同じ表示を行います。

# Java 配列の機能

Java オブジェクトをメソッドに渡したり、メソッドがその形式であると予想され る場合には、配列に渡すことができます。この配列は、Java 配列(他のメソッド 呼び出しから出力、あるいは MATLAB内で作成される)、あるいはある状況下で は MATLAB セル配列でなければなりません。本節では、MATLABでの Java 配列 の作成と操作方法を説明します。後の節では、Java メソッドの呼び出しでの MATLAB セル配列の利用法を説明します。

注意 ここで、用語 dimension は、配列の長さ、幅、高さの特性ではなく、配列の要素を示すために必要なサブスクリプトの数を表わします。たとえば、5行1列配列は、個々の要素が1つの配列のサブスクリプトのみを使ってインデックス付けられている1次元であるとして参照されます。

以下のトピックスを説明します。

- Java 配列の表現方法
- MATLAB 内部でのオブジェクトの配列の作成
- Java 配列の要素へのアクセス
- Java 配列の割り当て
- Java 配列の結合
- 新規の配列の参照の作成
- ・ Java 配列のコピーの作成

# Java 配列の表現方法

用語「*java 配列*」は、Java クラスコンストラクタまたはメソッドの呼び出しから 出力された Java オブジェクトの配列を表わします。javaArray 関数を使って MATLAB内部でJava配列を作成することも可能です。Java配列の構造は、MATLAB 行列や配列の構造とは明らかに異なります。MATLAB は、通常の MATLAB のコ マンドシンタックスを使って配列を操作できるように、可能な限りこれらの差異 を隠します。同様に、Java 配列を操作するときにつぎの違いを注意することが役 立つ場合があります。

### 2次元以上の表現

Java 言語における配列は、厳密に 1 次元構造で、長さでのみ判断されます。2 次 元配列を操作したい場合は、配列の配列を使って同じ構造を作成することができ ます。さらに次元を追加するには、配列の配列の配列として配列のレベルを追加 します。行列や配列ベースのプログラミング言語として MATLAB で操作すると きには、そのようなマルチレベルの配列を使いたい場合があります。

MATLAB は、言語自体の一部分である行列や多次元配列のように取り扱うことに より、マルチレベルの Java 配列の操作を簡単にします。行列を取り扱う場合に利 用するのと同じ MATLAB シンタックスを使って、配列の配列の要素にアクセス します。配列にさらにレベルを追加する場合は、MATLAB は、多次元 MATLAB 配列であるかのように構造体にアクセスし、操作することが可能です。

下図の左側は、1次元、2次元、3次元のJava 配列を表わします。各々の右側は、 MATLABで同じ配列が表わされる方法です(1次元配列は、列ベクトルとして表わ されます)。

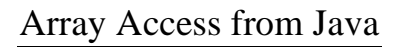

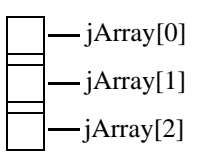

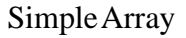

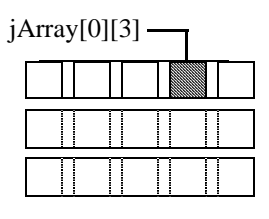

Array of Arrays

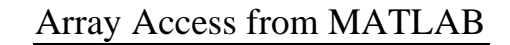

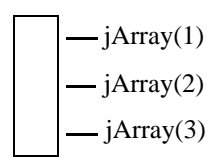

One-dimensional Array

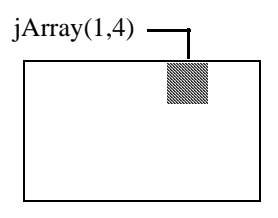

Two-Dimensional Array

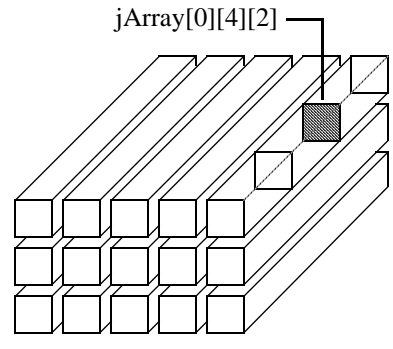

Array of Arrays of Arrays

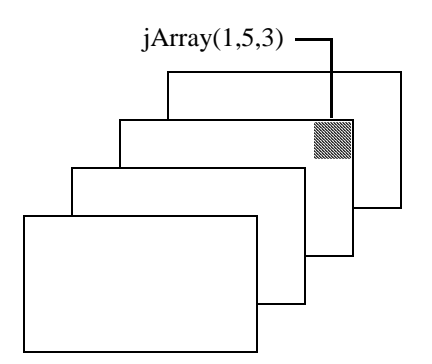

Three-Dimensional Array

## 配列のインデックス

Java 配列のインデックスは、MATLAB 配列のインデックスとは異なります。Java 配列のインデックスはゼロベースで、MATLAB 配列のインデックスは1ベースで す。Java プログラミングでは、y[0] から y[N-1] を使って長さ N の配列 y の要素に アクセスします。MATLAB でこれらの配列を操作するときは、y(1) から y(N) の MATLAB のインデックスのスタイルを使って同じ要素にアクセスします。そのた め、10 要素の Java 配列があるとき、7 番目の要素は、Java でプログラムを書くと きに用いる y[6] ではなく、y(7) を使って得られます。

### Java 配列の形状

Java 配列は、全体の形状がMATLAB 配列とは異なる場合があります。2次元のMATLAB 配列は、各行が同じ長さで、各列が同じ高さである長方形の形状です。 この配列のJava 版は、配列の配列で、この長方形形状を必ずしも保持しません。 個々の低レベルの配列は、長さが異なる場合があります。

そのような配列の構造は、下記のように表わされます。これは、異なる長さの3つの基底の配列の配列です。用語 ragged は、配列の終端が一様でない配列の要素の配置を記述するために一般に用いられます。Java メソッドがこのタイプの構造の配列を出力するとき、MATLAB によりセル配列に格納されます。

| jArray[0] | length = 5 |
|-----------|------------|
| jArray[1] | length = 2 |
| jArray[2] | length = 3 |

## Java 配列のサイズの解釈

MATLABのsizeコマンドを簡単なJava配列に適用するとき、出力される行数はJava 配列の長さで、出力される列数は常に1です。

Java 配列の配列のサイズを決定することは容易ではありません。Java によって出 力される、潜在的にでこぼこな形状である配列は、長方形行列と同じ方法で配列 のサイズを決定することが不可能です。でこぼこの Java 配列では、低レベル配列 のサイズを表わす単一の値はありません。 size コマンドを Java 配列の配列に適用するとき、結果の値は指定した配列の最上位を表わします。下記の Java 配列に対して、

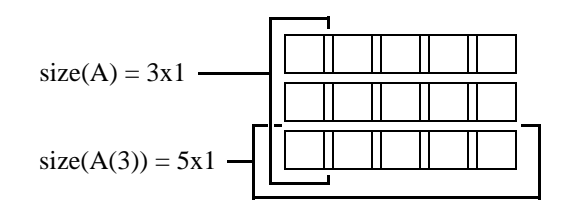

size(A) は、A の最上位の配列の次元を出力します。 配列の最上位は、 サイズ 3 行 1 列です。

```
size(A)
ans =
3 1
```

低レベルの配列のサイズ、たとえば行3の5要素配列を求めるには、行を明示的に指定します。

```
size(A(3))
ans =
5 1
```

つぎのシンタックスを使って、size コマンドで次元を指定できます。しかし、これは非単項の次元のみであるため、最初の次元 (dim=1) のサイズのみに対して有効です。

```
m = size(X,dim)
```

```
size(A, 1)
ans =
3
```

## Java 配列の次元数の解釈

Java 配列に対して、単純な1レベルの配列であるか、マルチレベルであっても、 MATLABのndimsコマンドは常に値2を出力し、配列内の次元数を表わします。これは、常に2に等しい最上位配列の次元数の基準です。

# MATLAB 内でのオブジェクトの配列の作成

Java オブジェクトの配列として定義された 1 つまたは複数の引数をもつ Java メ ソッドを呼び出すには、ほとんどの場合、Java 配列内のオブジェクトを渡す必要 があります。Java メソッドあるいはコンストラクタの呼び出しにおいてオブジェ クトの配列を作成できます。あるいは、MATLAB 内部で配列を作成できます。

MATLABのjavaArray関数を使って、MATLABで単一の多次元配列として扱われる Java 配列構造体を作成します。配列の次元数とサイズと共に、それらを格納する オブジェクトのクラスを指定します。1次元の Java 配列を基本の作成ブロックと して利用して、MATLAB は javaArray コマンドで要求される次元を満たす配列構 造を作成します。

#### javaArray 関数の使用法

Java オブジェクト配列を作成するには、MATLABの javaArray 関数を使います。これはつぎのシンタックスです。

A = javaArray('element\_class', m, n, p, ...)

第一引数は、'element\_class' 文字列で、配列内の要素のクラス名です。修飾子付きの名前(パッケージとクラス名)を指定しなければなりません。その他の引数(m, n, p, ...)は、配列の各次元内の要素数です。

javaArray を使って作成した配列は、以下の Java コードを使って作成した配列と同じです。

A = new element\_class[m][n][p]...;

つぎのコマンドは、各々が java.lang.Double クラスの 5 個のオブジェクトをもつ 4 つの低レベルの配列の Java 配列を作成します(おそらく java.lang.Double クラス のインスタンスよりも基本的な double タイプを使うかもしれませんが、このコン テキストでは簡単な例題を与えます)。

dblArray = javaArray('java.lang.Double', 4, 5);

javaArray 関数は、作成する配列要素に値を置きません。値は別個に置かなければ なりません。つぎの MATLAB コードは、作成した Java 配列 dblArray に java.lang.Double タイプのオブジェクトを格納します。

```
for i = 1:4
for j = 1:5
dblArray(i,j) = java.lang.Double((i*10) + j);
end
end
```

dblArray

dblArray =

java.lang.Double[][]:

| [12] | [13]                         | [14]                             | [15]                                                                                                    |
|------|------------------------------|----------------------------------|----------------------------------------------------------------------------------------------------|
| [22] | [23]                         | [24]                             | [25]                                                                                                    |
| [32] | [33]                         | [34]                             | [35]                                                                                                    |
| [42] | [43]                         | [44]                             | [45]                                                                                                    |
|      | [12]<br>[22]<br>[32]<br>[42] | [12][13][22][23][32][33][42][43] | [12]       [13]       [14]         [22]       [23]       [24]         [32]       [33]       [34]         [42]       [43]       [44] |

## Java 配列を作成するその他の方法

MATLABの典型的なシンタックスを使ってjavaオブジェクトの配列を作成することも可能です。たとえば、つぎのシンタックスは、タイプ double の 4 行 5 列の MATLAB 配列を作成し、配列の各要素にゼロを割り当てます。

matlabArray(4,5) = 0;

Java クラス名を指定する必要があること以外は、同じシンタックスを使って MATLABでJava配列を作成します。この場合では0に割り当てられた値は、配列の 最後の要素 javaArray(4,5) に格納されます。配列のその他のすべての要素は、空行 列を受け取ります。

```
javaArray(4,5) = java.lang.Double(0)
javaArray =
```

java.lang.Double[][]:

| [] | [] | [] | [] | []  |
|----|----|----|----|-----|
| [] | [] | [] | [] | []  |
| [] | [] | [] | [] | []  |
| [] | [] | [] | [] | [0] |

注意 ユーザが、既に存在している Java 配列の次元を、MATLAB 配列で行 うように変更することはできません。Java 言語の中で、Java 配列を取り扱う場 合、同じ制約が存在します。つぎの例題を参照してください。 つぎの例題は、まず、スカラの MATLAB 配列を作成し、その後で、2次元にそれを変更するものです。

matlabArray = 0;matlabArray(4,5) = 0

matlabArray =

| 0 | 0 | 0 | 0 | 0 |
|---|---|---|---|---|
| 0 | 0 | 0 | 0 | 0 |
| 0 | 0 | 0 | 0 | 0 |
| 0 | 0 | 0 | 0 | 0 |

Java 配列を使って、これを行う場合、エラーが生じます。同様に、Java 配列から複数の Java 配列を作成することはできません。

javaArray = java.lang.Double(0); javaArray(4,5) = java.lang.Double(0); ??? Index exceeds Java array dimensions.

# Java 配列の要素へのアクセス

MATLAB の配列のインデックス付けシンタックス A(row,col) を使って、Java オブ ジェクト配列の要素にアクセスできます。たとえば、行 3、列 4 の配列 dblArray の要素にアクセスするには、以下を使います。

```
row3_col4 = dblArray(3,4)
row3_col4 =
34.0
```

Java では、これは dblArray[2][3] です。

MATLAB の配列のインデックス付けのシンタックスを使って、オブジェクトの データフィールドの要素にアクセスすることも可能です。myMenuObj が window menu クラスのインスタンスであるとします。このユーザ定義クラスは、java.awt. menuItemのJava配列であるデータフィールドmenuItemArrayをもちます。この配列 の要素3を取得するには、つぎのコマンドを使います。

currentItem = myMenuObj.menuItemArray(3)

## 単一のサブスクリプトのインデックスを使った配列のアクセス

MATLAB 行列の要素は、行と列のサブスクリプトを使って最も一般的に参照されます。たとえば、行3、列4の交点にある配列要素を参照するには、x(3,4)を使

います。単一のサブスクリプトを使うとより有利である場合があります。 MATLAB は、この機能を提供しています (「アドバンスドなインデックス」を参照)。

単一のサブスクリプトを使った MATLAB 行列のインデックス付けは、行列の1 要素を参照します。下記の MATLAB 行列を使って、matlabArray(3) は行列の1要 素を出力します。

```
matlabArray = [11 12 13 14 15; 21 22 23 24 25; ...
```

31 32 33 34 35; 41 42 43 44 45]

matlabArray =

| 11 | 12 | 13 | 14 | 15 |
|----|----|----|----|----|
| 21 | 22 | 23 | 24 | 25 |
| 31 | 32 | 33 | 34 | 35 |
| 41 | 42 | 43 | 44 | 45 |

matlabArray(3)

ans =

31

この方法で配列の Java 配列にインデックスを付けると、構造体全体のサブ配列を 参照します。上記の matlabArray と同じように見える dblArray Java 配列を使うと、 dblArray(3) は、3 行目を構成する5 行 1 列配列を出力します。

```
row3 = dblArray(3)
row3 =
java.lang.Double[]:
[31]
[32]
[33]
[34]
[35]
```

これは、大きい配列構造から配列全体を指定することができ、それをオブジェク トとして操作できるので、便利な機能です。

### コロン演算子の使用法

MATLABのコロン演算子(:)の利用は、Java 配列参照のサブスクリプトでサポート されています。この演算子は、MATLAB 配列の内容を参照するときと同様に機能 します。java.lang.Double オブジェクトの Java 配列を使うと、ステートメント dblArray(2,2:4) は、低レベル配列 dblArray(2) の一部分を参照します。新規配列 row2Array は、列2から4の要素から作成されます。

```
dblArray

dblArray =

java.lang.Double[][]:

[11] [12] [13] [14] [15]

[21] [22] [23] [24] [25]

[31] [32] [33] [34] [35]

[41] [42] [43] [44] [45]

row2Array = dblArray(2,2:4)

row2Array =

java.lang.Double[]:

[22]

[23]

[24]
```

「単一のサブスクリプトインデックスを使った配列のアクセス」で説明したように 単一のサブスクリプトインデックスにおいてコロン演算子を使うことも可能で す。サブスクリプトを数値ではなくコロンとすることにより、配列の配列を1つ の線形配列に変換できます。つぎの例は、4行5列の配列dblArrayを20行1列の 線形配列に変換します。

```
linearArray = dblArray(:)
linearArray =
java.lang.Double[]:
   [11]
   [12]
   [13]
   [14]
   [15]
   [21]
   [22]
   .
   .
   .
   .
```

これは、N次元のJava 配列構造に対しても同様に機能します。コロン演算子を配列の単一のサブスクリプトインデックスとして使うと、オリジナルの配列のすべての要素で構成される線形配列を生成します。

**注意** Java および MATLAB 配列は、メモリでは異なって格納されます。これ は、線形配列内で与えられる順番に反映されます。Java 配列要素は、行列の行 上記の配列の (11, 12, 13, ...) に一致する順番で格納されます。MATLAB 配列要素 は、列 (11, 21, 31, ...) に一致する順番で格納されます。

## サブスクリプトでの END の利用

アクセスステートメントの最初のサブスクリプトで end キーワードを使うことが できます。最初のサブスクリプトは、マルチレベル Java 配列構造の最上位配列を 参照します。

**注意** 低レベル配列で end を使うことは、これらの配列のでこぼこな性質のため、無効です(「Java 配列の形状」)を参照してください)。この場合は、一致する終端の値は得られません。

つぎの例は、Java 配列 dblArray の3行目から最後の行のデータを表示します。

```
last2rows = dblArray(3:end, :)
last2rows =
java.lang.Double[][]:
[31] [32] [33] [34] [35]
[41] [42] [43] [44] [45]
```

# Java 配列の割り当て

MATLAB配列で行うのと本質的に同じ方法でJava配列のオブジェクトに値を割り 当てます。Java および MATLAB 配列は、全く異なる構造ですが、同じコマンド シンタックスを使って割り当てたい要素を指定します、Java と MATLAB 配列の 違いに関する情報は、「Java 配列の表現方法」を参照してください。

つぎの例は、行 3、列 2 の dblArray の要素に値 300 を割り当てます。Java では、 これは dblArray[2][1] です。

```
dblArray(3,2) = java.lang.Double(300)
dblArray =
java.lang.Double[][]:
[11] [12] [13] [14] [15]
```

| [21] | [22]  | [23] | [24] | [25] |
|------|-------|------|------|------|
| [31] | [300] | [33] | [34] | [35] |
| [41] | [ 42] | [43] | [44] | [45] |

同じシンタックスを使ってオブジェクトのデータフィールドの要素に割り当てま す。「Java 配列の要素へのアクセス」の myMenuObj の例に続けて、つぎのように menuItemArray の3番目のメニューアイテムに割り当てます。

myMenuObj.menuItemArray(3) = java.lang.String('Save As...');

#### 単一のサブスクリプトインデックスを使った配列の割り当て

単一の配列サブスクリプトを使って、2次元以上の Java 構造体にインデックスを 付けることができます。Java 配列で利用したこの機能の説明は、「単一のサブス クリプトインデックスを使った配列のアクセス」を参照してください。

単一のサブスクリプトインデックスを使って配列にも値を割り当てることが可能 です。下記の例は、1次元 Java 配列 onedimArray を2次元 Java 配列 dblArray の行 に割り当てます。1次元配列を作成することから始めます。

```
onedimArray = javaArray('java.lang.Double', 5);
for i = 1:5
    onedimArray(i) = java.lang.Double(100 * i);
    end
```

dblArray(3)は、dblArrayの3行目に表示された5行1列配列を参照するので、同様の次元の5行1列の onedimArrayを割り当てることができます。

```
dblArray(3) = onedimArray
dblArray =
java.lang.Double[][]:
[11] [12] [13] [14] [15]
[21] [22] [23] [24] [25]
[100] [200] [300] [400] [500]
[41] [42] [43] [44] [45]
```

#### 線形配列の割り当て

配列構造を単一の線形配列のように扱うことによって、多次元 Java 配列の各要素 に値を割り当てることができます。これは、MATLAB のコロン演算子を使った単 一の数値サブスクリプトの置き換えを伴います。dblArray 配列から始める場合、 つぎのステートメントを使って、2次元配列の各オブジェクトの内容を初期化す ることができます。 dblArray(:) = java.lang.Double(0) dblArray =

java.lang.Double[][]:

| [0] | [0] | [0] | [0] | [0] |
|-----|-----|-----|-----|-----|
| [0] | [0] | [0] | [0] | [0] |
| 0]  | [0] | [0] | [0] | [0] |
| [0] | [0] | [0] | [0] | [0] |

# コロン演算子の利用

MATLAB配列の操作と同様にMATLABコロン演算子を使うことができます。下記のステートメントは、与えられた値を Java 配列 dblArray の 4 つの行の各々に割り当てます(各行は、実際には別々の Java 配列を現すことに注意してください)。

dblArray(1,:) = java.lang.Double(125);

dblArray(2,:) = java.lang.Double(250);

dblArray(3,:) = java.lang.Double(375);

dblArray(4,:) = java.lang.Double(500)

dblArray =

java.lang.Double[][]:

| [125] | [125] | [125] | [125] | [125] |
|-------|-------|-------|-------|-------|
| [250] | [250] | [250] | [250] | [250] |
| [375] | [375] | [375] | [375] | [375] |
| [500] | [500] | [500] | [500] | [500] |

## 空行列の割り当て

MATLAB配列の操作時に、空行列([]で表わされる0行0列配列)を配列の要素に割 り当てることができます。Java 配列に対しては、配列要素に[]を割り当てること も可能です。これは、0行0列配列ではなくNULL値をJava 配列要素に格納します。

## サブスクリプトによる削除

MATLAB の行全体あるいは列全体に空行列を割り当てるとき、MATLAB は、実際 は配列から影響される行あるいは列を削除します。下記の例では、空行列は MATLAB行列matlabArrayの4列目のすべての要素に割り当てられます。そのため、 4 列目は、行列から完全に削除されます。これは、4 行 5 列から 4 行 4 列に次元を 変更します。

matlabArray = [11 12 13 14 15; 21 22 23 24 25; ...

31 32 33 34 35; 41 42 43 44 45]

matlabArray =

| 11 | 12 | 13 | 14 | 15 |
|----|----|----|----|----|
|    |    |    |    |    |

| 21 | 22 | 23 | 24 | 25 |
|----|----|----|----|----|
| 31 | 32 | 33 | 34 | 35 |

41 42 43 44 45

matlabArray(:,4) = []

matlabArray =

| 11 | 12 | 13 | 15 |
|----|----|----|----|
| 21 | 22 | 23 | 25 |
| 31 | 32 | 33 | 35 |

41 42 43 45

Java 配列に空行列を割り当てることは可能ですが、影響は異なります。つぎの例は、同じ演算を Java 配列に対して行ったときに、構造が壊れないことを示しています。4 行 5 列の次元を保持します。

```
dblArray(:,4) = []
dblArray =
java.lang.Double[][]:
[125] [125] [125] [] [125]
[250] [250] [250] [] [250]
```

| [375] | [375] | [375] | [] | [375] |
|-------|-------|-------|----|-------|
| [500] | [500] | [500] | [] | [500] |

dblArrayデータ構造体は、実際はjava.lang.Doubleオブジェクトの5要素配列の配列です。空配列の割り当てで、低レベル配列の4番目の要素にNULL値を配置します。

## Java 配列の結合

Java 配列に対して行える結合の程度は、MATLABとJava 配列との明確な構造の違いにより制限されます。MATLABの多次元配列のJava版は、1次元 Java 配列の 配列で構成されるかなり複雑な構造です。この構造の個々の低レベル配列は、長さが異なり、配列の構造全体が一様でなく、でこぼこである場合があります。Java 配列のこの性質は、配列間の不適合となる可能性があり、そのため MATLABの 結合演算によって結合される程度を制限します。

結合するJava 配列が同じクラスのとき(あるいは配列のクラスがもう一方の配列 クラスに割り当て可能であるとき)、割り当てに互換性があると考えられます。こ の場合、結果の配列のクラスは構成要素の配列のすべてに互換性があるクラスで す。そして、結果の配列の長さは、構成要素の配列の長さの総和です。

下記の java.awt.Frame の 2 つの配列を考えます。frmArray1 配列は、Frame オブジェ クトの 3 行 5 列配列です。frmArray2 配列は、同じオブジェクトの 7 行 12 列配列 です。cat コマンドを使って 2 つの配列を結合します。結果は、java.awt.Frame ク ラスの 10 要素配列です。

**注意** cat コマンドの使用時に、第一引数(結合を行う軸を指定します)は、1 でなければなりません。Java オブジェクトは、最初の軸に沿ってのみ結合され ます。

frmArray1 = javaArray('java.awt.Frame', 3, 5); frmArray2 = javaArray('java.awt.Frame', 7, 12); twoFrames = cat(1, frmArray1, frmArray2);

```
class(twoFrames)
ans =
java.awt.Frame[][]
length(twoFrames)
ans =
10
```

構成要素の配列に割り当ての互換性がない場合、結果の配列はクラス java.lang.Object です。配列の長さは、結合によって連結された配列の数と等しく なります。これは、以下の例で示されます。

```
ptArray = javaArray('java.awt.Point', 8, 5);
dblArray = javaArray('java.lang.Double', 8, 5);
```

```
class([ptArray dblArray])
ans =
java.lang.Object[]
```

```
length([ptArray dblArray])
ans =
2
```

# 新規の配列参照の作成

MATLABのJava配列は*リファレンス*なので、配列変数を他の変数に割り当てると 配列の2番目のリファレンスになります。

2 つの別個の配列変数が共通の配列を参照するつぎの例を考えます。オリジナル の配列 origArray が作成され、初期化されます。この配列変数のコピーは、ステー トメント newArrayRef = origArray によって作成されます。newArrayRef によって 参照される配列に対する変更は、オリジナル配列にも現れます。

```
origArray = javaArray('java.lang.Double', 3, 4);
for i = 1:3
    for j = 1:4
    origArray(i,j) = java.lang.Double((i * 10) + j);
    end
end
```

origArray origArray = java.lang.Double[][]: [11] [12] [13] [14] [21] [22] [23] [24] [31] [32] [33] [34]

% ----- Make a copy of the array reference ----newArrayRef = origArray; newArrayRef(3,:) = java.lang.Double(0);

origArray origArray = java.lang.Double[][]: [11] [12] [13] [14] [21] [22] [23] [24] [0] [0] [0] [0]

# Java 配列のコピーの作成

要素の部分を記述する配列(あるいはサブ配列)にインデックスを付け、このサ プ配列に変数を割り当てることによって、既存の Java 配列から全く新規の配列を 作成することができます。割り当ては、オリジナル配列の値を新規配列の対応す るセルにコピーします。

「新規の配列参照の作成」の例題のように、オリジナル配列が作成され、初期化されます。しかし、今回は、配列の参照をコピーするのではなく、配列の内容から コピーが作成されます。新規配列への参照を使って行われた変更は、オリジナル には影響を与えません。

```
origArray = javaArray('java.lang.Double', 3, 4);
for i = 1:3
    for j = 1:4
    origArray(i,j) = java.lang.Double((i * 10) + j);
    end
end
origArray
origArray =
```

```
java.lang.Double[][]:
[11] [12] [13] [14]
```

[21] [22] [23] [24] [31] [32] [33] [34]

% ----- Make a copy of the array contents ----newArray = origArray(:,:); newArray(3,:) = java.lang.Double(0);

origArray origArray = java.lang.Double[][]: [11] [12] [13] [14] [21] [22] [23] [24] [31] [32] [33] [34]

# Java メソッドにデータを渡す

MATLAB から Java コードへの呼び出しを行うとき、呼び出しで渡す MATLAB の データタイプは、Java 言語ネイティブなデータタイプに変換されます。MATLAB は、既に Java オブジェクトである引数を除いて、渡されるすべての引数に対して この変換を行います。本節では、MATLAB 固有のデータタイプに対して行われる 変換について説明し、最後にオーバロードメソッドに対する呼び出しに引数が与 える影響について説明します。

データが呼び出されるメソッドによって出力される場合、MATLAB は、このデー タを受信し、必要ならば適切な MATLAB 書式に変換します。このプロセスは、 「Java メソッドで出力されるデータの取り扱い」で説明します。

本節では、つぎのトピックスを説明します。

- MATLAB 引数データの変換
- 組み込みデータタイプを渡す
- 文字列引数を渡す
- Java オブジェクトを渡す
- その他のデータ変換のトピックス
- データをオーバロードメソッドに渡す

## MATLAB 引数データの変換

Java メソッドに引数として渡される MATLAB データは、MATLAB によって、Java 言語データを最も適切に表わすデータタイプに変換されます。下記の表は、渡さ れる引数に対するすべての MATLAB ベースのタイプと、入力引数に対して定義 される Java ベースのタイプを示します。各行は、マッチに近い順番に左から右 に、MATLAB タイプの後に一致する Java 引数を示します。MATLAB タイプ(セ ル配列以外)は、すべてのスカラ(1 行 1 列)配列あるいは行列です。すべての Java タイプは、スカラ値あるいは配列です。

| MATLAB 引数        | 最も近いタ<br>イプ (7) | Java 入力引数(スカラまたは配列) |       |     |       | 最も近くな<br>いタイプ (1) |         |
|------------------|-----------------|---------------------|-------|-----|-------|-------------------|---------|
| double (logical) | boolean         | byte                | short | int | long  | float             | double  |
| double           | double          | float               | long  | int | short | byte              | boolean |

表 5-2: MATLAB タイプの Java タイプへの変換

| MATLAB 引数             | 最も近いタ<br>イプ (7)    | Java 入力引数(スカラまたは配列) |       |        |        | 最も近くな<br>いタイプ (1) |  |
|-----------------------|--------------------|---------------------|-------|--------|--------|-------------------|--|
| single                | float              | double              |       |        |        |                   |  |
| char                  | String             | char                |       |        |        |                   |  |
| uint8                 | byte               | short               | int   | long   | float  | double            |  |
| uint16                | short              | int                 | long  | float  | double |                   |  |
| uint32                | int                | long                | float | double |        |                   |  |
| int8                  | byte               | short               | int   | long   | float  | double            |  |
| int16                 | short              | int                 | long  | float  | double |                   |  |
| int32                 | int                | long                | float | double |        |                   |  |
| cell array of strings | array of String    |                     |       |        |        |                   |  |
| Java object           | Object             |                     |       |        |        |                   |  |
| cell array of object  | array of<br>Object |                     |       |        |        |                   |  |

表 5-2: MATLAB タイプの Java タイプへの変換

Java コードに渡される引数のデータタイプ変換は、つぎの3つのカテゴリで説明 します。MATLABの各カテゴリの取り扱い方は異なります。

- 組み込みデータタイプを渡す
- 文字列引数を渡す
- Java オブジェクトを渡す

# 組み込みデータタイプを渡す

Javaは、言語固有でJavaオブジェクトとして表現されない8個のデータタイプをもちます。これらは、組み込み、あるいは基本的なデータタイプとして参照され、 boolean, byte, short, long, int, double, float, char を含みます。MATLAB は、独自のデー タを表「MATLAB タイプから Java タイプへの変換」に従ってこれらの Java 組み 込みタイプに変換します。組み込みタイプは、表の最初の 10 行にあります。 呼び出しているJava メソッドがこれらのデータタイプのうちの1つを要求する場合、表の一番左の列の MATLAB 引数のタイプを渡すことができます。メソッド がこれらのタイプの配列を受け取る場合、そのデータタイプの MATLAB 配列を 渡すことができます。MATLAB は、引数のデータタイプをメソッドの宣言で割り 当てられたタイプに変換します。

下記の MATLAB コードは、最上位のウィンドウフレームを作成し、次元を設定 します。setBounds の呼び出しは、4 つの double タイプの MATLAB スカラを、int タイプの 4 つの引数を受け取る継承された Java Frame メソッド setBounds に渡し ます。MATLAB は、呼び出しの前に各 64 ビット double データタイプを 32 ビッ ト整数に変換します。以下は、setBounds メソッドの宣言と、メソッドを呼び出す MATLAB コードです。

public void setBounds(int x, int y, int width, int height)

frame=java.awt.Frame; frame.setBounds(200,200,800,400); frame.setVisible(1);

## 配列の組み込みタイプを渡す

組み込みタイプの配列 として定義された引数を使って Java メソッドを呼び出す と、互換性のあるベースタイプをもつ MATLAB 行列を作成して渡すことができ ます。つぎのコードは、4 つの x と y 座標を Polygon コンストラクタに渡して多 角形を定義します。2 つの double の 1 行 4 列 MATLAB 配列は、最初の 2 つの引 数が整数配列であると考えられる java.awt.Polygon に渡されます。以下は、Java メ ソッドの宣言と、メソッドを呼び出し、座標を検証する MATLAB コードです。

public Polygon(int xpoints[], int ypoints[], int npoints)

poly = java.awt.Polygon([14 42 98 124], [55 12 -2 62], 4);
[poly.xpoints poly.ypoints] % Verify the coordinates ans = 14 55 42 12 98 -2 124 62

### MATLAB 配列は値によって渡されます

MATLAB 配列は値によって渡されるので、それらに対して Java メソッドが行う変 更は、MATLAB コードでは見ることができません。Java メソッドが配列に対して 行う変更にアクセスする必要がある場合は、MATLAB 配列を渡すよりも、リファ レンスである Java 配列を作成して渡すべきです。MATLAB での Java 配列の利用 に関する説明は、「Java 配列の利用」を参照してください。

**注意** 一般に、引数リスト内のデータのリファレンスを渡すのとは対照的に、 メソッドが出力引数のメカニズムを使って変更されたデータを出力することが望 ましいです。

## 文字列引数を渡す

クラス java.lang.String のオブジェクトとして定義された引数を持つ Java メソッド を呼び出すには、以前の Java 呼び出しから出力された String オブジェクトや、 MATLABの1行n列キャラクタ配列を渡すことができます。キャラクタ配列を渡す 場合は、MATLAB は配列を java.lang.String の Java オブジェクトに変換します。

プログラミングの例題として、「例題 - URL の読み込み」を参照してください。 これは、Java URL クラスコンストラクタに渡される URL を持つ MATLAB キャラ クタ配列を示しています。下記のコンストラクタは、Java String引数を要求します。

public URL(String spec) throws MalformedURLException

このコンストラクタの MATLAB の呼び出しにおいて、URL を指定するキャラク タ配列が渡されます。MATLAB は、コンストラクタの呼び出しの前に。この配列 を Java String オブジェクトに変換します。

```
url = java.net.URL(...
```

'http://www.ncsa.uiuc.edu/demoweb/url-primer.html')

#### 配列の文字列を渡す

呼び出しているメソッドがタイプ String の配列の引数を要求する場合、文字列を MATLAB セル配列にパッケージ化することによって、そのような配列を作成する ことができます。別々の配列のセルにそれらを格納しているため、文字列は長さ が異なる場合があります。メソッド呼び出しの一部分として、MATLAB はセル配 列を String オブジェクトの Java 配列に変換します。

つぎの例で、ユーザ定義クラスの echoPrompts メソッドは、MATLAB がオリジナ ルの書式から変換した文字列配列の引数を、文字列のセル配列として持ちます。 Java メソッドのパラメータリストは、つぎのように表わされます。

public String[] echoPrompts(String s[])

両方の文字列を MATLAB セル配列に格納することによって、入力引数を作成します。MATLAB は、この構造体を String の Java 配列に変換します。

```
myaccount.echoPrompts({'Username: ','Password: '})
ans =
'Username: '
Password: '
```

# Java オブジェクトを渡す

特定の Java クラスに属する引数を持つメソッドを呼び出すとき、そのクラスのインスタンスのオブジェクトを渡す必要があります。下記の例で、java.awt.Menu クラスに属する add メソッドは、引数として java.awt.MenuItem クラスのオブジェクトが必要です。このメソッド宣言は、以下の通りです。

public MenuItem add(MenuItem mi)

この例は、「組み込みデータタイプを渡す」の説明の例で作成されたフレームに対して操作します。このコードの2,3,4 行目は、既存のウィンドウフレームに貼り付けるメニューのアイテムを追加します。menul.addの呼び出しの各々において、java.awt.MenuItem Java クラスであるオプジェクトが渡されます。

menu1 = java.awt.Menu('File Options');

menu1.add(java.awt.MenuItem('New')); menu1.add(java.awt.MenuItem('Open')); menu1.add(java.awt.MenuItem('Save'));

menuBar=java.awt.MenuBar; menuBar.add(menu1); frame.setMenuBar(menuBar);

### クラス java.lang.Object のオブジェクトの取り扱い

呼び出されるメソッドが java.lang.Object クラスの引数を持つときには、特殊な場合が存在します。このクラスは、Java クラス階層のルートなので、引数内の任意のクラスのオブジェクトを渡すことができます。以下のハッシュテーブルの例は、異なるクラスに属するオブジェクトを、java.lang.Object の引数を要求する共通のメソッド put に渡します。put に対するメソッドの宣言は、以下の通りです。

public synchronized Object put(Object key, Object value)

つぎの MATLAB コードは、異なるタイプのオブジェクト (boolean, float, string) を put メソッドに渡します。

hTable = java.util.Hashtable; hTable.put(0, java.lang.Boolean('TRUE')); hTable.put(1, java.lang.Float(41.287)); hTable.put(2, java.lang.String('test string'));

hTable % ハッシュテーブルの内容確認 hTable = {1.0=41.287, 2.0=test string, 0.0=true}

java.lang.Object を受け取るメソッドに引数を渡すときには、組み込みデータタイ プのオブジェクトに対するクラス名を指定する必要はありません。上記の例の 3 行目は、41.287 はクラス java.lang.Float であることを指定します。これは省略が 可能で、下記の例のように単に41.287 とすることができます。そのため、MATLAB は各引数に対して最もマッチする Java オブジェクト表現を選択して、各オブジェ クトを作成します。 上記の例の3回のputの呼び出しは、つぎのように書き直すことができます。

hTable.put(0, 1); hTable.put(1, 41.287); hTable.put(2, 'test string');

#### 配列にオブジェクトを渡す

Java メソッドに渡すことが可能な Java オブジェクト配列には、Java 配列と MATLAB セル配列の2つのタイプがあります。

オブジェクトが既に配列内に置かれている場合は (Java コンストラクタから出力 される配列あるいは javaArray 関数によって MATLAB で作成された配列)、呼び 出されるメソッドの引数のように、単純に渡します。これは、既に Java 配列なの で、MATLAB は変換を行いません。

Java 配列にないオブジェクトを持つ場合は、MATLAB は、MATLAB セル配列にそれらを渡すことができます。この場合、MATLAB は引数を渡す前にセル配列を Java 配列に変換します。

つぎの例は、クラス java.awt.Point の配列を受け取るユーザ定義クラスの mapPoints メソッドを示します。これに対するメソッドの宣言は、以下の通りです。

public Object mapPoints(java.awt.Point p[])

下記の MATLAB コードは、4 つの Java Point オブジェクトを含む 2 行 2 列のセル 配列を作成します。セル配列が mapPoints メソッドに渡されるとき、MATLAB は セル配列をタイプ java.awt.Point の Java 配列に変換します。

pointObj1 = java.awt.Point(25,143); pointObj2 = java.awt.Point(31,147); pointObj3 = java.awt.Point(49,151); pointObj4 = java.awt.Point(52,176);

cellArray={pointObj1, pointObj2; pointObj3, pointObj4}
cellArray =
 [1x1 java.awt.Point] [1x1 java.awt.Point]

[1x1 java.awt.Point] [1x1 java.awt.Point]

testData.mapPoints(cellArray);

#### Java オブジェクトのセル配列の取り扱い

MATLAB シンタックス {a1,a2,...} を使って Java オブジェクトのセル配列を作成し ます。 通常の方法であるシンタックス a{m,n,...} で、Java オブジェクトのセル配列 にインデックスを付けます。

つぎの例は、2 つの Frame オブジェクト、frame1 と frame2 のセル配列を作成し、 変数 frames を割り当てます。

frame1 = java.awt.Frame('Frame A');
frame2 = java.awt.Frame('Frame B');

frameArray = {frame1, frame2} frameArray = [1x1 java.awt.Frame] [1x1 java.awt.Frame]

つぎのステートメントは、セル配列 frameArray の要素 {1,2} を変数 f に割り当て ます。

```
f = frameArray {1,2}
f =
java.awt.Frame[frame2,0,0,0x0,invalid,hidden,layout =
java.awt.BorderLayout,resizable,title=Frame B]
```

# その他のデータ変換のトピックス

MATLAB がデータを Java タイプに変換する方法に関して、その他にも興味深い項 目がいくつか残っています。これは、MATLAB がどのように配列の次元を一致さ せるかや、空行列や空文字列をどのように扱うかを含みます。

#### 配列の次元の変換への影響

本節で用いる用語 dimension は、長さ、幅、高さの特性ではなく、配列の要素を 表わすため必要なサブスクリプトの数を表わします。たとえば、5行1列配列は、 個々の要素が1つの配列のサブスクリプトのみを使ってインデックス付けられる 1次元として参照されます。

MATLABのJava 配列への変換において、MATLABは次元を特別な方法で扱います。MATLAB配列に対して、次元は、配列内の非シングルトンの数として考えられます。たとえば、10行1列配列は次元1で、1行1列配列は次元0です。Javaでは、次元は単に入れ子形式の配列の数によって決定されます。たとえば、double[][]は次元2で、doubleは次元0です。

Java配列の次元数がMATLAB配列の次元数nと正確に一致する場合、変換の結果は n次元のJava配列になります。Java配列がnよりも小さい次元である場合、残りの 次元数がJava配列内の次元数と一致するまで、変換は最初に1から始まるシング ルトンの次元を落とします。

#### 空行列と Null

空行列は、NULL が Java において有効な値である任意のメソッド引数に対して適 用可能です。MATLABの空文字列 ('') は、Java では空 (NULL でない)String オ ブジェクトに変換されます。

### データをオーバロードメソッドに渡す

Java オブジェクトに対してオーバロードメソッドを呼び出すとき、MATLAB は、 ユーザ呼び出しが渡す引数とメソッドに対して定義された引数を比較することに よって、呼び出すメソッドを決定します。この説明では、メソッドはコンストラ クタを含みます。呼び出すメソッドを決定するとき、MATLAB はオブジェクト配 列またはセル配列に関する変換以外について、Java の変換規則に従って呼び出し 引数を Java メソッドタイプに変換します。「配列にオブジェクトを渡す」を参照 してください。

#### 呼び出すメソッドを決定する方法

ユーザの MATLAB 関数が、Java メソッドを呼び出す場合、MATLAB は、

- 1 オブジェクト(またはスタティックメソッドに対してはクラス)がその名前の メソッドをもつことを確認します。
- 2 呼び出しが、少なくとも1つのその名前のメソッドの引数と同数の引数を渡す かどうかを決定します。
- 3 渡される各引数が、メソッドに対して定義された Java タイプに変換されること を確認します。

上記の全ての条件が満たされる場合は、MATLAB はメソッドを呼び出します。

オーバーロードされたメソッドの呼び出しにおいて、2 つ以上の候補がある場合 は、MATLAB は呼び出し引数にもっとも合う引数を持つものを選択します。最初 に、MATLAB は、渡される引数と互換性のない引数をもつメソッドを除外します (たとえば、メソッドが double の引数を持ち、渡される引数が char である場合)。 残りのメソッドの中で、MATLAB は、すべての引数の適合度の値の総和である、 最高の適合度を持つものを選択します。各引数に対する適合度の値は、ベースタ イプの適合度から MATLAB 配列の次元と Java 配列の次元との差分を引いたもの です(配列の次元は、「配列の次元の変換への影響」で説明します)。2つのメソッ ドが同じ適合度値をもつ場合は、Java クラスで最初に定義されたメソッドが選択 されます。

#### 例題 - オーバーロードされたメソッドの呼び出し

関数が java.io.OutputStreamWriter オブジェクト osw を作成し、オブジェクトにつ いてメソッドを呼び出すと仮定します。

osw.write(Test data', 0, 9);

MATLAB は、クラス java.io.OutputStreamWriter が、3つの write メソッドを定義する ことを見つけます。

public void write(int c); public void write(char[] cbuf, int off, int len); public void write(String str, int off, int len);

最初の write メソッドは引数を1つだけを受け取るので、MATLAB はそれを拒否 します。その後、MATLAB は残りの2つの write メソッドの適合度を評価します。 これらは、以下で説明する第一引数のみが異なります。

これらの2つのうちの最初の write メソッドにおいて、第一引数は、ベースタイ プ char によって定義されます。表「MATLAB タイプから Java タイプへの変換」 は、呼び出し引数のタイプ (MATLAB の char) に対して、Java タイプ char は値6 を持つことを示します。呼び出し引数と Java 引数の次元の違いはありません。そ のため、第一引数の適合度値は6です。

他の write メソッドにおいて、第一引数は Java タイプの String で、適合度値は7 です。Java 引数の次元は0なので、Java 引数と呼び出し引数との次元の差は1で す。そのため、第一引数に対する適合度値は6です。

これらの2つのwriteメソッドに対する適合度値は等しいので、MATLABは(char[] 第一引数を持つ)クラス定義で最初にリストされたメソッドを呼び出します。

# Java メソッドから出力されるデータの扱い

多くの場合で、Javaから出力されるデータは、MATLAB内部で操作されたデータ タイプとの互換性がありません。この場合、MATLABは出力値をMATLAB言語 ネイティブなデータタイプに変換します。本節では、Javaメソッドの呼び出しか ら出力される様々なデータタイプにおいて実行される変換について説明します。

本節では、以下のトピックスを説明します。

- Java 出力値の変換
- 組み込みデータタイプ
- Java オブジェクト
- オブジェクトから MATLAB データタイプへの変換

### Java 出力値の変換

つぎの表は、Java 出力タイプと結果の MATLAB タイプの一覧です。Java ベース の出力タイプによっては、つぎの表に示すように、スカラと配列の出力値の取り 扱いが異なることがあります。

表 5-3: Java タイプから MATLAB タイプへの変換

| Java 戻り値 | スカラを出力する場合の結果の<br>MATLAB タイプ | 配列を出力する場合の結果の<br>MATLAB タイプ |
|----------|------------------------------|-----------------------------|
| boolean  | double (logical)             | double (logical)            |
| byte     | double                       | int8                        |
| short    | double                       | int16                       |
| int      | double                       | int32                       |
| long     | double                       | double                      |
| float    | double                       | single                      |
| double   | double                       | double                      |
| char     | char                         | char                        |

# 組み込みデータタイプ

Java *組み込み*データタイプは、「組み込みデータタイプを渡す」で説明します。基本的に、このデータタイプは、boolean, byte, short, long, int, double, float, char を含みます。メソッド呼び出しから出力される値がこれらの Java 組み込みタイプのいずれかであるとき、MATLAB は表「Java タイプから MATLAB タイプへの変換」 に従って変換します。

単一の数値あるいは boolean 値は、double の1行1列行列に変換します。これは、 MATLAB での利用に対して便利です。数値あるいは boolean 出力値の配列は、必要 な容量を最小化するため、最も近いベースタイプの配列に変換します。配列の変 換は、表の右列に示されています。

Java タイプ charの出力値は、charの1行1列行列に変換されます。Java charの配列は、 そのタイプの MATLAB 配列に変換されます。

### Java オブジェクト

メソッド呼び出しが Java オブジェクトを出力するとき、MATLAB は、それらの 形式をオリジナルのままにします。Java オブジェクトとして残るので、他の Java メソッドと相互に作用させるためにそれらを継続利用することができます。

唯一の例外は、メソッドがタイプ java.lang.Object のデータを出力するときです。 このクラスは、Java クラス階層のルートで、様々なタイプのオブジェクトや配列 に対して catchall として頻繁に利用されます。呼び出されるメソッドが Object ク ラスの値を出力するとき、MATLAB は、その値を表「Java タイプから MATLAB タイプへの変換」に従って変換します。つまり、java.lang.Integer、あるいは、 java.lang.Boolean のような数値および boolean オブジェクトは、double の1行1列 MATLAB 行列に変換されます。これらのタイプのオブジェクト配列は、表の右側 の列の MATLAB データタイプに変換されます。その他のオブジェクトタイプは、 変換されません。

# オブジェクトを MATLAB データタイプに変換

クラス String およびクラス Object のオブジェクトの例外においては、MATLAB は、ネイティブなMATLABデータタイプのメソッド呼び出しから出力された Java オブジェクトを変換しません。Java オブジェクトデータを MATLAB で簡単で使 いやすい形式に変換したい場合は、そのために利用可能な MATLAB 関数が存在 します。これらは、つぎの節で説明します。

### MATLAB double データタイプへの変換

MATLAB で double コマンドを使って、任意の Java オブジェクトあるいはオブジェ クトの配列を MATLAB の double データタイプに変換することができます。double コマンドにより行われるアクションは、指定したオブジェクトのクラスにより異 なります。

- オブジェクトが数値クラス (java.lang.Number あるいはそのクラスから継承する クラスのいずれか)のインスタンスである場合は、MATLAB はプリセット変換 アルゴリズムを使ってオブジェクトを MATLAB の double に変換します。
- オブジェクトが数値クラスでない場合は、MATLABはtoDoubleというメソッド を実現するかどうかについてクラス定義をチェックします。MATLABは、 toDoubleを使ってJavaオブジェクトからMATLABのdoubleデータタイプへの変 換を行います。そのようなメソッドが、このクラスに対して実現される場合は、 MATLABは実行して変換を行います。
- ユーザが独自に作成したクラスを利用する場合は、独自の toDouble メソッドを 作成して、そのクラスのオブジェクトから MATLAB double への変換を行うこ とができます。これにより、ユーザのクラスに属するオブジェクトに対する データタイプの変換の手段を指定することができます。

**注意** 指定したオブジェクトのクラスが、java.lang.Number でなく、java.lang. Number から継承されず、toDouble ソッドを実現しない場合は、double コマンドを 使ってオプジェクトを変換しようとすると、MATLAB でエラーになります。

double コマンドの構文は、以下に示す通りです。ここで、object は Java オブジェクトまたは Java オブジェクトの配列です。

double(object);

#### MATLAB char データタイプへの変換

MATLABのcharコマンドを使って、java.lang.Stringオブジェクトと配列をMATLAB データタイプに変換することができます。単一の java.lang.String オブジェクトは、 MATLAB キャラクタ配列に変換されます。java.lang.String オブジェクトの配列は、 各セルがキャラクタ配列である MATLAB セル配列に変換されます。

char コマンドで指定されたオブジェクトが、java.lang.String クラスでない場合は、 MATLAB は、toChar というメソッドを実現するかどうかについてそのクラスを チェックします。実現する場合は、MATLAB はクラス toChar のメソッドを実行 して変換を行います。ユーザ独自の定義を作成する場合は、ユーザの必要に応じ て変換を実行する toChar メソッドを作成することにより、この機能を利用するこ とができます。

**注意** 指定したオブジェクトのクラスが、java.lang.String でなく、toChar メソッドを実現しない場合は、char コマンドを使ってオブジェクトを変換しようとすると、MATLAB でエラーになります。

char コマンドの構文は、以下に示す通りです。ここで、object は Java オブジェクト あるいは Java オブジェクトの配列です。

char(object);

#### MATLAB 構造体への変換

Java オブジェクトは、オブジェクトの特性の多くがオブジェクト内で定義された フィールド名によってアクセス可能である点が MATLAB 構造体と同じです。 MATLABでのデータの扱いを容易にするため、JavaオブジェクトをMATLAB構造 体に変換したい場合があります。そのためには、オブジェクトに対して MATLAB の struct コマンドを使ってください。

struct コマンドの構文は、以下に示す通りです。ここで、object は Java オブジェクト あるいは、Java オブジェクトの配列です。

struct(object);

つぎの例は、java.awt.Polygon オブジェクトを MATLAB 構造体に変換します。 MATLAB の構造体の演算を使ってオブジェクトのフィールドに直接アクセスで きます。最終行は、三番目の配列要素に新しい値を置くために、配列 pstruct.xpoints にインデックスを付けます。

polygon = java.awt.Polygon([14 42 98 124], [55 12 -2 62], 4);

```
pstruct = struct(polygon)
pstruct =
    npoints: 4
    xpoints: [4x1 int32]
    ypoints: [4x1 int32]
```

pstruct.xpoints ans = 14 42 98 124

pstruct.xpoints(3) = 101;

#### **MATLAB セル配列への変換**

cell コマンドを使ってJava配列あるいはJavaオブジェクトをMATLABセル配列に 変換します。結果のセル配列の要素は、Java 配列要素または Java オブジェクトに 最も近い MATLAB タイプ(存在すれば)になります。

cell コマンドの構文は、以下の通りです。ここで、object は Java オブジェクトまた はオブジェクトの Java 配列です。

cell(object);

下記の例で、MATLAB セル配列は、各セルが異なるデータタイプの配列を保持し て作成されます。1 行目で使われる cell コマンドは、各タイプのオブジェクト配 列をセル配列に変換します。

import java.lang.\* java.awt.\*;

% double の Java 配列を作成 dblArray = javaArray('java.lang.Double', 1, 10); for m = 1:10 dblArray(1, m) = Double(m \* 7); end

% pointsのJava 配列を作成 ptArray = javaArray(java.awt.Point', 3); ptArray(1) = Point(7.1, 22); ptArray(2) = Point(5.2, 35); ptArray(3) = Point(3.1, 49);

%strings の Java 配列を作成 strArray = javaArray('java.lang.String', 2, 2); strArray(1,1) = String('one'); strArray(1,2) = String('two'); strArray(2,1) = String('three'); strArray(2,2) = String('four');

```
% セル配列に変換
cellArray = {cell(dblArray), cell(ptArray), cell(strArray)}
cellArray =
  \{1x10 \text{ cell}\} \{3x1 \text{ cell}\} \{2x2 \text{ cell}\}
                  % double タイプ配列
cellArray{1,1}
ans =
 [7] [14] [21] [28] [35] [42] [49] [56] [63] [70]
                  % Java.awt.Point タイプ配列
cellArray{1,2}
ans =
  [1x1 java.awt.Point]
  [1x1 java.awt.Point]
  [1x1 java.awt.Point]
cellArray{1,3}
                  % char array タイプ配列
ans =
  'one'
          'two'
  'three' 'four'
```

# プログラミングの例題

JavaクラスおよびオブジェクトとのMATLABインタフェースのデモを行う4種類のプログラミングの例題を示します。例題は、以下の通りです。

- 例題 URL の読み込み
- 例題 IP アドレスの検索
- 例題 シリアルポートによる通信
- 例題 Phone Book の作成と使用

例題は、つぎの一般的なフォーマットで表わされています。

- 概要 例題が行うこととそのための Java インタフェースの使用の概要です。強 調されているのは、例題コードで作成され使用される重要な Java オブジェクト です。
- ・説明 例題内のコードの詳しい説明です。大きい関数については、説明は数個のステートメントに注目して機能別に分けられています。
- 例題の実行 例題コードの実行の出力例です。

例題の説明は、Java 関連の関数に集中しています。例題で使われている他の MATLAB プログラミングの構成、演算子、関数については、MATLAB ドキュメン トの適切な部分を参照してください。

# 例題 - URL の読み込み

このプログラム URLdemo は、そのサイトでファイルからテキストを読み込むた めに、URL (Uniform Resource Locator) で指定された web サイトへの接続をオープ ンします。便利な URL の操作を可能にする Java API クラス、java.net.URL のオブ ジェクトを作成します。その後、URL オブジェクトについてメソッドを呼び出し、 接続をオープンします。

サイトからテキスト行を読み込み表示するために、URLdemo は Java I/O パッケー ジ java.io からクラスを利用します。InputStreamReader オブジェクトを作成し、そ のオブジェクトを使って BufferedReader オブジェクトを作成します。最後に、 BufferedReader オブジェクトについてメソッドを呼び出し、指定した行数をサイ トから読み込みます。

### **URLdemo**の説明

URLdemo で行われる主な作業は、以下の通りです。

#### 1. URL オブジェクトの作成

例題は、最初に java.net.URL についてコンストラクタを呼び出し、結果のオブジェ クトを変数 url に割り当てます。URL コンストラクタは、アクセスされる URL 名 を文字列引数として1つもちます。コンストラクタは、入力 URL が有効な形式か どうかをチェックします。

url = java.net.URL(...

'http://www.ncsa.uiuc.edu/demoweb/url-primer.html')

#### 2. URL への接続のオープン

例題の2番目のステートメントは、URLオブジェクト url についてメソッド openStreamを呼び出し、オブジェクトで指定されたwebサイトとの接続を確立しま す。メソッドは、サイトからのバイトの読み込み用に InputStream オブジェクトを 変数 is に出力します。

is = openStream(url)

#### 3. バッファされたストリームリーダの設定

つぎの2行は、キャラクタに対してバッファされたストリームリーダを作成しま す。java.io.InputStreamReader コンストラクタは、入力ストリーム is によって呼び 出され、キャラクタの読み込みが可能なオブジェクトである変数 isr に出力しま す。その後、jjava.io.BufferedReader コンストラクタは、isr により呼び出され、 BufferedReader オブジェクトを変数 br に出力します。バッファされたリーダは、 キャラクタ、配列、行の効果的な読み込みのために提供されています。

isr = java.io.InputStreamReader(is)

br = java.io.BufferedReader(isr)

#### 4. テキスト行の読み込みと表示

最後のステートメントは、サイトからテキストの最初の 10 行を読み込み、表示し ます。10 回繰り返す MATLAB の for ステートメント内部では、BufferedReader メ ソッド readLine はサイトから (return または改行キャラクタによって終了する) テ キスト行を読み込みます。MATLAB で出力を表示するには、ステートメントの終 端にセミコロンを使わずに変数 s に割り当てます。

```
for i = 1:10
s = readLine(br)
end
```

## 例題の実行

例題の実行時に、以下のような出力が表示されます。

```
url =
http://www.ncsa.uiuc.edu/demoweb/url-primer.html
is =
java.io.BufferedInputStream@62d
isr =
java.io.InputStreamReader@67d
br =
java.io.BufferedReader@644
s =
<TITLE>A Beginner's Guide to URLs</TITLE>
s =
<H1>A Beginner's Guide to URLs</H1>
s =
   "
s =
What is a URL? A URL is a <b>Uniform Resource Locator</b>. Think
s =
of it as a networked extension of the standard <i>filename</i>
```

s =

concept: not only can you point to a file in a directory, but that s = file and that directory can exist on any machine on the network, s =

can be served via any of several different methods, and might not s = even be something as simple as a file: URLs can also point to

s =

queries, documents stored deep within databases, the results of a s =  $<\!\!i\!\!>\!\!finger<\!\!/i\!\!>$  or  $<\!\!i\!\!>\!\!archie<\!\!/i\!\!>$ 

# 例題 - IP アドレスの検索

関数 resolveip は、IP(internet protocol) ホスト名またはアドレスのいずれかを出力 します。resolveip にホスト名を渡す場合は、IP アドレスを出力します。resolveip に IP アドレスを渡す場合は、ホスト名を出力します。関数は、Java API クラス java.net.InetAddress を利用します。これを使って、DNS コールを行わずにホスト名 に対する IP アドレスを求めたり、あるいは与えられた IP アドレスに対するホス ト名を求めることができます。

resolveipはInetAddressクラスについてstaticを呼び出してInetAddressオブジェクト を取得します。その後、InetAddressオブジェクトについて acccessor メソッドを呼 び出して入力引数に対するホスト名または IP アドレスを取得します。プログラム の入力引数に応じて、ホスト名あるいは IP アドレスを表示します。

### resolveip の説明

resolveip が行う主な作業は、以下の通りです。

#### 1. InetAddress オブジェクトの作成

java.net.InetAddress クラスは、コンストラクタの代わりに、クラスのインスタンス を出力する static メソッドを持ちます。try ステートメントは、ユーザが resolveip に渡した入力引数を渡して、メソッドのうちの 1 つの getByName を呼び出しま す。入力引数は、ホスト名または IP アドレスです。getByName が失敗すると、 catch ステートメントは error メッセージを表示します。

function resolveip(input)

try

address = java.net.InetAddress.getByName(input);

catch

error(sprintf('Unknown host %s.', input));

end

# 2. ホスト名および IP アドレスの取得

例題では、java.net.InetAddress オブジェクトについて getHostName および get-HostAddress アクセサ関数を呼び出して、それぞれホスト名とIPアドレスを取得し ます。

hostname = address.getHostName; ipaddress = address.getHostAddress;

### 3. ホスト名または IP アドレスの表示

例題は、MATLAB の stremp 関数を使って入力引数と IP アドレスを比較します。 一致する場合は、MATLAB はインターネットアドレスに対するホスト名を表示し ます。入力が一致しない場合は、MATLAB は IP アドレスを表示します。

if strcmp(input,ipaddress)

disp(sprintf('Host name of %s is %s', input, hostname));

else

disp(sprintf('IP address of %s is %s', input, ipaddress));

end;

# 例題の実行

ホスト名を使って、関数 resolveip を呼び出す例を以下に示します。

resolveip www.mathworks.com IP address of www.mathworks.com is 144.212.100.10

### IP アドレスを使って、関数を呼び出します。

resolveip 144.212.100.10 Host name of 144.212.100.10 is www.mathworks.com

# 例題 - シリアルポートによる通信

プログラム serialexample は、通信ポートへのアクセスをサポートする Java API javax.comm パッケージのクラスを使います。ポート設定変数を定義した後で、 serialexample は javax.comm.CommPortIdentifier オブジェクトを作成して、シリアル 通信ポートを管理します。プログラムは、オブジェクトについて open メソッドを 呼び出して、Tektronix oscilloscope(例題はオシロスコープを使わずに実行できま す)に接続すると仮定される COM1 シリアルポートの低レベルインタフェースを 記述する javax.comm.SerialPort ラスのオブジェクトを出力します。プログラム serialexample は、その後 SerialPort オブジェクトについていくつかのメソッドを呼 び出してシリアルポートを設定します。

プログラム serialexample は、I/O パッケージ java.io を使ってシリアルポートとの やりとりを行います。static メソッドを呼び出してシリアルポートに対する Output-Stream オブジェクトを出力します。その後、そのオブジェクトを java.io.Output-StreamWriter に対するコンストラクタに渡します。OutputStreamWriter オブジェク トについて write メソッドを呼び出して、オシロスコープにコントラストを設定 するシリアルポートにコマンドを作成します。再度 write を呼び出してコントラ ストをチェックするコマンドを作成します。その後、java.io.InputStreamWriter ク ラスのオブジェクトを作成してシリアルポートから読み込みます。

SerialPortオブジェクトについて別のstaticメソッドを呼び出して、シリアルポート に対するOutputStreamオブジェクトを出力します。そのオブジェクトについてメ ソッドを呼び出してポートから読み込みバイト数を取得します。InputStreamオブ ジェクトを java.io.OutputStreamWriter に対するコンストラクタに渡します。その 後、読み込むデータがある場合は、OutputStreamWriterオブジェクトについて read メソッドを呼び出して、オシロスコープが出力するコントラストデータを読み込 みます。

**注意** MATLAB は、シリアルポート I/O で説明した組み込みシリアルポートのサポートも提供しています。

# 例題の説明

serialexample が行う主な作業は、以下の通りです。

#### 1. シリアルポートの設定と出力に対する変数の定義

最初の 5 個のステートメントは、シリアルポートの設定用の変数を定義します。 最初のステートメントはボーレートを 9600 に定義し、2 番目はデータのビット数 を 8 に定義し、3 番目は終了ビット数を 1 に定義します。4 番目のステートメント はパリティをオフに定義し、5 番目のステートメントはフローコントロール (handshaking)をオフに定義します。

SerialPort\_BAUD\_9600 = 9600; SerialPort\_DATABITS\_8 = 8; SerialPort\_STOPBITS\_1 = 1; SerialPort\_PARITY\_NONE = 0; SerialPort\_FLOWCTRL\_NONE = 0;

#### 最後の変数定義は、シリアルポートへの書き込み用の終了キャラクタをキャリッ ジリターンに設定します。

terminator = char(13);

#### 2. CommPortIdentifier オブジェクトの作成

javax.comm.CommPortIdentifier クラスは、コンストラクタの代わりに、クラスのインスタンスを出力する static メソッドを持ちます。例題は、これらのうちの1つ getPortIdentifierを呼び出して、ポートCOM1に対してCommPortIdentifierオブジェクトを出力します。

commPort = ... javax.comm.CommPortIdentifier.getPortIdentifier('COM1');

#### 3. シリアルポートのオープン

例題は、CommPortIdentifier オブジェクト commPort について open を呼び出すこと により、シリアルポートをオープンします。open の呼び出しは、serialPort に割り 当てる serialPort オブジェクトを出力します。open の第一引数はポート名(オー ナ)で、第二引数はポート名、第三引数はオープンの待ち時間(ミリ秒)です。

serialPort = open(commPort, 'serial', 1000);

#### 4. シリアルポートの設定

つぎの3つのステートメントは、SerialPort オブジェクト SerialPort についての設 定メソッドを呼び出します。最初のステートメントは、setSerialPortParams を呼び 出してボーレート、データビット、終了ビット、パリティを設定します。つぎの 2つのステートメントは、setFlowControlMode を呼び出してフローコントロール を設定し、その後 enableReceiveTimeout を呼び出して受信データに対するタイム アウトを設定します。

setSerialPortParams(serialPort, SerialPort\_BAUD\_9600,... SerialPort\_DATABITS\_8, SerialPort\_STOPBITS\_1,... SerialPort\_PARITY\_NONE); setFlowControlMode(serialPort, SerialPort\_FLOWCTRL\_NONE); enableReceiveTimeout(serialPort, 1000);

#### 5. 出力ストリームライタの設定

例題は、つぎにコンストラクタを呼び出して、java.io.OutputStreamWriterを作成してオープンします。コンストラクタの呼び出しは、getOutputStream メソッド serialPortの呼び出しによって出力される java.io.OutputStream オブジェクトを渡して、OutputStreamWriter オブジェクトを out に割り当てます。

out = java.io.OutputStreamWriter(getOutputStream(serialPort));

### 6. シリアルポートにデータを書き出し出力ストリームをクローズ

例題は、オブジェクト out について write を呼び出すことにより、シリアルポート に文字列を書き出します。文字列は、機器が要求するコマンドターミネータを使っ てオシロスコープのコントラストを 45 に設定するコマンドを (MATLABの[]に より) 結合することにより作成されます。つぎのステートメントは、out につい て flush を呼び出して、出力ストリームをフラッシュします。

write(out, ['Display:Contrast 45' terminator]);
flush(out);

その後、例題は再度 out について write を呼び出して、他の文字列をシリアルポートに送信します。この文字列は、コマンドターミネータによって連結されたオシロスコープのコントラスト設定を決定するための query コマンドです。その後例題は、出力ストリームについて close を呼び出します。

write(out, ['Display:Contrast?' terminator]); close(out);

### 7. 入力ストリームをオープンし、読み込むパイト数を決定

コントラストのクエリーに応じてオシロスコープから予想されるデータを読み込むために、例題は、static メソッド InputStream.getInputStream を呼び出してシリアルポートに対する InputStream オブジェクトを取得することによって、入力ストリームをオープンします。その後、例題は、InputStream オブジェクト in についてメソッド available を呼び出し、出力されたバイト数を numAvail に設定します。

in = getInputStream(serialPort); numAvail = available(in);

#### 8. シリアルポートに対する入力ストリームリーダの作成

例題は、その後 InputStream オブジェクト in を使ってコンストラクタ java.io.Input-StreamReader を呼び出し、新規オブジェクトを reader に割り当てます。

reader = java.io.InputStreamReader(in);

#### 9. シリアルポートからデータを読み込みリーダをクローズ

例題は、各バイトに対する InputStreamReader オブジェクトリーダについて read メ ソッドを呼び出すことによって、シリアルポートから読み込みます。read ステー トメントは、MATLAB の配列結合を利用して、新規に読み込んだバイトを既に読 み込んだバイトの配列に付加します。データを読み込んだ後で、例題は reader に ついて close を呼び出して入力ストリームリーダをクローズします。

```
result = [];
for i = 1:numAvail
    result = [result read(reader)];
end
close(reader);
```

#### 10. シリアルポートのクローズ

例題は、serialPort オブジェクトについて close を呼び出してシリアルポートをクローズします。

close(serialPort);

#### 11. 入力引数を MATLAB キャラクタ配列に変換

例題の最後のステートメントは、MATLAB 関数 char を使って、配列の入力バイト(整数)をキャラクタの配列に変換します。

result = char(result);

# serialexample プログラムの実行

resultの値は、システムのCOM1ポートがオシロスコープに接続しているかどうか により異なります。オシロスコープを接続して例題を実行した場合は、シリアル ポートの読み込みの結果は、以下のようになります。

result =

45

オシロスコープを接続せずに例題を実行した場合は、読み込むデータはありませ ん。この場合は、空のキャラクタ配列が表示されます。

result =

# 例題 - Phone Book の作成と利用

例題のメイン関数 phonebook は、電話帳にあるエントリのキーである引数を使わずに、あるいは1つ使って呼び出すことができます。関数は、最初に電話帳ファ イル用に利用するディレクトリを決定します。

電話帳ファイルが存在しない場合は、java.io.FileOutputStream オブジェクトを作成 し、出力ストリームをクローズして作成します。つぎに、ハッシュテーブル内の キーと値の組の格納用の java.util.Hashtable のサブクラスである Java API クラス java.util.Properties のオブジェクトを作成することにより、データ辞書を作成しま す。phonebookプログラムでは、キーは名前で、値は1つまたは複数の電話番号です。

関数 phonebook は、java.io.FileInputStream オブジェクトを作成することにより、読み込み用の入力ストリームを作成してオープンします。ハッシュテーブルの内容が存在すれば、それをロードするためにオブジェクトについて load を呼び出します。ユーザがルックアップのためにキーをエントリに渡した場合は、エントリを探して表示する pb\_lookupを呼び出すことによりエントリをルックアップします。その後、関数 phonebook は、リターンします。

phonebook が名前の引数なしで呼び出された場合は、可能な電話帳のアクション をテキスト化したメニューを表示します。

- エントリのルックアップ
- エントリの追加
- ・ エントリの削除
- エントリ内の電話番号の変更
- すべてのエントリの一覧

メニューは、プログラムを終了する選択肢も含みます。 関数は、MATLAB 関数を 使ってメニューを表示し、ユーザの選択を入力します。

関数 phonebook は、ユーザがメニューエントリで終了を選択するまで、ユーザの 選択を受け取り、要求された電話帳のアクションを繰り返します。その後、関数 phonebook は、java.io.FileOutputStream オブジェクトを作成することにより、ファ イル用の出力ストリームをオープンします。オブジェクトについて save を呼び出 し、カレントのデータ辞書を電話帳ファイルに書き出します。最後に、出力スト リームをクローズしてリターンします。

### 関数 phonebook の説明

phonebook が行う主な作業は、以下の通りです。

### 1. データ辞書とファイル名の決定

最初のステートメントは、電話帳ファイル名 'myphonebook' を変数 pbname に割り 当てます。phonebook プログラムが PC 上で実行中の場合は、java.lang.System static メソッド getProperty を呼び出して、データ辞書用に利用するディレクトリを探し ます。これは、ユーザのカレント作業ディレクトリに設定されます。そうでない 場合は、ユーザがあらかじめ任意に定義可能なシステム変数 HOME を使って、 ディレクトリを決定するために MATLAB 関数 getenv を使います。その後、pbname をデータ辞書とファイル名 'myphonebook' で構成されるパス名に割り当てます。

```
function phonebook(varargin)
pbname = 'myphonebook'; % データ辞書名
if ispc
datadir = char(java.lang.System.getProperty('user.dir'));
else
datadir = getenv('HOME');
end;
pbname = fullfile(datadir, pbname);
```

### 2. 必要ならばファイル出力ストリームを作成

電話帳ファイルが存在しない場合は、phonebook は、ユーザに新規ファイルを作 成するかどうかを聞きます。ユーザが y と答えると、phonebook は FileOutputStream オブジェクトを作成することにより新規の電話帳を作成します。try-catch ブロッ クのtryクローズにおいて、FileOutputStreamコンストラクタに渡される引数pbname は、コンストラクタが作成し、オープンするファイル名です。つぎのステートメ ントは、FileOutputStream ブジェクト FOS について close を呼び出すことによって ファイルをクローズします。出力ストリームコンストラクタが失敗すると、catch ステートメントは、メッセージを表示してプログラムを終了します。

if ~exist(pbname)

disp(sprintf('Data file %s does not exist.', pbname));

r = input('Create a new phone book (y/n)?','s');

```
if r == 'y',
try
FOS = java.io.FileOutputStream(pbname);
FOS.close
catch
error(sprintf(Failed to create %s', pbname));
end;
else
return;
end;
end;
```

### 3. ハッシュテーブルの作成

例題は、データ辞書用のハッシュテーブルとして java.util.Properties オブジェクト を作成します。

pb\_htable = java.util.Properties;

#### 4. ファイルの入力ストリームの作成

try ブロックにおいて、例題はオブジェクトを FIS に割り当てて、電話帳ファイル 名を使って FileInputStream コンストラクタを呼び出します。呼び出しが失敗した 場合は、catch ステートメントは、error メッセージを表示してプログラムを終了 します。

try

FIS = java.io.FileInputStream(pbname);

catch

error(sprintf(Failed to open %s for reading.', pbname));
end;

### 5. 電話帳のキーと値をロードし、ファイルの入力ストリームをクローズ

例題は、FileInputStream オブジェクト FIS ついて load を呼び出し、電話帳のキー と(存在すれば)その値をハッシュテーブルにロードします。その後ファイルの 入力ストリームをクローズします。

pb\_htable.load(FIS);
FIS.close;

## 6. アクションメニューを表示し、ユーザ選択を取得

while ループ内で、disp ステートメントは、電話帳についてユーザが実行可能なア クションのメニューを表示します。その後、input ステートメントは、ユーザ選択 の入力を要求します。

while 1

disp ''

disp 'Phonebook Menu:'

disp ''

disp '1. Look up a phone number'

disp '2. Add an entry to the phone book'

disp '3. Remove an entry from the phone book'

disp '4. Change the contents of an entry in the phone book'

disp '5. Display entire contents of the phone book'

disp '6. Exit this program'

disp ''

s = input('Please type the number for a menu selection: ','s');

#### 7. 関数を呼び出し電話帳のアクションを実行

while ループ内で、switch ステートメントは、ユーザの選択に対応する case を与えます。最初の5つの case は、関数を呼び出して電話帳のアクションを実行します。

Case 1 は、エントリのキーである名前の入力を指示します。isempty を呼び出して ユーザが名前を入力したかどうかを決定します。名前が入力されていない場合は、 disp を呼び出してエラーメッセージを表示します。名前が入力された場合は、そ の名前を pb\_lookup に渡します pb\_lookup は、エントリをルックアップし、見つ かった場合は、エントリの内容を表示します。

switch s

case '1', name = input('Enter the name to look up: ','s'); if isempty(name) disp 'No name entered' else pb\_lookup(pb\_htable, name); end; Case 2 は、pb\_add を呼び出して、新規エントリの入力をユーザに指示し、それを 電話帳に追加します。

case '2',
 pb\_add(pb\_htable);

Case 3 は、input を使って削除するエントリ名の入力を指示します。名前が入力さ れない場合は、disp を呼び出してエラーメッセージを表示します。名前が入力さ れた場合は、その名前を pb\_remove に渡します。

case '3',

name=input('Enter the name of the entry to remove: ', 's');

if isempty(name)

disp 'No name entered'

else

pb\_remove(pb\_htable, name);

end;

Case 4 は、input を使って変更するエントリ名の入力を指示します。名前が入力されない場合は、disp を呼び出してエラーメッセージを表示します。名前が入力された場合は、その名前を pb\_change に渡します。

case '4', name=input('Enter the name of the entry to change: ', 's'); if isempty(name) disp 'No name entered' else pb\_change(pb\_htable, name); end;

Case 5 は、pb\_listall を呼び出して、全てのエントリを表示します。

case '5',
 pb\_listall(pb\_htable);

#### 8. 出力ストリームを作成し、電話帳を保存して終了

ユーザが case6 を選択してプログラムを終了する場合は、try ステートメントは FileOuputStream オブジェクトに対するコンストラクタを呼び出し、電話帳名を渡 します。コンストラクタが失敗した場合は、catch ステートメントはエラーメッ セージを表示します。

オブジェクトが作成された場合は、つぎのステートメントは、FileOutputStream オ ブジェクト FOS とヘッダ記述文字列を渡して、Properties オブジェクト pb\_htable

#### について save を呼び出すことにより、電話帳データを保存します。その後、 FileOutputStream オブジェクトについて、close を呼び出してリターンします。

```
case '6',
try
FOS = java.io.FileOutputStream(pbname);
catch
error(sprintf('Failed to open %s for writing.',...
pbname));
end;
pb_htable.save(FOS,'Data file for phonebook program');
FOS.close;
return;
otherwise
disp That selection is not on the menu.'
end;
end;
end;
```

# 関数 pb\_lookup の説明

pb\_lookupに渡される引数は、Propertiesオブジェクトpb\_htableと要求されるエント リに対する name キーです。関数 pb\_lookup は、最初に name キーを使って pb\_htable について get を呼び出し、そこでサポート関数 pb\_keyfilter が空白をアンダースコ アに変更するために呼び出されます。get メソッドは、エントリ(あるいはエント リが見つからない場合は null)を変数 entry に出力します。get は、タイプ java.lang. Object の引数を受け取り、そのタイプの引数を出力することに注意してください。 この呼び出しにおいて、get に渡されるキーとそこから出力されるエントリは、実 際はキャラクタ配列です。

その後 pb\_lookup は isempty を呼び出して、entry が null かどうかを決定します。 nullの場合は、dispを使って名前が見つからないことを示すメッセージを表示しま す。entry は null でない場合は、pb\_display を呼び出してエントリを表示します。

```
function pb_lookup(pb_htable,name)
entry = pb_htable.get(pb_keyfilter(name));
if isempty(entry),
    disp(sprintf('The name %s is not in the phone book',name));
else
    pb_display(entry);
end
```

# 関数 pb\_add の説明

#### 1. エントリを追加のために入力

関数 pb\_add は、1 つの引数、Properties オブジェクト pb\_htable を受け取ります。 pb\_add は、disp を使ってエントリの入力を指示します。上向き矢印(^) キャラク タをラインデリミタとして使って、input は名前を変数 entry に入力します。その 後、while ループ内で、input を使ってエントリの別の行を変数 line に取り込みま す。エントリが終了したことを示す行が空の場合は、コードは while ループから 出ます。行が空でない場合は、else ステートメントは、エントリに行を追加し、 その後ラインデリミタを追加します。最後に stremp は input が入力されなかった 可能性をチェックし、その場合はりターンします。

function pb\_add(pb\_htable) disp Type the name for the new entry, followed by Enter.' disp 'Then, type the phone number(s), one per line.' disp To complete the entry, type an extra Enter.' name = input(':: ','s'); entry=[name '^']; while 1 line = input(':: ','s'); if isempty(line) break; else entry=[entry line '^']; end; end; if strcmp(entry, "^') disp 'No name entered' return; end;

### 2. 電話帳にエントリを追加

入力が完了した後で、pb\_add は、ハッシュキー name(空白をアンダースコアに変 更するために pb\_keyfilter が呼び出されます)と entry を使って、pb\_htable につい て put を呼び出します。その後、エントリが追加されたことを示すメッセージが 表示されます。

pb\_htable.put(pb\_keyfilter(name),entry); disp '' disp(sprintf(%s has been added to the phone book.', name));

# 関数 pb\_remove の説明

### 1. 電話帳でのキーの検索

pb\_removeに渡される引数は、Propertiesオブジェクトpb\_htableと削除するエントリ に対する name キーです。関数 pb\_remove は、name キーを使って pb\_htable につ いて containsKey を呼び出します。ここでサポート関数 pb\_keyfilter が空白をアン ダースコアに変更するために呼び出されます。名前が電話帳にない場合は、disp はメッセージを表示し、関数はリターンします。

function pb\_remove(pb\_htable,name)

if ~pb\_htable.containsKey(pb\_keyfilter(name))

disp(sprintf('The name %s is not in the phone book',name))
return
end:

### 2. 確認してキーを削除

キーがハッシュテーブルにある場合は、pb\_remove はユーザに確認を求めます。 ユーザが y を入力して削除を確認すると、(フィルタされた) name キーを使って pb\_removeはpb\_htableについてremoveを呼び出し、エントリが削除されたことを示 すメッセージを表示します。ユーザが n を入力した場合は、削除は行われず、disp は削除が行われなかったことを示すメッセージを表示します。

r = input(sprintf('Remove entry %s (y/n)? ',name), 's');

if r == 'y'

pb\_htable.remove(pb\_keyfilter(name));

disp(sprintf('%s has been removed from the phone book',name))

else

disp(sprintf('%s has not been removed',name))
end;

# 関数 pb\_change の説明

#### 1. 変更するエントリを見つけて確認

pb\_changeに渡される引数は、Propertiesオブジェクトpb\_htableと要求されるエント リに対する name キーです。関数 pb\_change は、name キーを使って pb\_htable につ いて get を呼び出します。ここで、空白をアンダースコアに変更するために pb\_k eyfilter が呼ばれます。get メソッドは、エントリ(あるいはエントリが見つからな い場合は null)を変数 entry に出力します。pb\_change は、isempty を呼び出してエ ントリが空かどうかを決定します。エントリが空の場合は、pb\_change は名前が 電話帳に追加されるというメッセージを表示し、ユーザはエントリに対して電話 番号を入力することができます。

else文でエントリが見つかった場合は、pb\_changeはpb\_displayを呼び出してエント リを表示します。その後、input を使って代わりのエントリを確認します。ユー ザが y 以外を入力した場合は、関数はリターンします。

function pb\_change(pb\_htable,name)
entry = pb\_htable.get(pb\_keyfilter(name));
if isempty(entry)
disp(sprintf(The name %s is not in the phone book', name));
return;
else
pb\_display(entry);
r = input(Replace phone numbers in this entry (y/n)? ','s');
if r ~= 'y'
return;
end;
end;

#### 2. 新規の電話番号を入力し電話帳のエントリを変更

pb\_change は、disp を使って新規の電話番号の入力のためのプロンプトを表示しま す。その後 pb\_change は、「エントリを追加のために入力」で説明したのと同じス テートメントを使って、データを変数 entry に入力します。

その後、既存のエントリと新規のエントリを置き換えるために、pb\_change は( フィルタされた)キー name と新規エントリを使って pb\_htable について put を呼 び出します。その後で、エントリが変更されたことを示すメッセージを表示しま す。

```
disp Type in the new phone number(s), one per line.'
disp To complete the entry, type an extra Enter.'
disp(sprintf(':: %s', name));
entry=[name '^'];
while 1
line = input(':: ','s');
if isempty(line)
break;
else
entry=[entry line '^'];
end;
```

end; pb\_htable.put(pb\_keyfilter(name),entry); disp '' disp(sprintf(The entry for %s has been changed', name));

### 関数 pb\_listall の説明

関数 pb\_listall は、1 つの引数、Properties オブジェクト pb\_htable を受け取ります。 関数は、pb\_htable オブジェクトについて propertyNames を呼び出し、enum に java.util.Enumeration オブジェクトを出力します。これは、全てのキーの例示をサ ポートします。while ループ内で、pb\_listall は enum について hasMoreElements を 呼び出して、真を出力する場合は pb\_listall は enum について nextElement を呼び出 してつぎのキーを出力します。その後 pb\_display を呼び出してキーとエントリを 表示します。これはキーを使って pb\_htable について get を呼び出すことにより取 得します。

```
function pb_listall(pb_htable)
enum = pb_htable.propertyNames;
while enum.hasMoreElements
    key = enum.nextElement;
    pb_display(pb_htable.get(key));
end;
```

# 関数 pb\_display の説明

関数 pb\_display は、電話帳のエントリである引数 entry を受け取ります。水平線を 表示した後で、pb\_display は MATLAB 関数 strtok を呼び出して最初の行のライン デリミタ (^) までを t に、残りを r に取り込みます。その後、t が空のときに終了 する while ループ内で、t のカレント行を表示します。その後、strtok を呼び出し てつぎの行のrからをtに取り込みます。すべてのラインが表示されると、pb\_display は、別の水平線を表示してエントリの終わりを示します。

```
function pb_display(entry)
disp ''
disp '------'
[t,r] = strtok(entry,'^');
while ~isempty(t)
    disp(sprintf('%s',t));
    [t,r] = strtok(r,'^');
end;
disp '-----'
```

# 関数 pb\_keyfilter の説明

関数 pb\_keyfilter は、ハッシュテーブルのキーとして利用される名前である引数 keyを受け取り、格納するためにフィルタするか、あるいは表示用にフィルタ処理 をしません。キー内の空白をアンダースコア(\_) で置き換えるフィルタは、 java.util.Propertiesのメソッドを使ってキーを利用可能にします。

```
function out = pb_keyfilter(key)
if ~isempty(findstr(key,'))
  out = strrep(key,',',');
else
  out = strrep(key,',',');
end;
```

# phonebook プログラムの実行

この実行例においては、ユーザは、引数を使わずに phonebook を呼び出します。 現在電話帳にある2つのエントリを表示するメニューのアクション5を選択しま す(すべてのエントリがフィクションです)。それから、エントリを追加するた めに2を選択します。エントリを追加した後で、再度5を選択して新規エントリ と共に2個のエントリを表示します。

Phonebook Menu:

- 1. Look up a phone number
- 2. Add an entry to the phone book
- 3. Remove an entry from the phone book
- 4. Change the contents of an entry in the phone book
- 5. Display entire contents of the phone book
- 6. Exit this program

Please type the number for a menu selection: 5

Sylvia Woodland (508) 111-3456

-----

-------

Russell Reddy (617) 999-8765 Phonebook Menu:

- 1. Look up a phone number
- 2. Add an entry to the phone book
- 3. Remove an entry from the phone book
- 4. Change the contents of an entry in the phone book
- 5. Display entire contents of the phone book
- 6. Exit this program

Please type the number for a menu selection: 2

Type the name for the new entry, followed by Enter. Then, type the phone number(s), one per line. To complete the entry, type an extra Enter. :: BriteLites Books :: (781) 777-6868 ::

BriteLites Books has been added to the phone book.

Phonebook Menu:

- 1. Look up a phone number
- 2. Add an entry to the phone book
- 3. Remove an entry from the phone book
- 4. Change the contents of an entry in the phone book
- 5. Display entire contents of the phone book
- 6. Exit this program

Please type the number for a menu selection: 5

BriteLites Books (781) 777-6868

\_\_\_\_\_

Sylvia Woodland
(508) 111-3456

\_\_\_\_\_

Russell Reddy (617) 999-8765

\_\_\_\_\_

# 6

# データの読み込みと 書き込み

| MAT-ファイルの使用法                                 | ·<br>· · ·<br>· · · |          |  |  |  | . 6-3<br>. 6-3<br>. 6-4<br>. 6-5<br>. 6-6<br>. 6-8 |
|----------------------------------------------|---------------------|----------|--|--|--|----------------------------------------------------|
| MAT- ファイルの例                                  | · · ·               |          |  |  |  | .6-11<br>.6-11<br>.6-16<br>.6-21<br>.6-24          |
| <b>MAT- ファイルプログラムのコンパイルと</b><br>浮動小数点の例外とマスク | リン・<br><br>         | <b>ク</b> |  |  |  | .6-28<br>.6-28<br>.6-29<br>.6-30                   |

MATLAB 環境とのデータのやりとりを行うために、データをディスクに保存する ためのデータファイルフォーマットである MAT-ファイルを利用できます。MAT-ファイルは、異なるプラットフォーム間で非常にポータブルな方法で MATLAB データを移動するための便利なメカニズムを提供します。さらに、他のスタンド アロン MATLAB アプリケーションとのデータのやりとりの方法を提供します。

MATLAB 外部のアプリケーションで MAT- ファイルを簡単に利用するために、 MAT-ファイルの読み書きを行うCまたはFortran プログラム内で利用するアクセ スルーチンのライブラリを提供しています。MAT- ファイルにアクセスするプロ グラムも、本章で説明する mx API ルーチンを利用します。

つぎの一覧は、本章の内容をまとめたものです。

- MAT-ファイルの使用法
- MAT-ファイルの例
- MAT-ファイルプログラムのコンパイルとリンク

ユーザアプリケーションの作成における情報とサポートについては、「その他の情 報」を参照してください。

# MAT-ファイルの使用法

本節は、MATLAB 環境とのデータのやりとりを行うための様々な手法を説明します。説明する主なトピックスは、以下の通りです。

- MATLAB のデータの読み込み
- MATLAB からのデータの書き出し
- プラットフォーム間のデータファイルの交換
- MAT-ファイルの読み込みと書き出し
- 関連するファイル

データのやりとりの最も重要な方法は、データをディスクに保存するためのデー タファイルフォーマットである MAT-ファイルの利用に関連します。MAT-ファ イルは、異なるプラットフォーム間での MATLAB データの移動や、他のスタン ドアロン MATLAB アプリケーションとのデータのやりとりに便利なメカニズム を提供します。

MATLAB 外部のアプリケーションで MAT- ファイルを簡単に利用するために、 MAT-ファイルの読み書きを行うCまたはFortranプログラム内で利用する、接頭語 mat の付いたアクセスルーチンのライブラリを開発しました。MAT-ファイルにア クセスするプログラムも、「C 言語 MEX-ファイルの作成」および「Fortran MEX-ファイルの作成」で説明する接頭語 mx の付いた API ルーチンを利用します。

#### MATLAB へのデータの読み込み

いくつかの手法により MATLAB にプログラムを読み込むことができます。最も 良い読み込み方法は、データ量、データがマシンが読める形式になっているかど うか、データの形式に依存します。いくつかの選択から、要求に最も合うものを 選択してください。

・ データを明示的な要素のリストとして入力

要素が 10 から 15 以下でデータ量が小さければ、鍵括弧 []を使って明示的に データを簡単にタイプできます。この手法は、間違えた場合に入力を修正でき ないので、大量のデータは扱いにくいです。

• M-ファイル内でデータを作成

明示的な要素のリストとしてデータを入力する M-ファイルを作成するために テキストエディタを使います。この手法は、データがコンピュータが読めない 形式で、ユーザがタイプしなければならないときに有効です。最初の方法と本 質的に同じですが、この手法はデータを変更し、間違いを直すためにエディタ を使うことができる利点をもちます。データを再入力するために M- ファイル を再実行するだけで行うことができます。

・ ASCII フラットファイルからデータをロード

フラットファイルは、固定長の行の最後がニューライン(キャリッジリターン)で、スペースで数値を区切る ASCII 形式でデータを保存します。標準のテキストエディタを使って ASCII フラットファイルを編集できます。フラットファイルは、load コマンドを使って直接 MATLAB に読み込めます。結果として、ファイル名と同じ名前の変数を作成します。

・ MATLAB の I/O 関数を使ってデータを読み込み

fopen, fread および MATLAB のその他の低レベル入出力関数を使って、データを 読み込みます。この手法は、決まったファイル形式をもつ他のアプリケーショ ンからデータファイルをロードするのに役立ちます。

・ データを読み込む MEX- ファイルを作成

サブルーチンが、他のアプリケーションからデータファイルを読むことが既に 可能である場合に、選択すべき方法です。詳細は、「MEX-ファイルの紹介」を 参照してください。

・ ユーザデータを変換してプログラムを作成

ユーザデータを MAT- ファイル形式に変換するためのプログラムを C または Fortran で書くことができます。その後、load コマンドを使って MAT- ファイルを MATLAB に読み込みます。詳細は、「MAT- ファイルの読み込みと書き出し」を 参照してください。

#### MATLAB からのデータの書き出し

MATLAB データを外部に戻す数種の方法があります。

• ダイアリファイルの作成

小さい行列に対しては、diary コマンドを使ってダイアリファイルを作成し、こ のファイルに変数を表示してファイルに書き込みます。後でダイアリファイル を編集するためにテキストエディタを使うことができます。diaryの出力は、 セッション中に使う MATLAB コマンドを含み、ドキュメントやレポートへ挿 入するのに役立ちます。 • Save コマンドの利用

-ascii オプションを指定して save コマンドを使って、ASCII 形式でデータを保存 します。たとえば、

A = rand(4,3);

save temp.dat A -ascii

は、つぎのような temp.dat という ASCII ファイルを作成します。

1.3889088e-001 2.7218792e-001 4.4509643e-001 2.0276522e-001 1.9881427e-001 9.3181458e-001

1.9872174e-001 1.5273927e-002 4.6599434e-001

6.0379248e-001 7.4678568e-001 4.1864947e-001

-ascii オプションは、数値行列形式のデータのみをサポートします。数値配列 (2 次元以上)、セル配列、構造体はサポートされません。

詳細は、save 関数リファレンスを参照してください。

・ MATLAB I/O 関数の利用

fopen, fwrite およびその他の低レベル入出力関数を使って、特殊なフォーマット でデータを書き出します。この手法は、他のアプリケーションで要求される ファイル形式でデータファイルを書き出す場合に役立ちます。

• MEX-ファイルを作成してデータを書き出す

データを書き出すための MEX-ァイルを作成することができます。サブルーチンが、他のアプリケーションで必要な形式でデータファイルを書き出すことが既に可能である場合は、選択すべき方法です。詳細は、「MEX-ファイルの紹介」を参照してください。

• MAT-ファイルからデータを変換

saveコマンドを使ってデータをMAT-ファイルとして書き出すことができます。 その後、ユーザ固有の形式に MAT-ファイルを変換するためのプログラムを C または Fortran で作成することができます。詳細は、「MAT-ファイルの読み込 みと書き出し」を参照してください。

#### プラットフォーム間でのデータファイルの交換

数種の異なるコンピュータシステムで MATLAB インプリメンテーションを行っ たり、他のシステム上のユーザに MATLAB アプリケーションを送信する必要が ある場合があります。MATLAB アプリケーションは、関数とスクリプトを含む M-ファイルとバイナリデータを含む MAT-ファイルから成ります。 M-ファイルはプラットフォームに依存せず、MAT-ファイルのヘッダにマシンの サインがあるため、両方ともマシン間で直接送信することができます。MATLAB は、ファイルをロードするときにサインをチェックし、サインがファイルが外部 のものであることを示せば必要な変換を行います。

異なるマシンアーキテクチャで MATLAB を使うことは、様々なマシン間でバイ ナリデータと ASCII データの変換機能を必要とします。このタイプの機能の例は、 FTP, NFS, Kermit その他の通信プログラムです。これらのプログラムを使うとき、 バイナリ MAT- ファイルはバイナリファイルモード で、ASCII M- ファイルは ASCII ファイルモード で送信することに注意してください。モードを正しく設定 しないと、データが壊れます。

#### MAT-ファイルの読み込みと書き出し

MATLABのsaveコマンドは、カレントのメモリにあるMATLAB配列をMAT-ファ イルと呼ばれるバイナリディスクファイルに保存します。これらのファイルは、 .matという拡張子をもつため、MAT-ファイルという用語が使われます。load コマ ンドは、逆の操作を行います。load コマンドは、MATLABのワークスペースに ディスク上のMAT-ファイルからMATLAB配列を読み込みます。

MAT-ファイルは、MATLAB 5以降でサポートされているデータタイプの1つまた は複数を含みます。データタイプは、文字列、行列、多次元配列、構造体、セル 配列です。MATLAB は、連続したバイトストリームとしてディスクに順番にデー タを書き出します。

#### MAT-ファイルインタフェースライブラリ

MAT-ファイルインタフェースライブラリは、MAT-ファイルの読み込みと書き出 しのためのサブルーチンを含みます。ユーザの C や Fortran プログラム内からこ れらのルーチンを呼び出せます。この操作を行うためには、ユーザがコードを書 くよりも、これらのルーチンを使うことを推奨します。ライブラリ内のルーチン を使うと、MAT-ファイルの構造の将来的な変化の影響を受けません。 MAT-ファイルライブラリは、MAT-ファイルの読み込みと書き出しのためのルー チンを含みます。これらは、すべて3文字の接頭語 mat から始まります。つぎの 表は、利用可能な MAT-ファンクションとその目的を示したものです。

表 6-1: C MAT-ファイルルーチン

| MAT-Function          | 目的                                                                       |
|-----------------------|--------------------------------------------------------------------------|
| matOpen               | MAT- ファイルをオープンします。                                                       |
| matClose              | MAT- ファイルをクローズします。                                                       |
| matGetDir             | MAT- ファイルから MATLAB 配列のリストを取<br>得します。                                     |
| matGetFp              | MAT- ファイルの ANSI C ファイルのポインタを<br>取得します。                                   |
| matGetArray           | MAT- ファイルから MATLAB 配列を読み込みま<br>す。                                        |
| matPutArray           | MAT-ファイルにMATLAB配列を書き出します。                                                |
| matGetNextArray       | MAT- ファイルからつぎの MATLAB 配列を読み<br>込みます。                                     |
| matDeleteArray        | MAT-ファイルからMATLAB配列を削除します。                                                |
| matPutArrayAsGlobal   | load コマンドがグローバルワークスペースに<br>MATLAB 配列を置くように、MAT- ファイルに<br>MATLAB 配列を置きます。 |
| matGetArrayHeader     | MAT- ファイル( データをもたない) から<br>MATLAB 配列のヘッダをロードします。                         |
| matGetNextArrayHeader | MAT-ファイル(データをもたない)からつぎの<br>MATLAB 配列のヘッダをロードします。                         |

| MAT-Function     | 目的                                       |
|------------------|------------------------------------------|
| matOpen          | MAT- ファイルをオープンします。                       |
| matClose         | MAT- ファイルをクローズします。                       |
| matGetDir        | MAT- ファイルから MATLAB 配列のリスト<br>を取得します。     |
| matGetMatrix     | MAT- ファイルから名前の付いた MATLAB<br>配列を取得します。    |
| matPutMatrix     | MAT- ファイルに MATLAB 配列を設定しま<br>す。          |
| matGetNextMatrix | MAT- ファイルからつぎの連続する MAT-<br>LAB 配列を取得します。 |
| matDeleteMatrix  | MAT- ファイルから MATLAB 配列を削除し<br>ます。         |
| matGetString     | MAT- ファイルから MATLAB 文字列を読み<br>込みます。       |
| matPutString     | MAT- ファイルに MATLAB 文字列を書き出<br>します。        |

表 6-2: Fortran MAT-ファイルルーチン

# 関連するファイル

MAT-ファイルの読み込みと書き出しに関連するファイルは、ディスク上にあります。つぎの表「MAT-Function サブディレクトリ」は、MAT-ファンクションを

使ったデータの読み書きのために必要なサブディレクトリのパスを示したものです。

表 6-3: MAT-ファンクションサブディレクトリ

| プラット<br>フォーム | 内容             | ディレクトリ                                    |
|--------------|----------------|-------------------------------------------|
| Windows      | インクルード<br>ファイル | <matlab>\extern\include</matlab>          |
|              | ライブラリ          | <matlab>\bin\win32</matlab>               |
|              | 例題             | <matlab>\extern\examples/eng_mat</matlab> |
| UNIX         | インクルード<br>ファイル | <matlab>/extern/include</matlab>          |
|              | ライブラリ          | <matlab>/extern/lib/\$arch</matlab>       |
|              | 例題             | <matlab>/extern/examples/eng_mat</matlab> |

#### インクルードファイル

include ディレクトリには、API ライブラリでアクセスできるルーチンに対するプ ロトタイプをもつ関数の宣言を含むヘッダファイルがあります。サブディレクト リに含まれるのはつぎのものです。

- matrix.hは、MATLAB 配列のアクセスと作成法を定義するヘッダファイルです。
- mat.h は、MAT-ファイルのアクセスと作成法を定義するヘッダファイルです。

#### ライブラリ

ユーザプログラムのリンクのための共有(ダイナミックリンク)ライブラリを含むサブディレクトリは、プラットフォームに依存します。

#### Windows の共有ライブラリ

bin サブディレクトリは、ユーザプログラムのリンクのための共有ライブラリを含みます。

- libmat.dll, MAT-ファイルルーチン (Cおよび Fortran) のライブラリ
- libmx.dll, 配列のアクセスと作成ルーチンのライブラリ

#### UNIX の共有ライブラリ

extern/lib/\$arch サブディレクトリは、ユーザプログラムのリンクのための共有ライ ブラリを含みます。\$arch はユーザマシンのアーキテクチャです。たとえば、sol2 では、サブディレクトリは、extern/lib/sol2 です。

- libmat.so, MAT-ファイルルーチン (Cおよび Fortran) のライブラリ
- libmx.so, 配列のアクセスと作成ルーチンのライブラリ

#### 例題ファイル

examples/eng\_mat サブディレクトリは、MAT-ファイルルーチンの使用法を説明す る例題ファイルの C および Fortran ソースコードを含みます。ソースコードファ イルは、Windows と UNIX とで同じです。

表 6-4: C および Fortran の例題

| ライプラリ      | 説明                                                                                       |
|------------|------------------------------------------------------------------------------------------|
| matcreat.c | MATLAB へのロードが可能な MAT- ファイルを作成するラ<br>イブラリルーチンの使用法を説明する例題の C プログラム                         |
| matdgns.c  | MAT- ファイルの読み込みと診断を行うライブラリルーチ<br>ンの使用法を説明する例題のCプログラム                                      |
| matdemo1.f | Fortran プログラムから MATLAB MAT- ファイルファンク<br>ションの呼び出し方法を説明する例題の Fortran プログラム                 |
| matdemo2.f | matdemo1.f によって作成された MAT- ファイルに読み込み、<br>その内容を記述するライブラリルーチンの使用法を説明す<br>る例題の Fortran プログラム |

MATLAB API のファイルとディレクトリに関する情報は、「その他の情報」を参照してください。

# MAT-ファイルの例

この節では、MAT-ファイルの書き出し、読み込み、診断のCおよび Fortran の例 題を説明します。含まれるトピックスは以下の通りです。

- MAT-ファイルをCで作成
- MAT-ファイルをCで読み込む
- MAT-ファイルを Fortran で作成
- MAT-ファイルを Fortran で読み込む

## MAT-ファイルを C で作成

この例題プログラムは、MATLAB にロードされる MAT- ファイルを作成するラ イブラリルーチンの使用法を記述しています。プログラムは、読み込みまたは書 き出しの失敗に対する MAT- ファンクション呼び出しの返り値のチェック方法も 示しています。

```
/*
* MAT-file creation program
* See the MATLAB API Guide for compiling information.
* Calling syntax:
  matcreat
*
* Create a MAT-file which can be loaded into MATLAB.
* This program demonstrates the use of the following functions:
* matClose
* matGetArray
* matOpen
* matPutArray
* matPutArrayAsGlobal
* Copyright 1984-2000 The MathWorks, Inc.
*/
/* $Revision: 1.10 $ */
#include <stdio.h>
```

```
#include <string.h> /* For strcmp() */
#include <stdlib.h> /* For EXIT_FAILURE, EXIT_SUCCESS */
#include "mat.h"
#define BUFSIZE 256
int main() {
MATFile *pmat;
mxArray *pa1, *pa2, *pa3;
double data[9] = { 1.0, 4.0, 7.0, 2.0, 5.0, 8.0, 3.0, 6.0, 9.0 };
 const char *file = "mattest.mat";
char str[BUFSIZE];
 int status;
 printf("Creating file %s...\n\n", file);
pmat = matOpen(file, "w");
 if (pmat == NULL) {
  printf("Error creating file %s\n", file);
  printf("(Do you have write permission in this directory?)\n");
  return(EXIT_FAILURE);
 }
 pa1 = mxCreateDoubleMatrix(3,3,mxREAL);
 if (pa1 == NULL) {
  printf("%s : Out of memory on line %d\n",
       \__FILE\_, \__LINE\_);
  printf("Unable to create mxArray.\n");
  return(EXIT_FAILURE);
 mxSetName(pa1, "LocalDouble");
pa2 = mxCreateDoubleMatrix(3,3,mxREAL);
 if (pa2 == NULL) {
  printf("%s : Out of memory on line %d\n",
       __FILE__, __LINE__);
  printf("Unable to create mxArray.\n");
  return(EXIT_FAILURE);
 }
 mxSetName(pa2, "GlobalDouble");
 memcpy((void *)(mxGetPr(pa2)), (void *)data, sizeof(data));
```

```
pa3 = mxCreateString("MATLAB: the language of technical
             computing");
if (pa3 == NULL) {
printf("%s: Out of memory on line %d\n",
      __FILE__, __LINE__);
 printf("Unable to create string mxArray.\n");
return(EXIT_FAILURE);
ł
mxSetName(pa3, "LocalString");
status = matPutArray(pmat, pa1);
if (status != 0) {
printf("%s: Error using matPutArray on line %d\n",
     __FILE__, __LINE__);
return(EXIT_FAILURE);
status = matPutArrayAsGlobal(pmat, pa2);
if (status != 0) {
printf("Error using matPutArrayAsGlobal\n");
return(EXIT_FAILURE);
}
status = matPutArray(pmat, pa3);
if (status != 0) {
printf("%s: Error using matPutArray on line %d\n",
     __FILE__, __LINE__);
return(EXIT_FAILURE);
}
/*
* Ooops! we need to copy data before writing the array. (Well,
* ok, this was really intentional.) This demonstrates that
* matPutArray will overwrite an existing array in a MAT-file.
*/
memcpy((void *)(mxGetPr(pa1)), (void *)data, sizeof(data));
status = matPutArray(pmat, pa1);
```

```
if (status != 0) {
 printf("%s: Error using matPutArray on line %d\n",
      ____FILE___, ___LINE___);
 return(EXIT_FAILURE);
}
/* clean up */
mxDestroyArray(pa1);
mxDestroyArray(pa2);
mxDestroyArray(pa3);
if (matClose(pmat) != 0) {
 printf("Error closing file %s\n",file);
 return(EXIT_FAILURE);
}
/*
 * Reopen file and verify its contents with matGetArray
 */
pmat = matOpen(file, "r");
if (pmat == NULL) {
 printf("Error reopening file %s\n", file);
 return(EXIT_FAILURE);
}
/*
 * Read in each array we just wrote
 */
pa1 = matGetArray(pmat, "LocalDouble");
if (pa1 == NULL) {
 printf("Error reading existing matrix LocalDouble\n");
 return(EXIT_FAILURE);
if (mxGetNumberOfDimensions(pa1) != 2) {
 printf("Error saving matrix: result does not have two
      dimensions\n");
 return(EXIT_FAILURE);
```

```
pa2 = matGetArray(pmat, "GlobalDouble");
 if (pa2 == NULL) {
  printf("Error reading existing matrix GlobalDouble\n");
  return(EXIT_FAILURE);
 }
 if (!(mxIsFromGlobalWS(pa2))) {
  printf("Error saving global matrix: result is not global\n");
  return(EXIT_FAILURE);
 }
 pa3 = matGetArray(pmat, "LocalString");
 if (pa3 == NULL) {
  printf("Error reading existing matrix LocalDouble\n");
  return(EXIT_FAILURE);
 }
 status = mxGetString(pa3, str, sizeof(str));
 if(status != 0) {
  printf("Not enough space. String is truncated.");
  return(EXIT_FAILURE);
 if (strcmp(str, "MATLAB: the language of technical
           computing")) {
  printf("Error saving string: result has incorrect
      contents\n");
  return(EXIT_FAILURE);
 }
 /* clean up before exit */
 mxDestroyArray(pa1);
 mxDestroyArray(pa2);
 mxDestroyArray(pa3);
 if (matClose(pmat) != 0) {
  printf("Error closing file %s\n",file);
  return(EXIT_FAILURE);
 }
 printf("Done\n");
 return(EXIT_SUCCESS);
}
```

この例題プログラムの実行可能なバージョンを作成するには、ファイルをコンパ イルし適切なライブラリをリンクしてください。種々のプラットフォームでの MAT-ファイルプログラムのコンパイルとリンクの方法の詳細は、「MAT-ファイ ルプログラムのコンパイルとリンク」に記述されています。

MAT- ファイルプログラムをコンパイルしリンクすると、作成したスタンドアロ ンアプリケーションを実行できます。このプログラムは、MATLAB にロード可能 な MAT- ファイル mattest.mat を作成します。アプリケーションを実行するには、 プラットフォームによって、アイコンをダブルクリックするか、システムプロン プトで matcreat と入力してください。

matcreat

Creating file mattest.mat...

MAT-ファイルが作成されたことを確認するには、MATLAB プロンプトで、つぎを入力します。

whos -file mattest.mat

Name Size Bytes Class

| GlobalDouble | 3x3  | 72 double array (global) |
|--------------|------|--------------------------|
| LocalDouble  | 3x3  | 72 double array          |
| LocalString  | 1x43 | 86 char array            |

Grand total is 61 elements using 230 bytes

## MAT- ファイルを C で読み込む

この例題プログラムは、MAT-ファイルの読み込みや診断を行うライブラリルーチンの使用法を記述します。

/\* \$Revision: 1.1 \$ \*/ /\* \* MAT-file diagnose program \* \* Calling syntax: \* \* matdgns <matfile.mat> \* \* It diagnoses the MAT-file named <matfile.mat>. \*

\* This program demonstrates the use of the following functions:

```
* matGetDir
* matGetNextArray
* matGetNextArrayHeader
* matOpen
* Copyright (c) 1984-1998 The MathWorks, Inc.
*/
#include <stdio.h>
#include <stdlib.h>
#include "string.h"
#include "mat.h"
int diagnose(const char *file) {
 MATFile*pmat;
 char**dir;
 int ndir;
 int i;
 mxArray *pa;
 printf("Reading file %s...\n\n", file);
 /* Open file to get directory. */
 pmat = matOpen(file, "r");
 if (pmat == NULL) {
  printf("Error opening file %s\n", file);
  return(1);
 }
 /* Get directory of MAT-file. */
 dir = matGetDir(pmat, &ndir);
 if (dir == NULL) {
  printf("Error reading directory of file %s\n", file);
  return(1);
 } else {
  printf("Directory of %s:\n", file);
```

\*

\* matClose

for (i=0; i < ndir; i++) printf("%s\n",dir[i]);

```
}
mxFree(dir);
/* In order to use matGetNextXXX correctly, reopen file to read
  in headers. */
if (matClose(pmat) != 0) {
 printf("Error closing file %s\n",file);
 return(1);
}
pmat = matOpen(file, "r");
if (pmat == NULL) {
 printf("Error reopening file %s\n", file);
 return(1);
}
/* Get headers of all variables. */
printf("\nExamining the header for each variable:\n");
for (i=0; i < ndir; i++) {
 pa = matGetNextArrayHeader(pmat);
 if (pa == NULL) {
  printf("Error reading in file %s\n", file);
  return(1);
 }
 /* Diagnose header pa. */
 printf("According to its header, array %s has %d
      dimensions\n", mxGetName(pa),
      mxGetNumberOfDimensions(pa));
 if (mxIsFromGlobalWS(pa))
  printf(" and was a global variable when saved\n");
 else
  printf(" and was a local variable when saved\n");
 mxDestroyArray(pa);
}
/* Reopen file to read in actual arrays. */
if (matClose(pmat) != 0) {
 printf("Error closing file %s\n",file);
 return(1);
}
```

```
pmat = matOpen(file, "r");
 if (pmat == NULL) {
  printf("Error reopening file %s\n", file);
  return(1);
 }
 /* Read in each array. */
 printf("\nReading in the actual array contents:\n");
 for (i=0; i<ndir; i++) {
  pa = matGetNextArray(pmat);
  if (pa == NULL) {
   printf("Error reading in file %s\n", file);
   return(1);
  }
  /* Diagnose array pa. */
  printf("According to its contents, array %s has %d
       dimensions\n", mxGetName(pa),
       mxGetNumberOfDimensions(pa));
  if (mxIsFromGlobalWS(pa))
   printf(" and was a global variable when saved\n");
  else
   printf(" and was a local variable when saved\n");
  mxDestroyArray(pa);
 }
 if (matClose(pmat) != 0) {
  printf("Error closing file %s\n",file);
  return(1);
 }
 printf("Done\n");
 return(0);
}
int main(int argc, char **argv)
 int result;
 if (argc > 1)
  result = diagnose(argv[1]);
```

else {
 result = 0;
 printf("Usage: matdgns <matfile>");
 printf("where <matfile> is the name of the MAT-file");
 printf("to be diagnosed");
}

return (result==0)?EXIT\_SUCCESS:EXIT\_FAILURE;

このプログラムをコンパイル、リンクした後で、結果を見ることができます。

matdgns mattest.mat Reading file mattest.mat...

}

Directory of mattest.mat: GlobalDouble LocalString LocalDouble

Examining the header for each variable:

According to its header, array GlobalDouble has 2 dimensions and was a global variable when saved According to its header, array LocalString has 2 dimensions and was a local variable when saved According to its header, array LocalDouble has 2 dimensions and was a local variable when saved

Reading in the actual array contents:

According to its contents, array GlobalDouble has 2 dimensions and was a global variable when saved According to its contents, array LocalString has 2 dimensions and was a local variable when saved According to its contents, array LocalDouble has 2 dimensions and was a local variable when saved Done

# MAT- ファイルを Fortran で作成

この例題は、MAT-ファイル matdemo.mat を作成します。 C \$Revision: 1.6 \$ С С matdemo1.f С С This is a simple program that illustrates how to call the С MATLAB MAT-file functions from a Fortran program. This С demonstration focuses on writing MAT-files. С С Copyright (c) 1984-2000 The MathWorks, Inc. С С С С matdemo1 - Create a new MAT-file from scratch. С program matdemo1 C-----C (integer) Replace integer by integer\*8 on the DEC Alpha С platform. С integer matOpen, mxCreateFull, mxCreateString integer matGetMatrix, mxGetPr integer mp, pa1, pa2, pa3 C-----С С Other variable declarations here С integer status, matClose double precision dat(9) data dat / 1.0, 2.0, 3.0, 4.0, 5.0, 6.0, 7.0, 8.0, 9.0 / С C Open MAT-file for writing. С write(6,\*) 'Creating MAT-file matdemo.mat ...' mp = matOpen('matdemo.mat', 'w')

if (mp .eq. 0) then

```
write(6,*) 'Can"t open "matdemo.mat" for writing.'
 write(6,*) '(Do you have write permission in this directory?)'
     stop
   end if
С
С
    Create variables.
С
   pa1 = mxCreateFull(3,3,0)
   call mxSetName(pa1, 'Numeric')
С
   pa2 = mxCreateString('MATLAB: The language of computing')
   call mxSetName(pa2, 'String')
С
   pa3 = mxCreateString('MATLAB: The language of computing')
   call mxSetName(pa3, 'String2')
С
   call matPutMatrix(mp, pa1)
   call matPutMatrix(mp, pa2)
   call matPutMatrix(mp, pa3)
С
С
    Whoops! Forgot to copy the data into the first matrix --
С
    it's now blank. (Well, ok, this was deliberate.) This
С
    demonstrates that matPutMatrix will overwrite existing
С
    matrices.
С
   call mxCopyReal8ToPtr(dat, mxGetPr(pa1), 9)
   call matPutMatrix(mp, pa1)
С
С
    Now, we'll delete String2 from the MAT-file.
С
   call matDeleteMatrix(mp, 'String2')
С
С
    Finally, read back in MAT-file to make sure we know what we
С
    put into it.
С
   status = matClose(mp)
```

```
if (status .ne. 0) then
     write(6,*) 'Error closing MAT-file'
     stop
   end if
С
   mp = matOpen('matdemo.mat', 'r')
   if (status .ne. 0) then
     write(6,*) 'Can"t open "matdemo.mat" for reading.'
     stop
   end if
С
   pa1 = matGetMatrix(mp, 'Numeric')
   if (mxIsNumeric(pa1) .eq. 0) then
     write(6,*) 'Invalid non-numeric matrix written to MAT-file'
    stop
   end if
С
   pa2 = matGetMatrix(mp, 'String')
   if (mxIsString(pa2) .eq. 0) then
     write(6,*) 'Invalid non-numeric matrix written to MAT-file'
     stop
   end if
С
   pa3 = matGetMatrix(mp, 'String2')
   if (pa3 .ne. 0) then
     write(6,*) 'String2 not deleted from MAT-file'
     stop
   end if
С
   status = matClose(mp)
   if (status .ne. 0) then
     write(6,*) 'Error closing MAT-file'
     stop
   end if
С
   write(6,*) 'Done creating MAT-file'
   stop
   end
```

MAT-ファイルプログラムをコンパイルし、リンクすると、作成したスタンドア ロンアプリケーションを実行できます。このプログラムは、MATLAB にロード可 能な MAT-ファイル matdemo.mat を作成します。アプリケーションを実行するに は、プラットフォームによって、アイコンをダブルクリックするか、システムプ ロンプトで matdemo1 と入力してください。

matdemo1 Creating MAT-file matdemo.mat ... Done creating MAT-file

MAT-ファイルが作成されたことを確認するには、MATLAB プロンプトでつぎを 入力します。

whos -file matdemo.mat Name Size Bytes Class

Numeric3x372 double arrayString1x3366 char array

Grand total is 42 elements using 138 bytes

**注意** Windows スタンドアロンプログラム (MAT-ファイル固有でない)の例 題は、<matlab>\extern\examples\eng\_mat ディレクトリの engwindemo.c を参照し てください。

# MAT-ファイルを Fortran で読み込む

この例題プログラムは、matdemo1.f で作成された MAT-ファイルに読み込み、その内容を記述するライブラリルーチンの使用法を説明します。

- C matdemo2.f
- С
- C This is a simple program that illustrates how to call the
- C MATLAB MAT-file functions from a Fortran program. This
- C demonstration focuses on reading MAT-files. It reads in
- C the MAT-file created by matdemo1.f and describes its
- C contents.
- С
- C Copyright (c) 1996-2000 The MathWorks, Inc.

```
С
C--
      -----
С
   $Revision: 1.7 $
С
  program matdemo2
C-----
С
   (integer) Replace integer by integer*8 on the DEC Alpha
С
   platform.
С
  integer matOpen, matGetDir, matGetNextMatrix
  integer mp, dir, adir(100), pa
C-----
С
С
   Other variable declarations here
С
  integer mxGetM, mxGetN, matClose
  integer ndir, i, stat
  character*32 names(100), name, mxGetName
С
   _____
C---
   Open file and read directory.
С
C-----
С
  mp = matOpen('matdemo.mat', 'r')
  if (mp .eq. 0) then
    write(6,*) 'Can"t open "matdemo.mat".'
    stop
  end if
С
С
   Read directory.
С
  dir = matgetdir(mp, ndir)
  if (dir .eq. 0) then
    write(6,*) 'Can"t read directory.'
    stop
  endif
С
С
   Copy integer into an array of pointers.
С
  call mxCopyPtrToPtrArray(dir, adir, ndir)
```

```
С
С
    Copy integer to character string
С
   do 20 i=1,ndir
     call mxCopyPtrToCharacter(adir(i), names(i), 32)
  20 continue
С
   write(6,*) 'Directory of Mat-file:'
   do 30 i=1,ndir
     write(6,*) names(i)
  30 continue
С
   stat = matClose(mp)
   if (stat .ne. 0) then
     write(6,*) 'Error closing "matdemo.mat".'
     stop
   end if
С
C----
    _____
С
    Reopen file and read full arrays.
C-----
С
   mp = matOpen('matdemo.mat', 'r')
   if (mp .eq. 0) then
     write(6,*) 'Can"t open "matdemo.mat".'
     stop
   end if
С
С
    Read directory.
С
   write(6,*) 'Getting full array contents:'
   pa = matGetNextMatrix(mp)
   do while (pa .ne. 0)
С
С
    Copy name to character string.
С
     name = mxGetName(pa)
     write(6,*) 'Retrieved ', name
     write(6,*) ' With size ', mxGetM(pa), '-by-', mxGetN(pa)
     pa = matGetNextMatrix(mp)
```

```
end do
C
stat = matClose(mp)
if (stat .ne. 0) then
write(6,*) 'Error closing 'matdemo.mat''.'
stop
end if
stop
C
end
```

#### このプログラムをコンパイル、リンクした後で、結果を見ることができます。

matdemo2 Directory of Mat-file: String Numeric Getting full array contents: 1 Retrieved String With size 1-by- 33 3 Retrieved Numeric With size 3-by- 3

# MAT-ファイルプログラムのコンパイルとリンク

本節では、UNIX および Windows システムで MAT- ファイルプログラムをコンパ イルし、リンクするために必要なステップを説明します。まず、浮動小数点の例 外をマスクしないコンパイラに対して考慮すべき事柄に注目します。トピックス は以下の通りです。

- 浮動小数点の例外のマスク
- UNIX でのコンパイルとリンク
- Windows でのコンパイルとリンク

#### 浮動小数点の例外のマスク

数学演算の中には、結果が不定値になるものがあります。たとえば、ゼロ割は IEEEの不定値 inf になります。浮動小数点の例外は、そのような演算が実行される ときに発生します。MATLAB は、inf や NaNのような不定値をサポートする IEEE モデルを使うので、MATLAB は浮動小数点の例外を利用不可能にしたり、マスク することができます。

コンパイラの中には、デフォルトで浮動小数点の例外をマスクしないものがあり ます。これにより、そのようなコンパイラを使って構築された MAT-ファイルア プリケーションは、浮動小数点の例外が発生したときに停止します。その結果、 MAT-ファイルアプリケーションが適切に実行されるためには、これらのコンパ イラを使って浮動小数点の例外をマスクする際には予防策をとることが必要で す。

注意 MATLAB ベースのアプリケーションは、浮動小数点の例外が生じません。浮動小数点の例外が発生した場合は、リンクしているサードパーティのライ プラリが浮動小数点の例外ハンドリングが不可能でないかを確認してください。

浮動小数点の例外をマスクするプラットフォームおよびコンパイラは、以下の通 りです。

#### **Borland C++ Compiler on Windows**

WindowsプラットフォームでBorland C++ compilerを利用時に浮動小数点の例外 をマスクするには、ユーザプログラムにコードを追加する必要があります。 MATLAB API 関数の呼び出し前に、main()またはWinMain() 関数の先頭につぎの コードを追加してください。 #include <float.h>

· · . \_control87(MCW\_EM,MCW\_EM); ·

#### UNIX でのコンパイルとリンク

ランタイムの UNIX では、API 共有ライブラリの場所をシステムに通知する必要 があります。この節では、ユーザのシェルおよびシステムアーキテクチャに応じ て必要な UNIX コマンドについて説明します。

#### ランタイムライブラリパスの設定

Cシェルでは、ライブラリパスを設定するコマンドは、

setenv LD\_LIBRARY\_PATH <matlab>/extern/lib/\$Arch:\$LD\_LIBRARY\_PATH

Bourne シェルでは、ライブラリパスを設定するコマンドは、

LD\_LIBRARY\_PATH=<matlab>/extern/lib/\$Arch:\$LD\_LIBRARY\_PATH export LD\_LIBRARY\_PATH

<matlab> は MATLAB ルートディレクトリで、\$Arch はシステムアーキテクチャ (alpha, glnx86, sgi, sol2, hp700, ibm\_rs) です。

環境変数(この例題では LD\_LIBRARY\_PATH)は、プラットフォームにより異な ります。つぎの表は、システムで利用する環境変数名の一覧です。

表 6-5: 環境変数名

| アーキテクチャ     | 環境変数       |
|-------------|------------|
| HP700       | SHLIB_PATH |
| IBM RS/6000 | LIBPATH    |

C シェルに対しては ~/.cshrc、Bourne シェルに対しては ~/.profile のように、スター トアップスクリプトにコマンドを設定すると便利です。

#### オプションファイルの使用法

MATLAB は、MAT-ファイルアプリケーションを簡単にコンパイルおよびリンク するために、mex スクリプトを使うためのオプションファイル matopts.sh を提供 しています。たとえば、例題の matcreat.c をコンパイル、リンクするには、つぎ を使います。

mex -f <matlab>/bin/matopts.sh <pathname>/matcreat.c

ここで、<pathname>は、指定したファイルの完全なパスを指定します。

ユーザ固有のコンパイラまたはプラットフォームに対してオプションファイルを 修正する必要がある場合は、-v スイッチを使ってカレントのコンパイラとリンカ の設定を表示し、その後matopts.shファイルのローカルコピーに適切な変更を行っ てください。

# Windows でのコンパイルとリンク

Fortran または C MAT- ファイルプログラムをコンパイルおよびリンクするには、 MAT オプションファイルと mex スクリプトを使用します。1-17 ページの表「オプ ションファイル」は、本リリースに含まれる MAT オプションファイルを示して います。これらのオプションファイルは、すべて <matlab>\bin\win32\mexopts にあ ります。

例題として、MSVC (Version 5.0)を使って Windows でスタンドアロン MAT アプリケーション matcreat.c をコンパイル、リンクするには、つぎのようにします。

 $mex \ -f < matlab > \bin \win 32 \mex opts \mex c 50 eng matopts.bat < pathname > \mex c at \mex opts \mex opts \m$ 

ここで、<pathname>は、指定するファイルの完全なパスを指定します。ユーザ固有のコンパイラに対してオプションファイルを修正する必要がある場合は、-vスイッチを使ってカレントのコンパイラとリンカの設定を表示し、それからオプションファイルのローカルコピーで適切な変更を行ってください。

# 7

# ActiveX と DDE のサポート

| MATLAB ActiveX の統合                      | . 7-3<br>. 7-3<br>. 7-4                                              |
|-----------------------------------------|----------------------------------------------------------------------|
| <b>MATLAB ActiveX クライアントのサポート</b>       | . 7-6<br>. 7-6<br>. 7-7                                              |
| イベントハンドラを書く                             | .7-23                                                                |
| ActiveX クライアントの情報                       | .7-25<br>.7-25<br>.7-25<br>.7-26<br>.7-27<br>.7-28<br>.7-28<br>.7-28 |
| MATLAB ActiveX Automation Server のサポート  | .7-31<br>.7-32                                                       |
| ActiveX Server の情報                      | .7-36<br>.7-36<br>.7-36<br>.7-37                                     |
| Dynamic Data Exchange (DDE)             | .7-38<br>.7-38<br>.7-40<br>.7-41<br>.7-44                            |
| MATLAB をクライアントとして使う<br>DDE Advisory リンク | .7-46<br>.7-47                                                       |

ActiveX は、オブジェクト指向のテクノロジで、ソフトウェア開発者が様々なベン ダーのアプリケーション固有のコンポーネントを独自のアプリケーションのソ リューションに統合することができるツールです、ActiveX Control コンポーネン トは、MATLAB figure ウィンドウのような ActiveX コントロールコンテナに視覚 的にまたプログラム的に統合することができます。ActiveX Automation を使って、 MATLAB は他の ActiveX コンポーネントを制御したり、他の ActiveX コンポーネン トが MATLAB を制御することができます。

Dynamic Data Exchange、または、DDE は、2 つのプログラムがお互いにデータを 共有したり、直接コマンドを送信することを可能にする Windows の機能です。 MATLABは、このデータ交換を使ってMATLABと他のWindowsアプリケーション との間のアクセスを広範囲で可能にする機能を提供します。

本章では、つぎのトピックスについて説明します。

- MATLAB ActiveX の統合
- MATLAB ActiveX クライアントサポート
- イベントハンドラの作成
- ActiveX クライアントの情報
- MATLAB ActiveX Automation Server のサポート
- ActiveX Server の情報
- Dynamic Data Exchange (DDE)

# MATLAB ActiveX の統合

ActiveX は、コンポーネント統合のための Microsoft Windows プロトコルです。 ActiveX を使って、開発者およびエンドユーザは、様々なベンダーが作成したアプ リケーション固有の ActiveX コンポーネントを選択し、アプリケーションのソ リューションにシームレスに統合することができます。たとえば、1 つのアプリ ケーションがデータベースアクセス、数学的な分析、ビジネスグラフのプレゼン テーション機能が必要だとします。ActiveX を使って、開発者は、あるベンダに よるデータベースアクセスコンポーネントを選択し、他のベンダーによるビジネ スグラフコンポーネントを選択し、さらに他のベンダーが作成した数学分析パッ ケージにこれらを統合することができます。

## ActiveX の概念と用語

#### СОМ

ActiveX は、Component Object Model、または、COM と呼ばれる共通の基礎をもつ オブジェクト指向テクノロジの総称です。オブジェクト指向言語または環境は、 オブジェクトの位置、事例、識別方法のような環境でのオブジェクトの特性を定 義するためのオブジェクトモデルを持ちます。COM は、すべての ActiveX オブ ジェクトに対するオブジェクトモデルを定義します。

#### ActiveX インタフェース

ActiveX オブジェクトは、1 つまたは複数のインタフェースをサポートします。イ ンタフェース は、メソッド、プロパティ、イベントの論理的に関連付けられた集 合です。メソッドは、あるアクションを行うためのオブジェクトに対するリクエ ストである点で関数コールと似ています。プロパティは、テキストの色や、コン トロールが動作しているファイル名のような、オブジェクトによって保持されて いる状態変数です。イベントは、クライアント (Handle Graphics<sup>®</sup> のコールバック と同じ)に送信する通知です。

たとえば、MATLAB に付属するサンプルのコントロールは、つぎのメソッド、プ ロパティ、イベントを持ちます。

・ メソッド

Redraw - コントロールを再描画します。 Beep - コントロールをヒープします。 AboutBox - コントロールの "About" ダイアログを表示します。 ・ プロパティ

Radius (integer) - コントロールが描画される円の半径を設定します。 Label (string) - コントロール内に描画されるテキスト

・イベント

Click - ユーザがコントロール上をクリックすると実行

COM の1つの重要な特性は、複数のインタフェースをサポートするオブジェクト においてオブジェクトモデルを定義することです。インタフェースには、Microsoft によって定義されて、AcriveX の部分である標準 インタフェースや、個々のコン ポーネントベンダによって定義されるカスタム インタフェースがあります。 ActiveX オブジェクトを利用するために、サポートするカスタムインタフェース、 インタフェースのメソッド、プロパティ、イベントについて学ぶ必要があります。 ActiveX オブジェクトのベンダが、これらの情報を提供しています。

## MATLAB ActiveX サポートの概要

MATLABは、ActiveX control containmentとActiveX Automationの2つのActiveXテク ノロジをサポートします。ActiveX controls は、MATLAB figure ウィンドウのよう に、ActiveX control container に視覚的およびプログラム的に統合されるアプリケー ションコンポーネントです。役に立つ ActiveX control の例は、Microsoft Internet Explorer Web Browser コントロール、シリアルポートアクセスに対する Microsoft Windows Communications コントロール、Visual Basic 開発環境で提供されるグラ フィカルユーザインタフェースコントロールです。

ActiveX Automationを使って、MATLAB は他の ActiveX コンポーネントを制御した り、その逆を行うことができます。MATLAB が他のコンポーネントによって制御 されているとき、オートメーションサーバ として機能しています。MATLAB が 他のコンポーネントを制御しているときは、MATLAB はオートメーションクライ アント で、それ以外のコンポーネントはオートメーションサーバ です。

MATLABオートメーションサーバ機能は、MATLABワークスペースでコマンドを 実行し、直接ワークスペースとの行列のやりとりを行います。MATLAB オート メーションクライアント機能は、M-コードからオートメーションサーバをプログ ラム的に具体化し、操作することができます。ユーザは、オートメーションクラ イアント機能を使ってオートメーションサーバとしてコントロールを操作するの で、MATLAB オートメーションクライアント機能は MATLAB control containment サポートのサブセットです。言い換えると、すべての ActiveX コントロールは、 ActiveX オートメーションサーバであり、すべてのオートメーションサーバが必ず しもコントロールであるわけではありません。
一般に、コントロールでないサーバは、物理的または視覚的にクライアントアプ リケーションに組み込まれません (MATLAB は良い例です。-- MATLAB 自身は コントロールではありませんが、サーバです。そのため、MATLAB は物理的に他 のクライアントに組み込めません。しかし、MATLAB は *container* なので、他の ActiveX コントロールは、MATLAB に組み込まれます)。

さらに、MATLAB は、スクリーン上に円を描画し、テキストを表示する簡単な ActiveX コントロールの例題を提供しています。MATLAB ユーザはこの例題を 使って、既知のコントロールを使って MATLAB の ActiveX コントロールサポー トを試してみることができます。詳細は、「MATLAB コントロールの例」を参照 してください。

# MATLAB ActiveX クライアントのサポート

MATLABまたは他のActiveXクライアントでActiveXコンポーネントを使うために は、最初にそのオブジェクトのドキュメントを参考にし、オブジェクトが利用す るインタフェース名、メソッド名、プロパティ名、イベント名、オプジェクト名 (*ProgID* として知られています)を見つける必要があります。この情報を得ると、 ActiveX クライアントサポートを使って MATLAB とオブジェクトを統合できま す。

## ActiveX オブジェクトの使用法

MATLAB ActiveX クラスを作成することにより、MATLAB において ActiveX コン トロールまたはサーバを作成します。各インスタンスは、オブジェクトについて 1 つのインタフェースを表わします。

注意 このマニュアルでは、一般の ActiveX コントロール / サーバを参照する のに ActiveX を用い、MATLAB クラス / オブジェクトを参照するのに ActiveX を用います。

## ActiveX オブジェクトの作成

ActiveX オブジェクトを作成するために、始めに2つのコマンドが利用されます。

| actxcontrol | ActiveX コントロールを作成します。      |
|-------------|----------------------------|
| actxserver  | ActiveX オートメーションサーバを作成します。 |

#### インタフェースの操作

インタフェースを表わす ActiveX オブジェクトを作成すると、オブジェクトにお いてメソッドを呼び込んで操作することによって、様々なアクションを実行でき ます。つぎのメソッドは、ActiveX クラスに対して実現されます。

| メソッド   | 説明                    |
|--------|-----------------------|
| delete | ActiveX オブジェクトを削除します。 |

| get      | インタフェースからプロパティ値を取得、またはプロパ<br>ティのリストを表示します。  |
|----------|---------------------------------------------|
| invoke   | インタフェースにおいてメソッドを呼び込む、またはメ<br>ソッドのリストを表示します。 |
| load     | ファイルから ActiveX オブジェクトを初期化します。               |
| move     | 親ウィンドウの ActiveX コントロールを移動またはリサイ<br>ズします。    |
| propedit | 組み込みプロパティページを表示するかどうかをコント<br>ロールに指示します。     |
| release  | ActiveX オブジェクトを開放します。                       |
| save     | ActiveX コントロールオブジェクトをファイルに保存しま<br>す。        |
| send     | イベントのリストを表示します。                             |
| set      | インタフェースのプロパティを設定します。                        |

作成コマンド actxcontrol と actxserver は、作成されたオブジェクトに対するデフォ ルトのインタフェースを表わす MATLAB ActiveX オブジェクトを出力します。し かし、これらのオブジェクトは、他のインタフェースを持つ場合があります。イ ンタフェースは、既存のインタフェースにおいてメソッドを呼び込んだり、既存 のインタフェースからプロパティを取得することによって得ることが可能(およ び一般的)です。ActiveX の get および invoke メソッドは、新たな ActiveX オブ ジェクトを自動的に作成、出力して、これらのインタフェースを表わします。

インタフェースが必要でないときには、release メソッドを使ってインタフェース を開放します。コントロール全体またはサーバが必要でないときには、delete コ マンドを使って削除します。詳細は、「インタフェースの開放」を参照してくださ い。

## ActiveX クライアントリファレンス

本節は、ActiveX オブジェクトを作成し、インタフェースを操作するコマンドの リファレンスページです。

目的 figure ウィンドウで ActiveX コントロールを作成します。 表示 h =actxcontrol (progid [, position [, handle ... [,callback |{event1 eventhandler1; ... event2 eventhandler2; ... }]]]) 引数 progid 作成するコントロール名を示す文字列。コントロールのベンダがこの文字列を提 供します。 position コントロールの x および y の位置と xsize と ysize を含む位置ベクトル、ピクセル 単位で [x y xsize ysize] と表わされます。デフォルトは、 [20 20 60 60] です。 handle コントロールが作成される figure ウィンドウの Handle Graphics ハンドル。コント ロールが非可視である場合は、非可視の figure ウィンドウのハンドルを使います。 デフォルトは gcf です。 callback 可変数の引数を受け取る M-ファンクション名。この関数は、コントロールがイ ベントをトリガするときにコールされます。引数は、MATLAB 文字列に変換され ます。第一引数は、常にトリガされたイベントの数値を表わす文字列です。これ らの数値は、コントロールによって定義されます(コントロールイベントのハン ドリングの詳細は、「イベントハンドラを書く」"を参照してください)。 event 数値または名前で指定されたトリガされたイベント。 eventhandler 可変数の引数を受け取る M-ファンクション名。この関数は、コントロールが関 連するイベントをトリガするときにコールされます。第一引数はActiveXオブジェ クト、第二引数はトリガされたイベントの数値を表わします。第二引数は、" コー ルバック "M-ファイルスタイルのように文字列には変換されません。これらの値 は、コントロールによって定義されます。コントロールイベントのハンドリング に関する詳細は、「イベントハンドラを書く」を参照してください。

注意 イベントのハンドリング方法には2種類あります。単一のコールバック を作成するか、イベントとイベントハンドラの組を含むセル配列を指定すること ができます。セル配列形式では、数値または名前でイベントを指定します。コン トロールは、イベント数と名前を定義します。セル配列で指定できる組の数に制 限はありません。単一のコールバックメソッドを使うほうが簡単な場合がありま すが、セル配列法を使うことによって、より良いパフォーマンスとなる効率的な コードを作成します。

出力 コントロールまたはサーバに対するデフォルトのインタフェースを表わす MATLAB ActiveX オブジェクト。このオブジェクトについて get, set, invoke, propedit, release, delete メソッドを使います。このコールが失敗した場合は、 MATLAB エラーが生成されます。

詳細 figure ウィンドウの特定の位置に ActiveX コントロールを作成します。親の figure ウィンドウが非可視である場合は、コントロールは非可視になります。出力される MATLAB ActiveX オブジェクトは、コントロールに対するデフォルトインタフェースを表わします。このインタフェースが必要でないときには、インタフェースが利用するメモリとリソースを開放するために、release をコールして開放しなければなりません。インタフェースの開放は、コントロール自身は削除しません(delete コマンドを使ってコントロールを削除してください)。

コールバックのイベントハンドラの例は、toolbox\matlab\winfunの sampev.m を参照してください。

例題

コールバックスタイル:

f = figure ('pos', [100 200 200 200]);

% figure を描画するためにコントロールを作成

h = actxcontrol ('MWSAMP.MwsampCtrl.1', [0 0 200 200], ... gcf, 'sampev')

セル配列スタイル

h = actxcontrol ('SELECTOR.SelectorCtrl.l', ... [0 0 200 200], f, {-600 'myclick'; -601 'my2click'; ... -605 'mymoused'})

h = actxcontrol ('SELECTOR.SelectorCtrl.l', ... [0 0 200 200], f, {'Click' 'myclick'; ... 'DblClick' 'my2click'; 'MouseDown' 'mymoused'})

ここで、イベントハンドラ myclick.m, my2click.m, mymoused.m は、

function myclick(varargin)
disp('Single click function')

function my2click(varargin)
disp('Double click function')

function mymoused(varargin) disp('You have reached the mouse down function') disp(The X position is: ') varargin(5) disp(The Y position is: ') varargin(6)

#### セル配列の組を使って、モニターしたいすべてのイベントに対して同じイベント ハンドラを使うことができます。応答時間は、コールバックスタイルを使うより も良くなります。

#### たとえば、

h = actxcontrol('SELECTOR.SelectorCtrl.1', ... [0 0 200 200], f, { 'Click' 'allevents'; ... 'DblClick' 'allevents'; 'MouseDown' 'allevents'})

allevents.m L

```
function allevents(varargin)
if (varargin{2} = -600)
    disp (`Single Click Event Fired')
elseif (varargin{2} = -601)
    disp (`Double Click Event Fired')
elseif (varargin{2} = -605)
    disp ('Mousedown Event Fired')
end
```

| 目的 | ActiveX オートメーションサーバを作成し、サーバのデフォルトインタフェースに<br>対して ActiveX オブジェクトを出力します。                                                                                                    |
|----|----------------------------------------------------------------------------------------------------|
| 表示 | h = actxserver (progid [, <i>MachineName</i> ])                                                                                                    |
| 引数 | progid<br>これは、具体化するコントロール名の文字列です。この文字列は、コントロール<br>またはサーバのベンダによって提供され、ベンダのドキュメントから得ることが<br>できます。たとえば、Microsoft Excel に対する progid は Excel.Application です。                                                                                                    |
|    | MachineName<br>これは、サーバが起動されるリモートマシン名です。この引数はオプションで、<br>Distributed Component Object Model (DCOM)をサポートする環境でのみ用いられま<br>す(下記参照)。これは、IP アドレスまたは DNS 名です。                                                                                                    |
| 出力 | サーバのデフォルトインタフェースを表わすActiveXオブジェクト。このオブジェ<br>クトについて、get, set, invoke, release, delete メソッドを使います。 このコールが失<br>敗した場合は、MATLAB エラーが生成されます。                                                                                                    |
| 詳細 | ActiveX オートメーションサーバを作成し、サーバのデフォルトインタフェースを<br>表わす MATLAB ActiveX オブジェクトを出力します。ローカル / リモートサーバ<br>は、異なるアドレス空間(かつ、異なるマシン上で)起動され、MATLAB プロセ<br>スの一部でない点がコントロールと異なります。さらに、表示するユーザインタ<br>フェースは、別のウィンドウにあり、MATLAB プロセスに接続されません。ロー<br>カルサーバの例は、Microsoft Excel や Microsoft Word です。オートメーションサー<br>バは、コールバックやイベントハンドラを使わないことに注意してください。 |
| 例題 | % Microsoft Excel を立ち上げ、メインフレームウィンドウを見えるようにする<br>h = actxserver (Excel.Application')<br>set (h, 'Visible', 1);                                                                                                    |

| 目的 | ActiveX コントロール、または、サーバを削除します。                                                                                                    |
|----|----------------------------------------------------------------------------------------------------|
| 表示 | delete (a)                                                                                                    |
| 引数 | a<br>actxcontrol, actxserver, get, invoke から出力された ActiveX オブジェクト。                                                                  |
| 詳細 | ActiveX コントロール、または、サーバを削除します。これは、インタフェースの<br>みを開放して無効にするインタフェースの開放とは異なります。delete は、すべ<br>てのインタフェースを開放し、ActiveX サーバまたはコントロールを削除します。 |
| 例題 | delete (a)                                                                                                    |

| 目的 | インタフェースからプロパティ値を取得するか、プロパティのリストを取得しま<br>す。                                                                                                    |
|----|----------------------------------------------------------------------------------------------------|
| 表示 | v = get (a [, 'propertyname' [, arg1, arg2,]])                                                                                                    |
| 引数 | a<br>actxcontrol, actxserver, get, invoke から出力された ActiveX オブジェクト。<br>propertyname<br>取得するプロパティ値の名前の文字列。                                                     |
|    | arg1, …, argn<br>取得されるプロパティが要求する引数。プロパティは、引数を持つことができる<br>点がメソッドと同じです。                                                                                       |
| 出力 | プロパティの値またはプロパティのリスト (get(a)形式を利用した場合)。この値<br>の意味とタイプは、取得される個々のプロパティに依存します。オブジェクトの<br>ドキュメントには、出力値の意味が記述されています。ActiveX データタイプの<br>変換方法の説明は、「データ変換」を参照してください。 |
| 詳細 | インタフェースからプロパティ値を取得します。                                                                                                    |
|    | <b>注意</b> actxcontrol の出力値を関数 get の引数として使って、呼び出されるコン<br>トロールとメソッドのプロパティのリストを取得できます。                                                                         |
| 例題 | 1 つのプロパティ値を取得します。<br>% get the string value of the 'Label' property<br>s = get (a, 'Label');                                                                |
|    | プロパティのリストを取得します。                                                                                                    |
|    | get(a)                                                                                                    |
|    | AutoAlign = [-1]<br>AutoAngle = [-1]<br>AutoAngleConfine = [0]<br>AutoOffset = [-1]                                                                         |
|    |                                                                                                    |

SelectionOffsetY = [0]SelectionRadius = [0.8]Selections = [4]Value = [0]

٠

| 目的 | オブジェクトのインタフェースにおいてメソッドを呼び出し | 、メソッドの値があ |
|----|-----------------------------|-----------|
|    | れば取得するか、またはメソッドのリストを表示します。  |           |

表示 v = invoke (a [, 'methodname' [, arg1, arg2, ...]])

а

引数

actxcontrol, actxserver, get, invoke から出力された ActiveX オブジェクト。

methodname 呼び出されるメソッド名の文字列。 arg1, ..., argn

呼び出されるメソッドが要求する引数。

- 出力
   メソッドが出力する値またはメソッドのリスト (invoke(a) の形式を利用する場合
   )。値のデータタイプは、呼び出される固有のメソッドに依存し、コントロールまたはサーバによって決定されます。メソッドがインタフェースを出力する場合
   (ActiveX のドキュメントでは、interface または Idispatch\*と記述されています)、このメソッドは、出力されたインタフェースを表わす新たな MATLAB ActiveX オブジェクトを出力します。ActiveX データタイプの変換方法の説明は、「データ変換」を参照してください。
- 詳細 オブジェクトのインタフェースにおいてメソッドを呼び出し、メソッドの出力値 があれば取得します(メソッドの中には出力値を持たないものがあります)。
- 例題 メソッドを呼び出します。
  - f = figure ('pos', [100 200 200]); % figure を描画するためのコントロールを作成 h = actxcontrol ('MWSAMP.MwsampCtrl.1', [0 0 200 200], f) set (h, 'Radius', 100); v = invoke (h, 'Redraw')
  - メソッドのリストを表示します。

invoke(h)

AboutBox = Void AboutBox () ShowPropertyPage = Void ShowPropertyPage ()

| 目的 | ファイルから ActiveX オブジェクトを初期化します。                                                                                                    |
|----|----------------------------------------------------------------------------------------------------|
| 表示 | load(h, filename)                                                                                                    |
| 引数 | h<br>MATLAB ActiveX オブジェクト。<br>filename<br>データの絶対パス名。                                                                                                 |
| 出力 | void                                                                                                    |
| 詳細 | load は、MATLAB ActiveX object H によって表わされるインタフェースに関連する<br>ActiveX オブジェクトをファイルから初期化します。ファイルは、同じコントロー<br>ルのインスタンスをシリアライズすることによってあらかじめ作成されていなけ<br>ればなりません。 |
| 例題 | <pre>h = actxcontrol('MwSamp.mwsampctrl.1');<br/>load(h, 'c:\temp\mycontrol.acx');</pre>                                                              |

| 目的 | ActiveX コントロールを親ウィンドウで移動またはリサイズします。                                                                                                    |
|----|----------------------------------------------------------------------------------------------------|
| 表示 | move(h, pos)                                                                                                    |
| 引数 | h<br>MATLAB ActiveX コントロールオブジェクト。<br><sup>pos</sup><br>位置。                                                                                                    |
| 出力 | 現在の位置。                                                                                                    |
| 詳細 | move(h, position) は、コントロールを新規の位置に移動します。<br>position = move(h) は、現在の位置を出力します。                                                                                                    |
| 例題 | <ul> <li>この例題は、コントロールを移動します。</li> <li>h = actxcontrol('MWSamp.mwsampctrl.1');<br/>move(h, [100 100 200 200]);<br/>pos = move(h); % pos は、[100 100 200 200] になります。</li> <li>この例題は、常に図全体になるようにコントロールをリサイズします。MATLAB<br/>または M-ファイル内で以下を実行してください。</li> <li>f = figure('Position', [100 100 200 200]);<br/>h = actxcontrol('MWSAMP.MwsampCtrl.1', [0 0 200 200]);<br/>set(f, 'ResizeFcn', 'resizectrl')</li> <li>以下を含むスクリプト resizectrl.m を作成します。</li> <li>% figure ウィンドウの新しい位置とサイズを取得<br/>fpos = get(gcbo, 'position');</li> <li>% コントロールをリサイズ<br/>move(h, [0 0 fpos(3) fpos(4)]);</li> </ul> |

## 目的 コントロールを要求して組み込みプロパティページを表示します。

表示 propedit (a)

**引数** a actxcontrol, get, invoke が出力したインタフェースのハンドル。

**詳細** コントロールを要求して組み込みのプロパティページを表示します。コントロー ルの中には、組み込みプロパティページを持たないものがあります。これらのオ プジェクトに対しては、このコマンドは失敗します。

例題 propedit (a)

目的 インタフェースを開放します。

表示 release (a)

- **引数** a 開放するインタフェースを表わす ActiveX オブジェクト。
- 詳細 インタフェースとインタフェースが用いるすべてのリソースを開放します。各イ ンタフェースのハンドルは、プロパティの操作とメソッドの呼び出しが終了した ときに開放する必要があります。インタフェースが開放されると、有効でなくな り、インタフェースを表わすその後の MATLAB での ActiveX の操作は、エラー になります。

**注意** インタフェースを開放しても、そのオブジェクトについて他のインタ フェースがアクティブである場合があるので、コントロールを削除しません (delete を参照)。詳細は、「インタフェースの開放」を参照してください。

例題

release (a)

| 目的 | ActiveX コントロールオブジェクトをファイルに保存します。                                                                              |
|----|----------------------------------------------------------------------------------------------------|
| 表示 | save(h, filename)                                                                                             |
| 引数 | h<br>MATLAB ActiveX オブジェクト。                                                                                   |
|    | <sup>filename</sup><br>シリアライズされたデータの絶対パス名。                                                                    |
| 詳細 | MATLAB ActiveX object H で表わされるインタフェースに関連する ActiveX オプ<br>ジェクトをファイルに保存します。filename は、シリアライズされたデータの絶<br>対パス名です。 |
| 例題 | <pre>h = actxcontrol('MwSamp.mwsampctrl.1');<br/>save(h, 'c:\temp\mycontrol.acx');</pre>                      |

| コントロールがトリガするイベントのリストを出力します。                                                                                                    |
|----------------------------------------------------------------------------------------------------|
| send (a)                                                                                                    |
| a<br>actxcontrol が出力した ActiveX オブジェクト。                                                                                                    |
| コントロールが send するイベントのリストを表示します。                                                                                                    |
| send (a)                                                                                                    |
| <ul> <li>Change = Void Change ()</li> <li>Click = Void Click ()</li> <li>DblClick = Void DblClick ()</li> <li>KeyDown = Void KeyDown (Variant(Pointer), Short)</li> <li>KeyPress = Void KeyPress (Variant(Pointer), Short)</li> <li>KeyUp = Void KeyUp (Variant(Pointer), Short)</li> <li>MouseDown = Void MouseDown (Short, Short, Vendor-Defined, Vendor-Defined)</li> <li>MouseMove = Void MouseMove (Short, Short, Vendor-Defined, Vendor-Defined)</li> <li>MouseUp = Void MouseUp (Short, Short, Vendor-Defined, Vendor-Defined)</li> </ul> |
|                                                                                                    |

| 目的 | インタフェースのプロパティを特定の値に設定します。                                                                                                    |
|----|----------------------------------------------------------------------------------------------------|
| 表示 | set (a [, 'propertyname' [, value [, arg1, arg2,]]])                                                                                                    |
| 引数 | a<br>actxcontrol, actxserver, get, invoke によって出力された ActiveX オブジェクトのハン<br>ドル。                                                                                                    |
|    | propertyname<br>設定するプロパティ名の文字列。                                                                                                    |
|    | value<br>インタフェースのプロパティが設定される値。                                                                                                    |
|    | arg1,, argn<br>プロパティが要求する引数。プロパティは、引数を持つことができる点がメソッ<br>ドと同じです。                                                                                                    |
| 出力 | set の出力値はありません。                                                                                                    |
| 詳細 | インタフェースのプロパティを特定の値に設定します。ワークスペース行列の<br>ActiveX データタイプへの変換方法に関する情報は、「データ変換」を参照してく<br>ださい。                                                                                                    |
| 例題 | f = figure ('pos', [100 200 200 200]);<br>% figure を描画するためにコントロールを作成<br>a = actxcontrol ('MWSAMP.MwsampCtrl.1', [0 0 200 200], f)<br>set (a, 'Label', 'Click to fire event');<br>set (a, 'Radius', 40);<br>invoke (a, 'Redraw'); |

# イベントハンドラを書く

ActiveXイベントは、なにか興味のあることが発生したことをcomtainerに通知した いときに呼び出されます。たとえば、多くのコントロールは、ユーザがコントロー ル上でシングルクリックしたときにイベントをトリガします。MATLABでは、コ ントロールが作成されるとき、actxcontrol コマンドの最後の引数として、または イベントハンドラを含むセル配列としてオプションでコールバック(イベントハ ンドラ関数 としても知られています)を与えます。

h = actxcontrol (progid [, position [, handle ...

[, callback | {event1 eventhandler1; event2 eventhandler2; ... }]]])

イベントハンドラ関数 (callback) は、コントロールがイベントをトリガするとき にコールされます。イベントハンドラ関数は、つぎの形式で、可変数の引数を受 け取る M- ファンクションでなければなりません。

function event (varargin)
if (str2num(vararg{1}) == -600)
disp ('Click Event Fired');
end

この関数に渡されるすべての引数は、MATLAB文字列です。イベントハンドラの 第一引数は、イベントハンドラをコールさせるイベント数を表わす文字列です。 残りの引数は、イベントと共にコントロールによって渡される値です。これらの 値は、用いられるイベントとコントロールにより異なります。呼び出しをコント ロールするイベントのリストと対応するイベント数とパラメータは、コントロー ルのドキュメントから得る必要があります。MATLABでイベントを利用するに は、イベントハンドラでそれらを使うために、コントロールがイベントに対して 使う数値を見つける必要があります。

セル配列形式で使われるイベントハンドラは、コールバック形式で使われるもの とわずかに異なります。セル配列形式の第一引数は、オブジェクト自身を参照し ます。第二引数はイベントの数で、コールバック形式と異なり、数値を表わす文 字列ではありません (その後の引数は、イベントにより異なります)。

つぎのイベントハンドラの例 myclick.m, my2click.m, mymoused.m は、actxcontrol の例題に対応します。

function myclick(varargin) disp('Single click function')

function my2click(varargin)
disp('Double click function')

function mymoused(varargin) disp('You have reached the mouse down function') disp('The X position is: ') varargin(5) disp('The Y position is: ') varargin(6)

セル配列の組を使って、モニターしたいすべてのイベントに対して同じイベント ハンドラを使うことができます。応答時間は、コールバック形式を使うよりも良 くなります。

#### たとえば、

h = actxcontrol('SELECTOR.SelectorCtrl.1', [0 0 200 200], f, ... {'Click' 'allevents'; 'DblClick' 'allevents'; ... 'MouseDown' 'allevents'})

allevents.m は、

```
function allevents(varargin)
if (varargin{2} = -600)
    disp ('Single Click Event Fired')
elseif (varargin{2} = -601)
    disp ('Double Click Event Fired')
elseif (varargin{2} = -605)
    disp ('Mousedown Event Fired')
end
```

**注意** MATLAB は、リファレンスまたはイベントからの出力によって渡され るイベント引数をサポートしません。

# ActiveX クライアントの情報

## インタフェースの開放

各 ActiveX オブジェクトは、1 つまたは複数のインタフェースをサポートします。 MATLAB では、インタフェースは ActiveX クラスのインスタンスによって表わさ れます。MATLAB ワークスペースに有効なインタフェースオブジェクトを取得す る方法は、3 種類あります。

- actxcontrol/actxserver からの出力値
- get によるプロパティの出力値
- invoke によるメソッド呼び出しからの出力値

いずれの場合でも、インタフェースがワークスペース内の acriveX オブジェクト によって表わされると、終了時に開放する必要があります。インタフェースのハ ンドルの開放に失敗すると、メモリやリソースを消費します。その代わりに、delete コマンドを有効なインタフェースオブジェクトに対して使うと、オブジェクトに 対する全てのインタフェースは自動的に開放され (そのため無効になります)、 ActiveX サーバまたはコントロールは削除されます。

MATLAB は、コントロールを含む figure ウィンドウが削除またはクローズされた ときに、自動的に ActiveX に対するすべてのインタフェースを開放します。 MATLAB は、MATLAB がシャットダウンされるときに、ActiveX オートメーショ ンサーバに対するすべてのハンドルを自動的に開放します。

## ActiveX Collections を使って

ActiveX collections は、繰り返しが可能な ActiveX オブジェクトの関連するグルー プをサポートする方法です。collection は、collection の中の item 数を含む Count プ ロパティ(参照のみ)と、collection から単一のアイテムを取得することが可能な Item メソッドをもつ特殊なインタフェースです。

Item メソッドは、インデックス付けられています。これは、collection のどのアイ テムが要求されるかを指定する引数が必要であることを意味します。インデック スのデータタイプは、特定の collection に対して適切な任意のデータタイプで、 collection をサポートするコントロールまたはサーバに固有です。整数のインデッ クスが一般的ですが、文字列の値にすることが可能です。Item メソッドの返り値 は、インタフェースである場合があります。すべてのインタフェースと同様に、 このインタフェースは終了時に開放されます。

つぎの例は、collectionのメンバを繰り返します。collectionの各メンバは、インタフェースです (Plot と呼ばれ、hPlot という MATLABの ActiveX オブジェクトに

よって表わされます)。特に、この例は Plot インタフェースの collection を繰り返し、各インタフェースについて Redraw メソッドを呼び出し、各インタフェースを開放します。

hCollection = get (hControl, 'Plots'); for i=1:get (hCollection, 'Count') hPlot = invoke (hCollection, 'Item', i); invoke (hPlot, 'Redraw'); release (hPlot); end; release (hCollection);

## データ変換

ActiveX は、多くの異なるデータ書式やタイプを定義するので、ActiveX オブジェ クトから MATLAB ワークスペース変数への変換方法を知っている必要がありま す。ActiveX オブジェクトからのデータは、以下の場合に変換する必要があります。

- プロパティ値が取得されるとき
- 値がメソッド呼び出しから出力されるとき

つぎの表は、ActiveX データタイプの MATLAB ワークスペース変数への変換方法 を示しています。

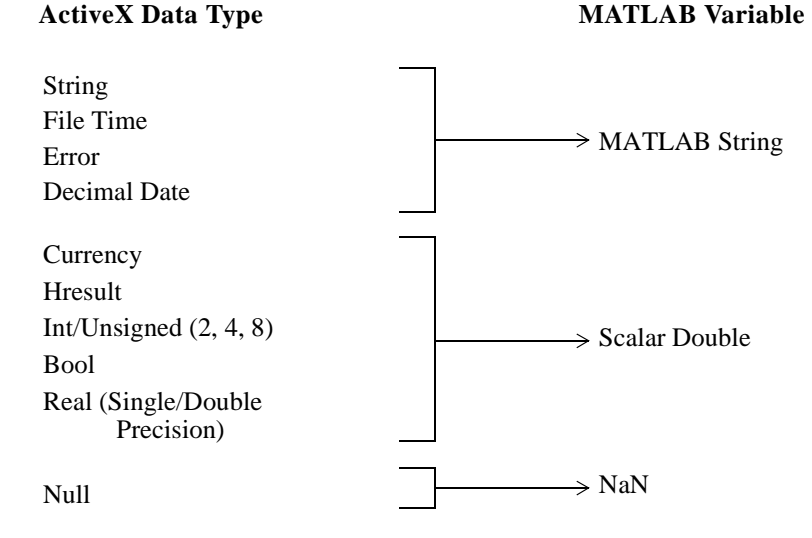

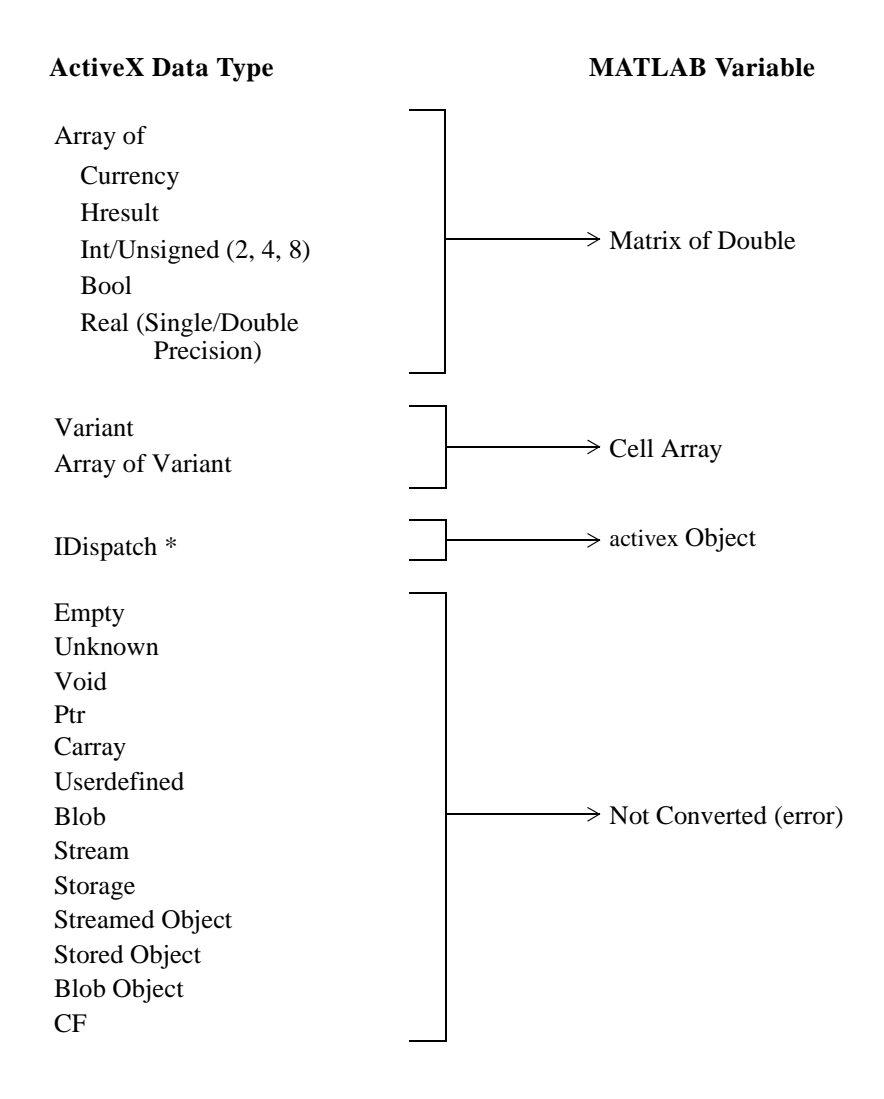

## MATLAB を DCOM Server Client として使う

Distributed Component Object Model(DCOM) は、ActiveX クライアントがネットワーク上でリモート ActiveX オブジェクトを利用するためのオブジェクト分散メカニズムです。このマニュアルの記述時では、DCOM は NT 4.0 に付属し、Microsoft for Windows 95 から取得することができます。

MATLAB は、Windows NT のみ DCOM サーバとしてテストしています。さらに、 MATLAB を起動しているオペレーティングシステムが DCOM が利用可能である 場合は、リモートオートメーションサーバを持つ DCOM クライアントとして使う ことができます。

**注意** MATLAB をリモート DCOM サーバとして使う場合は、全ての MATLAB ウィンドウはリモートマシン上に現れます。

## MATLAB ActiveX サポートの制限

MATLAB ActiveX サポートの制限のリストを示します。

- MATLAB は、インデックス付きの collection のみをサポートします。
- ActiveX コントロールは、figure ウィンドウと共に印刷されません。
- MATLAB は、リファレンスによって渡されたイベント引数をサポートしません。
- MATLAB は、イベントハンドラ関数からの返り値をサポートしません。
- コントロールの位置ベクトルは、変更または確認できません。
- MATLABは、リファレンスによって渡されるメソッドまたはイベント引数をサポートしません。

## MATLAB コントロールの例

MATLABには、スクリーン上に円を描画し、テキストを表示し、コントロール上 でクリックしたときにクリックされたイベントを実行する簡単なActiveXの例が 付属しています。このコントロールを使って、既知のコントロールを使った ActiveX コントロールのサポートを簡単に試みることができます。コントロール は、winfun ディレクトリの mwsamp ファイルを実行して作成できます。

コントロールは、コントロールのタイプライブラリ と共に MATLAB の bin また は実行ファイルディレクトリに格納されます。*タイプライブラリ*は、コントロー ルの機能を解読するために ActiveX ツールが用いるバイナリファイルです。

## MATLAB をオートメーションクライアントとして利用

この例は、MATLAB をオートメーションクライアントとして利用し、Microsoft Excel をサーバとして利用します。この例題は、典型的な関数の概要を提供しま

す。さらに、他のアプリケーションのオートメーションインタフェースの利用の 良い例です。

% MATLAB ActiveX オートメションクライアントの例題
%
% Excel を開き、ワークブックを追加し、アクティブなワークシートを変更
% 配列を取得、配置し、保存

% 最初に、Excel Server を開きます。 Excel = actxserver('Excel.Application'); set(Excel, 'Visible', 1);

% 新しいワークブックを挿入 Workbooks = Excel.Workbooks; Workbook = invoke(Workbooks, 'Add');

% 二番目のシートをアクティブにします。 Sheets = Excel.ActiveWorkBook.Sheets; sheet2 = get(Sheets, 'Item', 2); invoke(sheet2, 'Activate');

% アクティブなシートにハンドルを取得 Activesheet = Excel.Activesheet;

% MATLAB 配列を Excel に配置 A = [1 2; 3 4]; ActivesheetRange = get(Activesheet, Range', 'A1', 'B2'); set(ActivesheetRange, 'Value', A);

% 範囲を再取得。セル範囲は違うデータタイプを % 含むことができるので、範囲は、セル配列になります。 Range = get(Activesheet, Range', 'A1', 'B2'); B = Range.value;

% double 行列に変換し、セル配列はスカラのみを含む % B = reshape([B{:}], size(B));

% ワークブックを保存 invoke(Workbook, 'SaveAs', 'myfile.xls'); % ワークブックを保存せずに、プロンプトを表示しないためには、

% 以下のコードを取り除きます。

% Workbook.Saved = 1;

% invoke(Workbook, 'Close');

% Excel 終了 invoke(Excel, 'Quit');

# MATLAB ActiveX Automation Server のサポート

Microsoft Windows版のMATLABは、ActiveX Automation server機能をサポートしま す。Automation は、アプリケーションまたはコンポーネント(コントローラ)が 他のアプリケーションまたはコンポーネント(サーバ)を制御することができる ActiveX プロトコルです。そのため、MATLAB は、Automation Controller になりう る任意の Windows プログラムによって起動され、制御されることが可能です。 Automation Controller になりうるアプリケーションの例は、Microsoft Excel, Microsoft Access, Microsoft Projectおよび多くのVisual BasicおよびVisual C++プログ ラムです。Automation を使って、MATLAB コマンドを実行し、MATLAB ワーク スペースと mxArray とのやり取りが可能です。

MATLAB をオートメーションサーバとして使うためには、つぎのステップ1および2を使います。

1 ActiveX Automation server の呼び出し

コントローラのドキュメントの ActiveX Automation サーバの呼び出し方法を参 照します。レジストリ内にある MATLAB ActiveX オブジェクト名は、Matlab .Application です。MATLAB サーバを呼び出す方法は、選択するコントローラに より異なりますが、すべてのコントローラでサーバを識別するためにこの名前 が必要です。

#### 2 コマンド文字列で Execute メソッドを利用

MATLAB の ActiveX Automation インタフェースは、複数のメソッドをサポート します。以下は、MATLAB Automation Execute メソッドを呼び出し、Microsoft Excel または任意の Visual Basic または Visual Basic for Applications (VBA) イネー ブルなアプリケーションにおいて機能する Visual Basic のコードの一部です。 Execute メソッドは、コマンド文字列を引数として受け取り、結果を文字列とし て出力します。コマンド文字列は、通常、コマンドウィンドウにタイプされる 任意のコマンドでかまいません。結果には、コマンドウィンドウに文字列を実 行した結果として表示された、エラーを含む出力が含まれます。

Dim MatLab As Object

Dim Result As String Set MatLab = CreateObject("Matlab.Application") Result = MatLab.Execute("surf(peaks)") **注意** 上記の最初のステートメントは、アプリケーション全体の範囲を保持す るために、一般の宣言部分で宣言されます。

## MATLAB ActiveX Automation メソッド

本節では、MATLAB Automation Server がサポートするメソッドについて示しま す。引数と返り値に対するデータタイプは、ActiveX Automation データタイプと して表わされ、これは ActiveX Automation プロトコルで定義される言語と独立の タイプです。たとえば、BSTR は Automation タイプとして定義されたワイドキャ ラクタ文字列のタイプで、文字列を保存するために Visual Basic で使うデータ書 式と同じです。これらの宣言と操作法の詳細はコントローラ固有ですが、ActiveX 準拠コントローラはこれらのデータタイプをサポートします。

#### BSTR Execute([in] BSTR Command);

このコマンドは、MATLAB コマンドウィンドウプロンプトでタイプされるコマン ドを含む単一の文字列 (Command) を持ちます。MATLAB は、コマンドを実行し、 結果を文字列として出力します。コマンドにより生成された figure ウィンドウは、 コマンドがコマンドウィンドウまたは M- ファイルから直接実行されたかのよう にスクリーンに表示されます。Visual Basic の例を以下に示します。

Dim MatLab As Object

Dim Result As String Set MatLab = CreateObject("Matlab.Application") Result = MatLab.Execute("surf(peaks)")

void GetFullMatrix(

[in] BSTR Name,
[in] BSTR Workspace,
[in, out] SAFEARRAY(double)\* pr,
[in, out] SAFEARRAY(double)\* pi);

**注意** 上記の最初のステートメントは、アプリケーション全体の範囲を保持す るために一般の宣言部分で宣言されます。 このメソッドは、ワークスペースから1次元または2次元の実数または虚数配列 mxArrayを読み込みます。実部と(オプションの)虚部は、doubleの別々の配列に読 み込まれます。

Name

読み込まれる mxArray 名を識別します。

#### Workspace

mxArray を含むワークスペースを識別します。デフォルトの MATLAB ワークス ペースから mxArray を読み込むためには、ワークスペース名 "base" を使ってくだ さい。mxArray をグローバルの MATLAB ワークスペースに置くためには、ワー クスペース名 "global" を使ってください。"呼び出し側の "ワークスペースは、 MEX-ファイル以外で使われる場合は API では意味を持ちません。

#### pr

読み込まれる mxArray と同じサイズの実数配列。この配列は、mxArray の実数値 を含みます。

#### pi

読み込まれる mxArray と同じサイズの実数配列。この配列は、mxArray の虚数値 を含みます。要求される mxArray が複素数でなければ、空配列が渡されなければ なりません。Visual Basic では、空配列は、Dim Mempty() as Double と宣言されま す。Visual Basic の例を以下に示します。

Dim MatLab As Object

Dim Result As String Dim MReal(1, 3) As Double Dim MImag() As Double Dim RealValue As Double Dim i, j As Integer

rem We assume that the connection to MATLAB exists. Result = MatLab.Execute("a = [1 2 3 4; 5 6 7 8;]") Call MatLab.GetFullMatrix("a", "base", MReal, MImag)

```
For i = 0 To 1
For j = 0 To 3
RealValue = MReal(i, j)
Next j
Next i
```

void PutFullMatrix(

[in] BSTR Name,[in] BSTR Workspace,[in] SAFEARRAY(double) pr,[in] SAFEARRAY(double) pi);

**注意** 上記の最初のステートメントは、アプリケーション全体の範囲を保持す るために一般の宣言部分で宣言されます。

このメソッドは、ワークスペースに 1 次元または 2 次元の実数または虚数配列 mxArrayを置きます。実部と(オプションの)虚部は、doubleの別々の配列に渡され ます。

Name

読み込まれる mxArray 名を識別します。

Workspace

mxArray が置かれるワークスペースを識別します。デフォルトの MATLAB ワーク スペースに mxArray を置くためには、ワークスペース名 "base" を使ってくださ い。グローバルの MATLAB ワークスペースに mxArray を置くためには、ワーク スペース名 "global" を使ってください。" 呼び出し側の " ワークスペースは、MEX-ファイル以外で使われる場合は、API では意味を持ちません。

pr

mxArray の実数値を含む実数配列。

pi

mxArrayの虚数値を含む実数配列。送信される mxArray が複素数でない場合は、このパラメータに対して空配列が渡されなければなりません。Visual Basic では、空配列は Dim Mempty() as Double と宣言されます。このメソッドの Visual Basic の例を以下に示します。

Dim MatLab As Object

Dim MReal(1, 3) As Double Dim MImag() As Double Dim i, j As Integer For i = 0 To 1 For j = 0 To 3 MReal(i, j) = I \* j; Next j Next I rem We assume that the connection to MATLAB exists. Call MatLab.PutFullMatrix("a", "base", MReal, MImag)

**注意** 上記の最初のステートメントは、アプリケーション全体の範囲を保持す るために一般の宣言部分で宣言されます。

## ActiveX Server の情報

## MATLAB ActiveX Server の起動

MATLAB がオートメーションサーバとして動作するためには、コマンドライン引 数 /Automation を使って起動されなければなりません。ActiveX の接続がコント ローラにより行われるとき、Microsoft Windows は自動的に起動します。しかし、 MATLAB が既に実行されており、このパラメータなしで起動されていたとすれ ば、オートメーションコントローラによるサーバとしての MATLAB への接続要 求により、Windows は /Automation パラメータを使って別の MATLAB を起動し ます。これは、実行中の対話的な MATLAB セッションにコントローラが干渉さ れることを防ぎます。

## 共有または専用サーバの指定

MATLAB Automation サーバは、共有または専用の2つのモードのいずれかで起動 できます。専用サーバは単一のクライアント専用であり、共有サーバは複数のク ライアントにより共有されます。

モードは、MATLAB を起動するクライアントが用いる Program ID (ProgID) によ り決定されます。ProgID, Matlab.Application(またはバージョン固有の ProgID, Matlab.Application.5)は、デフォルトのモード(共有)を指定します。専用サーバを 指定するには、ProgID, Matlab.Application.Single, (またはバージョン固有の ProgID, Matlab.Application.Single.5)を使います。用語 Single は、サーバに接続可能なクライ アント数を参照します。

MATLAB が共有サーバとして起動されると、共有サーバの ProgID を使って MATLAB への接続を要求するすべてのクライアントは、既に起動されている MATLAB に接続されます。言い換えると、共有サーバを指定する ProgID を使うす べてのクライアントが共有しているので、起動できる共有サーバは1つだけです。

**注意** クライアントは、対話的な MATLAB には接続しません。つまり、マニュアルで /Automation コマンドラインフラグなして起動された MATLAB には 接続しません。

専用 ProgID を使って MATLAB への接続を要求するクライアントは、別々の MATLAB を起動し、サーバは他のクライアントと共有されません。そのため、専 用サーバは、複数のクライアントによって共有されないので、同時に複数の専用 サーバを起動できます。

## MATLAB を DCOM Server として使う

DCOM は、ネットワーク上で ActiveX の接続を行うプロトコルです。DCOM をサ ポートするバージョンの Windows(本マニュアル記述時点では Windows NT 4.0) と DCOM をサポートするコントローラを使っている場合は、リモートマシンで MATLAB を起動するためにコントローラを使うことができます。これを行うため には、DCOM は適切に設定され、クライアントまたはサーバとして使われる各マ シンに MATLAB がインストールされなければなりません(クライアントマシン がそのような設定で MATLAB を実行していなくても、リモート接続を行うため に MATLAB のコンポーネントが必要なので、クライアントマシンに MATLAB が インストールされていなければなりません)。ユーザの環境での DCOM の設定方 法については、DCOM のドキュメントを参照してください。

# Dynamic Data Exchange (DDE)

MATLAB は、他の Windows アプリケーションにアクセスしたり、他の Windows ア プリケーションが MATLAB に幅広い状況でアクセスするための関数を提供しま す。これらの関数は、Microsoft Windows のアプリケーションがデータを交換して 互いに通信するためのソフトウェアである dynamic data exchange (DDE)を使いま す。

本節では、MATLAB での DDE の利用について説明します。

- DDE の概念と用語
- MATLAB にサーバとしてアクセスする
- MATLAB をクライアントとして使う
- DDE Advisory リンク

## **DDE の概念と用語**

アプリケーションは、DDE *通信*を行うことでお互いに通信を行います。通信を始めるアプリケーションは、クライアント と呼ばれます。クライアントアプリケーションに応答するアプリケーションは、*サーバ*と呼ばれます。

クライアントアプリケーションが DDE 通信を開始するとき、サーバで定義される2つの DDE パラメータを識別しなければなりません。

- サービス名 と呼ばれる通信を行おうとする アプリケーション名。
- トピック と呼ばれる通信の題名。

サーバアプリケーションがサポートされているトピックを含む通信の要求を受け 取るとき、要求を認識し DDE 通信を確立します。サービスとトピックの組合せ は、通信を一意的に識別します。サービスまたはトピックは、サービスが複数の 通信を保持していても通信中に変更されません。

DDE 通信中に、クライアントとサーバのアプリケーションはアイテムに関係する データを交換します。アイテムは、通信内の両方のアプリケーションにとって意味があるデータへの参照です。どちらのアプリケーションも、通信中にアイテム を変更できます。これらの概念は、下記で詳しく説明します。

#### サービス名

DDE サーバになりうるすべてのアプリケーションは、一意的なサービス名を持ちます。サービス名は、普通アプリケーションの拡張子が付かない実行ファイル

名です。サービス名は、大文字と小文字の区別を行いません。以下は、一般に用 いられるサービス名です。

- MATLAB に対するサービス名は Matlab です。
- Microsoft Word に対するサービス名は WinWord です。
- Microsoft Excel に対するサービス名は Excel です。

その他の Windows アプリケーションに対するサービス名は、アプリケーションの ドキュメントを参照してください。

### トピック

トピック は、DDE 通信の題名を定義し、普通クライアントとサーバのアプリケー ションの両方に意味があるものです。トピック名は、大文字と小文字の区別を行 いません。MATLAB のトピックは、System と Engine で、「サーバとして MATLAB にアクセスする」で説明します。ほとんどのアプリケーションは、System トピッ クと、少なくともあと1つのトピックをサポートします。サポートされているト ピックについての情報は、アプリケーションのドキュメントを調べてください。

## アイテム

各トピックは、1 つまたは複数のアイテムをサポートします。アイテムは、DDE 通信中に渡されるデータのことです。アイテムが大文字と小文字の区別を行うか どうかは、アプリケーションに依存します。行列名は区別を行うので、MATLAB Engine アイテムが行列を参照する場合は、区別を行います。

#### クリップボード書式

DDE は、アプリケーション間でフォーマットされたデータを送信するために、 Windows のクリップボード書式を使います。クライアントとしては、MATLAB は Text 書式のみをサポートします。サーバとしては、MATLAB は下記に示すよう に Text, Metafilepict, XLTable 書式をサポートします。

- Text Text 書式のデータは、null キャラクタで終わるキャラクタのバッファです。バッファ内のテキスト行は、キャリッジリターンとラインフィードの組み合わせで区切られます。バッファがデータの列を含む場合は、それらの列はタブキャラクタで区切られます。MATLABは、リモートの EvalString コマンドの結果を得るために Text 書式をサポートし、行列データを要求します。行列データは、MATLAB に Text 書式で送信されます。
- Metafilepict Metafilepict 書式は、グラフィックスの描画コマンドを含むグラフィカルデータの記述です。結果として、この書式で保存されたデータは、スケーリングが可能でデバイスに依存しません。MATLABは、グラフィックの操

作を発生させるリモートコマンドの結果を得るためにMetafilepict書式をサポートします。

 XLTable - XLTable 書式は、Microsoft Excel で使われるクリップボード書式で、 Excel とのデータ交換を効率良く簡単に行うためにサポートされます、XLTable 書式は、バッファ内に保持されるデータを記述したヘッダをもつバイナリの バッファです。XLTable 書式の詳しい説明は、Microsoft Excel SDK ドキュメン テーションを調べてください。

## サーバとして MATLAB にアクセスする

クライアントのアプリケーションは、その種類に依存するつぎの方法で、DDE サーバとして MATLAB にアクセスできます。

- DDE 通信を処理するために関数またはマクロを提供するアプリケーションを 使っている場合は、これらの関数またはマクロを使うことができます。たとえ ば、Microsoft Excel, Word for Windows, Visual Basic は、DDE 関数またはマクロ を提供します。これらの関数やマクロの使用の詳細は、適切な Microsoft のド キュメントを参照してください。
- ユーザアプリケーションを作成している場合は、MATLAB エンジンライブラリ または DDE を直接使うことができます。エンジンライブラリの利用の詳細は、 "MATLABエンジンを使って"MATLABエンジンを使ってを参照してください。 DDE ルーチンの利用の詳細は、*Microsoft Windows Programmer's Guide* を参照し てください。

下図は、MATLAB がサーバとしてどのように通信を行うかを示します。 クライア ントアプリケーションの DDE 関数は、MATLAB の DDE サーバモジュールと通 信します。 クライアントの DDE 関数は、アプリケーションまたは MATLAB エン ジンライプラリにより提供されます。

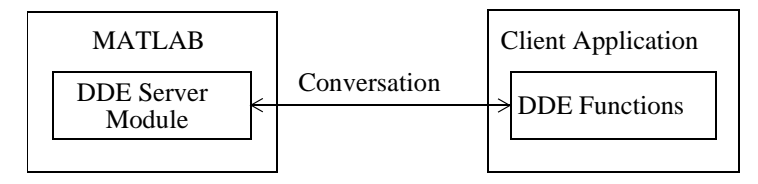
### DDE 名の階層

サーバとして MATLAB にアクセスするとき、サービス名、トピック、アイテム を指定しなければなりません。下図は、MATLAB DDE 名の階層を示したもので す。トピックとアイテムについては、以下に詳細に記述されています。

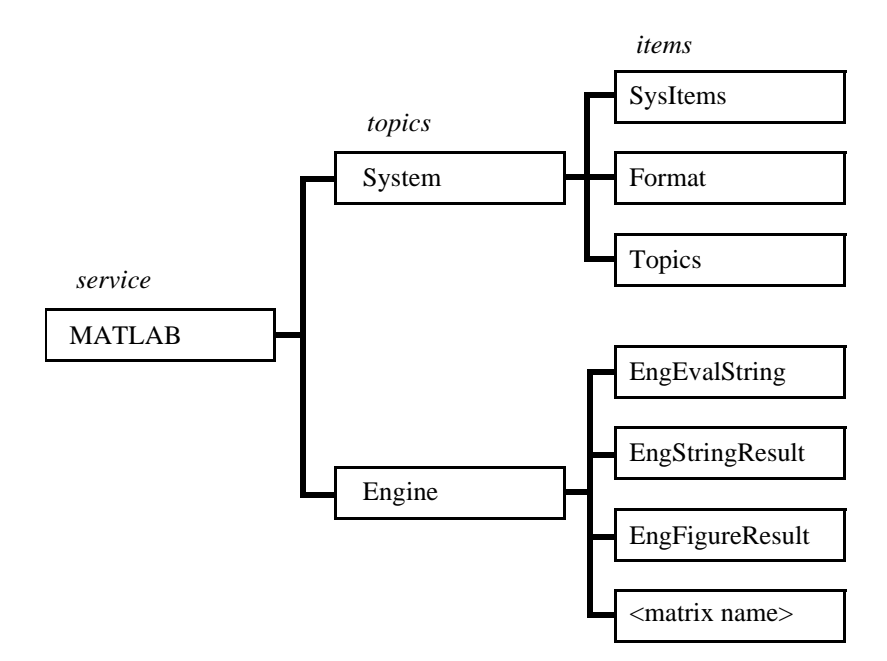

2つの MATLAB トピックは、System と Engine です。

#### MATLAB System トピック

System トピックを使って、サーバにより提供されるトピックのリスト、サーバにより提供される System トピックのアイテムのリスト、サーバによりサポートされる書式をブラウズすることができます。

MATLAB System トピックは、つぎのアイテムをサポートします。

• SysItems

Systemトピックのもとでサポートされるアイテムのタブ分離したリストを提供 します (このリストです)。 • Format

サーバによりサポートされるすべての書式の文字列名のタブ分離したリスト を提供します。MATLABは、Text, Metafilepict, XLTableをサポートします。こ れらの書式は、「クリップボード書式」に説明されています。

• Topics

MATLAB がサポートするトピック名のタブ分離したリストを提供します。

#### MATLAB Engine トピック

Engine トピックを使って、実行するコマンドに渡したり、データを要求、または データを送信することにより、MATLAB をサーバとして使うことができます。

MATLAB Engine トピックは、以下のアイテムをサポートします。

• EngEvalString

評価のために MATLAB にコマンドを送信したときに、必要ならばアイテム名 を指定します。

EngStringResult

MATLAB からデータを要求したときに DDE 実行コマンドの結果の文字列を与えます。

• EngFigureResult

MATLABからデータを要求したときに、DDE実行コマンドのグラフィカルな結果を与えます。

<matrix name>

MATLAB からデータを要求したときに、データが要求される行列名です。 MATLAB にデータを送信するときは、作成または更新される行列名です。

MATLAB Engine トピックは、DDEクライアントインタフェースをもつアプリケー ションによって利用される3つのオペレーションをサポートします。これらのオ ペレーションは、評価のための MATLAB へのコマンドの送信、MATLAB からの データの要求、MATLAB へのデータの送信を含みます。

#### 評価のための MATLAB へのコマンドの送信

クライアントは、DDE execute オペレーションを使って MATLAB にコマンドを送 信します。アイテム名と実行コマンドの指定を要求するクライアントと、コマン ドの指定のみを要求するクライアントの2種類があるので、Engine トピックは、 2 つの形式で DDE execute をサポートします。アイテム名が要求されるときは、 EngEvalString を使ってください。両方の形式で、コマンドの書式は Text でなけれ ばなりません。ほとんどのクライアントは、DDE execute に対して Text をデフォ ルトにします。書式が指定されなければ、おそらく Text です。以下の表は、DDE execute パラメータのまとめを示したものです。

| アイテム          | 書式   | コマンド   |
|---------------|------|--------|
| EngEvalString | Text | String |
| null          | Text | String |

#### MATLAB からのデータの要求

クライアントは、DDE request オペレーションを使って MATLAB からデータを要求します。Engineのトピックは、3つの機能に対するDDEの要求をサポートします。

#### 前の DDE の実行コマンドの結果であるテキスト

Text書式でEngStringResultアイテムを使って、DDE実行コマンドの文字列の結果を 要求します。

#### 前の DDE 実行コマンドのグラフィックの結果

EngFigureResultアイテムを使ってDDE実行コマンドのグラフィックの結果を要求 します。EngFigureResultアイテムは、Textまたは Metafilepict 書式で利用されます。

- Text 書式を指定すると、結果は "yes" または "no" の値をもつ文字列になります。 結果が "yes" ならば、カレントの figure に対する metafile は、クリップボードに 置かれます。この機能は、Word for Windows のように DDE 要求からテキスト のみを読み込む DDE クライアントに対して提供されます。結果が "no" ならば、 metafile はクリップボードに置かれません。
- グラフィックスの結果があるときにMetafilepict書式を指定すると、metafileは直接DDE要求から出力されます。

#### 指定した行列に対するデータ

行列名をアイテムとして指定して、行列に対するデータを要求します。Text また は XLTable 書式を指定することができます。

| アイテム                      | 書式           | 結果                                  |
|---------------------------|--------------|-------------------------------------|
| EngStringResult           | Text         | String                              |
| EngFigureResult           | Text         | Yes/No                              |
| EngFigureResult           | Metafilepict | カレント figure の Metafile              |
| <matrix name=""></matrix> | Text         | キャラクタバッファ、タブ分離された<br>列、CR/LF 分離された行 |
| <matrix name=""></matrix> | XLTable      | Microsoft Excel 互換書式のバイナリファ<br>イル   |

つぎの表は、DDE request パラメータのまとめです。

### MATLAB へのデータの送信

クライアントは、DDE poke オペレーションを使って MATLAB にデータを送信し ます。Engine トピックは、MATLAB ワークスペースでのアップデートや新しい 行列の作成に対する DDE poke をサポートします。指定されるアイテムは、アッ プデートまたは作成する行列名です。指定した名前をもつ行列が既にワークス ペースに存在していれば、アップデートされます。そうでない場合は、行列が作 成されます。行列のデータは、Text または XLTable 書式です。

つぎの表は、DDE poke パラメータのまとめです。

| アイテム                      | 書式      | Poke データ                            |
|---------------------------|---------|-------------------------------------|
| <matrix name=""></matrix> | Text    | キャラクタバッファ、タブ分離された<br>列、CR/LF 分離された行 |
| <matrix name=""></matrix> | XLTable | Microsoft Excel 互換書式のバイナリデー<br>タ    |

### 例題: Visual Basic と MATLAB DDE Server を使って

この例は、2つのテキスト編集コントロール **TextInput** と **TextOutput** をもつ Visual Basic の形式です。このコードは、TextInput\_KeyPress メソッドです。

Sub TextInput\_KeyPress(KeyAscii As Integer) rem If the user presses the return key rem in the TextInput control. If KeyAscii = vbKeyReturn then

rem Initiate the conversation between the TextInput rem control and MATLAB under the Engine topic. rem Set the item to EngEvalString.

> TextInput.LinkMode = vbLinkNone TextInput.LinkTopic = "MATLAB|Engine" TextInput.LinkItem = "EngEvalString" TextInput.LinkMode = vbLinkManual

rem Get the current string in the TextInput control. rem This text is the command string to send to MATLAB. szCommand = TextInput.Text

rem Perform DDE Execute with the command string. TextInput.LinkExecute szCommand TextInput.LinkMode = vbLinkNone

rem Initiate the conversation between the TextOutput rem control and MATLAB under the Engine topic. rem Set the item to EngStringResult.

> TextOutput.LinkMode = vbLinkNone TextOutput.LinkTopic = "MATLAB|Engine" TextOutput.LinkItem = "EngStringResult" TextOutput.LinkMode = vbLinkManual

rem Request the string result of the previous EngEvalString rem command. The string ends up in the text field of the rem control TextOutput.text.

> TextOutput.LinkRequest TextOutput.LinkMode = vbLinkNone

End If End Sub

# MATLAB をクライアントとして使う

MATLAB がクライアントのアプリケーションとして動作するためには、通信を作成し保持するために MATLAB DDE クライアント関数を使うことができます。

下図に、MATLAB がクライアントとしてサーバアプリケーションとどのように通信を行うかを示します。

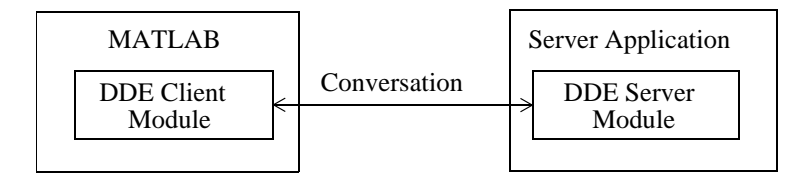

MATLAB の DDE クライアントモジュールは、関数を含みます。以下の表に、 MATLAB をクライアントとして使用できる関数を示します。

| 関数       | 説明                                            |
|----------|-----------------------------------------------|
| ddeadv   | MATLABとDDEサーバアプリケーション間でadvisoryリンクを<br>設定します。 |
| ddeexec  | DDE サーバアプリケーションに実行文字列を送ります。                   |
| ddeinit  | MATLABと他のアプリケーション間でDDE通信を開始します。               |
| ddepoke  | MATLAB から DDE サーバアプリケーションにデータを送りま<br>す。       |
| ddereq   | DDE サーバアプリケーションからデータを要求します。                   |
| ddeterm  | MATLAB とサーバアプリケーション間の DDE 通信を終了しま<br>す。       |
| ddeunadv | MATLABとDDEサーバアプリケーション間のadvisoryリンクを<br>開放します。 |

サーバのアプリケーションが Microsoft Excel ならば、System のトピックまたは ファイル名であるトピックを指定できます。後者を指定する場合、ファイル名は .XLS または.XLC で終わり、必要ならば絶対パスを含みます。Microsoft Excel のア イテムはセルの参照で、個々のセルまたはセルの領域を参照できます。

Microsoft Word for Windows のトピックは、System と.DOC または.DOT で終わる ファイル名のファイルに保存されるドキュメント名です。Word for Windows のア イテムは、トピックで指定されるドキュメントのブックマークです。

つぎの例は、Microsoft Excel との DDE 通信を作り、Excel に 20 行 20 列の行列の データを送る M- ファイルです。

% Excel との通信を初期化 chan = ddeinit('excel', 'Sheet1');

%peaks プロットのサーフェスを作成 h = surf(peaks(20)); % サーフェスの z データを取得 z = get(h, 'zdata');

% Excel 内のセル範囲を設定 range = 'r1c1:r20c20';

% z データを Excel ワークシートへ挿入

rc = ddepoke(chan, range, z);

### DDE Advisory リンク

サーバにあるデータが変更されるときに、クライアントアプリケーションに通知 するために DDE を使うことができます。たとえば、Excel のスプレッドシートに 入力されたデータを解析するために MATLAB を使う場合は、このデータが変更 されるときに Excel が MATLAB に通知するためのリンクを作ることができます。 また、新規のあるいは修正したスプレッドシートのデータを使って行列を自動的 にアップデートするリンクを作ることができます。

アイテムの題名であるデータがサーバで変更されるときに、サーバアプリケー ションが MATLAB に通知する方法により区別される 2 種類の advisory リンクを MATLAB はサポートします。

- アイテムによって定義されたデータが変更されるときにサーバが MATLAB に データ名を与える hot リンク。
- データが変更されるときにサーバがMATLABに通知しますが、MATLABが要求 するときにのみデータを与える warm リンク。

関数 ddeadv と ddeunadv を使って advisory リンクのセットアップや開放を行います。MATLAB は、MATLAB がクライアントであるときにのみリンクをサポートします。

つぎの例は、クライアントとして振る舞う MATLAB と Microsoft Excel の間で DDE 通信を作ります。この例は、Excel と hot リンクを作ることで前の節の例を拡張し たものです。リンクは行列 z をアップデートし、セル領域が変更されるときにコー ルバックを実行します。ユーザインタフェースコントロールであるプッシュボタ ンが押されると、advisory リンクと DDE 通信を終了します(グラフィカルユーザ インタフェースの作成についての情報の詳細は、MATLAB マニュアル Building GUIs with MATLAB を参照してください)。

% Excel との通信を初期化 chan = ddeinit('excel', 'Sheet1');

% Excel 内のセル範囲を設定 range = 'r1c1:r20c20';

% peaks プロットのサーフェスを作成 h = surf(peaks(20));

% サーフェスの z データを取得 z = get(h, 'zdata');

% Excel スプレットシートに z データを挿入 rc = ddepoke(chan, range, z);

% Excel と MATLAB 行列 'z' との
% ホットリンク ADVISE をセットアップ
% コールバックは、zdata と cdata をサーフェス h が、
% Excel から新しいデータとなるように設定
rc = ddeadv(chan, range,... 'set(h,"zdata",z);set(h,"cdata",z);','z');
% ADVISE リンクを終了し、DDE 通信を終了し、
% figure ウィンドウを閉じるための
% Push ボタンを作成

c = uicontrol('String', '&Close', 'Position', [5 5 80 30],... 'Callback',...

'rc = ddeunadv(chan,range);ddeterm(chan);close;');

# シリアルポート I/O

| はじめに                    | • |   | • | • | • | • |   |   | • | • | • | . 8-2 |
|-------------------------|---|---|---|---|---|---|---|---|---|---|---|-------|
| シリアルポートの概要              |   |   |   |   |   |   |   |   |   | • |   | . 8-4 |
| <b>シリアル I/O</b> の開始     |   |   | • | • | • | • | • | • |   | • |   | .8-18 |
| シリアルポートオブジェクトの作成        |   | • | • | • | • | • |   |   |   | • |   | .8-24 |
| デバイスの接続                 | • | • |   |   |   |   |   |   |   | • | • | .8-27 |
| 通信プロパティの設定              |   | • | • | • | • | • |   |   |   | • |   | .8-28 |
| データの書き出しと読み込み           |   | • | • | • | • | • |   |   |   | • |   | .8-29 |
| イベントとアクションの利用           |   | • | • | • | • | • |   |   |   | • |   | .8-48 |
| 制御ピンの使用法                |   | • | • | • | • | • |   |   |   | • |   | .8-55 |
| デバッグ:情報をディスクに記録 .       |   | • | • | • | • | • |   |   |   | • |   | .8-61 |
| 保存とロード・・・・・・・・・・        |   | • | • | • | • | • |   |   |   | • |   | .8-67 |
| 切断とクリーンアップ              |   | • | • | • | • | • |   |   |   | • |   | .8-68 |
| シリアルポート関数               |   | • | • | • | • | • |   |   |   | • |   | .8-70 |
| Serial Port プロパティ ・・・・・ |   | • | • | • | • | • |   |   | • | • |   | .8-72 |
| 参考文献                    |   |   |   |   |   |   |   |   |   |   |   | .8-76 |

# はじめに

### MATLAB のシリアルポートインタフェースとは何か?

MATLAB のシリアルポートインタフェースは、コンピュータのシリアルポートに 接続するモデム、プリンタ、科学機器のような周辺機器への直接のアクセスを提 供します。このインタフェースは、シリアルポートオブジェクトによって確立さ れます。シリアルポートオブジェクトは、以下の実行を可能にする関数およびプ ロパティをサポートします。

- シリアルポート通信の設定
- シリアルポートコントロールピンの利用
- データの読み書き
- イベントとアクションの利用
- 情報をディスクに記録

多機能 I/O ボードのような PC 互換のデータ取得ハードウェアとの通信を行いた い場合は、Data Acquisition Toolbox が必要です。GPIB- または VISA 互換機器と の通信を行いたい場合は、Instrument Control Toolbox が必要です。

これらのプロダクトに関する詳細は、MathWorks Web サイト、http://www.mathworks.com/products をご覧になってください。

### サポートされるシリアルポートインタフェースの標準

長年にわたって、シリアルポートインタフェースの標準が開発されてきました。 これらの標準には、RS-232, RS-422, RS-485 が含まれ、これらはすべて MATLAB のシリアルポートオブジェクトでサポートされます。これらのうちで、コンピュー タと周辺機器との接続に最も広く用いられているインタフェースの標準は、 RS-232 です。

本マニュアルでは「シリアルポートの概要」で説明している RS-232 標準を利用 されていると仮定しています。利用しているインタフェース標準が何かは、コン ピュータや機器のドキュメントを参照してください。

### サポートされるプラットフォーム

MATLAB のシリアルポートインタフェースは、Microsoft Windows 95, Windows 98, Windows 2000, Windows NT, Linux, Sun Solaris プラットフォームに対してサポート されます。

# ユーザデバイスでの例題の使用法

本節の多くの例題は、PCシリアルポートに接続された特定の周辺機器、特にCOM1 ポートに接続されている Tektronix TDS 2102 チャンネルオシロスコープを考慮し ています。そのため、文字列コマンドの多くは、この機器に固有です。

周辺機器が他のシリアルポートに接続されている場合、あるいは、他のコマンド を受け付ける場合は、例題を修正してください。

# シリアルポートの概要

本節では、以下のトピックスを使ってシリアルポートの概要を説明します。

- シリアル通信とは?
- シリアルポートインタフェース標準
- シリアルケーブルを使った2つのデバイスの接続
- シリアルポートの信号とピンの割り当て
- シリアルデータフォーマット
- プラットフォームに対応するシリアルポートの情報

多くのシリアルポートアプリケーションに対して、シリアルポートの動作についてあまり詳しくなくても、デバイスとコンピュータを接続し、データのやり取りを行うことが可能です。アプリケーションが単純な場合、あるいは上記のトピックスについて既に精通している場合は、「シリアルポートセッション」から始めて、MATLABでのシリアルポートデバイスの使用法を見てください。

### シリアル通信とは?

シリアル通信は、複数のデバイス間の通信のための最も一般的な低レベルプロト コルです。通常、1 つのデバイスがコンピュータで、それ以外のデバイスがモデ ム、プリンタ、別のコンピュータ、オシロスコープやファンクションジェネレー タのような科学機器です。

その名が示す通り、シリアルポートは一度に1ビット、直列に情報を送受信しま す。これらのバイトは、バイナリ(数値)フォーマットまたはテキストフォーマッ トを使って送信されます。

### シリアルポートインタフェース標準

2 つのデバイスの接続用のシリアルポートインタフェースは、Telecommunications Industry Association が発行する TIA/EIA-232C standard で指定されています。

オリジナルのシリアルポートインタフェース標準は、Recommended Standard number 232 を意味する RS-232 によって与えられます。用語 "RS-232" が一般的で、TIA/EIA-232 標準の次のシリアル通信ポートを参照するときに本マニュアルで利用されます。

RS-232 は、つぎのシリアルポートの特性を定義します。

- 最大ビット送信レートとケーブルの長さ
- 信号の名前、電気特性、機能
- 機械的な接続とピンの割り当て

主要な通信は、Transmit Data ピン、Receive Data ピン、Ground ピンの3本のピン を使って行われます。その他のピンは、データフロー制御に対しては可能ですが、 必要ではありません。

RS-485 のようなその他の標準は、より大きいビット送信レート、長いケーブル、 最大 256 個までのデバイスの接続のような機能を定義します。

### シリアルケーブルを使って2つのデバイスを接続

RS-232 標準は、シリアルケーブルで接続された 2 つのデバイスを Data Terminal Equipment (DTE) と Data Circuit-Terminating Equipment (DCE) として定義します。この用語は、コンピュータ端末とモデム間の通信用の標準として RS-232 を反映します。

本マニュアルでは、コンピュータは DTE で、モデムやプリンタのような周辺機器 は DCE と考えます。多くの科学機器は、DTE として機能します。

RS-232 は主に DTE と DCE を接続することに関連するので、ピンの割り当ては、ス トレートケーブルが利用されるように定義されます。ここで、pin 1 は、pin 1 に 接続され、pin 2 は、pin 2 に接続されます。transmit data (TD) ピンと receive data (RD) ピンを使ったDTEとDCEのシリアル接続を以下に示します。シリアルポート のピンに関する情報は、「シリアルポートの信号とピンの割り当て」を参照してく ださい。

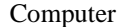

```
Device
```

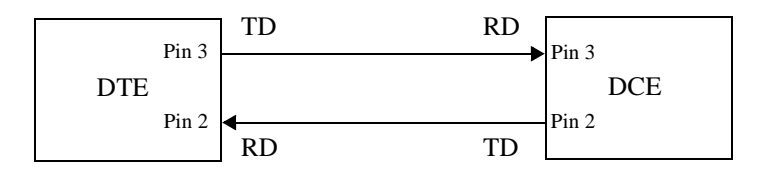

2 つの DTE または 2 つの DCE をストレートシリアルケーブルを使って接続する 場合は、各デバイスの TD ピンがお互いに接続され、各デバイスの RD ピンがお 互いに接続されます。そのため、2 つの似ているデバイスを接続するには、null モ デム ケーブルを使う必要があります。下記に示すように、null モデムケーブル は、ケーブルの送信ラインと受信ラインがクロスします。

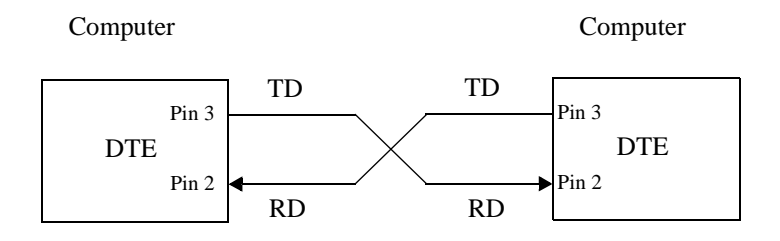

**注意** 複数の RS-422 あるいは RS-485 デバイスをシリアルポートに接続することができます。RS-232/RS-485 アダプタをお持ちの場合は、これらのデバイスと 共に MATLAB のシリアルポートオブジェクトを使うことができます。

### シリアルポートの信号とピンの割り当て

シリアルポートは、2 つの信号タイプ、データ信号と制御信号で構成されます。これらの信号タイプと信号の接地をサポートするために、RS-232 標準は 25 ピン接続を定義します。しかし、ほとんどの PC および UNIX プラットフォームは、9 ピン接続を利用します。実際に、シリアルポート通信には、データ受信、データ送信、信号の接地用に 3 つのピンだけが必要です。

DTE での 9-p ピンオスコネクタに対するピンの割り当てを以下に示します。

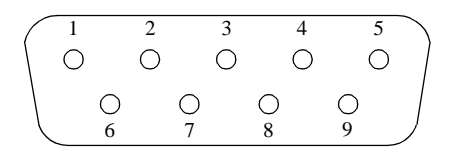

9ピンコネクタに対応するピンと信号を以下に示します。25ピンコネクタで利用される信号とピンの割り当てについての説明は、RS-232標準を参照してください。

| ピン | ラベル | 信号名                 | 信号タイプ   |
|----|-----|---------------------|---------|
| 1  | CD  | Carrier Detect      | Control |
| 2  | RD  | Received Data       | Data    |
| 3  | TD  | Transmitted Data    | Data    |
| 4  | DTR | Data Terminal Ready | Control |
| 5  | GND | Signal Ground       | Ground  |
| 6  | DSR | Data Set Ready      | Control |
| 7  | RTS | Request to Send     | Control |
| 8  | CTS | Clear to Send       | Control |
| 9  | RI  | Ring Indicator      | Control |

表 8-1: シリアルポートのピンと信号の割り当て

用語 " データセット " は、" モデム " または " デバイス " と同義語で、" データ ターミナル " は " コンピュータ " と同義語です。

**注意** シリアルポートのピンと信号の割り当ては、DTE に関するものです。た とえば、データは、DTE の TD ピンから DCE の RD ピンに送信されます。

#### 信号の状態

信号は、アクティブな状態あるいは、非アクティブな状態のいずれかです。アク ティブな状態はバイナリ値1に対応し、非アクティブな状態はバイナリ値0に対 応します。アクティブな信号の状態は、*logic 1, on, true, mark* として記述されます。 非アクティブな信号の状態は、*logic 0, off, false, space* として記述されます。

データ信号に対して、"on" 状態は受信された信号電圧が -3 ボルトより低いとき に発生し、"off" 状態は3ボルトよりも高いときに発生します。制御信号に対して、 "on"状態は受信された信号電圧が3ボルトより高いときに発生し、"off"状態は-3ボ ルトよりも低いときに発生します。-3 ボルトと +3 ボルトの間の電圧は遷移領域 と考えられ、信号の状態は未定義です。

信号を "on" 状態にするには、制御デバイスはデータピンに対する値を unasserts (低く) し、制御ピンに対する値を asserts (高く)します。反対に、信号を "off" 状態にするには、制御デバイスはデータピンに対する値を高くし、制御ピンに対 する値を低くします。

データ信号と制御信号に対する "on" および "off" 状態を以下に示します。

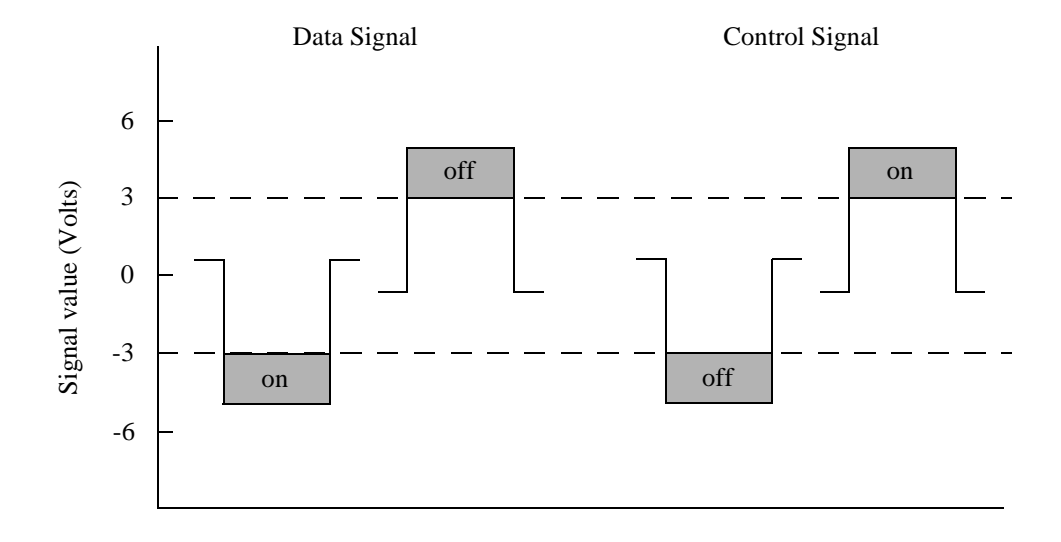

#### データピン

ほとんどのシリアルポートデバイスは、データを同時に送受信可能な*全二重*通信 をサポートします。そのため、データの送信と受信には別々のピンが用いられま す。これらのデバイスに対しては、TD, RD, GND ピンが用いられます。しかし、 シリアルポートデバイスの中には、*一方向のみ通信、*あるいは*半二重通信*のみを サポートするものがあります。これらのデバイスに対しては、TD と GND ピンの みが用いられます。本マニュアルでは、全二重シリアルポートがデバイスに接続 されていると仮定します。

TD ピンは、DTE から DCE に送信されたデータを運搬します。RD ピンは、DCE から DTE に受信されたデータを運搬します。

#### 制御ピン

9 ピンシリアルポートは、以下を行う制御ピンを提供します。

- 接続されているデバイスの存在を知らせます。
- データフローを制御します。

制御ピンは、RTS と CTS, DTR と DSR, CD, RI を含みます。

#### RTS ピンと CTS ピン

RTS ピンと CTS ピンは、デバイスがデータの送受信のための準備ができているか どうかを通知するために用いられます。ハードウェアハンドシェイクと呼ばれる このタイプのデータフロー制御は、送信中にデータが失われることを防ぐために 用いられます。DTE と DCE の両方に対して利用可能なとき、RTS と CTS を利用 したハードウェアハンドシェイクは、以下のステップを行います。

- 1 DTE は、RTS ピンをアサートして、データ受信の準備ができていることを DCE に通知します。
- DCEは、TDピン上でデータを送信することを示しCTSをアサートします。デー タが送信されない場合は、CTSピンは unassert されます。
- 3 データは、TD ピン上で DTE に送信されます。データが受信されなくなった場合は、RTS ピンは DTE によって unassert され、データ送信は停止します。

MATLAB でハードウェアハンドシェイクを可能にするためには、「データフローの制御:ハンドシェイク」を参照してください。

#### DTR ピンと DSR ピン

多くのデバイスは、接続され電源が入っているかどうかを DSR ピンと DTR ピン を使って通知します。DTR と DSR を使って接続されているデバイスの存在を知 らせるには、以下のステップを行います。

1 DTEは、DTRピンをアサートしてDCEが通信線を接続することを要求します。

- 2 DCE は、DSR ピンをアサートして接続されたことを通知します。
- 3 DCE は、DSR ピンが通信線から切断されたときに unassert します。

DTR ピンとDSR ピンは、他のハードウェアハンドシェイクの方法を提供するため に元々は設計されました。しかし、RTS と CTS ピンは通常この方法で利用され、 DSR と DTR ピンは、そうではありません。しかし特定のピンの挙動を決定するためには、デバイスのドキュメントを参照するべきです。

#### CD ピンと RI ピン

CD ピンと RI ピンは、モデム間の接続中の信号の存在を示すために利用されます。

CD は、他のモデムと接続していることを通知したり、キャリアトーンを検出した ことを通知するためにモデムによって利用されます。CD は、DCE が適切な周波 数の信号を受信中にアサートされます。CD は、DCE が適切な信号を受信してい ない場合には unassert されます。

RI は、電話のベルの音響信号の存在を示すために用いられます。RI は、ベルの信号を受信中のときにアサートされます。RI は、DCE がベルの信号を受信していないとき(例 ベルの間)に unassert されます。

### シリアルデータフォーマット

シリアルデータフォーマットは、1 つのスタートビット、5 個から 8 個のデータ ビット、1 つのストップビットで構成されます。パリティビットとストップビッ トもフォーマットに含まれる場合があります。下記の図は、シリアルデータフォー マットを示したものです。

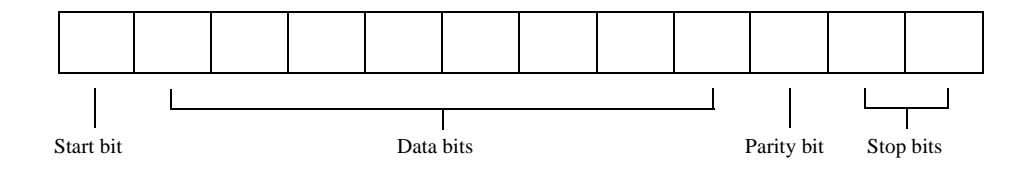

シリアルポートデータに対するフォーマットは、つぎの書式を使って表わされま す。

number of data bits -Parity Type- number of stop bits

たとえば、8-N-1 は、8 個のデータビット、0 個のパリティビット、1 個のストッ プビットとして解釈されます。7-E-2 は7 個のデータビット、偶数のパリティ、2 個のストップビットとして解釈されます。 これらのビットは通常 ASCII キャラクタを表わすため、データビットはキャラク タ として参照されることがあります。残りのビットはデータビットの枠なので、 フレーミングビット と呼ばれます。

#### バイトと値

MATLAB では、フレーミングビットとデータビットは、まとめてバイト と呼ば れます。1 バイトは8 ビットであり、シリアルデータフォーマットは7 ビットか ら 12 ビットの範囲なので、最初はこの用語は不正確であると見られていました。 しかし、シリアルデータがコンピュータに格納されると、フレーミングビットは 取り除かれデータビットのみが保存されます。さらに、8 個のデータビットは、送 信用に指定されたデータビット数に関わらず、常に未使用のビットを値0 に割り 当てて用いられます。

データの読み込みや書き出しのときに、1 つまたは複数のバイトからなる値 を指 定する必要があることがあります。たとえば、int32 フォーマットを使ってデバイ スから 1 つの値を読み込む場合は、その値は、4 個のバイトで構成されます。値 の読み込みと書き出しに関する情報は、「データの書き出しと読み込み」を参照し てください。

#### 同期通信と非同期通信

RS-232 標準は、同期と非同期の2タイプの通信プロトコルをサポートします。

同期プロトコルを使って、送信されるすべてのビットは、共通のクロック信号に 同期されます。2 つのデバイスは、最初はお互いに同期し、同期状態のままキャ ラクタを継続的に送信します。実際のデータが送信されていなくても、ビットの 定流によって各デバイスが指定された時間に片方のデバイスがどこにあるかを知 ることができます。つまり、送信される各ビットは実際のデータあるいはアイド ルキャラクタです。各データバイトの先頭と末尾を示すビットが必要でないため、 同期通信を使うと非同期法よりも速いデータ送信レートになります。

非同期プロトコルを使って、各デバイスは任意の時間に送信されるバイト単位の 内部クロックを利用します。そのため、ビットの同期方法として時間を使う代わ りにデータフォーマットが使われます。

特に、データ送信は、ワードのスタートビットを利用して同期化され、1 つまた は複数のストップビットがワードの末尾を示します。これらのビットを送信する 必要があるため、非同期通信は同期通信よりもわずかに遅くなります。しかし、 プロセッサがアイドルキャラクタを扱う必要がないという利点があります。ほと んどのシリアルポートは、非同期として動作します。 注意 本マニュアルで用いられる場合、用語 " 同期 " と " 非同期 " は、読み込みや書き出し操作が MATLAB コマンドラインヘアクセスするかどうかを示します。詳細は、MATLAB コマンドラインへのアクセスの制御を参照してください。

#### ビットの送信方法?

定義によると、シリアルデータは、一度に1ビット送信されます。ビットの送信 される順番を以下に示します。

- 1 スタートビットは、値0で送信されます。
- データビットが送信されます。最初のデータビットは最下位のビット (LSB) に 対応し、最後のデータビットは最上位のビット (MSB) に対応します。
- 3 パリティビット(定義されていると)が送信されます。
- 4 1つまたは2つのストップビットが送信されます。各値は1です。

1 秒に送信されるビット数は、ボーレートによって与えられます。送信されるビットには、スタートビット、データビット、パリティビット(定義されていれば) およびストップビットが含まれます。

#### スタートビットとストップビット

同期通信と非同期通信シリアルデータフォーマットによるバイトの識別プロセス は、以下のステップに従います。シリアルデータフォーマットによるバイトの識 別プロセスは、以下のステップに従います。

- 1 非同期シリアルポートピンがアイドル (データ送信中でない)のときは "on" 状態です。
- データが送信されようとしているとき、シリアルポートピンはスタートビット によって "off" 状態に切り替えます。
- 3 シリアルポートピンは、ストップビットによって "on" 状態に戻ります。これは、 バイトの終了を示します。

#### データビット

シリアルポートによって送信されるデータビットは、デバイスのコマンド、セン サの読み込み、エラーメッセージ等を表わします。データは、バイナリデータま たは ASCII データとして送信されます。

ほとんどのシリアルポートは、5 ビットから 8 ビットを利用します。バイナリデー タは、8 ビットとして送信されます。テキストベースのデータは、7 ビットまたは 8 ビットとして送信されます。データが ASCII キャラクタである場合は、2<sup>7</sup> また は 128 個のキャラクタがあるため、最小でも7 個のビットが必要です。8 ビット 目が利用される場合は、値0でなければなりません。データが拡張 ASCII キャラ クタベースである場合は、2<sup>8</sup> 個または 256 個のキャラクタがあるため、8 ビット を用いる必要があります。

#### パリティビット

パリティビットは、送信されたデータに対する簡単なエラー(パリティ)チェックを行います。パリティチェックのタイプを以下に示します。

表 8-2: パリティタイプ

| パリティタイプ | 説明                                  |
|---------|-------------------------------------|
| Even    | データビットプラスパリティビットは、1 の数が偶数になり<br>ます。 |
| Mark    | パリティビットは常に 1 です。                    |
| Odd     | データビットプラスパリティビットは、1 の数が奇数になり<br>ます。 |
| Space   | パリティビットは常に 0 です。                    |

マークとスペースパリティチェックは、最小のエラー検出を行うのでほとんど使われません。パリティチェックを全く行わないことも選択可能です。

パリティチェックのプロセスは、以下のステップに従います。

- 送信側のデバイスは、データビットの値および選択されたパリティチェックの タイプにより、パリティビットを0または1に設定します。
- 2 受信側のデバイスは、パリティビットが送信データと一致するかどうかを チェックします。一致する場合はデータビットは受信されます。一致しない場 合はエラーが出力されます。

**注意** パリティチェックは、1 ビットエラーのみを検出可能です。複数ビットのエラーは有効なデータとして現れます。

たとえば、データビット 01110001 がコンピュータに送信されると仮定します。偶数のパリティが選択されると、パリティビットは送信デバイスによって 0 に設定

され、1 の数が偶数になります。奇数のパリティが選択されると、パリティビットは送信デバイスによって1に設定され、1の数が奇数になります。

### プラットフォームに対応するシリアルポートの情報

Windows および UNIX プラットフォームに対するシリアルポートの情報を見つける方法を以下に示します。

**注意** オペレーティングシステムは、すべてのシリアルポートの設定に対する デフォルト値を提供します。しかし、これらの設定は、MATLAB コードにより上 書きされるため、シリアルポートアプリケーションへの影響はありません。

### Windows プラットフォーム

Windows コントロールパネルを使ってシリアルポートの情報に簡単にアクセスすることができます。スタートボタン(スタート -> 設定 -> コントロールパネル)を使ってコントロールパネルを呼び出すことができます。

Windows NT では、コントロールパネル内のポートアイコンを選択してシリアル ポートにアクセスします。結果のポートダイアログボックスは、以下のようにな ります。

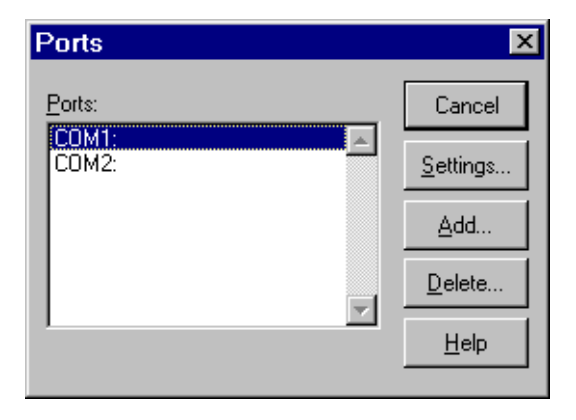

COM1 で可能な設定について情報を得るには、ポートリストボックスで、このポートを選択してから設定を選択します。

| Settings for       | r COM1:    | ×            |
|--------------------|------------|--------------|
| Baud Rate:         | 9600       | OK           |
| <u>D</u> ata Bits: | 8 💌        | Cancel       |
| <u>P</u> arity:    | None 💌     |              |
| <u>S</u> top Bits: | 1 💌        | Advanced     |
| Elow Control:      | Hardware 💌 | <u>H</u> elp |

コントロールパネルから利用可能な System Properties ダイアログボックスを使って、Windows 95, Windows 98, Windows 2000 オペレーティングシステムに対するシリアルポートの情報にアクセスすることができます。

#### UNIX プラットフォーム

UNIXプラットフォームのシリアルポートの情報を得るためには、シリアルポート 名を知る必要があります。これらの名前は、オペレーティングシステムにより異 なります。

Linux では、シリアルポートデバイスは通常 ttyS0, ttyS1 等です。setserial コマンドを 使ってシリアルポートの情報を表示あるいは設定することができます。たとえば、 どのポートが利用可能かを表示するには、

setserial -bg /dev/ttyS\* /dev/ttyS0 at 0x03f8 (irq = 4) is a 16550A /dev/ttyS1 at 0x02f8 (irq = 3) is a 16550A

#### ttyS0 に関する詳しい情報を表示するには

setserial -ag /dev/ttyS0 /dev/ttyS0, Line 0, UART: 16550A, Port: 0x03f8, IRQ: 4 Baud\_base: 115200, close\_delay: 50, divisor: 0 closing\_wait: 3000, closing\_wait2: infinte Flags: spd\_normal skip\_test session\_lockout

**注意** setserial -ag コマンドが使えない場合は、ポートに対するリードとライト パーミッションがあることを確認してください。

サポートされているすべての UNIX プラットフォームに対して、stty コマンドを 使ってシリアルポートの情報を表示あるいは設定することができます。たとえば、 ttyS0 に対するシリアルポートプロパティを表示するには

stty -a < /dev/ttyS0

ボーレートを4800ビット / 秒に設定するには、

stty speed 4800 < /dev/ttyS0 > /dev/ttyS0

# シリアル I/O の開始

MATLAB のシリアルポートインタフェースを開始するために、本節では以下の情報を説明します。

- "例題:始めましょう"は、基本的なシリアルポートのコマンドを説明します。
- "シリアルポートセッション"は、シリアルポートのタスクを最初から最後まで 行うために利用するステップを説明します。
- "プロパティの設定と出力"は、シリアルポートプロパティ名と値の表示方法、 プロパティへの値の割り当て方法を説明します。

### 例題: 始めましょう

シリアルポート COM1 に接続されていて、ボーレートが 4800 に設定されている デバイスをお持ちの場合は、つぎの例題を実行することができます。

```
s = serial('COM1');
set(s,'BaudRate',4800);
fopen(s);
fprintf(s,'*IDN?')
out = fscanf(s);
fclose(s)
delete(s)
clear s
```

\*IDN? コマンドは、out に出力されるデバイスの識別情報を取得します。デバイス がこのコマンドを与えない場合、あるいは他のシリアルポートに接続されている 場合は、上記の例題を修正してください。

注意 \*IDN?は、Standard Commands for Programmable Instruments (SCPI) 言語に よってサポートされているコマンドの1つで、多くのデバイスで利用されていま す。SCPI 言語をサポートするかどうかを確認するためにデバイスのドキュメン トを参照してください。

### シリアルポートセッション

シリアルポート*セッション*は、シリアルポートと接続しているデバイスとの通信 時に行うすべてのステップで構成されます。ステップは、以下の通りです。 シリアルポートオブジェクトの作成 - serial 関数を使って特定のシリアルポートに対してシリアルポートオブジェクトを作成します。

オブジェクトの作成中にプロパティを設定することも可能です。特に、ボー レート、データビット数等のようなシリアルポート通信に関連するプロパティ を設定したい場合があります

2 **デバイスの接続** - 関数 fopen を使ってシリアルポートオブジェクトをデバイス に接続します。

オブジェクトが接続された後で、プロパティ値を設定することによりデバイス 設定を変更し、データを読み込み、データを書き出すことができます。

3 **プロパティの設定** - 希望するシリアルポートオブジェクトの挙動を確立する ために、関数 set またはドット表記を使ってプロパティに値を割り当てます。

実際には、オブジェクトの作成中、あるいは作成後にいつでも多くのプロパ ティを設定することが可能です。反対に、デバイス設定やシリアルポートアプ リケーションの必要条件により、デフォルトのプロパティ値を受け取りこのス テップを飛ばすことが可能です。

4 **データの書き出しと読み込み** - 関数 fprintf または fwrite を使ってデバイスに データを書き出し、関数 fgetl, fgets, fread, fscanf, readasync を使ってデバイスか らデータを読み込むことができます。

シリアルポートオブジェクトは、あらかじめ設定した値またはデフォルトのプロパティ値に従って動作します。

5 **切断とクリーンアップ** - シリアルポートオブジェクトが必要なくなった場合 は、関数 fclose を利用してデバイスから切断し、関数 delete を使ってメモリか ら削除し、clear コマンドを使って MATLAB ワークスペースから削除します。

シリアルポートセッションは、シリアルポートのドキュメントの多くの例題で補 強されています。上記のステップを利用する基本的な例題は、8-18 ページの " 例 題: 始めましょう " を参照してください。

# プロパティの設定と出力

プロパティ値を設定することによって、希望するシリアルポートオブジェクトの 挙動を設定します。関数 set、関数 get、ドット表記を使ってプロパティ値の表示 や設定が可能です。

### プロパティ名とプロパティ値の表示

シリアルポートオブジェクトが作成されると、関数 set を使ってすべての設定可能なプロパティをコマンドラインに表示することができます。さらに、プロパティが有限個の文字列の値をもつ場合は、set はこれらの値も表示します。

s = serial('COM1');set(s) ByteOrder: [ {littleEndian } | bigEndian ] BytesAvailableAction BytesAvailableActionCount BytesAvailableActionMode: [ {terminator} | byte ] ErrorAction InputBufferSize Name **OutputBufferSize** OutputEmptyAction RecordDetail: [ {compact} | verbose ] RecordMode: [{overwrite}] append | index ] RecordName Tag Timeout TimerAction TimerPeriod UserData SERIAL specific property BaudRate BreakInterruptAction **DataBits** DataTerminalReady: [ {on} | off ] FlowControl: [ {none} | hardware | software ] Parity: [ {none} | odd | even | mark | space ] **PinStatusAction** Port ReadAsyncMode: [ {continuous} | manual ]

RequestToSend: [ {on} | off ] StopBits Terminator: [ CR | {LF} | CR/LF | LF/CR ]

#### 関数 get を使って 1 つまたは複数のプロパティとそれらのカレント値をコマンド ラインに表示することができます。すべてのプロパティとそれらのカレント値を 表示するには、以下のようにします。

get(s)

ByteOrder = littleEndian BytesAvailable = 0BytesAvailableAction = BytesAvailableActionCount = 48 BytesAvailableActionMode = terminator BytesToOutput = 0ErrorAction = InputBufferSize = 512Name = Serial-COM1 OutputBufferSize = 512OutputEmptyAction = RecordDetail = compact RecordMode = overwrite RecordName = record.txt RecordStatus = offStatus = closedTag = Timeout = 10TimerAction = TimerPeriod = 1TransferStatus = idle Type = serialUserData = [] ValuesReceived = 0ValuesSent = 0SERIAL specific property: BaudRate = 9600BreakInterruptAction = DataBits = 8DataTerminalReady = onFlowControl = none Parity = none

PinStatus = [1x1 struct] PinStatusAction = Port = COM1 ReadAsyncMode = continuous RequestToSend = on StopBits = 1 Terminator = LF

1つのプロパティに対するカレント値を表示するには、get でプロパティ名を指定します。

get(s,'OutputBufferSize') ans = 512

複数のプロパティに対するカレント値を表示するには、プロパティ名をセル配列 の要素として指定する必要があります。

```
get(s,{ Parity', TransferStatus'})
ans =
    'none' 'idle'
```

ドット表記を使って1つのプロパティ値を表示することもできます。

```
s.Parity
ans =
none
```

### プロパティ値の設定

関数 set を使ってプロパティ値を設定することができます。

set(s,'BaudRate',4800);

あるいは、ドット表記を使うことができます。

s.BaudRate = 4800;

#### 複数のプロパティに対して値を設定するには、set で複数のプロパティ名とプロパ ティ値の組を指定します。

set(s,'DataBits',7,'Name', Test1-serial')

ドット表記では、一度に1つのプロパティ値しか設定できないことに注意してく ださい。 実際には、シリアルポートオブジェクトが存在するときには、オブジェクトの生 成中を含め、いつでも多くのプロパティを設定することが可能です。しかし、プ ロパティの中には、オブジェクトがデバイスに接続されているときあるいは情報 をディスクに記録中には設定できないものがあります。プロパティがいつ設定可 能かに関する情報は、8-71 ページの『プロパティリファレンス』を参照してくだ さい。

#### プロパティ名の指定

シリアルポートのプロパティ名は、大文字と小文字が混在して表わされます。これによりプロパティ名が読み易くなり、プロパティ名の指定時に任意の文字を使うことができます。さらに、プロパティを一意的に識別するために必要な文字のみを利用して、ほとんどのプロパティ名を短縮することが可能です。たとえば、つぎの方法で BaudRate プロパティを設定することができます。

set(s,'BaudRate',4800) set(s,'baudrate',4800) set(s,'BAUD',4800)

プロパティ名を M-ファイルで設定するときは、完全なプロパティ名を使う必要 があります。これは、新規プロパティの追加により短縮名が一意でなくなる場合 に、将来の MATLAB のリリースでの問題を予防します。

#### デフォルトのプロパティ値

プロパティに対して値を明示的に定義しない場合には、デフォルト値が利用され ます。すべての設定可能なプロパティは、デフォルト値を持ちます。

注意 オペレーティングシステムは、ボーレートのようなすべてのシリアル ポートの設定に対してデフォルト値を与えます。しかし、これらの設定は、ユー ザの MATLAB コードによって変更され、シリアルポートアプリケーションに影 響を与えません。

プロパティが有限個の文字列の値を持つ場合は、デフォルト値は {} で囲まれま す。たとえば、Parity プロパティに対するデフォルト値は none です。

set(s,'Parity')

[ {none} | odd | even | mark | space ]

プロパティリファレンスページには、プロパティに対するデフォルト値が記述さ れています。

# シリアルポートオブジェクトの作成

シリアルポートオブジェクトは、関数 serial を使って作成します。serial は、入力 引数としてデバイスに接続されているシリアルポート名が必要です。さらに、オ ブジェクト生成中にプロパティ値を設定することができます。たとえば、シリア ルポート COM1 に対応するシリアルポートオブジェクトを作成するには、以下の ようにします。

s = serial('COM1');

シリアルポートオブジェクトは、MATLAB ワークスペースに存在します。whos コマンドを使って、sのクラスを表示することができます。

whos s

Name Size Bytes Class

s 1x1 512 serial object

Grand total is 11 elements using 512 bytes

シリアルポートオブジェクトが作成されると、下記のプロパティに自動的に値を 割り当てます。これらの汎用プロパティは、オブジェクトタイプとシリアルポー トに基づいてシリアルポートオブジェクトに関する情報を提供します。

#### 表 8-3: 汎用プロパティ

| プロパティ名 | 説明                        |
|--------|---------------------------|
| Name   | シリアルポートオブジェクト名を指定します。     |
| Port   | プラットフォーム固有のシリアルポート名を示します。 |
| Туре   | オブジェクトタイプを示します。           |

関数getを使って、sに対するこれらのプロパティの値を表示することができます。

```
get(s,{'Name','Port','Type'})
ans =
'Serial-COM1' 'COM1' 'serial'
```

# オブジェクト作成中にプロパティを設定

オブジェクト作成中にシリアルポートのプロパティを設定することができます。 serial は、プロパティ名とプロパティ値を関数 set と同じフォーマットで持ちます。 たとえば、プロパティ名とプロパティ値の組を、つぎのようにして指定できます。

s = serial('COM1','BaudRate',4800,'Parity','even');

無効なプロパティ名を指定した場合は、オブジェクトは作成されません。しかし、 複数のプロパティ(たとえば、BaudRate と Parity プロパティ)に対して無効な値 を指定した場合は、オブジェクトは作成され、関数 fopen を使ってデバイスにオ プジェクトを接続するまで、無効な値を通知しません。

### シリアルポートオブジェクトの表示

シリアルポートオブジェクトは、重要な設定や状態の情報をまとめた便利な表示 を提供します。つぎの3種類の方法でまとめの表示を行うことができます。

- コマンドラインでシリアルポートオブジェクト変数名を入力する。
- シリアルポートオブジェクト作成時にセミコロンを取り除く。
- ドット表記を使ってプロパティを設定時にセミコロンを取り除く。

シリアルポートオブジェクトsに対する表示のまとめを以下に示します。

Serial Port Object : Serial-COM1

Communication Settings

| Port:       | COM1 |
|-------------|------|
| BaudRate:   | 9600 |
| Terminator: | LF   |

Communication State Status: closed RecordStatus: off

Read/Write State

TransferStatus:idleBytesAvailable:0ValuesReceived:0ValuesSent:0

# シリアルポートオブジェクトの配列を作成

MATLAB では、変数を繋げることによって既存の変数から配列を作成することが できます。シリアルポートオブジェクトに対しても同様です。たとえば、シリア ルポートオブジェクト s1 と s2 を作成するとします。

s1 = serial('COM1');

s2 = serial('COM2');

通常の MATLAB シンタックスを使って s1 と s2 からなるシリアルポートオブジェ クト配列を作成することができます。列配列 x を作成するには、つぎのようにし ます。

 $x = [s1 \ s2]$ 

Instrument Object Array

| Index: | Type: | Status: | Name:       |
|--------|-------|---------|-------------|
| 1 s    | erial | closed  | Serial-COM1 |
| 2 s    | erial | closed  | Serial-COM2 |

行配列 y を作成するには、つぎのようにします。

y = [s1;s2];

シリアルポートオブジェクトの行列を作成することはできません。たとえば、つ ぎのような行列は作成できません。

z = [s1 s2;s1 s2];

??? Error using ==> serial/vertcat

Only a row or column vector of instrument objects can be created.

アプリケーションによっては、シリアルポートオブジェクトの配列を関数に渡したい場合があります。たとえば、setを1回呼び出してs1とs2に対してボーレートとパリティを設定するには、つぎのようにします。

set(x,'BaudRate',19200,'Parity','even')

その関数が入力としてシリアルポートオブジェクトを受け取るかを知るために は、シリアルポートの「関数リファレンス」を参照してください。

# デバイスの接続

シリアルポートオブジェクトを使ってデータの読み書きを行う前に、関数 serial で指定したシリアルポートを通してデバイスに接続しなければなりません。関数 fopen を使ってシリアルポートオブジェクトをデバイスに接続します。

fopen(s)

プロパティの中には、シリアルポートオブジェクトが接続されているときは参照 のみで、fopen を使う前に設定しなければならないものがあります。例題は、 InputBufferSize と OutputBufferSize プロパティを含みます。プロパティをいつ設定 するかを決定するには、「プロパティリファレンス」を参照してください。

**注意** 任意数のシリアルポートを作成することが可能です。しかし、あるシリアルポートに一度に接続可能なシリアルポートオブジェクトは1つです。

シリアルポートオブジェクトがデバイスに接続されていることを確認するため に、Statusプロパティを調べることができます。

s.Status ans = open

下図のように、シリアルポートオブジェクトとデバイス間の接続が完了し、デー タの読み書きが可能になります。

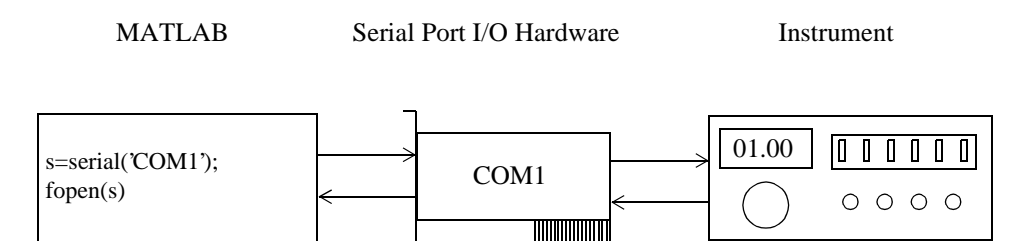

# 通信プロパティの設定

データの読み書きを行う前に、シリアルポートオブジェクトとデバイスの両方が 同一の通信設定でなければなりません。シリアルポート通信の設定は、ボーレー トとシリアルデータフォーマットを制御するプロパティに対する値の指定を伴い ます。これらのプロパティは、以下の通りです。

表 8-4: 通信プロパティ

| プロパティ名     | 説明                   |
|------------|----------------------|
| BaudRate   | ビットが送信されるレートを指定します。  |
| DataBits   | 送信するデータビット数を指定します。   |
| Parity     | パリティチェックのタイプを指定します。  |
| StopBits   | バイトの終了を示すビット数を指定します。 |
| Terminator | ターミネータキャラクタを指定します。   |

**注意** シリアルポートオブジェクトとデバイスの通信設定が異なる場合は、 データの読み書きはできません。

サポートされている通信設定の説明は、デバイスのドキュメントを参照してくだ さい。
# データの書き出しと読み込み

多くのシリアルポートアプリケーションに対して、データの読み書きを行うとき に考慮すべき3つの重要な問題があります。

- 読み書きを行う関数は MATLAB コマンドラインへアクセスするか?
- 送信されるデータはバイナリ(数値)か、あるいはテキストか?
- どのような状況で読み書きの操作は終了するのか?

書き出しの操作に対するこれらの質問の回答は、8-31 ページ " データの書き出し " にあります。 読み込み操作に対するこれらの質問の回答は、8-36 ページの " デー タの読み込み " にあります。

## 例題: データの書き出しと読み込み

シリアルポートCOM1に接続されているTektronix TDS 210 two-channel oscilloscope の識別情報を出力したいとします。これは、関数 fprintf を使った \*IDN? コマンド の機器への書き出しと、関数 fscanf を使った、そのコマンドの結果の読み込みが 必要です。

```
s = serial('COM1');
fopen(s)
fprintf(s,'*IDN?')
out = fscanf(s)
```

結果の識別情報は、以下の通りです。

out =

TEKTRONIX, TDS 210, 0, CF: 91.1 CT FV: v1.16 TDS2CM: CMV: v1.04

シリアルポートセッションを終了します。

fclose(s) delete(s) clear s

## MATLAB コマンドラインへのアクセスの制御

読み込みあるいは書き出し操作が*同期* または*非同期* かどうかを指定することに よって、MATLAB コマンドラインへのアクセスを制御することができます。

同期操作は、読み込みあるいは書き出し関数が実行を終了するまで、コマンドラ インへのアクセスを防ぎます。非同期操作は、コマンドへのアクセスを制限せず、 読み込みや書き出し関数をバックグランドで実行中にコマンドを実行することが できます。

用語 " 同期 " と " 非同期 " は、シリアルポートがハードウェアレベルでどのよう に動作するかを説明するときにしばしば用いられます。RS-232 標準は、非同期通 信プロトコルをサポートします。このプロトコルを使って、各デバイスは独自の 内部クロックを利用します。データ送信は、バイトのスタートビットを使って同 期化され、1 つまたは複数のストップビットはバイトの終端を示します。スター トビットとストップビットに関する情報は、8-11ページの"シリアルデータフォー マット " を参照してください。RS-232 標準は、送信されるすべてのビットが共有 のクロック信号に同期化される同期モードもサポートします。

ハードウェアレベルでは、ほとんどのシリアルポートは非同期的に動作します。 しかし、読み込みおよび書き出し関数に対するデフォルトの挙動を使って、同期 シリアルポートの操作に似せることができます。

注意 本マニュアルで用いられるとき、用語"同期"および"非同期"は、読み込みあるいは書き出し操作が MATLAB コマンドラインへのアクセスを防ぐかどうかを示します。言い換えると、これらの用語はハードウェアの挙動ではなくソフトウェアの挙動を意味します。

データを非同期で書き出しあるいは読み込むことには2つの主な利点があります。

- 書き出しまたは読み込み関数の実行中に他のコマンドを実行することができます。
- サポートされているすべてのアクションプロパティを利用することができます(8-48ページの"イベントとアクションの利用"を参照)。

### たとえば、シリアルポートは別々の読み込み用と書き出し用のピンを持つため、 データの読み込みと書き出しを同時に行うことができます。下図に示す通りです。

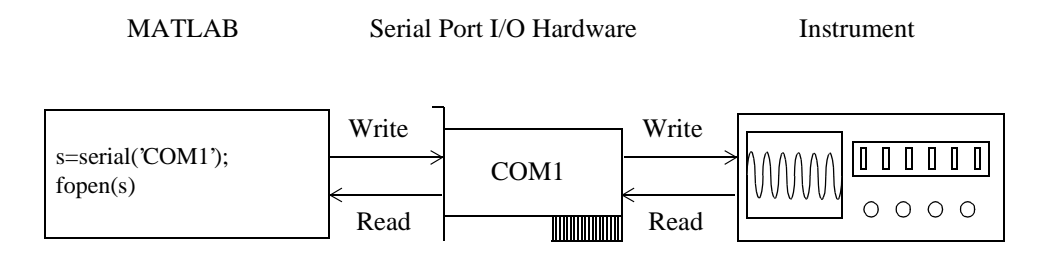

## データの書き出し

本節は、データのシリアルポートデバイスへの書き出しを3つの部分に分けて説 明します。

- "出力バッファとデータフロー"は、MATLABからデバイスへのデータの流れを 説明します。
- "テキストデータの書き出し"は、テキストデータ(文字列コマンド)をデバイス に書き出す方法を説明します。
- "バイナリデータの書き出し"は、バイナリデータ(数値)をデバイスに書き出す 方法を説明します。

データの書き出しに関連する関数は、以下の通りです。

| र | ₹ 0-0. | 圧りる実数 |
|---|--------|-------|
|   |        |       |

クの書キ山しに関連すて開料

| 関数名       | 説明                       |
|-----------|--------------------------|
| fprintf   | テキストをデバイスに書き出します。        |
| fwrite    | バイナリデータをデバイスに書き出します。     |
| stopasync | 非同期の読み込みおよび書き出し操作を終了します。 |

データの書き出しに関連するプロパティは、以下の通りです。

表 8-6: データの書き出しに関連するプロパティ

| プロパティ名           | 説明                                   |
|------------------|--------------------------------------|
| BytesToOutput    | 現在出力バッファにあるバイト数を示します。                |
| OutputBufferSize | 出力バッファのサイズをバイト単位で指定します。              |
| Timeout          | 読み込みまたは書き出し操作を終了するまでの待ち時<br>間を指定します。 |
| TransferStatus   | 進行中の同期読み込みあるいは書き出し操作を示しま<br>す。       |
| ValuesSent       | デバイスに書き出される値の総数を示します。                |

### 出力バッファとデータフロー

出力バッファは、デバイスに書き出されるデータを格納するためにシリアルポートオブジェクトによって割り当てられるコンピュータメモリです。データをデバ イスに書き出す際に、データフローは、つぎの2つのステップに従います。

1 書き出し関数によって指定されたデータは、出力バッファに送られます。

2 出力バッファ内のデータは、デバイスに送られます。

OutputBufferSize プロパティは、出力バッファに格納可能な最大バイト数を指定します。BytesToOutput プロパティは、出力バッファに現在あるバイト数を示します。これらのプロパティのデフォルト値は、以下のように与えられます。

```
s = serial('COM1');
get(s,{ 'OutputBufferSize', 'BytesToOutput'})
ans =
[512] [0]
```

出力バッファの容量以上のデータを書こうとした場合は、エラーが出力され、デー タは書き出されません。 たとえば、関数 fprintf を使って文字列コマンド \*IDN? を TDS 210 オシロスコープ に書くと仮定します。下記のように、文字列は最初に 6 個の値として出力バッファ に書き出されます。

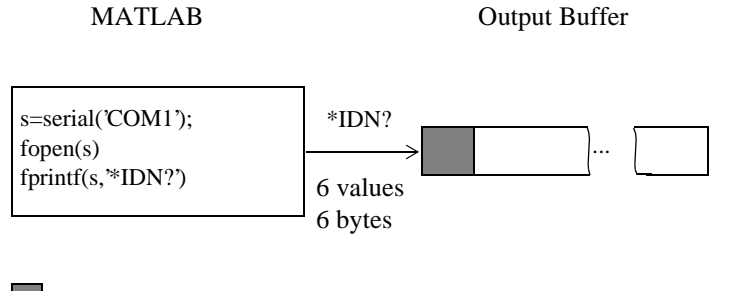

Bytes used during write

Bytes unused during write

\*IDN? コマンドは、ターミネータが自動的に書き出されるため、6 個の値で構成 されます。さらに、関数 fprintf に対するデフォルトのデータフォーマットは、1 つの値が 1 バイトに対応すると指定します。バイトと値に関する詳しい情報は、 8-11 ページの " バイトと値 " を参照してください。fprintf とターミネータについて は、8-34 ページの " テキストデータの書き出し " で説明しています。

### 下記のように、文字列は出力バッファに書き出された後で、シリアルポートによっ てデバイスに書き出されます。

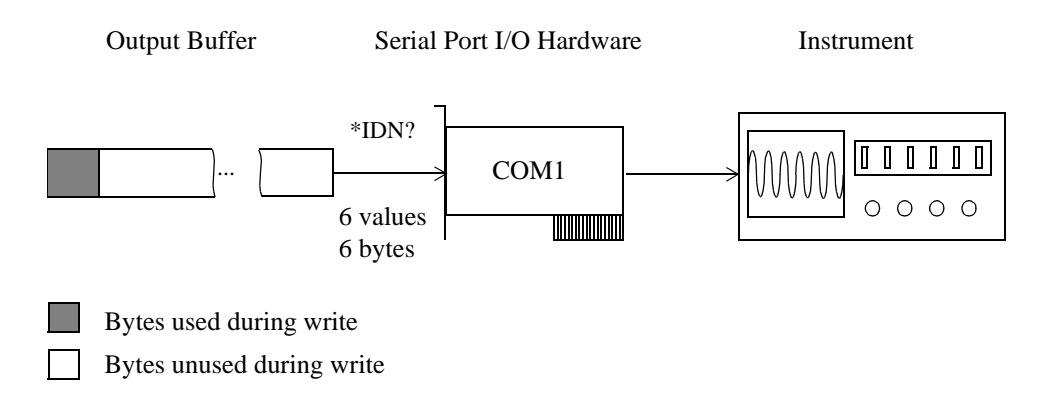

## テキストデータの書き出し

テキストデータをデバイスに書き出すためには、関数 fprintf を使います。多くの デバイスに対して、テキストデータの書き出しは、デバイスの設定を変更したり、 データや状態の情報の出力のためにデバイスを準備する等のコマンド文字列の書 き出しを意味します。

たとえば、Display:Contrast コマンドはオシロスコープの表示のコントラストを変更します。

s = serial('COM1'); fopen(s) fprintf(s,'Display:Contrast 45')

デフォルトでは、fprintf は多くのシリアルポートデバイスがテキストベースのコ マンドしか受け取らないため、%s\n フォーマットを使ってデータを書き出しま す。しかし、fprintf リファレンスページで説明するように、その他の多くのフォー マットを指定することが可能です。

デバイスに送信される値の数を ValuesSent プロパティを使って確認することができます。

s.ValuesSent ans = 20 ValuesSent プロパティの値は、デバイスに送信されるコマンド内の\n が Terminator プロパティの値で置き換えられるため、 ターミネータを含みます。

```
s.Terminator
ans =
LF
```

Terminator のデフォルト値は、ラインフィードキャラクタです。デバイスに対して 必要なターミネータは、デバイスのドキュメントに記述されています。

#### 同期と非同期の書き込み操作

デフォルトでは、fprintf は同期的に実行されて実行が終了するまで MATLAB コ マンドラインをブロックします。テキストデータを非同期的にデバイスに書き出 すには、fprintf の最後の入力引数として async を指定する必要があります。

fprintf(s,'Display:Contrast 45','async')

非同期操作は、MATLAB コマンドラインへのアクセスをブロックしません。さらに、非同期の書き出し操作が進行中には、以下を行うことができます。

- シリアルポートは読み込みと書き出しに対して別々のピンを持つため、非同期の読み込み操作を行います。
- サポートされているすべてのアクションプロパティを利用します。

どの非同期操作が進行中かをTransferStatusプロパティを使って決定することができます。非同期操作が進行中でない場合は、TransferStatus は idle です。

```
s.TransferStatus
ans =
idle
```

#### fprintf による書き出し操作の終了の規則

fprintf を使った同期あるいは非同期の書き出し操作は、以下のときに終了します。

- 指定したデータが書き出されたとき。
- Timeout プロパティで指定した時間が経過したとき。

さらに、関数 stopasync を使って非同期操作を終了することができます。

### バイナリデータの書き出し

バイナリデータをデバイスに書き出すためには、関数 fwrite を使います。バイナ リデータを書き出すことは、数値を書き出すことを意味します。バイナリデータ の書き出しの典型的なアプリケーションは、任意波形発生器のような機器にキャ リブレーションデータを書き出すことです。

注意 シリアルポートデバイスの中には、テキストベースのコマンドのみを受け取るものがあります。これらのコマンドは、SCPI 言語あるいはベンダー固有の 言語を利用する場合があります。そのため、すべての書き出し操作に対して関数 fprintf を使う必要があります。

デフォルトでは、fwrite は uchar フォーマットを使って値を変換します。しかし、 この関数のリファレンスページで説明するように、他の多くのフォーマットを指 定することが可能です。

デフォルトでは、fwrite は同期的に動作します。バイナリデータを非同期的にデ バイスに書き出すには、fwrite の最終入力引数として async を指定する必要があり ます。同期および非同期の書き出し操作に関する詳しい情報は、テキストデータ の書き出しを参照してください。書き出し操作を終了するために fwrite で用いる 規則については、リファレンスページを参照してください。

### データの読み込み

本節では、シリアルポートデバイスからのデータの読み込みについて3つの部分 に分けて説明します。

- "入力バッファとデータフロー"は、デバイスからMATLABへのデータフローを 説明します。
- "テキストデータの読み込み"は、デバイスからの読み込み方法やデータをテキ ストとして書式化する方法を説明します。
- "バイナリデータの読み込み"は、デバイスからバイナリ(数値)データを読み込む方法を説明します。

データの読み込みに関連する関数は、以下の通りです。

| 関数名       | 説明                                  |
|-----------|-------------------------------------|
| fgetl     | デバイスからテキストを1行読み込み、ターミネータを<br>破棄します。 |
| fgets     | デバイスからテキストを1行読み込み、ターミネータを<br>含めます。  |
| fread     | デバイスからバイナリデータを読み込みます。               |
| fscanf    | デバイスからデータを読み込み、テキストとして書式化<br>します。   |
| readasync | データをデバイスから非同期的に読み込みます。              |
| stopasync | 非同期読み込みと書き出し操作を終了します。               |

表 8-7: データの読み込みに関連する関数

データの読み込みに関連するプロパティは、以下の通りです。

表 8-8: データの読み込みに関連するプロパティ

| プロパティ名          | 説明                                |
|-----------------|-----------------------------------|
| BytesAvailable  | 入力バッファ内で利用可能なバイト数を示します。           |
| InputBufferSize | 入力バッファのサイズをバイト単位で指定します。           |
| ReadAsyncMode   | 同期読み込み操作が連続かマニュアルかを指定します。         |
| Timeout         | 読み込みまたは書き込み操作を完了する待ち時間を指<br>定します。 |
| TransferStatus  | 進行中の非同期読み込みまたは書き出し操作を示しま<br>す。    |
| ValuesReceived  | デバイスから読み込む値の総数を示します。              |

### 入力バッファとデータフロー

入力バッファは、デバイスから読み込まれるデータを格納するために、シリアル ポートオブジェクトによって割り当てられるコンピュータメモリです。デバイス からデータを読み込む際に、データフローはつぎの2つのステップに従います。

- 1 デバイスから読み込まれるデータは、入力バッファに格納されます。
- 2 入力バッファ内のデータは、読み込み関数で指定されたMATLAB変数に出力されます。

InputBufferSizeプロパティは、入力バッファ内に格納可能な最大バイト数を指定します。BytesAvailable プロパティは、入力バッファから現在読み込み可能なバイト数を示します。これらのプロパティのデフォルト値は、以下のように与えられます。

```
s = serial('COM1');
get(s,{'InputBufferSize','BytesAvailable'})
ans =
[512] [0]
```

入力バッファの容量以上のデータを読み込もうとする場合は、エラーが出力され、 データは読み込まれません。

たとえば、 関数 fscanf を使って TDS 210 オシロスコープに書き出された \*IDN? コ マンドのテキストベースの応答を読み込みます。下記のように、テキストデータ は、最初にシリアルポートから入力バッファに読み込まれます。

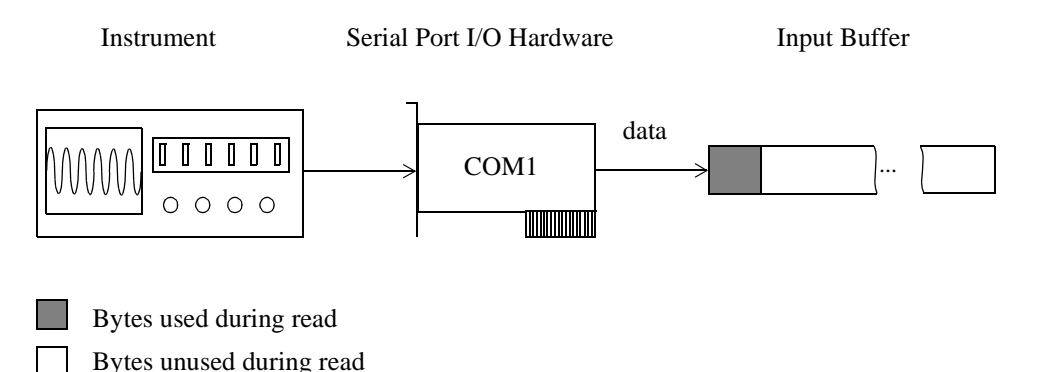

8-38

与えられた読み込み操作に対して、デバイスから出力されたバイト数がわからない場合があります。そのため、シリアルポートオブジェクトに接続する前に InputBufferSize プロパティを十分な大きさの値に設定する必要があります。

下記のように、データは入力バッファに格納された後で、fscanf によって指定された出力変数に送信されます。

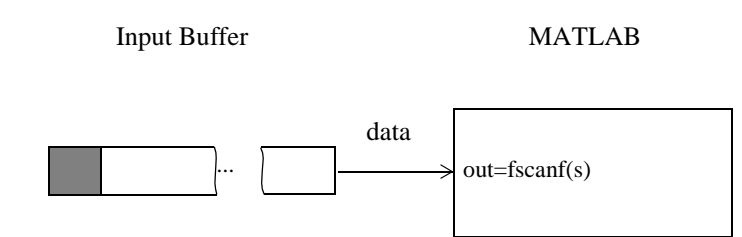

Bytes used during read

Bytes unused during read

### テキストデータの読み込み

関数 fgetl, fgets, fscanf を使ってデバイスからデータを読み込み、データをテキス トとして書式化することができます。

たとえば、オシロスコープに対する識別情報を出力したいと仮定します。これは、 \*IDN? コマンドを機器に書き出して、コマンドの結果を読み込む必要があります。

```
s = serial('COM1');
fopen(s)
fprintf(s,'*IDN?')
out = fscanf(s)
out =
TEKTRONIX,TDS 210,0,CF:91.1CT FV:v1.16 TDS2CM:CMV:v1.04
```

デフォルトでは、多くのシリアルポートデバイスから出力したデータはテキスト ベースなので、fscanf は %c フォーマットを使ってデータを読み込みます。しか し、fscanf リファレンスページで説明するように、その他の多くのフォーマット を指定することが可能です。

デバイスから読み込まれる値の数(ターミネータを含む)を ValuesReceived プロ パティを使って確認することができます。 s.ValuesReceived ans = 56

#### 同期と非同期の読み込み操作

読み込み操作が同期かあるいは非同期であるかを ReadAsyncMode プロパティを 使って指定します。ReadAsyncMode は、continuous または manual に設定すること ができます。

ReadAsyncModeがcontinuous(デフォルト値)の場合、シリアルポートオブジェクト は、データが読み込み可能かどうかを決定するために、デバイスに連続的に問い 合わせます。データが読み込み可能の場合は、入力バッファに非同期的に格納さ れます。データを入力バッファから MATLAB へ送信するために、fgetl または fscanf のような同期 (blocking) 読み込み関数を使います。データが入力バッファで 読み込み可能の場合は、これらの関数は素早く出力します。

```
s.ReadAsyncMode = 'continuous';
fprintf(s,'*IDN?')
s.BytesAvailable
ans =
56
out = fscanf(s);
```

ReadAsyncMode が manual の場合、シリアルポートオブジェクトは、データが読み 込み可能かどうかを決定するために連続的にデバイスに問い合わせません。その 代わりに、読み込み関数を実行して入力バッファにマニュアルで入力しなければ なりません。データを非同期的に読み込むには、関数 readasync を使います。その 後、同期読み込み関数を使ってデータを入力バッファから MATLAB に送信しま す。

```
s.ReadAsyncMode = 'manual';
fprintf(s,'*IDN?')
s.BytesAvailable
ans =
0
readasync(s)
s.BytesAvailable
ans =
56
out = fscanf(s);
```

非同期操作は、MATLAB コマンドラインへのアクセスをブロックしません。さらに、非同期読み込み操作の進行中には、以下を行うことができます。

- シリアルポートは読み込みと書き出しに対して別々のピンを持つため、非同期の書き出し操作を実行します。
- サポートされているすべてのアクションプロパティを利用します。

どの非同期操作が進行中かをTransferStatusプロパティを使って決定することができます。非同期操作が進行中でない場合は、TransferStatus は idle です。

```
s.TransferStatus
ans =
idle
```

#### fscanf による読み込み操作の終了の規則

fscanf を使った読み込み操作は、以下が行われるときまで、MATLAB コマンドラ インへのアクセスをブロックします。

- Terminator プロパティで指定されたターミネータが読み込まれるまで。
- Timeout プロパティで指定された時間が経過するまで。
- 指定された数の値が読み込まれるまで。
- 入力バッファが満たされるまで(値の数が指定されていない場合)。

### バイナリデータの読み込み

バイナリデータをデバイスから読み込むためには、関数 fread を使います。バイ ナリデータを読み込むことは、数値を MATLAB に出力することを意味します。

たとえば、カーソルを出力し、オシロスコープに対する設定を表示したいとしま す。これは、CURSOR? および DISPLAY? コマンドを機器に書き出し、それらの コマンドの結果を読み込む必要があります。

```
s = serial('COM1');
fopen(s)
fprintf(s,'CURSOR?')
fprintf(s,'DISPLAY?')
```

ReadAsyncModeプロパティに対するデフォルト値はcontinuousなので、データはデ バイスから読み込み可能になるとすぐに入力バッファに非同期的に出力されま す。BytesAvailable プロパティを使って読み込まれる値の数を調べることができま す。

s.BytesAvailable ans =

69

同期読み込み関数を使って MATLAB にデータを出力することができます。しかし、fgetl, fgets, fscanf を利用する場合は、入力バッファに2つのターミネータが格納されるため、関数を2回実行する必要があります。fread を利用する場合は、すべてのデータを1回の関数呼び出しで MATLAB に出力することができます。

out = fread(s,69);

デフォルトでは、fread は数値を倍精度配列に出力します。しかし、fread リファ レンスページで説明するように他の多くのフォーマットを指定することが可能で す。MATLAB関数charを使って数値データをテキストに変換することができます。

```
val = char(out)'
val =
HBARS;CH1;SECONDS;-1.0E-3;1.0E-3;VOLTS;-6.56E-1;6.24E-1
YT;DOTS;0;45
```

同期および非同期の読み込み操作に関する詳しい情報は、テキストデータの読み 込みを参照してください。読み込み操作を終了するために fread で用いる規則に ついては、リファレンスページを参照してください。

## 例題: テキストデータの書き出しと読み込み

この例題は、テキストデータを書き出しおよび読み込むことによって、シリアル ポートの機器との通信の方法を説明します。

機器は、シリアルポート COM1 に接続されている Tektronix TDS 210 two-channel oscilloscope です。そのため、下記のコマンドの多くはこの機器に固有です。正弦 波がオシロスコープのチャンネル2の入力であり、行うべきことは入力信号のピー ク間電圧を測定することです。 1. シリアルポートオブジェクトを作成します。- シリアルポート COM1 に対応 するシリアルポートオブジェクト s を作成します。

s = serial('COM1');

2. デバイスを接続します。- s をオシロスコープに接続します。ReadAsyncMode プロパティに対するデフォルト値は continuous なので、データは機器から利用可 能になるとすぐに入力バッファに非同期的に出力されます。

fopen(s)

3. データの書き出しと読み込み - fprintf を使って \*IDN? コマンドを機器に書き出し、fscanf を使ってコマンドの結果を読み込みます。

```
fprintf(s,'*IDN?')
idn = fscanf(s)
idn =
TEKTRONIX.TDS 210,0,CF:91.1CT FV:v1.16 TDS2CM:CMV:v1.04
```

測定のソースを決定する必要があります。可能な測定ソースには、オシロスコー プの channel 1 と channel 2 が含まれます。

```
fprintf(s,'MEASUREMENT:IMMED:SOURCE?')
source = fscanf(s)
source =
CH1
```

チャンネル1からの測定結果を出力する範囲が設定されます。入力信号はチャン ネル2に接続されるので、このチャンネルからの測定結果を出力する機器を設定 しなければなりません。

```
fprintf(s,'MEASUREMENT:IMMED:SOURCE CH2')
fprintf(s,'MEASUREMENT:IMMED:SOURCE?')
source = fscanf(s)
source =
CH2
```

ピーク間電圧を出力する範囲を設定し、この測定結果の値を要求するように設定 します。

```
fprintf(s,'MEASUREMENT:MEAS1:TYPE PK2PK')
fprintf(s,'MEASUREMENT:MEAS1:VALUE?')
```

fscanfを使って、入力バッファから MATLAB にデータを送信します。

ptop = fscanf(s,'%g') ptop = 2.0199999809E0

**4. 切断とクリーンアップ**-sが必要なくなったときは、機器から切断し、メモリおよび MATLAB ワークスペースから削除します。

fclose(s) delete(s) clear s

## 例題: strread を使ったデータの解釈

この例題は、関数 strread を使ってデバイスから読み込んだデータを書式化する方法を説明します。strread は、特に1つまたは複数の変数に文字列を構文解析したい場合に役立ちます。ここで、各変数は独自に指定されたフォーマットを持ちます。

機器は、シリアルポート COM1 に接続された Tektronix TDS 210 two-channel oscilloscope です。

1. **シリアルポートオブジェクトを作成します。**- シリアルポート COM1 に対応 するシリアルポートオブジェクト s を作成します。

s = serial('COM1');

2. デバイスを接続します。-sをオシロスコープに接続します。ReadAsyncMode プロパティに対するデフォルト値は continuous なので、データは機器から利用可 能になるとすぐに入力バッファに非同期的に出力されます。

fopen(s)

3. データの書き出しと読み込み - fprintf を使って RS232? コマンドを機器に書き 出し、fscanf を使ってコマンドの結果を読み込みます。RS232? は、RS-232 の設定 を質問し、ボーレート、ソフトウェアのフローコントロールの設定、ハードウェ アのフローコントロールの設定、パリティタイプ、ターミネータを出力します。

```
fprintf(s,RS232?')
data = fscanf(s)
data =
9600;0;0;NONE;LF
```

### 関数 strread を使ってデータ変数を構文解釈し、変数 data を 5 個の新規の変数に 書式化します。

[baud,swfc,hwfc,par,term] = strread(data, %d%d%d%s%s', 'delimiter', ';') baud = 9600 swfc = 0 hwfc = 0 par = 'NONE' term = 'LF'

**4. 切断とクリーンアップ**-s が必要なくなったときは、機器から切断し、メモリ および MATLAB ワークスペースから削除します。

fclose(s) delete(s) clear s

## 例題: バイナリデータの読み込み

この例題は、TDS 210 オシロスコープのスクリーン表示を MATLAB にどのよう にダウンロードするかを説明します。スクリーン表示データは、Windows のビッ トマップフォーマットを使ってディスクに送信され、保存されます。このデータ は、ユーザの作業の永久的な記録で、重要な信号や範囲のパラメータを記述する ための簡単な方法です。

送信されるデータ量は、かなり大きいと予想されるので、機器から利用可能にな るとすぐに入力バッファに非同期的に出力されます。これにより、他のタスクを 送信が進行するにつれて実行することができます。さらに、範囲は最大のボーレー ト 19200 に設定されます。

1. **シリアルポートオブジェクトを作成します。**- シリアルポート COM1 に対応 するシリアルポートオブジェクト s を作成します。

s = serial('COM1');

2. プロパティ値を設定します。- 入力バッファをかなり大きなバイト数を受け 入れるように設定し、ボーレートを範囲によってサポートされる最大値に設定し ます。 s.InputBufferSize = 50000; s.BaudRate = 19200;

3. デバイスに接続します。-sをオシロスコープに接続します。ReadAsyncMode プロパティに対するデフォルト値は continuous なので、データは機器から利用可能になるとすぐに入力バッファに非同期的に出力されます。

fopen(s)

### 4. データの書き出しと読み込み - スクリーン表示をビットマップとして送信す る範囲を設定します。

fprintf(s,'HARDCOPY:PORT RS232') fprintf(s,'HARDCOPY:FORMAT BMP') fprintf(s,'HARDCOPY START')

すべてのデータが、入力バッファに送られるまで待って、その後、符号なしの 8-ビット整数として、MATLAB ワークスペースに転送します。

out = fread(s,s.BytesAvailable,'uint8');

5. **切断とクリーンアップ**-s が必要なくなったときは、機器から切断し、メモリ および MATLAB ワークスペースから削除します。

fclose(s) delete(s) clear s

### ビットマップデータの表示

ビットマップデータを表示するには、つぎのステップに従います。

- 1 ディスクファイルをオープンします。
- 2 データをディスクファイルに書き出します。
- 3 ディスクファイルをクローズします。
- 4 関数 imread を使ってデータを MATLAB に読み込みます。
- 5 関数 imagesc を使ってデータをスケーリングして表示します。

fopen, fwrite, fclose のファイル I/O バージョンが利用されます。

fid = fopen('test1.bmp','w');

fwrite(fid,out,'uint8'); fclose(fid) a = imread('test1.bmp','bmp'); imagesc(a)

スコープは2色のみを使ってスクリーン表示を出力するので、適切なカラーマップを選択します。

mymap = [0 0 0; 1 1 1]; colormap(mymap)

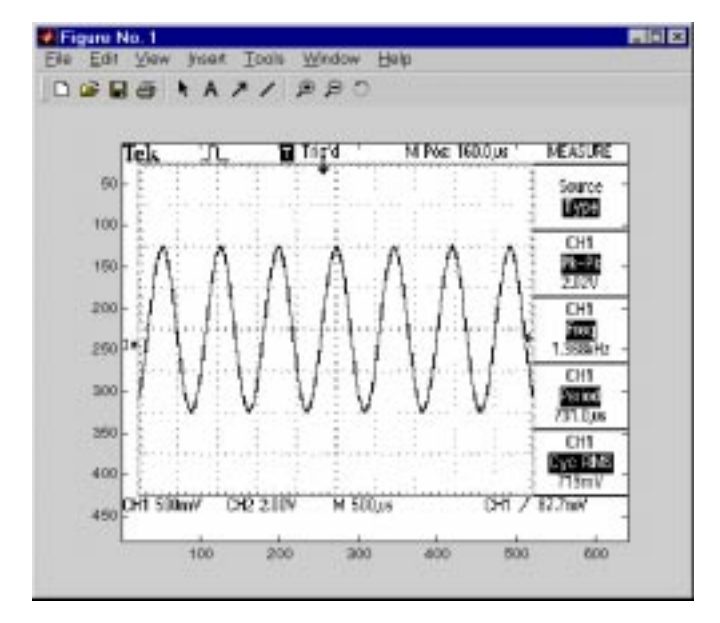

### 結果のビットマップイメージを、以下に示します。

# イベントとアクションの利用

イベント を利用することによって、シリアルポートアプリケーションの能力やフ レキシビリティを拡張することができます。イベントは、条件が満たされた後に 発生し、1つまたは複数のアクションを起こします。

シリアルポートオブジェクトがデバイスに接続されているとき、イベントを使っ てメッセージを表示し、データを表示し、データを解析し、他のアクションを実 行することができます。アクションは、アクションプロパティ とアクション関数 によって制御されます。すべてのイベントタイプは、関連するアクションプロパ ティを持ちます。アクション関数は、ユーザ独自のアプリケーションの必要に合 うように構成した M-ファイル関数です。

M- ファイルアクション関数名を対応するアクションプロパティの値として指定 することによって、特定のイベントが発生するときにアクションを実行します。

## 例題: イベントとアクション

この例題は、M-ファイルアクション関数 instraction を使って、バイトの利用可能 なイベントが発生したときにメッセージをコマンドウィンドウに表示します。イ ベントは、ターミネータが読み込まれたときに生成されます。

```
s = serial('COM1');
fopen(s)
s.BytesAvailableActionMode = 'terminator';
s.BytesAvailableAction = 'instraction';
fprintf(s, '*IDN?')
out = fscanf(s);
```

instraction の結果の表示を以下に示します。

BytesAvailable event occurred at 17:01:29 for the object: Serial-COM1.

#### シリアルポートセッションを終了します。

fclose(s) delete(s) clear s

type コマンドを使ってコマンドラインに instraction を表示することができます。

## イベントタイプとアクションプロパティ シリアルポートイベントタイプと対応するアクションプロパティを以下に示しま す。

表 8-9: イベントタイプとアクションプロパティ

| イベントタイプ         | 対応するプロパティ                 |
|-----------------|---------------------------|
| Break interrupt | BreakInterruptAction      |
| Bytes available | BytesAvailableAction      |
|                 | BytesAvailableActionCount |
|                 | BytesAvailableActionMode  |
| Error           | ErrorAction               |
| Output empty    | OutputEmptyAction         |
| Pin status      | PinStatusAction           |
| Timer           | TimerAction               |
|                 | TimerPeriod               |

### ブレーク割り込みイベント

ブレーク割り込みイベントは、シリアルポートによるブレーク割り込みが発生し た直後に生成されます。シリアルポートは、受信データが1キャラクタに対する 送信時間よりも長く非アクティブ状態であるときにブレーク割り込みを生成しま す。

このイベントは、BreakInterruptAction プロパティに対して指定されたアクション 関数を実行します。同期および非同期の読み込みおよび書き出し操作に対して生 成されます。

#### Bytes-Available イベント

bytes-available イベントは、あらかじめ決められたバイト数が入力バッファ内で利 用可能であるか、BytesAvailableActionMode プロパティで指定されたようにターミ ネータが読み込まれた直後に生成されます。

BytesAvailableActionMode が byte である場合、bytes-available イベントは、Bytes-AvailableActionCount で指定されたバイト数が入力バッファに格納されるたびに BytesAvailableAction プロパティに対して指定されたアクション関数を実行しま す。BytesAvailableActionModeがterminatorである場合、アクション関数はTerminator プロパティで指定されたキャラクタが読み込まれるたびに実行します。

このイベントは、非同期読み込み操作中にのみ生成されます。

#### エラーイベント

エラーイベントは、エラーが発生した直後に生成されます。

このイベントは、ErrorAction プロパティに対して指定されたアクション関数を実行します。非同期の読み込みまたは書き出し操作中にのみ生成されます。

エラーイベントは、タイムアウトが発生したときに生成されます。タイムアウト は、読み込みまたは書き出し操作が Timeout プロパティで指定した時間内に終了 しなかった場合に発生します。エラーイベントは、無効なプロパティ値の設定の ような設定エラーに対して生成されません。

#### Output-Empty イベント

output-empty イベントは、出力バッファが空になった直後に生成されます。

このイベントは、OutputEmptyAction プロパティに対して指定されたアクション関数を実行します。非同期の書き出し操作中にのみ生成されます。

#### Pin Status イベント

pin statusイベントは、CD, CTS, DSR, RIピンに対して状態(ピンの値)が変化した直後に生成されます。これらのピンの説明は、シリアルポートの信号とピンの割り 当てを参照してください。

このイベントは、PinStatusAction プロパティに対して指定されたアクション関数 を実行します。同期および非同期の読み込みおよび書き出し操作に対して生成さ れます。

#### タイマイベント

タイマイベントは、TimerPeriod プロパティで指定した時間が経過したときに生成 されます。時間は、シリアルポートオブジェクトがデバイスに接続されたときか らの相対時間です。

このイベントは、TimerAction プロパティに対して指定されたアクション関数を実行します。

## イベント情報の格納

イベント情報は、2 つのフィールド Type と Data を使って格納されます。Type フィールドはイベントタイプを含み、Data フィールドはイベント固有の情報を含 みます。8-52 ページの "アクション関数の作成と実行 "に示すように、これらの 2つのフィールドはアクション関数のヘッダで定義する構造体に対応します。デー タとイベント情報のレコードファイルへの記録に関しては、8-61ページの"デバッ グ:情報のディスクへの記録 "を参照してください。

イベントタイプと Type と Data フィールドに対する値を以下に示します。

| イベントタイプ         | フィールド         | フィールド値                                                     |
|-----------------|---------------|------------------------------------------------------------|
| Break interrupt | Туре          | BreakInterrupt                                             |
|                 | Data.AbsTime  | day-month-year hour:minute:second                          |
| Bytes available | Туре          | BytesAvailable                                             |
|                 | Data.AbsTime  | day-month-year hour:minute:second                          |
| Error           | Туре          | Error                                                      |
|                 | Data.AbsTime  | day-month-year hour:minute:second                          |
|                 | Data.Message  | An error string                                            |
| Output empty    | Туре          | OutputEmpty                                                |
|                 | Data.AbsTime  | day-month-year hour:minute:second                          |
| Pin status      | Туре          | PinStatus                                                  |
|                 | Data.AbsTime  | day-month-year hour:minute:second                          |
|                 | Data.Pin      | CarrierDetect, ClearToSend, DataSetReady, or RingIndicator |
|                 | Data.PinValue | on or off                                                  |
| Timer           | Туре          | Timer                                                      |
|                 | Data.AbsTime  | day-month-year hour:minute:second                          |

表 8-10: イベントの情報

Data フィールドの値を以下に示します。

AbsTime フィールド

AbsTime は、すべてのイベントに対して定義され、イベントが発生した絶対時間 を示します。絶対時間は、clock フォーマットを使って出力されます。

day-month-year hour:minute:second

#### Pin フィールド

Pin は、CD, CTS, DSR, RI ピンが状態を変更したかどうかを示すためにピンステー タスイベントによって利用されます。これらのピンに関する説明は、シリアルポー ト信号とピンの割り当てを参照してください。

PinValue フィールド

PinValue は、CD, CTS, DSR, RI ピンの状態を示すためにピンステータスイベント によって利用されます。利用できる値は、on または off です。

Message フィールド

Messageは、エラーの発生時に生成される記述メッセージを格納するためにエラー イベントによって利用されます。

### アクション関数の作成と実行

M- ファイル名を対応するアクションプロパティに対する値として設定すること によって、特定のイベントタイプの発生時に実行されるアクション関数を指定す ることができます。たとえば、デバイスからターミネータが読み込まれたときに アクション関数 myaction を実行するには、

s.BytesAvailableActionMode = 'terminator';

s.BytesAvailableAction = 'myaction';

M-ファイルアクション関数は、少なくとも2つの引数が必要です。第一引数は、シリアルポートオブジェクトです。第二引数は、8-52ページの表 8-10, イベント 情報のイベント情報を格納する変数です。このイベント情報は、アクション関数 を実行されるイベントのみに属します。myactionの関数ヘッダを以下に示します。

function myaction(obj,event)

追加パラメータをセル配列の要素として設定することにより、アクション関数に 渡すことができます。たとえば、MATLAB 変数 time を myaction に渡すには、

time = datestr(now,0);

s.BytesAvailableActionMode = 'terminator';

s.BytesAvailableAction = {'myaction',time};

対応する関数ヘッダは以下の通りです。

function myaction(obj,event,time)

追加パラメータをアクション関数に渡す場合は、関数ヘッダの2つの必須の引数 の後に設定しなければなりません。

### エラーの後でアクション関数を利用可能にする

アクション関数の実行中にエラーが発生した場合は、

- アクション関数は自動的に利用不可能になります。
- アクション関数が利用不可能であることを示すワーニングがコマンドライン に表示されます。

同じアクション関数を利用可能にしたい場合は、関数 fclose を使ってオブジェク トを切断しなければなりません。他のアクション関数を利用したい場合は、アク ションは、アクションプロパティを新規の値に設定したときに利用可能になりま す。

## 例題: イベントとアクションの利用

この例題は、バイト利用可能なイベントまたは出力が空のイベントが発生したときに、コマンドライン上に、イベントに関連する情報を表示するために M-ファ イルアクション関数 instraction を利用します。

1. **シリアルポートオブジェクトを作成します。**- シリアルポート COM1 に対応 するシリアルポートオブジェクト s を作成します。

s = serial('COM1');

2. デバイスを接続します。-sを Tektronix TDS 210 オシロスコープに接続します。 ReadAsyncMode プロパティに対するデフォルト値はcontinuousなので、データは機 器から利用可能になるとすぐに入力バッファに非同期的に出力されます。

fopen(s)

3. プロパティを設定します。- バイト利用可能なイベントあるいは出力が空の イベントの発生時にアクション関数 instraction を行うように s を設定します。

s.BytesAvailableActionMode = 'terminator';

s.BytesAvailableAction = 'instraction';

s.OutputEmptyAction = 'instraction';

4. データの書き出しと読み込み - RS232? コマンドをオシロスコープに非同期的 に書き出します。このコマンドは、RS-232 設定を質問し、ボーレート、ソフト ウェアフローコントロール設定、ハードウェアフローコントロール設定、パリティ タイプ、ターミネータを出力します。

fprintf(s,'RS232?','async')

instraction は、RS232? コマンドが送信された後で、ターミネータが読み込まれたときに呼び出されます。結果の表示を以下に示します。

OutputEmpty event occurred at 17:37:21 for the object: Serial-COM1.

BytesAvailable event occurred at 17:37:21 for the object: Serial-COM1.

入力バッファからデータを読み込みます。

out = fscanf(s) out = 9600;0;0;NONE;LF

- 5. **切断とクリーンアップ**-sが必要なくなったときは、機器から切断し、メモリ および MATLAB ワークスペースから削除します。
  - fclose(s) delete(s) clear s

# 制御ピンの使用法

シリアルポート信号とピンの割り当てで説明したように、9 ピンシリアルポート は、6個の制御ピンを含みます。これらの制御ピンを使って以下のことが行えます。

- 接続されているデバイスの存在を知らせる
- データの流れを制御する

シリアルポート制御ピンに対応するプロパティは、以下の通りです。

表 8-11: 制御ピンプロパティ

| プロパティ名            | 説明                             |
|-------------------|--------------------------------|
| DataTerminalReady | DTR ピンの状態を指定します。               |
| FlowControl       | 利用するデータフロー制御法を指定します。           |
| PinStatus         | CD, CTS, DSR, RI ピンの状態を指定をします。 |
| RequestToSend     | RTS ピンの状態を指定します。               |

## 接続されているデバイスの存在を知らせる

DTE と DCE は、CD, DSR, RI, DTR ピンを使ってシリアルポートとデバイス間で接 続が確立されたかどうかを示します。接続が確立されると、データの書き出しや 読み込みを開始することができます。

PinStatus プロパティを使って CD, DSR, RI ピンの状態をモニタすることができま す。DataTerminalReady プロパティを使って DTR ピンの状態を指定あるいはモニ タすることができます。

つぎの例題は、2 つのモデムが互いに接続されているときにこれらのピンがどの ように利用されるかを示しています。

### 例題: 2つのモデムの接続

この例題は、同じコンピュータから2つのモデムを相互に接続し、コンピュータ - モデム、およびモデム - モデム間接続に対する通信の状態をモニタする方法を 説明します。1つ目のモデムは COM1 に接続され、2つ目のモデムは COM2 に接 続されます。 1. シリアルポートオブジェクトを作成します。- モデムの電源を入れた後で、シ リアルポートオブジェクト s1 が第一のモデムに対して作成され、シリアルポート オブジェクト s2 が第二のモデムに対して作成されます。

s1 = serial('COM1');

s2 = serial('COM2');

2. デバイスに接続します。-s1とs2は、モデムに接続されます。ReadAsyncMode プロパティに対するデフォルト値は continuous なので、データは、モデムから利 用可能になると直ちに入力バッファに非同期的に出力されます。

fopen(s1) fopen(s2)

DataTerminalReady プロパティのデフォルト値は on なので、コンピュータ(データ 端末)は、モデムとのデータ交換の準備ができています。PinStatus プロパティを 使って Data Set Ready ピンの値を調べることにより、モデム(データセット)は コンピュータとの通信の準備ができていることを確認することができます。

s1.Pinstatus ans = CarrierDetect: 'off' ClearToSend: 'on' DataSetReady: 'on' RingIndicator: 'off'

両方のモデムはオブジェクトに接続されたときに電源が入っていたので、 DataSetReady フィールドの値は on です。

3. **プロパティの設定** - 両方のモデムは、ボーレート 2400 ビット / 秒と CR ター ミネータに設定されます。

s1.BaudRate = 2400; s1.Terminator = 'CR'; s2.BaudRate = 2400;

s2.Terminator = 'CR':

4. データの書き出しと読み込み - atd コマンドを第一のモデムに書き出します。 このコマンドは、モデムを "off the hook" にします。これはマニュアルで受話器を 離すことと等価です。

fprintf(s1,'atd')

ata コマンドを第二のモデムに書き出します。このコマンドは、モデムを "answer mode" にします。これは、第一のモデムに接続させます。

fprintf(s2,'ata')

2 つのモデムがそれらの接続を取り決めた後で、PinStatus プロパティを使って Carrier Detect の値を調べることによって、接続を確認することができます。

```
s1.PinStatus
ans =
CarrierDetect: 'on'
ClearToSend: 'on'
DataSetReady: 'on'
RingIndicator: 'off'
```

第二のモデムで出力される説明のメッセージを読むことによって、モデム間接続 を確認することができます。

```
s2.BytesAvailable
ans =
25
out = fread(s2,25);
char(out)'
ans =
ata
CONNECT 2400/NONE
```

DataTerminalReady プロパティを off に設定することによって、2つのモデム間の接 続を切断します。Carrier Detect ピンの値を調べることによって、モデムが切断さ れていることを確認できます。

```
s1.DataTerminalReady = 'off';
s1.PinStatus
ans =
CarrierDetect: 'off'
ClearToSend: 'on'
DataSetReady: 'on'
RingIndicator: 'off'
```

5. **切断とクリーンアップ** - オブジェクトをモデムから切断し、メモリおよび MATLAB ワークスペースからオブジェクトを削除します。

fclose([s1 s2]) delete([s1 s2]) clear s1 s2

## データフローの制御: ハンドシェイク

データフローコントロールまたは//ンドシェイクは、送信中のデータのロスを防 ぐために DCE と DTE 間の通信に用いられる方法です。たとえば、コンピュータ が処理される前に限られた量のデータしか受信しないと仮定します。この制限に 達すると、データの送信を中止するためにハンドシェイク信号が DCE に送信され ます。コンピュータがより多くのデータを受信できるときは、他のハンドシェイ ク信号が DCE に送信されてデータの送信を再開します。

デバイスがサポートしている場合は、つぎの方法のいずれかを使ってデータフ ローを制御することができます。

- Hardware handshaking
- Software handshaking

注意 ハードウェアハンドシェイクとソフトウェアハンドシェイクの両方をデ バイスに対して同時に設定することは可能ですが、MATLAB はこの挙動をサポー トしません。

FlowControl プロパティを使ってデータフロー制御方法を指定できます。Flow-Control が hardware である場合は、データフローの制御にハードウェアハンドシェ イクが利用されます。FlowControl が software である場合は、データフローの制御 にソフトウェアハンドシェイクが利用されます。FlowControl が none, である場合 は、ハンドシェイクは用いられません。

### ハードウェアハンドシェイク

ハードウェアハンドシェイクは、特定のシリアルポートピンを使ってデータフ ローを制御します。ほとんとの場合で、これらは RTS ピンと CTS ピンです。こ れらのピンを使ったハードウェアハンドシェイクは、8-10 ページの "RTS ピンと CTS ピン"に説明されています。 FlowControlがhardwareである場合は、RTSピンとCTSピンは、DTEとDCEによって 自動的に管理されます。PinStatus プロパティを使って CTS ピンの値を出力するこ とができます。RequestToSend プロパティを使って RTS ピンの値を設定あるいは 出力することができます。

注意 デバイスの中には、ハンドシェイク用に DTR ピンと DSR ピンを利用す るものがあります。しかし、これらのピンは、主として通信用にシステムの準備 が完了していることを示すために利用され、データ送信を制御するためには利用 されません。MATLAB では、ハードウェアハンドシェイクは常に RTS ピンと CTS ピンを使います。

デバイスが標準の方法でハードウェアハンドシェイクを利用しない場合は、 RequestToSend プロパティをマニュアルで設定する必要があります。この場合、 FlowControlを none に設定します。FlowControlが hardware である場合は、指定する RequestToSend 値は与えられません。ピンの挙動を指定するためには、デバイスの ドキュメントを参照してください。

### ソフトウェアハンドシェイク

ソフトウェアハンドシェイクは、特定の ASCII キャラクタを使ってデータフロー を制御します。Xon および Xoff(または XON および XOFF) として知られている これらのキャラクタを、以下に説明します。

表 8-12: ソフトウェアハンドシェイクキャラクタ

| キャラクタ | 値  | 説明       |
|-------|----|----------|
| Xon   | 17 | データ送信を再開 |
| Xoff  | 19 | データ送信を中止 |

ソフトウェアハンドシェイクの利用時に、コントロールキャラクタは、通常のデータと同じ方法で送信ライン上で送信されます。そのため、TD, RD, GND ピンのみが必要です。

ソフトウェアハンドシェイクの主な短所は、数値データがデバイスに書き出され ているときに Xon あるいは Xoff キャラクタを書き出せないことです。これは、数 値データは 17 または 19 を含む場合があり、コントロールキャラクタとデータを 区別できないためです。しかし、データをデバイスから非同期的に読み込んでい るときには TD と RD ピンを使っているので、Xon または Xoff を書き出すことが できます。

### 例題: ソフトウェアハンドシェイクの利用

8-45ページの"例題:バイナリデータの読み込み"で説明した例題を使ってソフト ウェアフロー制御を利用したいと仮定します。そのためには、ソフトウェアフロー 制御用にオシロスコープとシリアルポートオブジェクトを設定する必要がありま す。

fprintf(s, RS232:SOFTF ON')
s.FlowControl = 'software';

データ送信を中止するには、数値19をデバイスに書きます。

fwrite(s,19)

### データ送信を再開するには、数値17をデバイスに書きます。

fwrite(s,17)

# デバッグ: 情報をディスクに記録

シリアルポートオブジェクトがデバイスに接続されているときは、つぎの情報を ディスクファイルに記録することができます。

- デバイスに書き出される値の数、デバイスから読み込まれる値の数、値のデー タタイプ。
- デバイスに書き出されるデータ、デバイスから読み込まれるデータ。
- イベント情報

情報のディスクへの保存は、シリアルポートセッションの不変レコードを与え、 アプリケーションのデバッグのための簡単な方法です。

関数 record を使ってディスクファイルに情報を記録します。ディスクへの情報の 記録に関連するプロパティを以下に示します。

表 8-13: Recording プロパティ

| プロパティ名       | 説明                                                          |
|--------------|-------------------------------------------------------------|
| RecordDetail | レコードファイルに保存される情報量を指定します。                                    |
| RecordMode   | データとイベント情報が1つのレコードファイルある<br>いは複数のレコードファイルに保存されるかを指定<br>します。 |
| RecordName   | レコードファイル名を指定します。                                            |
| RecordStatus | データとイベント情報がレコードファイルに保存さ<br>れるかどうかを指定します。                    |

## 例題:情報の記録

この例題は、デバイスから書き出されたり読み込まれる値の数を記録し、ファイル myfile.txt に情報を保存します。

s = serial('COM1'); fopen(s) s.RecordName = 'myfile.txt'; record(s) fprintf(s,'\*IDN?') idn = fscanf(s); fprintf(s,'RS232?')
rs232 = fscanf(s);

シリアルポートセッションを終了します。

fclose(s) delete(s) clear s

type コマンドを使って、コマンドラインに myfile.txt を表示することができます。

## 複数のレコードファイルの作成

関数 record を使って記録を開始するとき、RecordMode プロパティは、新規のレ コードファイルが作成されるか、あるいは新規の情報が既存のレコードファイル に付加されるかを決定します。

RecordModeをoverwrite, append, index に設定できます。RecordModeがoverwriteの場合、レコードファイルは記録が開始されるたびに上書きされます。RecordModeが append の場合は、新規の情報が RecordName で指定されたファイルに追加されます。RecordMode が index の場合は、記録が開始されるたびに別のディスクファイルが作成されます。レコードファイル名の指定の規則は、つぎの節で説明します。

# ファイル名の指定

RecordName プロパティを使ってレコードファイル名を指定します。ファイル名が オペレーティングシステムによってサポートされている限り、ディレクトリパス を含む任意の値を RecordName に対して指定することができます。さらに、 RecordMode が index の場合は、ファイル名は、次の規則に従います。

- インデックス付きのファイル名は、数字によって識別されます。この数字は、 ファイル名の拡張子の前にあり、連続するレコードファイルに対して1ずつ増加します。
- 初期のファイル名の一部として数字が指定されない場合は、最初のレコードファイルはその数字に対応する数字を持ちません。たとえば、RecordName がmyfile.txtの場合は、myfile.txtは最初のレコードファイル名で、myfile01.txtが2番目のレコードファイル名である、等です。
- RecordName は、レコードファイルがクローズされた後に更新されます。
- 指定したファイル名が既に存在する場合は、既存のファイルが上書きされます。

## レコードファイルフォーマット

レコードファイルは、1 つあるいは複数のシリアルポートセッションの記録を含む ASCII ファイルです。RecordDetail プロパティを使ってレコードファイルに保存される情報量を指定します。

RecordDetail は、compact あるいは verbose です。compact レコードファイルは、デバ イスに書き出される値の数、デバイスから読み込まれる値の数、値のデータタイ プ、イベント情報を含みます。verbose レコードファイルは、デバイスから送信さ れたデータとその前の情報を含みます。

uchar, schar, (u)int8, (u)int16, (u)int32 で与えられた精度を持つバイナリデータは、16 進数フォーマットを使って記録されます。たとえば、10 進数 255 が 16 ビット整 数として機器から読み込まれた場合は、16 進数 00FF がレコードファイルに保存 されます。単精度および倍精度数は、IEEE Standard 754-1985 for Binary Floating-Point Arithmetic で指定されたフォーマットを使って記録されます。

IEEE 浮動小数点フォーマットは、符号ビット、指数フィールド、仮数フィールド の3つのコンポーネントを持ちます。単精度浮動小数点数は、32 個のビットで構 成され、値はつぎのように与えられます。

value = 
$$(-1)^{sign} (2^{exp-127})(1.significand)$$

倍精度浮動小数点数は、64 個のビットで構成され、値はつぎのように与えられます。

value = 
$$(-1)^{\text{sign}}(2^{\exp-1023})(1.\text{significand})$$

浮動小数点フォーマットコンポーネントと対応する単精度および倍精度ビット は、以下の通りです。

| コンポーネント     | 単精度ビット | 倍精度ビット |
|-------------|--------|--------|
| sign        | 1      | 1      |
| exp         | 2-9    | 2-12   |
| significand | 10-32  | 13-64  |

ビット1は、レコードファイルに保存される最も左のビットです。

単精度および倍精度数は、%g フォーマットを使って右側に表示された値のテキ スト表現も行います。

## 例題: 情報をディスクに記録

この例題は、シリアルポートオブジェクトと Tektronix TDS 210 オシロスコープ 間で送信される情報を記録する方法を説明します。さらに、結果のレコードファ イルの構造も説明します。

1. **シリアルポートオブジェクトを作成します。**- シリアルポート COM1 に対応 するシリアルポートオブジェクト s を作成します。

s = serial('COM1');

2. デバイスを接続します。- sをオシロスコープに接続します。ReadAsyncMode プロパティに対するデフォルト値は continuous なので、データは機器から利用可 能になるとすぐに入力バッファに非同期的に出力されます。

fopen(s)

3. プロパティ値の設定 - verbose フォーマットを使って s を複数のディスクファ イルに情報を記録するように設定します。記録は、WaveForm1.txt として定義さ れた最初のディスクファイルから始まります。

s.RecordMode = 'index'; s.RecordDetail = 'verbose'; s.RecordName = 'WaveForm1.txt'; record(s)

4. データの書き出しと読み込み - 機器に書き出されるコマンドと機器から読み 込まれるデータは、レコードファイルに記録されます。オシロスコープのコマン ドの説明は、例題: テキストデータの書き出しと読み込みを参照してください

fprintf(s,'\*IDN?')
idn = fscanf(s);
fprintf(s,'MEASUREMENT:IMMED:SOURCE CH2')
fprintf(s,'MEASUREMENT:IMMED:SOURCE?')
source = fscanf(s);
関数 fread を使ってピーク間電圧を読み込みます。fread から出力されるデータは、 hex フォーマットを使って記録されます。

fprintf(s,'MEASUREMENT:MEAS1:TYPE PK2PK')
fprintf(s,'MEASUREMENT:MEAS1:VALUE?')
ptop = fread(s,s.BytesAvailable);

ピーク間電圧をキャラクタ配列に変換します。

char(ptop)' ans = 2.0199999809E0

記録の状態は、onから off に切り替えられます。RecordMode の値は index なので、 レコードファイル名は自動的に更新されます。

```
record(s)
s.RecordStatus
ans =
off
s.RecordName
ans =
WaveForm2.txt
```

5. **切断とクリーンアップ** - s が必要なくなったときは、機器から切断し、メモリおよび MATLAB ワークスペースから削除します。

fclose(s) delete(s) clear s

### レコードファイルの内容

WaveForm1.txt レコードファイルの内容を、以下に示します。RecordDetail プロパ ティは verbose なので、値の数、コマンド、データが記録されています。 関数 fread から出力されたデータは、hex フォーマットです。

type WaveForm1.txt

Legend:

- \* An event occurred.
- > A write operation occurred.
- < A read operation occurred.
- 1 Recording on 22-Jan-2000 at 11:21:21.575. Binary data in...
- 2 > 6 ascii values. \*IDN?
- 3 < 56 ascii values. TEKTRONIX,TDS 210,0,CF:91.1CT FV:v1.16 TDS2CM:CMV:v1.04
- 4 > 29 ascii values. MEASUREMENT:IMMED:SOURCE CH2
- 5 > 26 ascii values. MEASUREMENT:IMMED:SOURCE?
- 6 < 4 ascii values. CH2
- 7 > 27 ascii values. MEASUREMENT:MEAS1:TYPE PK2PK
- 8 > 25 ascii values. MEASUREMENT:MEAS1:VALUE?
- 9 < 15 uchar values.
  - 32 2<br/>e 30 31 39 39 39 39 39 39 38 30 39 45 30 0a
- 10 Recording off.

### 保存とロード

シリアルポートオブジェクトは、save コマンドを使ってワークスペース変数のようにMAT-ファイルに保存することができます。たとえば、シリアルポート COM1 に対応するシリアルポートオブジェクト s を作成し、プロパティ値を設定し、書き出しおよび読み込み操作を行うと仮定します。

s = serial('COM1'); s.BaudRate = 19200; s.Tag = 'My serial object'; fopen(s) fprintf(s, '\*IDN?') out = fscanf(s);

シリアルポートオブジェクトとデバイスから読み込んだデータを MAT-ファイル myserial.mat に保存するには、つぎのようにします。

save myserial s out

**注意** 関数 record を使って、データとイベント情報をテキストとしてディスク ファイルに保存することができます。

load コマンドを使って、sとoutをワークスペースに再生することができます。

load myserial

参照のみのプロパティの値は、ロード時にデフォルト値にリストアされます。た とえば、Status プロパティは、closed にリストアされます。そのため、s を利用す るには、関数 fopen を使ってデバイスに接続しなければなりません。プロパティ が参照のみかどうかを決定するには、リファレンスページを調べてください。

#### 異なるプラットフォームでシリアルポートオブジェクトを利用

あるプラットフォームでシリアルポートオブジェクトを保存し、その後オブジェ クトを異なるシリアルポート名をもつ別のプラットフォームでロードする場合、 Port プロパティ値を変更する必要があります。たとえば、Windows プラットフォー ムでシリアルポート COM1 に対応するシリアルポートオブジェクト s を作成する と仮定します。最終的に Linux プラットフォームで利用するために s を保存した い場合は、オブジェクトをロードした後で、ttyS0 のような適切な値を Port に設 定します。

## 切断とクリーンアップ

シリアルポートオブジェクトが必要でなくなったときには、デバイスから切断し、 メモリおよびワークスペースからオブジェクトを削除することによって、 MATLAB環境をクリーンアップします。これは、シリアルポートセッションを終 了するために行うべきことです。

### シリアルポートオブジェクトの切断

デバイスと通信を行う必要がなくなったときには、関数 fclose を使ってシリアル ポートオブジェクトから切断します。

fclose(s)

シリアルポートオブジェクトとデバイスが切断されていることを確認するために Status プロパティを調べることができます。

```
s.Status
ans =
closed
```

fclose を実行した後で、s に対応するシリアルポートは利用可能です。fopen を使って他のシリアルポートオブジェクトに接続することができます。

#### MATLAB 環境のクリーンアップ

シリアルポートオブジェクトが必要でなくなったときには、関数 delete を使って メモリから削除します。

delete(s)

delete を使う前に、関数 fclose を使って、シリアルポートオブジェクトをデバイス から切断しなければなりません。

削除されたシリアルポートオブジェクトは*無効*で、これは、デバイスに接続でき ないことを意味します。この場合には、MATLAB ワークスペースからオプジェク トを削除します。シリアルポートオブジェクトと他の変数を MATLAB ワークス ペースから削除するには、clear コマンドを使います。

clear s

まだデバイスに接続されているシリアルポートオブジェクトに対してclearを使う 場合は、オブジェクトはワークスペースから削除されますが、デバイスには接続 されています。 関数 instrfind を使ってクリアされたオブジェクトを MATLAB に リストアできます。

## シリアルポート関数

シリアルポートオブジェクト関数が、つぎに簡単に記述され、使用法をベースに、 カテゴリィ別にまとめられています。より詳しい記述は、ヘルプブラウザの中の "MATLAB 関数リファレンス"を参照してください。

| シリアルポートオブジェクトの作成 |                  |  |
|------------------|------------------|--|
| serial           | シリアルポートオブジェクトの作成 |  |
|                  |                  |  |

| データの書き出しと読み取り |                                  |
|---------------|----------------------------------|
| fgetl         | デバイスからテキストを1行、読み取り、終端子を削除        |
| fgets         | デバイスからテキストを1行、読み取り、終端子も含む        |
| fprintf       | テキストをデバイスに書き出す                   |
| fread         | デバイスからバイナリデータを読み取る               |
| fscanf        | デバイスからデータを読み取り、テキストとしてフォーマッ<br>ト |
| fwrite        | バイナリデータをデバイスに書き出す                |
| readasync     | デバイスから非同期状態でデータを読み取る             |
| stopasync     | 非同期状態の読み取りと書き出しを停止               |

| プロパティの取得と設定 |                         |
|-------------|-------------------------|
| get         | シリアルポートオブジェクトを出力        |
| set         | シリアルポートオブジェクトの設定、または、表示 |

| 状態の変更  |                       |
|--------|-----------------------|
| fclose | デバイスとシリアルポートオブジェクトを切断 |
| fopen  | デバイスとシリアルポートオブジェクトを接続 |
| record | データとイベント情報をファイルに記録    |

| その他一般       |                                           |
|-------------|-------------------------------------------|
| clear       | MATLAB ワークスペースからシリアルポートオブジェクトを<br>削除      |
| delete      | メモリからシリアルポートオブジェクトを削除                     |
| disp        | シリアルポートオブジェクトの情報を表示                       |
| instraction | イベントが生じたとき、イベント情報を表示                      |
| instrfind   | メモリから MATLAB ワークスペースにシリアルポートオブ<br>ジェクトを出力 |
| isvalid     | シリアルポートオブジェクトが正しいか否かの検索                   |
| length      | シリアルポートオブジェクト配列の長さ                        |
| load        | シリアルポートオブジェクトや変数を MATLAB ワークス<br>ペースにロード  |
| save        | MAT ファイルにシリアルポートオブジェクトや変数をセーブ             |
| serialbreak | シリアルポートに接続しているデバイスを切断                     |
| size        | シリアルポートオブジェクト配列のサイズ                       |

いくつかの他の M-ファイル補助関数が、上の表に記述されている関数をサポートするために、シリアルポートオブジェクトと共に用意されています。これらの 補助関数のドキュメントは、ユーザが直接使用しないのでありません。

# Serial Port プロパティ

"シリアルポートオブジェクトプロパティ"は、利用法に基づくカテゴリを使っ てプロパティをまとめています。より詳細な記述は、ヘルプブラウザの中の "External Interfaces/API" を参照してください。

| Communications プロパティ |                      |
|----------------------|----------------------|
| BaudRate             | ビットが送信されるレートを指定します。  |
| DataBits             | 送信されるデータビット数を指定します。  |
| Parity               | パリティチェックのタイプを指定します。  |
| StopBits             | バイトの終了を示すビット数を指定します。 |
| Terminator           | ターミネータキャラクタを指定します。   |

| Write プロパティ      |                                      |
|------------------|--------------------------------------|
| BytesToOutput    | 現在出力バッファにあるバイト数を示します。                |
| OutputBufferSize | 出力バッファのサイズをバイト単位で指定します。              |
| Timeout          | 読み込みまたは書き出し操作を終了するまでの待ち時<br>間を指定します。 |
| TransferStatus   | 進行中の非同期読み込みまたは書き出し操作を示しま<br>す。       |
| ValuesSent       | デバイスに書き出される値の総数を示します。                |

| Read プロパティ      |                         |
|-----------------|-------------------------|
| BytesAvailable  | 入力バッファに格納可能なバイト数を示します。  |
| InputBufferSize | 入力バッファのサイズをバイト単位で指定します。 |

| Read プロパティ     |                                      |
|----------------|--------------------------------------|
| ReadAsyncMode  | 非同期読み込み操作が連続であるかマニュアルである<br>かを指定します。 |
| Timeout        | 読み込みまたは書き出し操作を終了するまでの待ち時<br>間を指定します。 |
| TransferStatus | 進行中の非同期読み込みまたは書き出し操作を示しま<br>す。       |
| ValuesReceived | デバイスから読み込まれる値の総数を示します。               |

| Action プロパティ                 |                                                                                |
|------------------------------|--------------------------------------------------------------------------------|
| BreakInterrupt               | ブレーク割り込みイベントの発生時に実行する M- ファ                                                    |
| Action                       | イルアクション関数を指定します。                                                               |
| BytesAvailable<br>Action     | 指定したバイト数が入力バッファで利用可能か、あるい<br>はターミネータが読み込まれたときに実行する M- ファ<br>イルアクション関数を指定します。   |
| BytesAvailable               | バイト利用可能なイベントを生成するために入力バッ                                                       |
| ActionCount                  | ファで利用可能なバイト数を指定します。                                                            |
| BytesAvailable<br>ActionMode | 指定したバイト数が入力バッファで利用可能か、あるい<br>はターミネータが読み込まれた後でバイト利用可能なイ<br>ベントが生成されるかどうかを指定します。 |
| ErrorAction                  | エラーイベントの発生時に実行する M- ファイルアク<br>ション関数を指定します。                                     |
| OutputEmpty                  | 出力バッファが空のときに実行する M- ファイルアク                                                     |
| Action                       | ション関数を指定します。                                                                   |
| PinStatus                    | CD, CTS, DSR, RI ピンが状態を変更したときに実行する                                             |
| Action                       | M- ファイルアクション関数を指定します。                                                          |

| Action プロパティ |                                                   |
|--------------|---------------------------------------------------|
| TimerAction  | あらかじめ定義された時間が経過したときに実行する<br>M- ファイルアクション関数を指定します。 |
| TimerPeriod  | タイマイベント間の時間を指定します。                                |

| Control Pin プロパティ     |                              |
|-----------------------|------------------------------|
| DataTerminal<br>Ready | DTR ピンの状態を指定します。             |
| FlowControl           | 利用するデータフロー制御法を指定します。         |
| PinStatus             | CD, CTS, DSR, RI ピンの状態を示します。 |
| RequestToSend         | RTS ピンの状態を指定します。             |

| Recording プロパティ |                                                                     |
|-----------------|---------------------------------------------------------------------|
| RecordDetail    | レコードファイルに保存される情報量を指定します。                                            |
| RecordMode      | データとイベント情報が1つのレコードファイルに保存<br>されるか、あるいは複数のレコードファイルに保存され<br>るかを指定します。 |
| RecordName      | レコードファイル名を指定します。                                                    |
| RecordStatus    | データとイベント情報がレコードファイルに保存される<br>かどうかを示します。                             |

| General Purpose プロパティ |                                          |
|-----------------------|------------------------------------------|
| ByteOrder             | デバイスがバイトを格納する順番を指定します。                   |
| Name                  | シリアルポートオブジェクトを説明する名前を指定しま<br>す。          |
| Port                  | プラットフォーム固有のシリアルポート名を指定しま<br>す。           |
| Status                | シリアルポートオブジェクトがデバイスに接続されてい<br>るかどうかを示します。 |
| Tag                   | シリアルポートオブジェクトに対応するラベルを指定し<br>ます。         |
| Туре                  | オブジェクトタイプを指定します。                         |
| UserData              | シリアルポートオブジェクトと対応付けたいデータを指<br>定します。       |

## 参考文献

- 1 Axelson, Jan, Serial Port Complete, Lakeview Research, Madison, WI, 1998.
- 2 Courier High Speed Modems User's Manual, U.S. Robotics, Inc., Skokie, IL, 1994.
- **3** *Getting Started with Your AT Serial Hardware and Software for Windows 98/95*, National Instruments, Inc., Austin, TX, 1998.
- 4 Instrument Communication Handbook, IOTech, Inc., Cleveland, OH, 1991.
- 5 TDS 200-Series Two Channel Digital Oscilloscope Programmer Manual, Tektronix, Inc., Wilsonville, OR.
- **6** TIA/EIA-232-F, Interface Between Data Terminal Equipment and Data Circuit-Terminating Equipment Employing Serial Binary Data Interchange.

お問い合わせ先

サイバネットシステム株式会社

本社 東京都文京区大塚2丁目15番地6号 ニッセイ音羽ビル

> 応用システム第一営業部 電話 03-5978-5410 FAX 03-5978-5440 応用システム第一技術部

電話 03-5978-5411 FAX 03-5978-5440

大阪支社

大阪市中央区常盤町 1-3-8 中央大通 FN ビル 20 階 電話 06-6940-3610 FAX 06-6940-3602